## 参考資料6-3

# マイキープラットフォーム及び

## 自治体ポイント管理クラウド

## 活用マニュアル

# (未定稿)

## 平成29年7月6日(木)

# 運用開始に必要なこと

● 自治体ポイントの設定

担当者情報と振込先金融機関情報の登録

### ● 各自治体における予算上の一定の対応

クレジットカード会社等のポイントやマイレージから、交換を受けた際の 精算金の歳入項目と、地元商店街等への精算金の歳出項目を確認のうえ、 一定の対応

### ● 自治体ポイント等を活用する事業者と端末の決定

(ア) サービス ID の確認を行う端末

(図書館の窓口や商店街ポイントシステムの店頭端末等)

(イ) 自治体ポイントを使う端末

(美術館の窓口や商店の店頭端末等)

- (ウ) ポイント券の発行端末
- (エ)いわゆる行政ポイントとしての自治体ポイント付与業務を行う端末
   (ポイント管理用業務用端末(各自治体必要台数)、ポイント付与用モバイル端末(必要台数))

※マイキープラットフォーム等活用端末の登録は各事業者が行う

## ● マイキーID の作成・登録

マイナンバーカードさえあれば、オンラインでどこでも登録可能

## 目次

l. 設定

| 1. | 自治体ポイントの設定(市区町村にて設定)             | 1  |
|----|----------------------------------|----|
| 2. | 特定支援イベントポイントの設定(市区町村・都道府県にて随時設定) | 4  |
| 3. | マイキープラットフォーム等活用端末の登録準備           | 7  |
| 4. | マイキープラットフォーム等活用端末の登録             | 10 |
| 5. | 連絡先情報の入力確認(自治体の担当者)              | 14 |
| 6. | マイキーID の作成・登録                    | 15 |
| 7. | オンライン販売に自治体ポイントを活用する設定           | 21 |
| 8. | クラウドファンディングに自治体ポイントを活用する設定       | 29 |

### Ⅱ. 活用

- Ⅱ-1. マイナンバーカードを図書館カードや商店街のポイントカードなどの様々な
   利用者カードとして活用する場合
- 10. サービス ID を呼び出して様々な利用者カードとして活用.......33
- Ⅱ-2. 自治体ポイントを公共施設の入場料の支払や商店街での買物などに活用する 場合

#### Ⅲ. 自治体ポイントと商店街ポイントの合算

| 12. ポイント券を用いた合算                             |
|---------------------------------------------|
| 13. 商店街ポイント ID をサービス ID としてマイキープラットフォームに登録. |
|                                             |
| 14. マイナンバーカードを用いた合算                         |
| 15. 商店街ポイントカードを用いた合算50                      |
| 16. マイナンバーカードで商店街ポイントシステムを活用51              |
| 17. 商店街ポイントシステムにマイキーID が格納されている場合の活用法52     |

### Ⅳ. 利用者マイページでできること

| (1) | マイページのアイコン作成                 | 54 |
|-----|------------------------------|----|
| (2) | マイページにログインする                 | 54 |
| (3) | ポイントを移行する                    | 56 |
| (4) | ポイント残高・利用履歴を確認する             | 63 |
| (5) | 地域経済応援ポイント移行用等のサービス ID を設定する | 67 |
| (6) | サービス ID の登録状況を確認する           | 67 |
| (7) | 利用者情報を照会・変更する                | 67 |
| (8) | マイキーID を変更する                 | 70 |
| (9) | マイキーID を失効させる                | 70 |

### V. いわゆる行政ポイントとして自治体ポイントを付与する業務の支援

| (1) | 事前準備(自治体ポイント管理クラウドヘポイント付与事業登録)    | . 72 |
|-----|-----------------------------------|------|
| (2) | 事前準備(業務支援システム(パソコン)のソフトウェアインストール) |      |
|     |                                   | . 75 |
| (3) | 事前準備(初期設定)                        | . 76 |
| (4) | 自治体ポイントの付与事業対象者名簿の登録              | . 80 |
| (5) | 複数業務支援システムの対象者名簿の集約               | . 82 |
| (6) | 事前準備(持ち歩き用ポイント付与アプリのインストール(スマートフォ | トン   |
| 等)) |                                   | . 82 |
| (7) | 持ち歩き用ポイント付与アプリへ対象者名簿を取り込む         | . 85 |
| (8) | ポイント付与事業参加者へのポイント付与               | . 88 |
| (9) | ポイント付与完了をメール通知する                  | . 89 |

### Ⅵ. 精算金等のチェック

| $\bigcirc$ | 地域経済応援ポイント協力会社から自治体への精算 | 92 |
|------------|-------------------------|----|
| 2          | 自治体から店舗・美術館等への精算        | 95 |

### 1. 設定

#### 1. 自治体ポイントの設定(市区町村にて設定)

<自治体の担当者はマイキープラットフォーム等管理端末を用意>

- 自治体の担当者は、インターネット(Web)でマイキープラットフォームのポータ ルサイト(画面1)を呼び出し、「自治体ポイント管理クラウドへ」ボタンをクリッ クする。
- ② 自治体ポイント管理クラウドのログイン画面(画面 2)を呼び出し、予め総務省より 配布された設定画面のログイン用 ID・パスワードを入力しログインする。
- ③ 自治体ポイント管理クラウドのメニュー画面(画面 3)が開く。
- ④ 「自治体ポイント設定」ボタンをクリックすると、登録画面(画面 4)が開く。
- ⑤ 必要な情報(以下の項目)を入力後、「登録」ボタンをクリックする。(登録完了)
  - ポイント名、有効期限(※取扱検討中)
  - 自治体名、全国地方公共団体コード(6桁)、所属(ポイント担当)、担当者名、郵便 番号、住所、電話番号、メールアドレス
  - 振込先金融機関情報(機関名、機関コード、支店名、支店コード、口座種別、口座 番号、口座名義人)

#### 画面1:マイキープラットフォームのポータルサイト

| ) 🙆 | シー 0 🧭 新し                                                                                   | ル19ブ ×                                                          | G |
|-----|---------------------------------------------------------------------------------------------|-----------------------------------------------------------------|---|
| Ţ   | パイキープラットフォーム                                                                                |                                                                 |   |
|     | マイナンバーカードでつく                                                                                | る豊かな暮らし ー・・・・・・・・・・・・・・・・・・・・・・・・・・・・・・・・・・・・                   |   |
|     |                                                                                             |                                                                 |   |
|     | 🥸 マイキープラットフォームおよび自治体ポイント管理クラウドで実現                                                           | できること                                                           |   |
|     | マイナンバーカードが1枚あれば、様々な利用カードとして活用でき、クレジットケインでの地域の産物購入などに活用できるようになります。                           | <b>りードなどのポイントやマイレージを商店街での買物やオンラ</b>                             |   |
|     | 👤 個人でご利用の方                                                                                  | 自治体・図書館・商店街の方                                                   |   |
|     | 既に登録済みの方                                                                                    | 自治体ポイント管理クラウドの活用                                                |   |
|     | 利用者マイページでは、自治体ポイント等の残高や利用<br>周囲の確認、ポイント移行、各種設定情報の登録・確<br>認・変更等ができます。                        | 自治体ポイントを活用するには、自治体<br>ポイント管理クラウドへログインしてく<br>ださい。                |   |
|     | 初めてご利用の方<br>マイキーブラットフォームをご利用いただくには下記の手様を行ってください。                                            | 自治体ポイント管理クラウドへ>                                                 |   |
|     | Step1 マイキー ID の作成・登録の準備作業           マイキー ID の作成・登録には、「マイキー           マイキー ID の作成・登録には、「マイキー | マイキーブラットフォーム等<br>活用端末の設定                                        |   |
|     | Dth版・登録単質シントリ かめ安く9・<br>ま合ソフトの分ウコ     Step2 マイキー 1D の作成・登録                                  | マイキーブラットフォーム等に接続する<br>端末の設定を行う場合は、マイキーブラッ<br>トフォーム等活用ソフトをダウンロード |   |
|     | Step1売了後、利用希望者は、以下のボタ     シから「マイキー1Dの作成・登録」に進     んでください。                                   | ・                                                               |   |
|     | 自治体ボイントを利用できる店舗を確認                                                                          | する ポイントNAVIA                                                    |   |

### 画面2:ログイン画面

| ( ) ( ) ( ) ( ) ( ) ( ) ( ) ( ) ( ) ( ) |                                                                                 |
|-----------------------------------------|---------------------------------------------------------------------------------|
| ポイント管理クラウド                              |                                                                                 |
| 端末ID及び端末パスワードを入力し、ログインボタンを押してく)         | ださい。                                                                            |
| 端末ID                                    |                                                                                 |
| 端末パスワード                                 |                                                                                 |
|                                         |                                                                                 |
| ログイン                                    |                                                                                 |
|                                         |                                                                                 |
|                                         |                                                                                 |
|                                         | <b>はポイント管理クラウド</b><br>端末ID及び端末パスワードを入力し、ログインボタンを押してく<br>端末ID<br>端末バスワード<br>ログイン |

### 画面3:メニュー

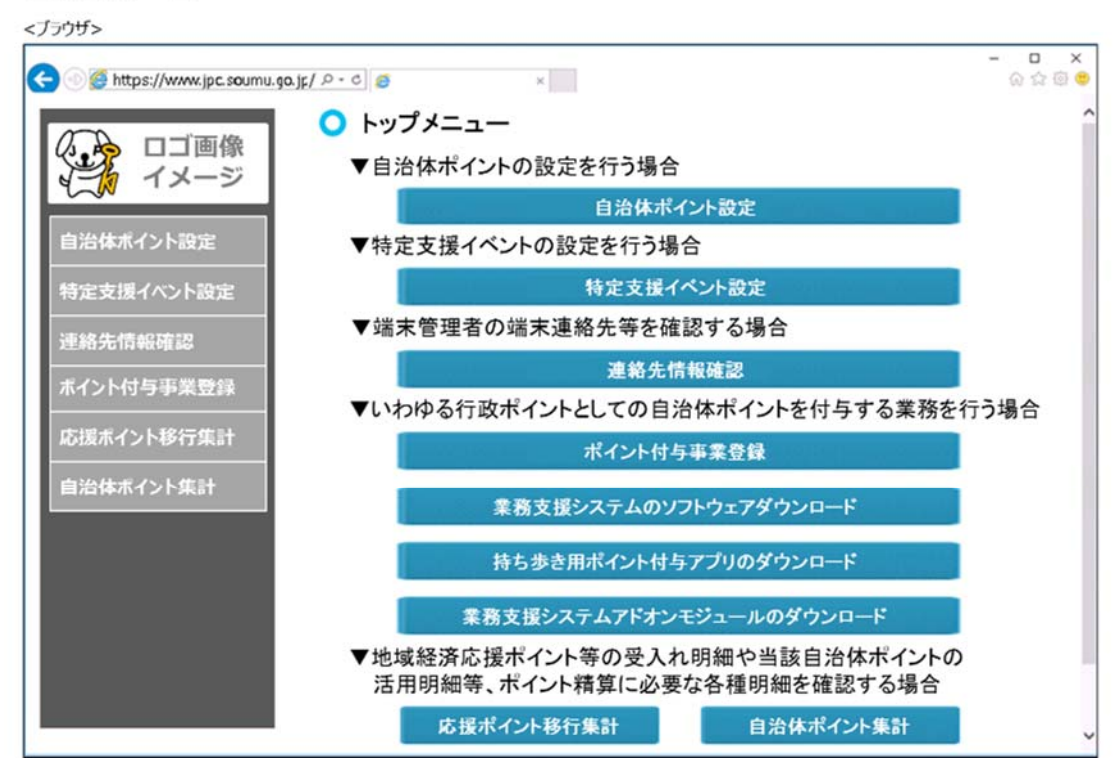

# 画面4:自治体ポイント設定情報の登録

|                           | ○ 自治体ポイン                           | ント設定 登録       | 录      |       |       |        |
|---------------------------|------------------------------------|---------------|--------|-------|-------|--------|
| イメージ                      | 登録内容を入力し、確認ポタンを押してください。<br>*: 必須項目 |               |        |       |       |        |
| コンムノナージ ノントレーテー 自治体ポイント設定 |                                    |               |        |       |       |        |
| ヨ海神小1ノト設定                 | ポイント名*                             | ポイント名 豊島区ポイント |        |       |       |        |
| 寺定支援イベント設定                | 有効期限。                              | 発行日を起点に       | 60     | 88    |       | 取扱検討中  |
| 車絡先情報確認                   | 自治体情報設定                            |               |        |       |       |        |
|                           | 自治体名                               | 豊島区           |        |       | (50文  | (字以内)  |
| 「イント付与事業登録                | 全国地方公共<br>団体コード                    | 131164        |        |       | (6 桁  | )      |
| 。<br>志援ポイント移行集計           | 所屋(ポイント担当)                         | 企画課           |        |       | (503  | 文字以内)  |
|                           | 担当者名                               | 稲原 浩          |        |       | (155  | 文字以内)  |
| 目冶体ホイント集計                 | 郵便描号                               | 1710022       |        |       |       | 検索     |
|                           |                                    | */1)/40で/     | 京都     | •     |       |        |
|                           | 住所                                 | 豊島区南池袋        | 2-45-1 |       | (12)  | 0文字以内) |
|                           |                                    |               |        |       |       |        |
|                           | 電話斷号                               | 0301234567    | Th     |       |       |        |
|                           | X-16751/2                          | mail@examp    | le.com |       | (25   | 5文字以内) |
|                           |                                    |               |        |       |       |        |
|                           | 振込先金融機関情                           | 報設定           |        |       |       |        |
|                           | 機關名                                | A銀行           |        |       | (305  | (文字以内) |
|                           | 補関□−ド                              | 0000          |        |       | (4文   | 字以内)   |
|                           | 支店名                                | 池袋支店          |        |       | (305  | (字以内)  |
|                           | 支店コード                              | 12345         |        |       | (5文   | 字以内)   |
|                           | 口座種別                               | ○未道択 ○普       | 盖預金    | ●当座預金 | ○郵便貯金 |        |
|                           | 口座撕号                               | 999999999     |        |       | (8文   | 字以内)   |
|                           | 口座名義人                              | 原尻 賢司         |        |       | (305  | 文字以内)  |

### 2. 特定支援イベントポイントの設定(市区町村・都道府県にて随時設定)

- 「I.1. ①~③」と同様に操作する。(→画面 3 へ, P2 参照)
- ④ 「特定支援イベント設定」ボタンをクリックする。
- ⑤ 特定支援イベント設定情報の登録画面(画面 5-1)が開く。
- ⑥ 必要な情報(以下の項目)を入力後、「ポイント利用先設定」ボタンをクリックする。
   (→画面 5-2 へ)
  - ポイント名、有効期限(※取扱検討中)、サービス期間
  - 自治体名、全国地方公共団体コード(6桁)、所属(ポイント担当)、担当者名、郵便 番号、住所、電話番号、メールアドレス
  - 振込先金融機関情報(機関名、機関コード、支店名、支店コード、口座種別、口座 番号、口座名義人)
  - ※振込先金融機関情報については、「I.1.5」の口座と異なる場合のみ設定する。
- ⑦ 特定支援イベント設定(ポイント利用先設定)画面(画面 5-2)で、ポイント利用先 となる端末情報を選択し、「登録」ボタンをクリックする。(登録完了)
   ※登録が完了すると、画面に「特定支援イベントの登録が完了しました。」というメ ッセージが表示される。

## 画面5-1:特定支援イベント設定情報の登録

|                | ○ 特定支援イベント設定                    | 警结                   |                                   |
|----------------|---------------------------------|----------------------|-----------------------------------|
|                |                                 | <u>X</u> .97         |                                   |
| イメージ           | 登録内容を入力し、確認ボタンを押してくださ<br>*:必須項目 | L1.                  |                                   |
|                | 特定支援イベント設定                      |                      |                                   |
| 自治体ポイント設定      | ポイント名・                          | 阿波踊りにぎわいプロジェクト       |                                   |
|                | 有効期限。                           | 発行日を起点に 10 日間        | 取扱検討中                             |
| 時定支援イベント設定<br> | サービス期間                          | 2017/08/01 ~ 2017/0  | 8/30 例) 2009/04/02                |
| 連絡先情報確認        | マイページ表示有無。                      | ◎表示する ◎表示しない (表示しない) | <b>島合、地域経済応援ポイントからの移行が行われません)</b> |
| ポイントはち事業登録     | 自治体情報設定                         |                      |                                   |
| 小1ノトリナチ末豆球     | 自治体名                            | 德島県                  |                                   |
| 応援ポイント移行集計     | 全国地方公共团体コード                     | 360007               |                                   |
| 白ンノナポノト」と作うよ   | 所属(ポイント担当)                      | 観光推進課                | (50文字以内)                          |
| 日泊14小1ノト朱訂     | 担当看名                            | 稲原 浩                 | (15文字以内)                          |
|                | 郵便描号                            | 7700941              | 校案                                |
|                |                                 | ※ハイフンなしで入力           |                                   |
|                | 住所                              | 都道府県: 徳島県 🔹          |                                   |
|                |                                 | 德島市万代町1-1            | (120文字以内)                         |
|                | 電話番号                            | 0880123456           |                                   |
|                | ¥—1.7F1.7                       | mail@example.com     | (255文字以内)                         |
|                |                                 | mangovanpoteen       | (1997) 1997                       |
|                | 振込先金融機関情報設定                     |                      |                                   |
|                | 機關名                             | A銀行                  | (30文字以内)                          |
|                | オーに関係                           | 0000                 | (4文字以内)                           |
|                | 支店名                             | 鳴門支店                 | (30文字以内)                          |
|                | 支店コード                           | 12345                | (5文字以内)                           |
|                | 口度種別                            | ◎未選択 *普通預金 ◎当座預金     | ○郵便貯金                             |
|                | 口度香号                            | 99999999             | (8文字以内)                           |
|                | 口座名義人                           | 原尻 賢司                | (30文字以内)                          |
|                |                                 |                      |                                   |
|                | ボ                               | イント利用先設定             |                                   |
|                |                                 |                      |                                   |

## 画面5-2:特定支援イベント設定(ポイント利用先設定)

<ブラウザ>

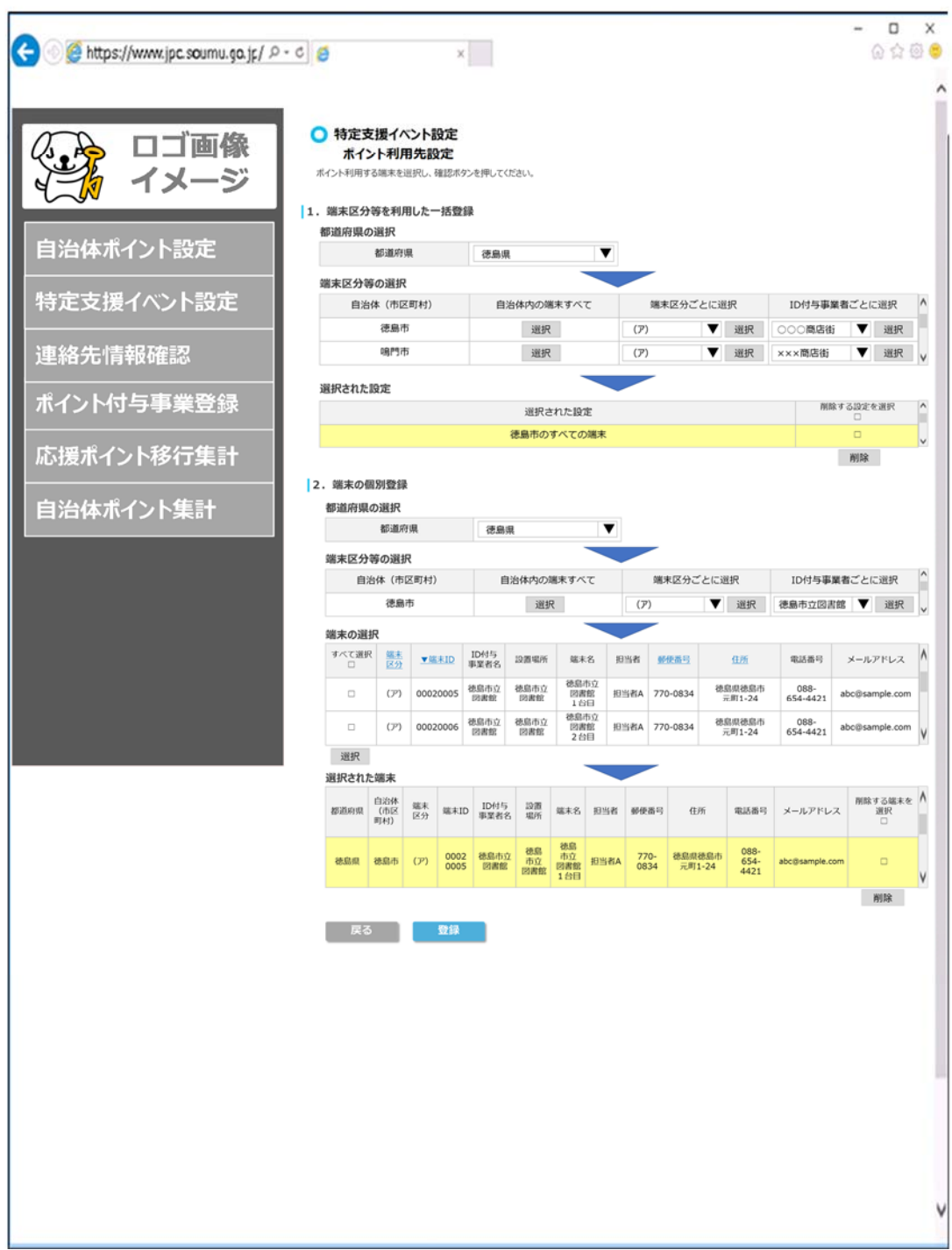

#### 3. マイキープラットフォーム等活用端末の登録準備

- ① 以下4種類のマイキープラットフォーム等活用端末ごとに活用予定台数を調査する。
  - (ア)サービス ID の確認を行う端末(図書館の窓口や商店街ポイントシステムの店 頭端末等)
  - (イ) 自治体ポイントを使う端末(美術館の窓口や商店の店頭端末等)
  - (ウ)ポイント券の発行端末

どの各端末管理者に配布する。

- (エ)いわゆる行政ポイントとしての自治体ポイント付与業務を行う端末
   (ポイント管理用業務用端末(各自治体1台)、ポイント付与用モバイル端末(必要台数))
- ② ①の調査結果を「マイキープラットフォーム等活用端末一覧(様式I)」に入力して、 一斉調査システムを活用して総務省に送付する。
   ※様式Iには、(ア)~(エ)ごとに端末の設置場所の内訳を記入したうえで、端末台数 と ID 付与事業者名を記入する。サービス ID の確認を行う商店街ポイントシステ ムの店頭端末のように(ア)と(イ)に重複する端末については、(ア)に計上する。
- ③ 総務省は、自治体ごとに、端末 ID と端末パスワード一覧を作成し、各自治体の担当 者に一斉調査システムを活用して送付する(「マイキープラットフォーム等活用端末 別端末 ID 端末パスワード一覧(様式 II)」)。
- ④ 総務省は、「(ア)サービス ID の確認を行う端末」については、既に、利用者にサービス ID を付与している図書館や商店街などの ID 付与事業者について、ID 付与事業者 ID を設定しておく。
   ※マイキープラットフォームでは、ID 付与事業者 ID のテーブルを作成し、端末管理者がマイキープラットフォーム等活用端末の登録をする際に、ID 付与事業者名
- ⑤ 各自治体の担当者は、配布された端末 ID と端末パスワードを図書館窓口や店舗な

を一覧からプルダウンメニューで選択できるようにしておく。

#### マイキープラットフォーム等活用端末一覧(様式Ⅰ)

| 1.端末台数と120付与事業者名                                                                |        |        |  |  |  |
|---------------------------------------------------------------------------------|--------|--------|--|--|--|
| 自治体名                                                                            | 川崎市    | 川崎市    |  |  |  |
| 全国地方公共団体コード                                                                     | 141305 | 141305 |  |  |  |
| 1.端末台数                                                                          |        |        |  |  |  |
| 区分                                                                              |        | 端末台数   |  |  |  |
| (ア)サービスIDの確認を行う端末(図書                                                            | 100台   |        |  |  |  |
| (イ)自治体ポイントを使う端末(美術館                                                             | 500台   |        |  |  |  |
| (ウ)ポイント券の発行端末                                                                   | 3台     |        |  |  |  |
| (エ)いわゆる行政ポイントとしての自治体ポイント付与業務を行う端末<br>(ポイント管理用業務用端末(各自治体1台)、ポイント付与用モバイル端末(必要台数)) |        | 5台     |  |  |  |
| (ア)(イ)(ウ)(エ)端末台数 総合計                                                            | 608台   |        |  |  |  |
| 2事業者名                                                                           |        |        |  |  |  |
| ID付与事業者名                                                                        |        |        |  |  |  |
| 川崎市立図書館                                                                         |        |        |  |  |  |
| ブレーメン商店街                                                                        |        |        |  |  |  |

#### 2.内訳

| 2.r jp/\                                    |          |          |             |  |  |  |
|---------------------------------------------|----------|----------|-------------|--|--|--|
| (ア)サービスIDの確認を行う端末(図書館の窓口や商店街ポイントシステムの店頭端末等) |          |          |             |  |  |  |
| 項番                                          | ID付与事業者名 | 設置場所     | 端末名         |  |  |  |
| 1                                           |          | 高津図書館    | 高津図書館1台目    |  |  |  |
| 2                                           |          | 高津図書館    | 高津図書館2台目    |  |  |  |
| 3                                           | 川崎市立図書館  | 麻生図書館    | 麻生図書館       |  |  |  |
|                                             |          | •••      |             |  |  |  |
| 30                                          |          | 幸図書館日吉分館 | 幸図書館日吉分館    |  |  |  |
|                                             | /]\]     | 30台      |             |  |  |  |
| 1                                           |          | ○○果実店    | ○○果実店       |  |  |  |
| 2                                           |          | ○×ベーカリー  | ○×ベーカリー     |  |  |  |
| 3                                           |          | ×○喫茶     | ×○喫茶        |  |  |  |
| 4                                           | ブレーメン商店街 | △クリーニング店 | △クリーニング店1台目 |  |  |  |
| 5                                           |          | △クリーニング店 | △クリーニング店2台目 |  |  |  |
|                                             |          |          |             |  |  |  |
| 70                                          |          | 口八百屋     | 口八百屋        |  |  |  |
|                                             | \]\\     |          | 70台         |  |  |  |
|                                             | (ア)端末台   | 100台     |             |  |  |  |

| (イ)自治体ポイントを使う端末(美術館の窓口や商店の店頭端末等) |                       |                      |  |  |  |
|----------------------------------|-----------------------|----------------------|--|--|--|
| 項番                               | 設置場所                  | 端末名                  |  |  |  |
| 1                                | 川崎市藤子・F・不二雄ミュージアム     | 川崎市藤子・F・不二雄ミュージアム    |  |  |  |
| 2                                | 岡本太郎美術館               | 岡本太郎美術館              |  |  |  |
| 3                                | かわさき宙と緑の科学館(川崎市青少年館)  | かわさき宙と縁の科学館(川崎市青少年館) |  |  |  |
| 4                                | 日本民家園                 | 日本民家園                |  |  |  |
| 5                                | 川崎市市民ミュージアム           | 川崎市市民ミュージアム          |  |  |  |
|                                  |                       |                      |  |  |  |
| 499                              | △△花店                  | △△花店                 |  |  |  |
| 500                              | ××書店                  | ××書店                 |  |  |  |
|                                  | ( <b>1)端末台数 合計</b> 50 |                      |  |  |  |

※ (ア)と(イ)の用途で使用する端末は、(ア)のみに記載

| (ウ)ポイント券 | の発行端末      |          |
|----------|------------|----------|
| 項番       | 設置場所       | 端末名      |
| 1        | XX商工会      | XX商工会1台目 |
| 2        | XX商工会      | XX商工会2台目 |
| 3        | XX商工会      | XX商工会3台目 |
|          | (ウ)端末台数 合計 | 3台       |

| (エ)いわゆる<br>(ポイント管理 | 、エ)いわゆる行政ポイントとしての自治体ポイント付与業務を行う端末<br>(ポイント管理用業務用端末(各自治体1台)、ポイント付与用モバイル端末(必要台数)) |        |  |  |  |  |
|--------------------|---------------------------------------------------------------------------------|--------|--|--|--|--|
| 項番                 | 設置場所                                                                            | 端末名    |  |  |  |  |
| 1                  | XX市                                                                             | XX市1台目 |  |  |  |  |
| 2                  | XX市                                                                             | XX市2台目 |  |  |  |  |
| 3                  | XX市                                                                             | XX市3台目 |  |  |  |  |
| 4                  | XX市                                                                             | XX市4台目 |  |  |  |  |
| 5                  | XX市                                                                             | XX市5台目 |  |  |  |  |
|                    | (エ)端末台数 合計                                                                      | 5台     |  |  |  |  |

#### マイキープラットフォーム等活用端末別端末D・端末パスワード一覧(様式Ⅱ)

#### 1.端末台数とD付与事業者名

| 自治体名                                                | 川崎市                                | 川崎市  |  |  |  |
|-----------------------------------------------------|------------------------------------|------|--|--|--|
| 全国地方公共団体コード                                         | 141305                             |      |  |  |  |
| 1.端末台数                                              |                                    |      |  |  |  |
| 区分                                                  |                                    | 端末台数 |  |  |  |
| (ア)サービスIDの確認を行う端末(図書館の窓口                            | 100台                               |      |  |  |  |
| (イ)自治体ポイントを使う端末(美術館の窓口や                             | 商店の店頭端末等)                          | 500台 |  |  |  |
| (ウ)ポイント券の発行端末                                       |                                    | 3台   |  |  |  |
| (エ)いわゆる行政ボイントとしての自治体ボイント<br>(ボイント管理用業務用端末(各自治体1台)、7 | ・付与業務を行う端末<br>ポイント付与用モバイル端末(必要台数)) | 5台   |  |  |  |
| (ア)(イ)(ウ)(エ)増末合数 総合計                                |                                    | 608台 |  |  |  |
| 2.事業者名                                              |                                    |      |  |  |  |
| ID付与事業者名                                            |                                    |      |  |  |  |
| 川崎市立図書館                                             |                                    |      |  |  |  |
| プレーメン商店街                                            |                                    |      |  |  |  |

| 2.内訳    |                  |                     |             | _        |           |      |
|---------|------------------|---------------------|-------------|----------|-----------|------|
| (ア)サービス | Dの確認を行う端末(図書館の窓口 | や商店街ポイントシステムの店頭端末等) |             |          |           |      |
| 項書      | ID付与事業者名         | 設置場所                | 端末名         | 端末ID     | 増末パスワード   | 削除要否 |
| 1       |                  | 高津図書館               | 高津図書館1台目    | 00052459 | a912ikfja |      |
| 2       |                  | 高津図書館               | 高津図書館2台目    | 00052460 | 83kaf908f |      |
| 3       | 川崎市立図書館          | 麻生図書館               | 麻生図書館       | 00052461 | 982kdgo01 |      |
|         |                  |                     |             |          |           |      |
| 30      |                  | 幸図書館日吉分館            | 幸図書館日吉分館    | 00052488 | 019kdiw09 |      |
|         | 小                | 81                  | 30台         |          |           |      |
| 1       |                  | ○○果実店               | ○○果実店       | 00052489 | oeka92kgl |      |
| 2       |                  | ○×ベーカリー             | ○×ベーカリー     | 00052490 | oq10dlz90 |      |
| 3       |                  | ×○喫茶                | ×O喫茶        | 00052491 | 89fa00111 |      |
| 4       | プレーメン商店街         | △クリーニング店            | △クリーニング店1台目 | 00052492 | aig9e8gka |      |
| 5       |                  | △クリーニング店            | △クリーニング店2台目 | 00052493 | pal0285ue |      |
|         |                  |                     |             |          |           |      |
| 70      |                  | 口八百屋                | 口八百屋        | 00052558 | 9a87ggja7 |      |
| -       | 小                | 8+                  | 70台         |          |           |      |
|         | (ア)増末台           | 數合計                 | 100台        |          |           |      |
|         |                  |                     |             |          |           |      |

| (イ)自治体オ | 自治体ポイントを使う端末(美術館の窓口や商店の店頭端末等) |                      |          |           |      |
|---------|-------------------------------|----------------------|----------|-----------|------|
| 項番      | 設置場所                          | 端末名                  | 端末iD     | 増末パスワード   | 削除要否 |
| 1       | 川崎市藤子・F・不二雄ミュージアム             | 川崎市藤子・F・不二雄ミュージアム    | 00052559 | jgia8zo9a |      |
| 2       | 岡本太郎美術館                       | 岡本太郎美術館              | 00052560 | xkvn82md9 |      |
| 3       | かわさき宙と縁の科学館(川崎市青少年館)          | かわさき宙と緑の科学館(川崎市青少年館) | 00052561 | qw82ohkgl |      |
| 4       | 日本民家園                         | 日本民家園                | 00052562 | dia9s83kg |      |
| 5       | 川崎市市民ミュージアム                   | 川崎市市民ミュージアム          | 00052563 | aogi9999q |      |
|         |                               |                      |          |           |      |
| 499     | △△花店                          | △△花店                 | 00053057 | pgoa9z03i |      |
| 500     | ××書店                          | ××書店                 | 00053058 | uugjjj891 |      |
|         | (イ)端末台敷 合計                    | 500台                 |          |           |      |

### (1)増不百取 百日 ※ (ア)と(イ)の用途で使用する増末は、(ア)のみに記載

| (ウ)ポイント | 券の発行端末     |          |          |           |      |
|---------|------------|----------|----------|-----------|------|
| 項書      | 設置場所       | 端末名      | 端末ID     | 増末パスワード   | 削除要否 |
| 1       | XX商工会      | XX商工会1台目 | 00053059 | nn va8883 |      |
| 2       | XX商工会      | XX商工会2台目 | 00053060 | oiuuu891d |      |
| 3       | XX商工会      | XX商工会3台目 | 00053061 | ye81kgh0  |      |
|         | (ウ)端末台数 合計 | 3台       |          |           |      |

### (エ)いわゆる行政ポイントとしての自治体ポイント付与衆務を行う端末 (ポイント管理用果務用増末(各自治体1台)、ポイント付与用モパイル増末(必要合数))

| 項番 | 設置場所       | 端末名    | 端末ID     | 増末パスワード  | 削除要否 |
|----|------------|--------|----------|----------|------|
| 1  | XX市        | XX市1台目 | 00053062 | iag8ake2 |      |
| 2  | XX市        | XX市2台目 | 00053063 | azf8gk32 |      |
| 3  | XX市        | XX市3台目 | 00053064 | kaig987s |      |
| 4  | XX市        | XX市4台目 | 00053065 | i1109dk7 |      |
| 5  | XX市        | XX市5台目 | 00053066 | ppsig62k |      |
|    | (エ)端末台敷 合計 | 5台     |          |          |      |

#### 4. マイキープラットフォーム等活用端末の登録

予め自治体より端末 ID と端末パスワードを配布された図書館窓口や店舗等の端末管理者 は、利用するインターネットに接続された端末を用意する。

① マイキープラットフォームポータルサイトを開く (画面 1, P1 参照)。

- ② 「マイキープラットフォーム等活用ソフトのダウンロード」ボタンをクリックし(→ 画面 6 へ)、ダウンロード完了後「実行」ボタンをクリックし(画面 6)、画面の指示に従い(画面 7)、「マイキープラットフォーム等活用ソフト」をインストールする。インストールが完了すると、端末の画面に「マイキープラットフォーム等活用 ソフト」のアイコンが表示されていることを確認する(画面 8)。
- ③ 端末管理者は、「マイキープラットフォーム等活用ソフト」のアイコンをクリックし
   (→画面 9 へ)、同ソフトを開く(画面 9)。
- ④ 端末管理者は予め配布された端末 ID と端末パスワードを入力し、「登録」ボタンを クリックする。(→画面 10 へ)
- ⑤ 端末管理者は、様式に従い連絡先を入力する(画面 10)。なお、「(ア)サービス ID の確認を行う端末」の端末管理者は、プルダウンメニューから ID 付与事業者名を選 んで入力する。
- ⑥ 入力終了後、「登録」ボタンをクリックする。(登録完了後、→画面 22 へ)
   ※次の端末識別情報もマイキープラットフォームに登録される。

(Windows) CPUの製造番号、マザーボードの製造番号、マシンのハード構成・ソフト構成に 基づき Windows が自動生成する値、Windows インストールの都度 Windows が 自動生成する値の 4 つの情報を結合し、SHA256 でハッシュ化した 32 バイトの 値。

(Android)

アプリケーションのインストール時に生成する値を、SHA256 でハッシュ化した 32 バイトの値。

### 画面6:マイキープラットフォーム等活用ソフトダウンロード

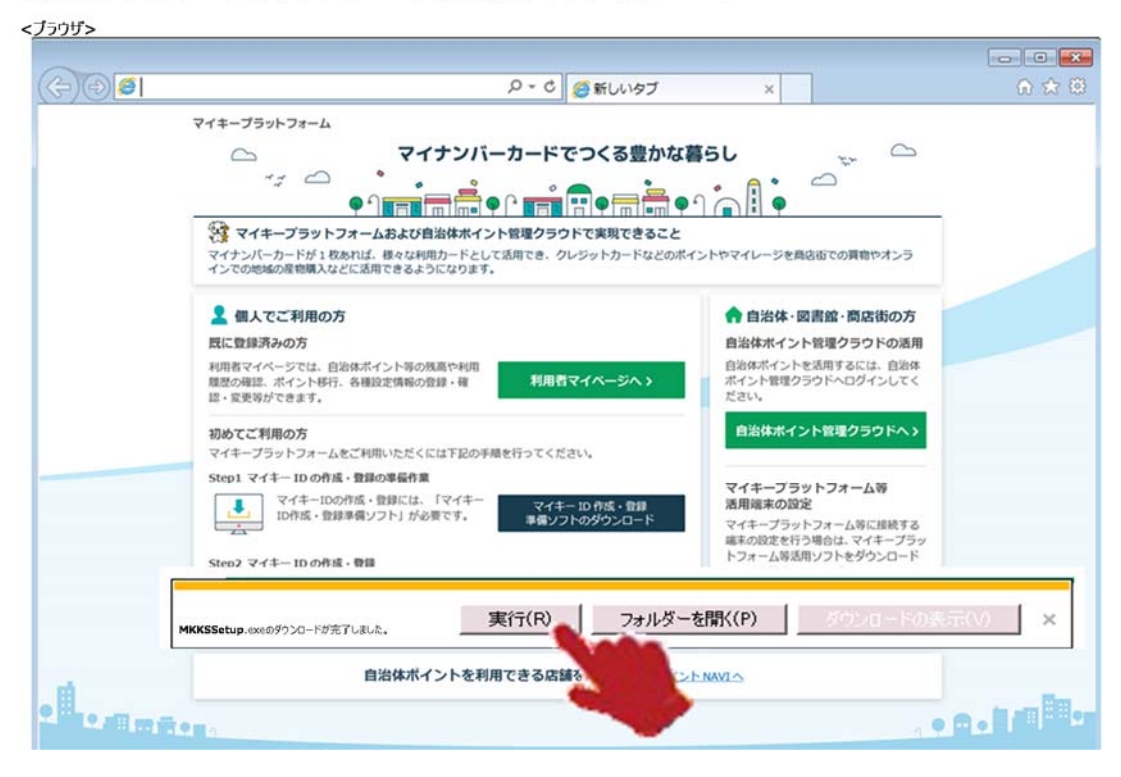

## 画面7:マイキープラットフォーム等活用ソフトインストール

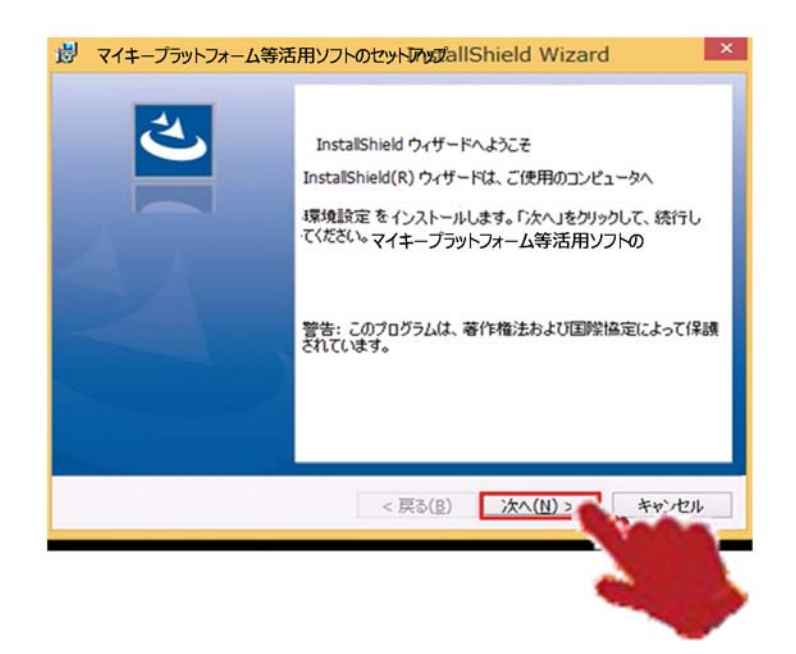

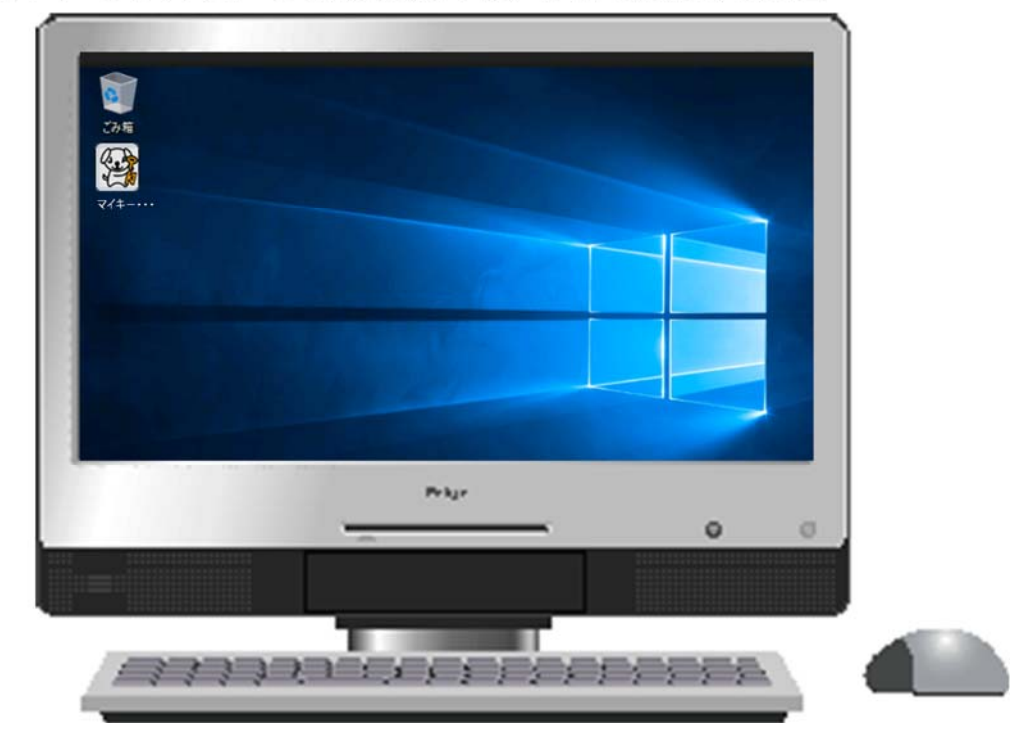

画面8:マイキープラットフォーム等活用ソフトのアイコンを表示する画面

## 画面9:端末IDと端末パスワードの登録

| <b>71</b> 7- | - プラットフォーム等活用ソフト                   |         | - |   | × |
|--------------|------------------------------------|---------|---|---|---|
|              | 端末IDと端末パス                          | 、ワードの登録 |   |   |   |
|              |                                    |         |   |   |   |
|              | 端末IDと端末バスワードを入力し、「登録」ボタンをクリックしてくたる | さい。     |   |   |   |
|              | 端末ID                               |         |   |   |   |
|              | 端末パスワード                            |         |   |   |   |
|              |                                    |         |   | _ |   |
|              |                                    |         |   |   |   |
|              |                                    |         |   |   |   |
|              |                                    |         |   |   |   |
|              |                                    |         |   |   |   |
|              |                                    |         |   |   |   |
|              |                                    |         |   |   |   |

### 画面10:登録端末の連絡先の登録

### <ap>

| 10 | マイキープラットフォーム     | 4等活用 | ソフト      |          |       |                   | – 🗆 X                                                   |
|----|------------------|------|----------|----------|-------|-------------------|---------------------------------------------------------|
|    |                  |      |          | 登録       | 端末の連絡 | 各先の登              | 登録                                                      |
|    |                  |      |          |          |       |                   | (ア) サービスIDの確認を行う端末                                      |
|    | 登録端末の連絡先を        | えカし、 | 「登録」ボタンを | クリックしてくだ | さい。   |                   |                                                         |
|    | ID付与事業者名         |      |          |          |       | $\mathbf{\nabla}$ | 「(ア)サービスIDの確認を行う端末」の場合は、<br>プルダウンから選択してください。            |
|    | 設置場所             | 必須   |          |          |       |                   | 「マイキープラットフォーム等活用端末一覧(様式I)」に記入さ                          |
|    | 端末名              | 必須   |          |          |       |                   | れているものを入力してください。                                        |
|    | 担当者名             | 必須   |          |          |       |                   | 連絡先となる担当者名を入力してください。                                    |
|    | 郵便番号             | 必須   |          | -        | 検索    |                   | 設置場所の郵便番号を入力してください。<br>「検索」ボタンをクリックすると住所の一部が自動的に入力されます。 |
|    | 住所               | 必須   |          |          |       |                   | 設置場所の住所を入力してください。<br>郵便番号の「検索」ボタンでの自動入力(一部)も可能です。       |
|    | 電話番号             | 必須   |          |          |       |                   | 設置場所の電話番号を入力してください。                                     |
|    | メールアドレス          | 必須   |          |          |       |                   | 連絡先となるメールアドレスを入力してください。                                 |
|    | メールアドレス<br>(確認用) | 必須   |          |          |       |                   | 確認のためもう一度入力してください。                                      |
|    |                  |      |          |          |       |                   |                                                         |
|    |                  |      |          |          | 登録    | ₹                 |                                                         |
|    |                  |      |          |          |       |                   |                                                         |

# 画面22:メニュー

| ₩ マイキープラットフォーム等活用ソフト |                | -       |       | ×  |
|----------------------|----------------|---------|-------|----|
|                      | -ב־א           | 端末ID:X) | (XXX) | xx |
|                      |                | 7       |       |    |
|                      | サービスIDの登録      |         |       |    |
|                      | サービスDの照会       |         |       |    |
|                      | 連絡先の変更         |         |       |    |
|                      | 自治体ポイント管理クラウドへ | ]       |       |    |
|                      |                |         |       |    |
|                      |                |         |       |    |

#### 5. 連絡先情報の入力確認(自治体の担当者)

「I.1. ①~③」と同様に操作する。(→画面 3 へ, P2 参照)

- ④ 自治体の担当者は、メニュー画面(画面 3, P2 参照)から「連絡先情報確認」ボタン をクリックする。(→画面 11 へ)
- ⑤ 自治体の担当者は、「マイキープラットフォーム等活用端末別端末 ID・端末パスワード一覧(様式II)」を参照し、「連絡先情報」を確認する(画面 11)。
   ※内容に不明な点があれば、図書館や店舗等の端末管理者に電話等で確認する。

### 画面11:連絡先情報確認

<ブラウザ>

|                                         | · 无情辛                                     | <b>牧唯</b> 認                                                |                                               | [                                                                    | 以下の                                                                              | 端末⊵                                                          | ≤分がプルダウ                                                        | ンで選択                                                           | 可能                                                           |
|-----------------------------------------|-------------------------------------------|------------------------------------------------------------|-----------------------------------------------|----------------------------------------------------------------------|----------------------------------------------------------------------------------|--------------------------------------------------------------|----------------------------------------------------------------|----------------------------------------------------------------|--------------------------------------------------------------|
| 表示条件<br>表示条件を入力し、1                      | 表示一覧ボタンを用                                 | RUT くだきい。                                                  |                                               |                                                                      | すべて<br>(ア) サ                                                                     | ービスIDの                                                       | 確認を行う端末                                                        |                                                                |                                                              |
| 100                                     | 体各 川崎市                                    |                                                            |                                               | /                                                                    | (イ) E<br>(ウ) ボ                                                                   | 治体ボイン                                                        | ントを使う端末<br>発行端末<br>httン、トトレアの白                                 | ANA                                                            | しは片炭数を行う出ま                                                   |
| REI                                     | R区分 すべて                                   |                                                            |                                               | 4                                                                    | (1)0                                                                             | 479/5411                                                     |                                                                | C149/01 2                                                      | 111-742-05211 248-5                                          |
|                                         | IRID                                      |                                                            |                                               |                                                                      |                                                                                  | ID付与事                                                        | 果們名                                                            |                                                                |                                                              |
| 192                                     | ENGPH                                     |                                                            |                                               |                                                                      |                                                                                  |                                                              | 端末名                                                            |                                                                |                                                              |
| 18                                      | 111名                                      |                                                            |                                               |                                                                      |                                                                                  | 90                                                           | 使曲号                                                            |                                                                |                                                              |
|                                         | 住所                                        |                                                            |                                               |                                                                      |                                                                                  | 10                                                           | 活曲号                                                            |                                                                |                                                              |
| ×-117                                   | ドレス                                       |                                                            |                                               |                                                                      |                                                                                  |                                                              |                                                                |                                                                |                                                              |
|                                         |                                           |                                                            |                                               |                                                                      |                                                                                  |                                                              |                                                                |                                                                |                                                              |
|                                         | 际                                         |                                                            |                                               |                                                                      |                                                                                  |                                                              |                                                                |                                                                |                                                              |
|                                         | 転<br>520件                                 | 自治体名                                                       | :川崎市 亥                                        | 端末区分:引                                                               |                                                                                  |                                                              | R                                                              | < 1 2                                                          | 345>>                                                        |
| □<br>件数:<br>2                           | 520件<br>編まIR                              | 自治体名<br>ID付与事業者<br>名                                       | : 川崎市 弟                                       | 端末区分:引<br><sup>端末名</sup>                                             | 777                                                                              | ****                                                         | <<br>41%                                                       | < <u>1</u> 2<br>00江西马                                          | 3 4 5 > »<br>x-h7kL2                                         |
|                                         | に<br>520件<br>産まID<br>00010005             | 自治体名<br>ID付与事業者<br>名<br>川崎市立図書<br>篇                        | :川崎市 3<br>10回場所<br>高津回書館                      | <b>編末区分: 5</b><br>編末名<br>高津回書館<br>16日                                | 加当者を<br>担当者A                                                                     | 213-<br>0001                                                 | <<br>住所<br>神奈川県川崎市<br>高津区溝口4-16-<br>3                          | < 1 2<br>@tx == 9<br>044-<br>822-<br>2413                      | 3 4 5 > •<br>x-&7HL2<br>abc@example.com                      |
| - 西<br>件数:<br>2<br>(ア)<br>(7)           | 520/4<br>00010005<br>00010006             | 自治休名<br>10付与事業者<br>名<br>川崎市立図書<br>館                        | :川崎市 3<br>10回40所<br>高津回書館<br>高津回書館            | <b>編末区分:9</b><br>編末名<br>高津回書館<br>1台目<br>高津回書館<br>2台目                 | <b>777</b><br><b>加当者A</b><br>担当者B                                                | #/###<br>213-<br>0001<br>213-<br>0001                        | 住居<br>神奈川県川崎市<br>高津区第口4-16-<br>3<br>神奈川県川崎市<br>高津区第口4-16-<br>3 | < 1 2<br>mtxm5<br>044-<br>822-<br>2413<br>044-<br>822-<br>2413 | 3 4 5 > *<br>x - A.7FL-2<br>abc@example.com                  |
| - 田本 2<br>件数:<br>2<br>(ア)<br>(ア)<br>(ア) | 520/#<br>60010005<br>00010005<br>00010006 | <b>自治林名</b><br>10付与事業者<br>名<br>川崎市立図書<br>館<br>7レーメン画店<br>街 | : 川崎市 名<br>2028年8月<br>高津回素館<br>高津回素館<br>高林東実店 | <b>該未区分:9</b><br><b>端未名</b><br>高津回講館<br>1台目<br>高津回書館<br>2台目<br>高林東実活 | <b>777</b><br>778<br>278<br>277<br>277<br>277<br>277<br>277<br>277<br>277<br>277 | 213-<br>0001<br>213-<br>0001<br>213-<br>0001<br>211-<br>0025 |                                                                | < 1 2                                                          | 3 4 5 > #<br>x-A-7FL-X<br>abc@example.com<br>def@example.com |

#### 6. マイキーID の作成・登録

<利用希望者は、マイナンバーカードを用意し、インターネットに接続された端末を準備 (準備された窓口に出向く)>

- ① マイキープラットフォームポータルサイトを開く(画面 1, P1 参照)。
- ② 「マイキーID 作成・登録準備ソフトのダウンロード」ボタンをクリックし(→画面 12 へ)、ダウンロード完了後「実行」ボタンをクリックし(画面 12)、画面の指示に 従い(画面 13)、「マイキーID 作成・登録準備ソフト」をインストールする。(画面 1 に戻る, P1 参照)
- ③ 今度は、画面1(P1参照)の「マイキーIDの作成・登録」ボタンをクリックし(→ 画面14~)、画面の指示に従い(画面14)、ICカードリーダライタにマイナンバー カードをセットし、「利用者証明用電子証明書パスワード入力」ボタンをクリックす ると、画面15が現れるので、利用者証明用電子証明書のパスワード(4桁)を入力 し、「OK」ボタンをクリックする。(→画面16~)
- ④ 利用希望者は、次の(ア)または(イ)の方法でマイキーIDを作成・登録する(画面 16)。マイキーIDは、8桁(半角大文字英数字)とする。
  - (ア)マイキーIDを自動生成し、登録する場合 利用希望者は、「自動生成」ボタンをクリックし、マイキーID 候補として表示 された自動生成値(重複チェック済み)を確認し、この値をマイキーID とする 場合は、マイキープラットフォームに登録する。自動生成されたマイキーID 候 補を変更したい場合は、再度、「自動生成」ボタンをクリックする。ただし、自 動生成は3回までとする。(3回目に自動生成された値は、マイキーID として 登録される。)
  - (イ)利用希望者が任意にマイキーIDを作成し、登録する場合 利用希望者は、任意の8桁の文字列をマイキーID候補として画面に入力し、 「重複チェック」ボタンをクリックし、重複がないことを確認したうえで、この値をマイキーIDとする場合は、マイキープラットフォームにマイキーIDとして登録する。 なお、重複チェックで3回エラーとなった場合は、(ア)の自動生成による。
    - ※当該利用希望者の利用者証明用電子証明書の発行番号と有効期限もマイキー IDとあわせて登録される。
- ⑤ 利用希望者は、利用者マイページへログインするためのパスワードを登録する(画面 16)。

なお、利用者マイページのログイン ID は、マイキーID とする。

#### 画面12:マイキーID作成・登録準備ソフトダウンロード

<ブラウザ>

| マイキーブラットフォームおよび自治体ホイント製造クラウトで実<br>マイナンバーカードが14款のは、様々な料明カードとして活用でき、クレジット<br>インでの地域の単物味入などに活用できるようになります。 | 用いきボーナー・イントレージを発気をでの損勢やオンラ<br>カードなどのポイントやマイレージを発気をでの損勢やオンラ                                       |
|----------------------------------------------------------------------------------------------------|--------------------------------------------------------------------------------------------------|
| 2. 個人でご利用の方                                                                                            | 合当体・図書館・商店街の方                                                                                    |
| 既に登録済みの方                                                                                               | 自治体ホイント管理クラウドの活用                                                                                 |
| 利用者マイベージでは、自治体ポイント等の利用や利用<br>開想の利益、ポイント移行、各種協定情報の登録・編<br>証、変更易ができます。                                   | 自治水ボイントを活用するには、自治水<br>ボイントを活用するには、自治水<br>ボイントを活用するには、自治水<br>ボイントを活用するには、自治水                      |
| 弱めてご利用の方<br>マイキーブラットフォームをご利用いただくには下記の手順を行ってください。                                                       | 自治体ポイント管理クラウドヘン                                                                                  |
| Step1 マイキー10 0月成・登録の登録合理<br>マイキー10 0月成・登録には、「マイキー<br>10 月成・登録登録ソフト) が必要です。<br>第後リフトのが                  | マイキープラットフォーム等<br>活用は本の設定<br>シロード<br>マイキープラットフォーム用に対する<br>編取の設定を行う場合は、マイキープラッ<br>トラットラットフォーム用に対する |
| Step2 マイキー10 の作成・登録                                                                                    | トンオーム市場等シントモデジンロート                                                                               |
| マイキー10 の作品・数据) に直<br>入でください。<br>マイキー10 の作品                                                             | マイキーブラットフォーム等<br>送用ソフトのダウンロード                                                                    |
|                                                                                                    |                                                                                                  |

#### 画面13:マイキーID作成・登録準備ソフトインストール

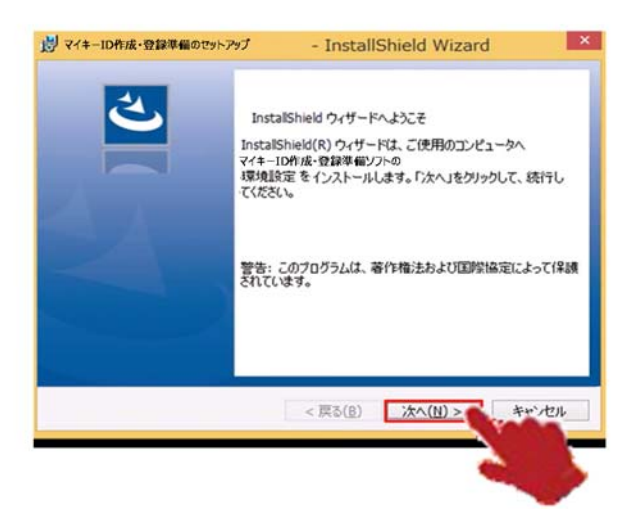

#### 画面14:マイナンバーカードのセット

| ⊙] 👩 https://www.mkpf.soumu.go.jp/ - A = A   👩 | *                                                                                                    |                                  | -<br>0 |
|------------------------------------------------|----------------------------------------------------------------------------------------------------|----------------------------------|--------|
| ゚キープラットフォームのポータルサイト                            | di seconda di seconda di seconda di seconda di seconda di seconda di seconda di seconda di seconda di seconda d |                                  |        |
| マイナンバーカードのセット                                  |                                                                                                    |                                  |        |
|                                                |                                                                                                    |                                  |        |
|                                                | 10 10 10 10 10 10 10 10 10 10 10 10 10 1                                                                        | . Proven Dil PE Ancienti 77      |        |
| ①公的個人認証サービスに対応しているICカードリーダライダ                  | モイソコンに接続後、マイナンバーナ                                                                                               | ijードをICカードリー <b>ダ</b> ライタにセットしてく | itau.  |
| ①公的個人認証サービスに対応しているICカードリーダライタ                  | をパソコンに接続後、マイナ <b>ンパ</b> ーナ                                                                                      | ijードをICカードリーダライタにセットしてく          | ičeu.  |

#### 画面15:利用者証明用電子証明書パスワード入力

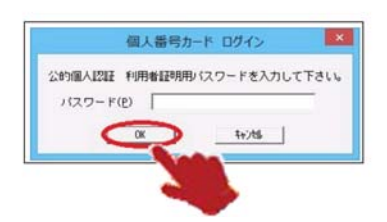

#### 画面16:マイキーIDの作成・登録および利用者マイページのログイン用パスワード等設定

| יליל>                                                                                                    |                                                                                                    |
|----------------------------------------------------------------------------------------------------|----------------------------------------------------------------------------------------------------|
| The second second secon | <br>ស្ដ                                                                                                    |
| ィイキープラットフォームのポータルサイト                                                                                                    |                                                                                                    |
| マイキーIDの作成・登録および利用者マイページのログイン用                                                                                                    | パスワード等設定                                                                                                    |
| ●マイキーID候補を(1)または(2)の方法で作成してください。<br>マイキーID候補                                                                                                    |                                                                                                    |
|                                                                                                    | (2)任章にマイキーTDを作成1,登録する場合                                                                                                    |
| 「自動生成」ボタンをクリックすると、「マイキーID候補」欄にマイキーID候補が<br>表示されます。<br>ただし、マイキーID候補の自動生成は3回までとします。3回目に自動生成<br>された値はマイキーIDとして登録されます。                                                                                                    | マイキーロ候補欄に、8ケタ(半角大文字英数字)を入力し、「重複チェッ<br>ク」ボタンをクリックしてください。入力したマイキーID候補の重複チェックを行い<br>ます。マイキーID候補が、既に他の人に使用されている場合は、エラーとなり、<br>メッセージが表示されます。<br>3回エラーとなった場合、マイキーID候補が自動生成され、マイキーID候補欄<br>に表示されます。 |
| 自動生成                                                                                                    | 重複チェック                                                                                                    |
| ●利用者マイページへログインするためのパスワードを入力してください。<br>また、自治体ポイント管理クラウドからのメール通知を希望する方は、メールアドレス ₹<br>*: 必須項目                                                                                                    | を入力してください。                                                                                                    |
| 利用者マイページログイン用パスワード *                                                                                                    | 6~16ケタの半角英数字で入力してください。                                                                                                    |
| 利用者マイページログイン用パスワード[確認用] 🔹                                                                                                    | 確認のためもう一度入力してください。(コピー・貼り付けはしないでください。)                                                                                                    |
| メールアドレス                                                                                                    |                                                                                                    |
| メールアドレス[確認用]                                                                                                    | 確認のためもう一度入力してください。(コピー・貼り付けはしないでください。)                                                                                                    |
| メール通知を希望する情報を選択してください。<br>② 各自治体ポイント特定支援イベントポイント・留保ポイントが付与された場合(い:<br>② 各自治体ポイントが失効した場合<br>② パフロービネ 恋可、た場合                                                                                                    | わゆる行政ポイントおよび地域経済応援ポイント)                                                                                                    |
| E パスワードを変更した場合<br>図 マイキーDを登録、変更、失効した場合                                                                                                    |                                                                                                    |
| <ul> <li>マイキーDを登録、変更、失効した場合</li> <li>基本自治体ポイントロ座を設定してください。</li> <li>基本自治体ポイントロ座</li> <li>都道府県</li> <li>市区町村</li> <li>基本自治体ポイントロ座とは、利用者が地域経済応援ポイントから移行した留保ポイント()</li> <li>自動的にポイントが移行される自治体ポイントロ座のことです。</li> </ul>                                                                                                    | 自治体ポイント)が、一定期間を経過して、特定の自治体ポイントロ座に移行されなければ                                                                                                    |
| <ul> <li>□ マイキーDを登録、変更、失効した場合</li> <li>●基本自治体ポイントロ座を設定してください。</li> <li>基本自治体ポイントロ座を設定してください。</li> <li>基本自治体ポイントロ座とは、利用者が地域経済応援ポイントから移行した留保ポイント()<br/>自動的にポイントが移行される自治体ポイントロ座のことです。</li> <li>●マイキーD候補の作成および利用者マイページのログイン用パスワード等が入力でき</li> </ul>                                                                                                    | 自治体ポイント)が、一定期間を経過して、特定の自治体ポイントロ座に移行されなければ<br><b>5たら「登録」ポタンをクリックしてください。</b>                                                                                                    |
| <ul> <li>マイキーDを登録、変更、失効した場合</li> <li>基本自治体ポイントロ座を設定してください。</li> <li>基本自治体ポイントロ座を設定してください。</li> <li>基本自治体ポイントロ座を設定してください。</li> <li>基本自治体ポイントロ座を設定してください。</li> <li>● マイキーD候補の作成および利用者マイページのログイン用パスワード等が入力でき</li> </ul>                                                                                                    | 自治体ポイント)が、一定期間を経過して、特定の自治体ポイントロ座に移行されなければ<br>またら「登録」ポタンをクリックしてください。                                                                                                    |

 ⑥ 併せて、自治体ポイント管理クラウドからのメール通知のためのメールアドレスを 入力し、メール通知を希望する情報を選択する(画面 16)。

<メール通知を希望する情報>

- ・各自治体ポイント・特定イベントポイント・留保ポイントが付与された場合(い わゆる行政ポイントおよび地域経済応援ポイント)
- ・各自治体ポイントが失効した場合
- ・パスワードを変更した場合
- ・マイキーIDを登録、変更、失効した場合

⑦ 併せて、応援ポイント移行の基本自治体ポイントロ座を設定し、「登録」ボタンをクリックする。(→画面 17 へ)

クレジットカード等のポイントやマイレージを地域経済応援ポイントに移行する際、 一時的に留保ポイントロ座に保管し、活用する時点で選択した自治体ポイントや特 定支援イベントポイントに移行することができるが、一定期間(3週間程度)を経 過すれば、選択することができなくなり、予め指定した基本自治体ポイントロ座に 留保されていたポイントが移行することとなる。その基本自治体ポイントロ座をプ ルダウンメニューで設定しておく。なお、基本自治体ポイントロ座には、特定支援 イベントロ座は指定できないし、自治体ポイントを設定していない自治体には、ロ 座が存在しないので、指定することはできない。

- ⑧ 画面 17 に、マイキーID の作成・登録が完了のメッセージが表示される。続けて、 地域経済応援ポイントを設定する場合は、「利用者マイページへ(地域経済応援ポイ ント移行用等のサービス ID 設定等)」ボタンをクリックすると、画面 56(P19 参 照)が表示されるので、地域経済応援ポイントとして自治体ポイント等へ移行する 可能性のあるクレジットカード会社等の協力会社のロゴのボタンをクリックする。
  - (ア)協力会社が ID 連携方式を採用している場合は、当該協力会社の説明画面に移るので、ログイン ID (お客様番号など) とログインパスワードを入力する。当該協力会社の会員等であることが確認されれば、設定終了。 次回からは、スマートフォンやパソコンなどで、当該協力会社のポイント移行画面を呼び出して手続を行う。
  - (イ)協力会社がクーポン連携方式を採用している場合は、当該協力会社のポイント 移行手順を説明する画面に移るので、その画面の指示に従い手続を行う。
     いずれにせよ、当該協力会社のポイント移行の画面でクーポン番号の発行を受け、「クーポンコード利用」ボタン(画面 56, P19 参照)をクリックし(→画面 20 へ)、クーポンコードの入力・確認(画面 20)、ポイント移行の確定ボタンをクリックする必要がある(画面 21)。
     ※なお、クーポンコードの入力が自動的に行われ、クーポンコードとポイント

数が入力された状態で表示されるものもある。

### 画面17:マイキーID等登録完了

<5595</p>

 マイキーブラットフォームのポータルサイト
 マイキーD等登録完了
 マイキーDあよび利用者マイページログイン用バスワード等の登録等が完了しました。
 引き続き、地域経済応援ポイント移行用等のサービスD股定をする場合は、「利用者マイページへ」をクリックしてください。
 新用者マイページへ
 (地域経済応援ポイント移行用等のサービスD股定でする場合は、「利用者マイページへ」を分し、
 (地域経済応援ポイント移行用等のサービスD股定で、)
 (地域経済応援ポイント移行用等のサービスD股定で、)
 (地域経済応援ポイント移行用等のサービスD股定で、)
 (地域経済応援ポイント移行用等のサービスD股定で、)
 (ロックロージスD股定で、)
 (ロックロージスD股定で、)
 (ロックロージスD股定で、)
 (ロックロージスD股定で、)
 (ロックロージスD股定で、)
 (ロックロージスD股定で、)
 (ロックロージスD股定で、)
 (ロックロージスD股定で、)
 (ロックロージスD股定で、)
 (ロックロージスD股定で、)
 (ロックロージスD股定で、)
 (ロックロージスD股定で、)
 (ロックロージスD股定で、)
 (ロックロージスD股定で、)
 (ロックロージスD股定で、)
 (ロックロージスD股定で、)
 (ロックロージスD股定で、)
 (ロックロージスD股定で、)
 (ロックロージスD股定で、)
 (ロックロージスD股定で、)
 (ロックロージスD股定で、)
 (ロックロージスD股定で、)
 (ロックロージスD股定で、)
 (ロックロージスD股定で、)
 (ロックロージスD股定で、)
 (ロックロージスD股定で、)
 (ロックロージスD股定で、)
 (ロックロージスD股定で、)
 (ロックロージスD股定で、)
 (ロックロージスD股定で、)
 (ロックロージスD股定で、)
 (ロックロージスD股定で、)
 (ロックロージスD股定で、)
 (ロックロージスD股定で、)
 (ロックロージスD股定で、)
 (ロージスD股定で、)
 (ロージスD股定で、)
 (ロージスD股定で、)
 (ロージスD股定で、)
 (ロージスD股定で、)
 (ロージスD股定で、)
 (ロージスD股定で、)
 (ロージスD股定で、)
 (ロージスD股定で、)
 (ロージスD股定で、)
 (ロージスD股定で、)
 (ロージスD股定で、)
 (ロージスD股定で、)
 (ロージスD股定で、)
 (ロージスD股定で、)
 (ロージスD股に、)
 (ロージスD股定で、)
 (ロージスD股に、)
 (ロージスD股定で、)
 (ロージスD股に、)
 (ロージスD股に、)
 (ロージスD股に、)
 (ロージスD股に、)
 (ロージスD股に、)
 (ロージスD股に、)
 (ロージスD股に、)
 (ロージスD股に、)
 (ロージスD股に、)
 (ロージスD股に、)
 (ロージスD股に、)
 (ロージスD股に、)
 (ロージスD股に、)
 (ロージスD股に、)
 (ロージスD股に、)
 (ロージスD股に、)
 (ロージスD股に、)
 (ロージスD股に、)
 (ロージージー)
 (ロージー)
 (ロージー)
 (ロージー)
 (ロージー)
 (ロージー)
 (ロージー)
 (ロージー)
 (ロージー)
 (ロージー)
 (ロージー)
 (ロージー)
 (ロージー)
 (ロージー)
 (ロージー)
 (ロージー)
 (ロージー)
 (ロージー)
 (ロージー)
 (ロージー)
 (ロージー)
 (ロージー)
 (ロージー)
 (ロージー)
 (ロージー)
 (ロージー)
 (ロージー)
 (ロージー)
 (ロージー)
 (ロージー)
 (ロージー)
 (ロージー)
 (ロージー)
 (ロージー)
 (ロージー)
 (ロージー)
 (ロージー)
 (ロージー)
 (ロージー)
 (ロージー)
 (ロージー)

### 画面56:地域経済応援ポイント移行用等のサービスID設定等

| <000000                                 |                                                                         | - 0 X                  |
|-----------------------------------------|-------------------------------------------------------------------------|------------------------|
| (1) Attps://www.mkpf.soumu.go.jp        | и р-с 🧉 ×                                                               | ର ବ୍ଳ 🦉 🥞              |
| 利用者マイページ                                | ₹14-                                                                    | ログアウト<br>-ID: MY123456 |
| 自治体ポイントナビへ ≫                            |                                                                         |                        |
| ●ポイント移行                                 |                                                                         |                        |
| クーポンコード利用                               | ●布里する地域程序の成ホイント協力会社のロコのホタンを選択していたさい。<br>サービスDが設定されているものは、(設定済み)が表示されます。 |                        |
| 留保ポイントを自治体ポイントに移行                       |                                                                         |                        |
| 留保ポイントを特定支援イベントに移行                      |                                                                         | Orico                  |
| ●ポイント残高・履歴照会                            |                                                                         |                        |
| 留保ポイントの履歴照会                             |                                                                         | d <sup>w</sup> aaaaa   |
| 自治体ポイントの履歴照会                            |                                                                         | (Websta)               |
| 特定支援イベントポイントの履歴照会                       | \GX/E/1777                                                              | (BE)E/J ***            |
| ●応援ボイント移行用等のサービスID設定等<br>・サービスIDの登録状況照会 | ●希望するオンライン販売会社のロゴのボタンを選択してください。<br>サービスIDが設定されているものは、(設定済み)が表示されます。     |                        |
| 地域経済応援ポイント 移行用等のサービス D設定等               |                                                                         |                        |
| サービスIDの登録状況照会                           |                                                                         |                        |
|                                         | ● 全望するクラウドファンディング会社のロゴのボタンを選択してください                                     |                        |
| ●利用者情報等の変更等                             | サービスDが設定されているものは、(設定済み)が表示されます。                                         |                        |
| 利用者情報の変更                                | MS                                                                      |                        |
| マイキーIDの変更                               | / muck securities                                                       |                        |
| マイキーIDの失効                               | (3),22,79(97-)                                                          |                        |
| ●地域経済応援ポイント協力会社                         |                                                                         |                        |
| 地域経済応援ポイント協力会社一覧                        |                                                                         |                        |

## 画面20:クーポンコード利用 入力

| 🛛 🎯 https://www.jpc.soumu.go.j          | x ک - د                      |                         | - □ ×<br>ଜ☆@∢                         |
|-----------------------------------------|------------------------------|-------------------------|---------------------------------------|
| 利用者マイページ                                |                              |                         | <mark>ログアウト</mark><br>マイキーID:MY123456 |
| 自治体ポイントナビへ ≫                            |                              |                         |                                       |
| ・ボイント移行                                 | ◯ クーホンコード利用                  |                         |                                       |
| クーポンコード利用                               | 入力                           |                         |                                       |
| 留保ポイントを自治体ポイントに移行                       | カーボンコードをすわしてください             |                         |                                       |
| 留保ポイントを特定支援イベントに移行                      | 入力が済みましたら、確認ボタンを押して入力内       | 各が正しいことを確認してください。       |                                       |
| ●ポイント残高・履歴照会                            |                              |                         |                                       |
| 留保ポイントの履歴照会                             | *:必須項目                       |                         |                                       |
| 自治体ポイントの履歴照会                            | クーボンコード1 *                   | クーボンコード6                |                                       |
| 特定支援イベントポイントの履歴照会                       | クーボンコード2                     | クーボンコード7                |                                       |
| ■応援ボイント移行用等のサービスID設定等<br>・サービスIDの登録状況照会 | クーボンコード3                     | クーボンコード8                |                                       |
| 地域経済応援ポイント<br>移行用等のサービスID設定等            | クーボンコード4                     | クーボンコード9                |                                       |
| サービスIDの登録状況照会                           | A-tho-Fr                     | h_#27_810               |                                       |
| ●利用者情報等の変更等                             |                              |                         |                                       |
| 利用者情報の変更                                | ※自治体ポイントの利用方法については <u>自治</u> | <u>体ポイントナビ</u> をご覧ください。 |                                       |
| マイキーIDの変更                               | 確認                           |                         |                                       |
| マイキーIDの失効                               |                              |                         |                                       |
| ●地域経済応援ポイント協力会社                         |                              |                         |                                       |
| 地域经济広援ポイト協力会社一覧                         |                              |                         |                                       |

# 画面21:クーポンコード利用 確認

| a har an an an an an an an an an an an an an |                       |                  |        |          |          |           |                  |        | ログアウ      |
|----------------------------------------------|-----------------------|------------------|--------|----------|----------|-----------|------------------|--------|-----------|
| 川用者マイページ                                     |                       |                  |        |          |          |           |                  | マイキー10 | ) : MY123 |
| 自治体ポイントナビへ ≫                                 | 0 7-#                 | ノード利田            |        |          |          |           |                  |        |           |
| ボイント移行                                       |                       |                  |        |          |          |           |                  |        |           |
| クーポンコード利用                                    | 確認                    |                  |        |          |          |           |                  |        |           |
| 留保ポイントを自治体ポイントに移行                            | 以下の内容で留存<br>よろしければ実行が | レポイントを付与し        | ますがよう  | ろしいですか?  |          |           |                  |        |           |
| 留保ポイントを特定支援イベントに移行                           |                       |                  | -      |          |          |           |                  |        |           |
| ポイント残高・履歴照会                                  | カーボンコード1              | 0150702742       | 248006 | #.A.L.90 | 1.000.01 | カーボ・コードの  | 4220006247004274 | 10.18  | Locat     |
| 留保ポイントの履歴照会                                  | 11-60%                | 9150783743       | 248996 | 1712159X | 1,000 pc | 0-1-LCW-C | 4320906247094274 | 41719X | 1,000 pc  |
| 自治体ポイントの履歴照会                                 | クーポンコード2              | 4739383120       | 278417 | ポイント数    | 1,000 pt | クーポンコード7  | 9650670357194078 | ポイント数  | 1,000 pt  |
| 特定支援イベントポイントの履歴照会                            |                       |                  |        |          |          |           |                  |        |           |
| 応援ボイント移行用等のサービスID設定等<br>・サービスIDの登録状況照会       | クーポンコード3              | 3356205764       | 792516 | ポイント数    | 1,000 pt | クーボンコード8  | 2508179841876508 | ポイント数  | 1,000 pt  |
| 地域経済応援ポイント<br>移行用等のサービスID設定等                 | クーポンコード4              | 8506873524780503 |        | ポイント数    | 1,000 pt | クーポンコード9  | 0243158783888982 | ポイント数  | 1,000 pt  |
| サービスIDの登録状況照会                                |                       |                  |        |          |          | クーボンコード   |                  |        |           |
| 利用者情報等の変更等                                   | クーボンコード5              | 7031047649       | 550981 | ポイント数    | 1,000pt  | 10        | 4703530221609286 | ポイント数  | 1,000 pt  |
| 利用者情報の変更                                     |                       |                  | -      |          |          |           |                  |        |           |
| マイキーIDの変更                                    | 付与ポイント合計              |                  | 10,00  | 00 pt    |          |           |                  |        |           |
| マイキーIDの失効                                    | R                     | 5                |        | 寒行       |          |           |                  |        |           |
| 地域経済応援ポイント協力会社                               |                       |                  |        |          |          |           |                  |        |           |
| 地域経済広場ポイル協力会社一覧                              |                       |                  |        |          |          |           |                  |        |           |

#### 7. オンライン販売に自治体ポイントを活用する設定(例)名物チョイスの場合

<利用者の作業手順>

- 1. 名物チョイス会員登録
- (1) 名物チョイスにアクセスする。(https://www.furusato-meibutsu.jp)
- (2) 画面右上の「無料会員登録」をクリックする。
- (3) メールアドレスを入力して、「送信」ボタンをクリックする。
- (4) メールアドレス宛に届いたメール内の URL をクリックする。
- (5) URLをクリックして開いたページでパスワードを設定する。 なお、トラストバンクが運営する「ふるさとチョイス」と名物チョイスの会員情報は 共有するため、「ふるさとチョイス」の会員であればログイン ID (メールアドレス)、 パスワードはそのまま名物チョイスで使用することができる。
- 2. ID 連携
- (1)「マイキープラットフォームポータルサイト」にログインする。
- (2)「MEIBUTSU CHOICE (名物チョイス)」と連携ボタン(名物チョイスのロゴマーク)をクリックする(画面 56, P19 参照)。
- (3) 名物チョイスのログイン確認画面が表示されるので、ログインを行う。
- (4) ID 連携結果画面が表示される。
- <自治体の作業手順> 前提として自治体ポイントの設定をしていること。
- 1. 運用方法の決定

運用方法が大きく異なり途中からの変更が困難なため、事前に2種類の運用方法のう ちいずれかを自治体において決定する。

- A.中間事業者が企業から委託を受けて出店する方法
   売買契約は購入者と中間事業者との間で発生する。
   商品の登録や配送手配、問合せ対応は中間事業者が企業の代わりに行う。
   個別の企業との精算(代金の振込み等)は中間事業者が行う。
- B. 企業が直接出店する方法
   売買契約は購入者と企業との間で発生する。
   商品の登録や配送手配、問合せ対応は全て企業が行う。
- 2. 名物チョイス参加手続き

名物チョイスに参加するためには、所定のフォームで申込みを行い、管理システム利 用のための ID を受け取る。なお、既に株式会社トラストバンクの運営する「ふるさとチ ョイス」を利用している自治体の場合は、「ふるさとチョイス」の ID を使い、追加費用 無く「名物チョイス」を利用できる。 (1) フォームで申込み

フォーム (https://www.trustbank.co.jp/page-contact2.php) に次の内容を入力して、 「申込み」ボタンをクリックする。

-都道府県名、自治体名、担当者部署名

-担当者名、担当者名(カナ)、電話番号、メールアドレス

- (2)利用開始通知の受領
   株式会社トラストバンクから利用開始通知(メール)を受領することで申込み完了
   となる。
- (3) ID の受領(「ふるさとチョイス」を使っていない自治体のみ) 手続きが完了した後に、株式会社トラストバンクより名物チョイス管理システム利 用のための ID、パスワードが別途メールで送付される。※「名物チョイス」の利用 手続きを行うことで、追加費用無く「ふるさとチョイス」も利用可能となる。
- 3. 参加企業の選定

名物チョイスへ掲載する企業・商品を選定する。なお、企業・商品は自治体ポイント が利用可能なものに限る。

4.「名物チョイス企業 ID」の発行

名物チョイスへの商品の登録や受注管理を円滑に行うために、各自治体は2の(3) で発行された ID、パスワードを用いて名物チョイス管理画面にログインし、企業が名物 チョイス管理画面にログインするための ID を発行する。企業は発行された ID により名 物チョイス管理画面上で商品登録を行う。

- (1)名物チョイス企業 ID の発行
   ・名物チョイス管理画面トップページの管理タブの「企業 ID 管理」をクリックする。
   ・企業名を入力し、「発行」ボタンをクリックする。
   ・ID、パスワードが記載されたファイルがダウンロードできるので、厳重に保管する。
- (2) 名物チョイス企業 ID の配布 作成した企業別 ID をパスワードとともに、簡易書留等安全な方法で企業に配布す る。
- 5. 名物チョイス登録企業情報の確認

名物チョイス管理画面に登録された企業情報は一覧にて自治体が確認可能。また、企 業がどのような商品を販売するのか、販売予定商品のカテゴリ等を登録された企業情報 から事前に確認する。 6. 名物チョイスへ登録商品の確認

名物チョイスへの商品の登録は企業が「名物チョイス ID」を使用して行う。自治体ポ イント利用可能な商品であることを自治体職員が確認後、承認手続きを経て掲載となる。

- (1) 承認依頼メールの受信
  - ・企業が商品を登録すると、システムから自動的に「承認依頼」メールが自治体担当者 メールアドレス宛に届く。
  - ・メールに記載の URL をクリックするか、名物チョイス管理画面 (https://www.meibutsu-cms.jp/)に直接アクセスし、名物チョイス自治体 ID、パ スワードを利用してログインする。
- (2) 商品掲載の承認
  - ・名物チョイス管理画面トップページの「管理」カテゴリ中にある「承認依頼一覧」ボタンをクリックする。
  - ・承認依頼のリストを確認し、承認するものについて、「承認」ボタンをクリックする。
     (承認しないものは、コメントを記載し、「差戻し」ボタンをクリックする。)
- 参考:クレジットカード、コンビニ、携帯払い等オンライン決済の利用について 商品代金の支払いに自治体ポイントだけでは足りない場合、クレジットカード等が 利用できるように、企業向けにオンライン決済手段をトラストバンクが用意する。

# 名物チョイス連携:トラストバンク (1/5)

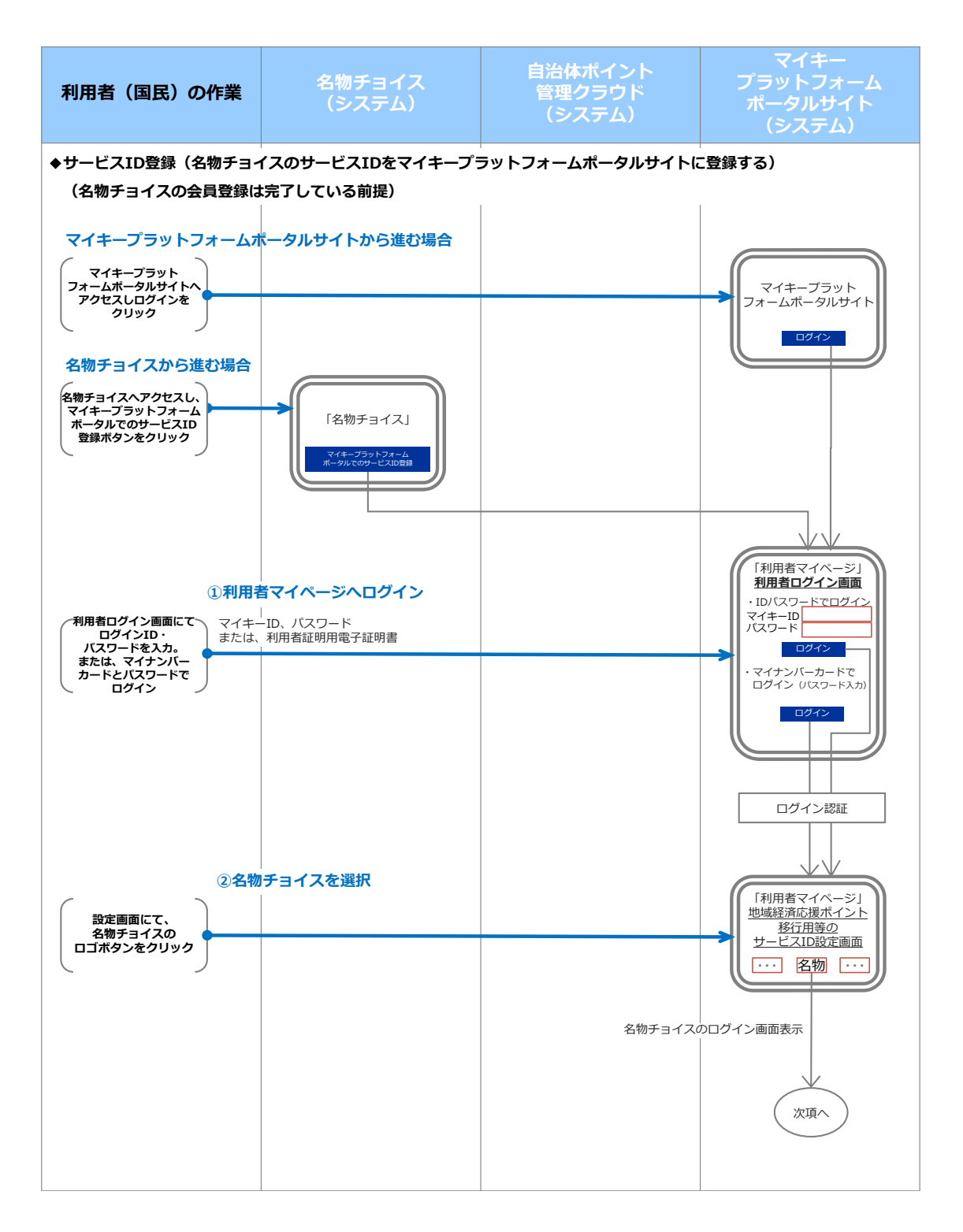

# 名物チョイス連携:トラストバンク (2/5)

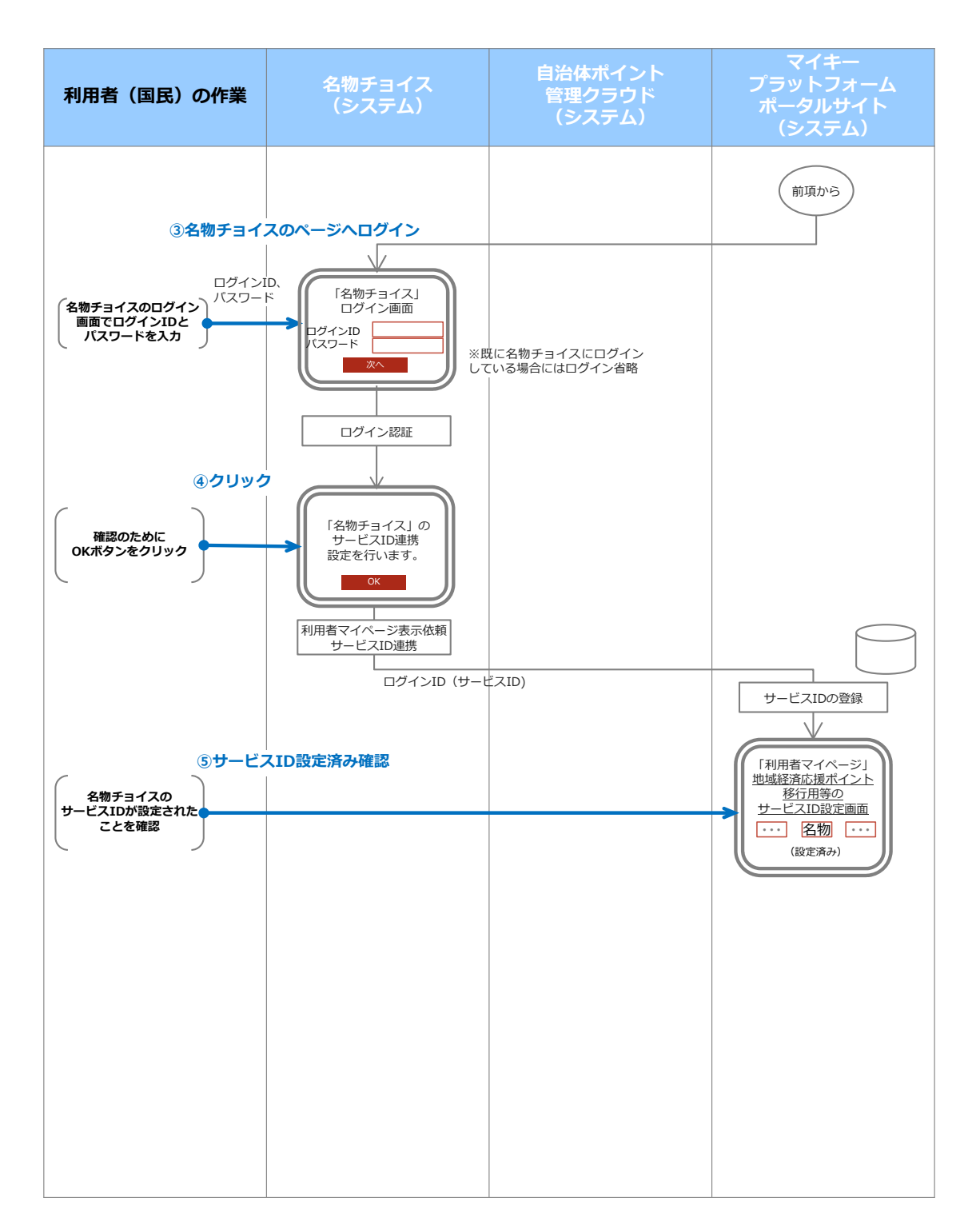

# 名物チョイス連携:トラストバンク (3/5)

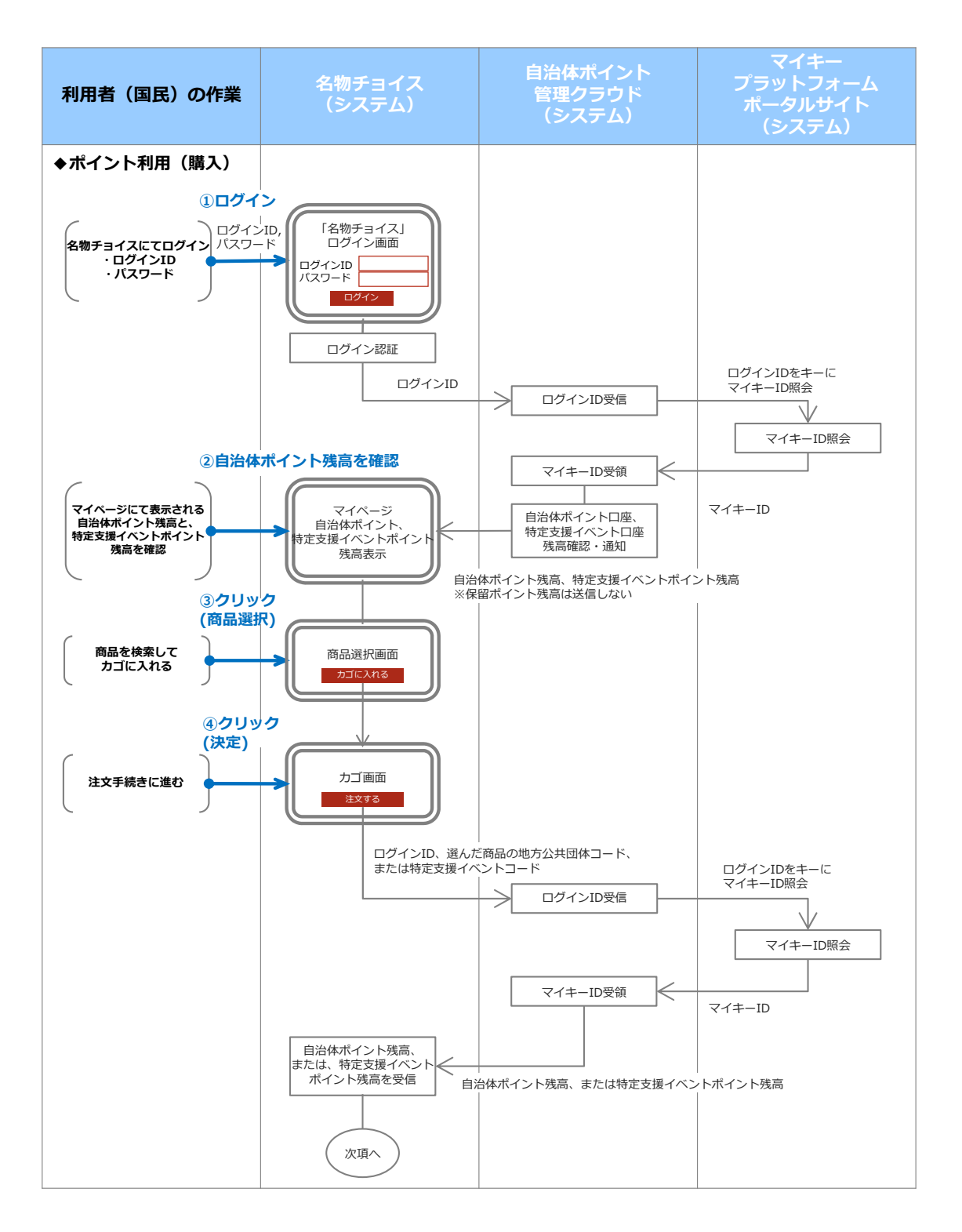

# 名物チョイス連携:トラストバンク (4/5)

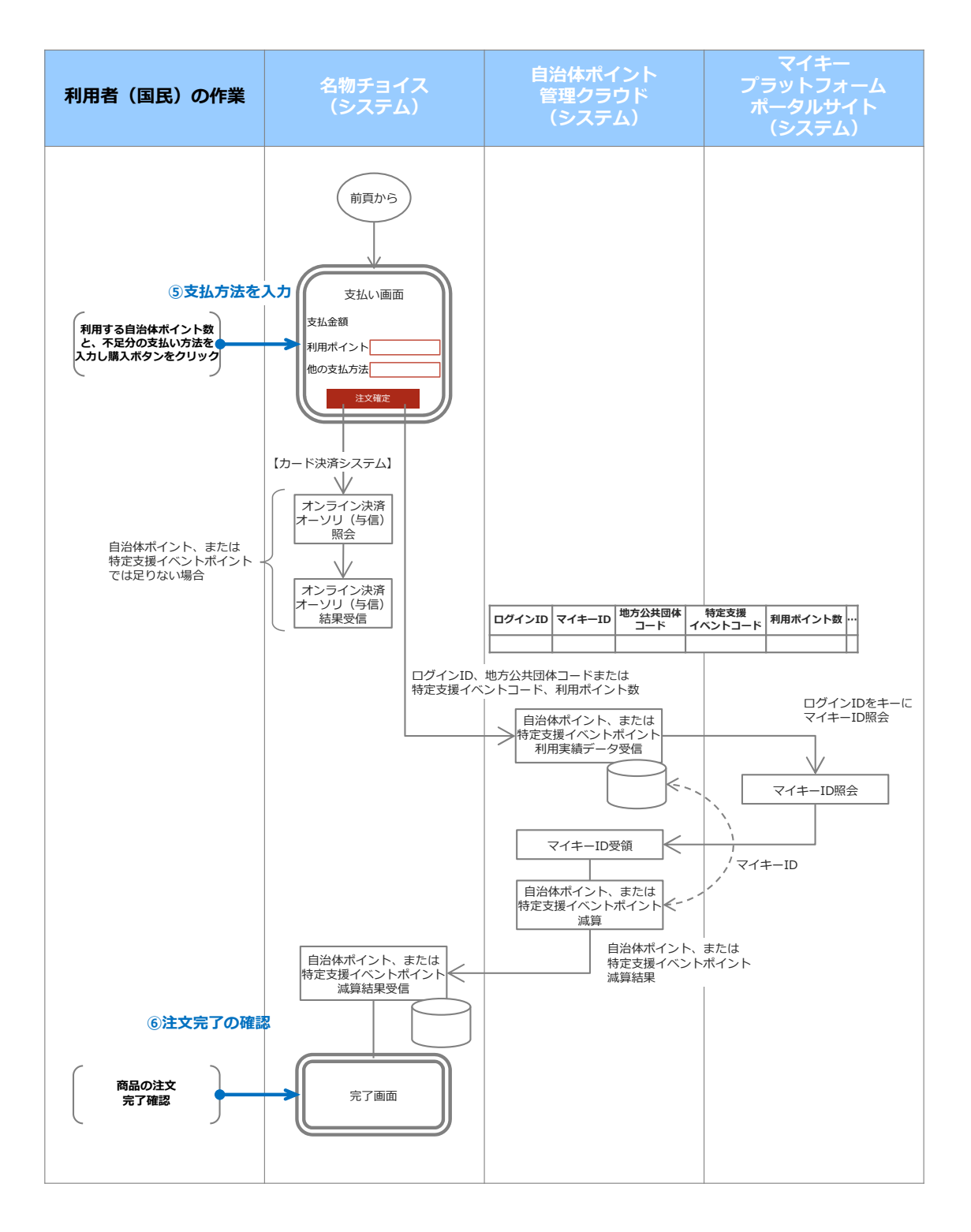

# 名物チョイス連携:トラストバンク (5/5)

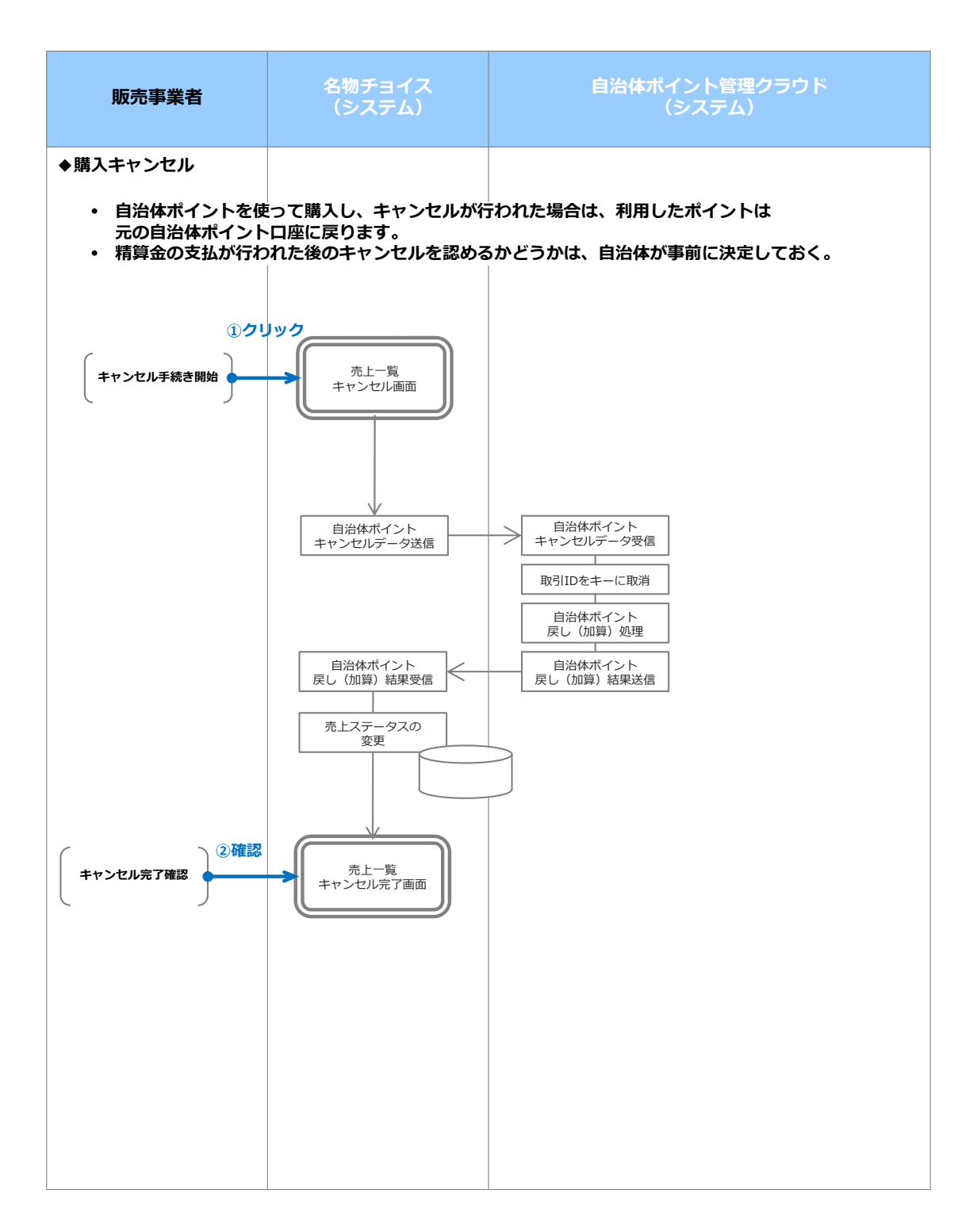

#### 8. クラウドファンディングに自治体ポイントを活用する設定

(例) セキュリテ(ミュージックセキュリティーズ)の場合 <自治体の担当者の作業手順>

- 1. 導入方法
- (1) フォームで申込

申込フォーム(https://www.securite.jp/jichitai) ヘアクセスし、画面のフォーム に自治体担当者の自治体メールアドレス等の必要事項を入力し「送信」をクリックする。

- (2) 管理システムの ID・パスワード受領
  - ・システムから自動的に自治体担当者のメールアドレス宛に管理システム利用のための ID が送付される。
  - ・メールに記載の URL をクリックし、パスワードを登録し、管理システムにログインを 行う
- (3) 管理システム上で自治体ポイントの利用対象ファンドを登録

管理システムではファンド事業者の地域と、業種(食品製造、農業、観光・宿泊など) を基準にファンドの検索ができるので、自治体の地域と同じで、力を入れたい事業のフ ァンドを選択する。選択されたファンドは自治体ポイントでの投資が可能となる。

2. 投資対象事業者の選考

以下の2種類の方法があり、各自治体が決定する。

A. 既存ファンドからの選考

すでに投資型クラウドファンディングで募集している既存のファンド(各自治体が 重要と考える地域と業種で検索できる)から自治体ポイント利用の対象としたいファ ンドを選び、メールでミュージックセキュリティーズ社に指示し、自治体ポイントで の投資が可能になる。

B. 自治体の紹介により新規のファンドを作る場合 地域に根差した事業を行っており、自治体としても資金調達を後押ししたい 事業者をクラウドファンディング事業者に紹介する。事業者との面談、審査、 ファンドの組成、投資家の募集はすべてミュージックセキュリティーズ株式 会社が行う。審査通過後、自治体担当者へメールで通知、承諾の確認が出来 次第、自治体ポイントを使った投資が可能になる。

<個人投資家の利用手順>

- 個人投資家がセキュリテの会員 ID を取得する
   会員登録画面にアクセスする。(https://www.securite.jp/member/apply/address)
- (1) メールアドレスを入力する
- (2) 入力したメールアドレスにメールが届き、記載された URL をクリック
- (3) 表示された画面にパスワード、生年月日を入力し、登録完了

#### 2. ID 連携

- (1) 「マイキープラットフォームポータルサイト」にログインする
- (2)「セキュリテ (ミュージックセキュリティーズ)」と連携ボタンをクリックする
- (3) セキュリテのログイン画面にログインすると、ID 連携結果画面が表示される
- 3. 利用者が自治体ポイントでファンドに投資する

利用者は投資を行いたいファンドを選択し、画面に沿って申込を行う。決済方法の選択で は、ATM、銀行/郵便窓口、インターネットバンキング、クレジットカードと合わせて、自治 体ポイントも利用できる。

- (1) 匿名組合契約説明書を確認(ファンドの留意事項を確認)
- (2) 申込者の情報を入力(すでに登録されていれば自動で入力される)
- (3) 匿名組合契約書を確認
- (4)購入数、決済方法を選択する 自治体ポイントの利用には、「表示する」をクリックし、残額を確認した後、利用ポ イントを入力する。
- (5)決済

自治体ポイント利用後の支払い残額がある場合、「決済に進む」をクリックし残額 の決済を行う。

(6) 取引時確認(本人確認)

「取引時確認(本人確認)」が完了していない場合、クラウドファンディングサイトの会員専用ページ(https://www.securite.jp/mypage/home)から取引時確認(本人確認)資料(個人番号カードの表面等)の画像アップロードを行うか、FAX またはコピーを郵送する。

参考:

・投資型クラウドファンディングとは

地域を担う事業者が、主に個人から元本返済義務のない資金をインターネットを通じて調 達する手段。地域資源の活用やブランド化など、地方創生等の地域活性化に資する取り組 みを支えるさまざまな事業に対する資金調達の手法である。

・募集するファンドの審査、留意事項について

ファンド募集にあたり、個人投資家への共感性に加え、資金調達を行う事業者の財務諸 表、決算書、事業計画書等から、投資家から広く資金を集める事業体としての財務状況 かどうか、分配金を支払うことができる事業計画の確からしさについて審査を行ってい る。投資家は投資する際、契約書で出資金の元本が割れる等の留意事項に同意の上、投 資を行う。これらの審査や、投資家への勧誘行為は、金商法に則り、第二種金融商品取 引業者として金融庁に登録しているミュージックセキュリティーズ株式会社が行う。

### Ⅱ. 活用

### II-1. マイナンバーカードを図書館カードや商店街のポイントカードなどの様々な利用 者カードとして活用する場合

#### 9. サービス ID の登録

(図書館・店舗等で利用者によりマイキープラットフォームに登録)

利用者は、図書館や商店街ポイントカードを導入している商店街の店舗等に行き、図書館 や店舗等の担当者にサービス ID の登録を以下の手順で依頼する。(利用開始時、初回に限 る。)

- ① 図書館や店舗等の担当者は、端末の画面上に表示された「マイキープラットフォーム等活用ソフト」のアイコンをクリックし(画面 8, P12 参照)、表示されたメニュー画面(画面 22, P13 参照)から「サービス ID の登録」ボタンを選択する。(→画面 23 へ)
  - ※「マイキープラットフォーム等活用ソフト」は、マイキープラットフォームとの 通信の際、端末認証を行う。
- ② 図書館や店舗等の担当者は、利用者の持参した利用カードを用いて図書館システム 等で利用者照会を行い本人確認したうえで、利用カード番号を画面(画面 23)に入 力する。

マイナンバーカードと利用者の持参した利用カードの両方が読み取れる IC カー ドリーダライタがある場合、図書館や店舗等の担当者は、利用者の持参した利用カ ードを用いて図書館システム等で利用者照会を行い本人確認したうえで、IC カード リーダライタに利用カードをセットし、画面(画面 23)の「読取」ボタンをクリッ クし、表示されるサービス ID と利用カード番号が同じであることを確認する。

現住所変更の自動通知を希望する場合は、画面(画面 23)で住所変更の自動通知 を設定する。

(現住所の変更を通知するために、署名用電子証明書の発行番号を取得し利用する ことについて説明を表示する。)

- ③ 利用者は、当該端末に接続された IC カードリーダライタにマイナンバーカードを セットし、図書館や店舗等の担当者は、サービス ID の登録画面の「登録」ボタンを クリックする。(→画面 24 へ)
  - ※マイキープラットフォームは、当該利用者のマイキーID ごとにサービス ID を登録する。
## 画面23:サービスIDの登録

| (AP)                                              |                                            |
|---------------------------------------------------|--------------------------------------------|
| 👐 マイキープラットフォーム等活用ソフト                              | - 🗆 X                                      |
| サービスIDの登録                                         | メニューへ<br>端末D:XXXXXXXX                      |
| ①利用カード番号を入力してください。<br>利用カード番号(サービスID) 必須          | 利用カードが読取れるIC<br>カードリーダライタが<br>ある場合のみ<br>読取 |
|                                                   | (「読取」ボタンの説明を記載)                            |
| ②現住所の変更通知の受け取り有無を入力してください。<br>(現住所の変更通知に関する説明を記載) |                                            |
| 現住所の変更通知 必須 💿はい 〇 いいえ                             |                                            |
| (署名用電子証明書を使用することの説明を記載)                           |                                            |
| ③マイナンバーカードをICカードリーダライタにセットしてください。                 |                                            |
| ④「登録」ボタンをクリックしてください。                              |                                            |
| 登録                                                |                                            |
|                                                   |                                            |

## 画面24:サービスIDの登録完了

| フラットフォーム等活用ソフト          |                           |             |
|-------------------------|---------------------------|-------------|
| サート                     | ごスIDの登録完了                 | 端末D:XXXXXXX |
| 利用者の利用カード番号があっていることを俯   | 認してください。                  |             |
| ID付与事業者名                | 川崎市立図書館                   |             |
| マイキーID                  | MY123456                  |             |
| 利用カード番号(サービスD)          | 18000000011               |             |
| 利用カード番号(サービスD)<br>前の画面に | 18000000011<br>戻る メニューへ戻る |             |
|                         |                           |             |
|                         |                           |             |
|                         |                           |             |

(参考)利用者のテーブル

せて更新される。

| マイキーID   | サー<br>ID 付与<br>事業者 ID | ビス ID<br>顧客 ID<br>(利用カード<br>番号) | 利用者証明用<br>電子証明書<br>発行番号 | 署名用<br>電子証明書<br>発行番号<br>(住所変更の自動<br>通知を希望した<br>場合のみ) |
|----------|-----------------------|---------------------------------|-------------------------|------------------------------------------------------|
| MY123456 | 000001                | 1111111                         | 030D45                  | 0249FB                                               |
| KEY34567 | 000002                | 222222                          | 030D48                  |                                                      |
| • • •    | • • •                 | • • •                           | •••                     |                                                      |

マイナンバーカードの再発行等により利用者証明用電子証明書の発行番号が変わった場合、初回の利用時に自動的に更新される。 なお、住所変更の自動通知を希望した場合は、署名用電子証明書についても、あわ

④ 登録後、マイキープラットフォームに登録されたサービス ID (ID 付与事業者名と 顧客 ID) が画面 (画面 24) に表示されるので、図書館や店舗等の担当者は、利用者 が持参した利用カードと同じ番号であることを確認する。表示されたサービス ID が、 利用カード番号と異なり、誤入力が確認された場合、「前の画面に戻る」をクリック し、②の画面 (画面 23) に戻り、再度、登録する。

#### 10. サービス ID を呼び出して様々な利用者カードとして活用

- 図書館や店舗等の担当者は、端末の画面上の「マイキープラットフォーム等活用ソフト」のアイコンをクリックし(画面 8, P12 参照)、メニュー画面(画面 22, P13参照)を表示する。
- ② 「サービス ID の照会」ボタンを選択する。(→画面 25 へ)
- ③ 利用者が、ICカードリーダライタにマイナンバーカードをセットし、図書館や店舗等の担当者が、「照会」ボタンをクリックすると、画面 26 に番号通知方式ごとに、 連携の仕組みが表示されるので、それに従い、図書館管理システムや商店街ポイン ト管理システムなどの画面を呼び出し、従来どおりの対応をする(参考 27)。

## 画面25:サービスIDの照会

### <AP>

| サービスIDの照会は、次の4通りの方式があります。(ID付与事業者別に方式が設定されています。)<br>方式ごとに以下の準備をして下さい。<br>番号通知方式(デフォルト)<br>連携システムに手入力するために、次画面で表示される利用カード番号 (サービスID)を確認してください。<br>バーコード表示方式<br>連携システムでパーコードを読取るために、連携システム端末に接続されたパーコードリーダを準備してください。               |
|----------------------------------------------------------------------------------------------------|
| 0サービスIDの照会は、次の4通りの方式があります。(ID付与事業者別に方式が設定されています。)<br>方式ごとに以下の準備をして下さい。<br><b>特号通知方式(デフォルト)</b><br>連携システムに手入力するために、次画面で表示される利用カード番号(サービスID)を確認してください。<br><b>ドーコード表示方式</b><br>連携システムでパーコードを読取るために、連携システム端末に接続されたパーコードリーダを準備してください。 |
| <ul> <li>番号通知方式(デフォルト)</li> <li>連携システムに手入力するために、次画面で表示される利用カード番号(サービスID)を確認してください。</li> <li>バーコード表示方式</li> <li>連携システムでパーコードを読取るために、連携システム端末に接続されたパーコードリーダを準備してください。</li> </ul>                                                   |
| <u>バーコード表示方式</u><br>連携システムでバーコードを読取るために、連携システム端末に接続されたパーコードリーダを準備してください。                                                                                                    |
|                                                                                                    |
| ID目動引渡し万式<br>IDを自動で連携システムに引き渡すために、連携システムの利用カード番号の入力欄にカーソルをあててください。                                                                                                    |
| ラベル印刷方式<br>利用カード番号をラベル印刷するために、パーコードが印刷できるプリンタを準備してください。                                                                                                    |

### 画面26:サービスIDの照会結果表示

|                                                                 | サービス                                                                 | IDの昭会結里表示                                                                                                    | /ニュー/        |
|-----------------------------------------------------------------|----------------------------------------------------------------------|----------------------------------------------------------------------------------------------------|--------------|
|                                                                 |                                                                      | 100流山和137                                                                                                    | 端末ID:XXXX    |
| ID付与事業者                                                         | 名                                                                    | 川崎市立図書館                                                                                                    |              |
| マイキーID                                                          |                                                                      | MY123456                                                                                                    |              |
| 利用カード番                                                          | 号(サービスID)                                                            | 18000000011                                                                                                    |              |
| 番号通知方式(デフ                                                       | <b>オルト)</b>                                                          |                                                                                                    |              |
| 下記の利用カード番                                                       | i号(サ−ビスID)を連携シス                                                      | テムに手入力してください。                                                                                                    |              |
|                                                                 |                                                                      |                                                                                                    |              |
| 利用カー<br>バーコード表示方式<br>画面に表示されたり                                  | 「►番号(サーヒスル)                                                          | 18000000011<br>接続されたパーコー やノーダで読取ってください。                                                                                 |              |
| 利用カー<br><u>パーコード表示方式</u><br>画面に表示されたり                           | ド番号(サービスU)<br>【−コードを連携システム端末に<br>【                                   | 18000000011<br>接続されたパーコー <sup>PJ</sup> ーダで読取ってください。                                                                     |              |
| 利用カー<br>バーコード表示方式<br>画面に表示されたり<br>1D自動引渡し方式<br>下記の利用者カー         | 「十番号(サービスID)<br>「−コードを連携システム端末に<br>「<br>「番号(サービスID)が、連拶              | 18000000011<br>接続されたパーコー やノーダで読取ってください。<br>180000000011<br>180000000011                                                 | ことを確認してください。 |
| 利用カー<br>バーコード表示方式<br>画面に表示されたり<br>10自動引渡し方式<br>下記の利用者カー<br>利用カー | **番号(サービスD) (-コードを連携システム端末に<br>(************************************ | 18000000011<br>接続されたパーコー やノーダで読取ってください。<br>180000000011<br>180000000011<br>たっステムの順面の利用カード番号入力欄に表示されている。<br>180000000011 | ことを確認してください。 |

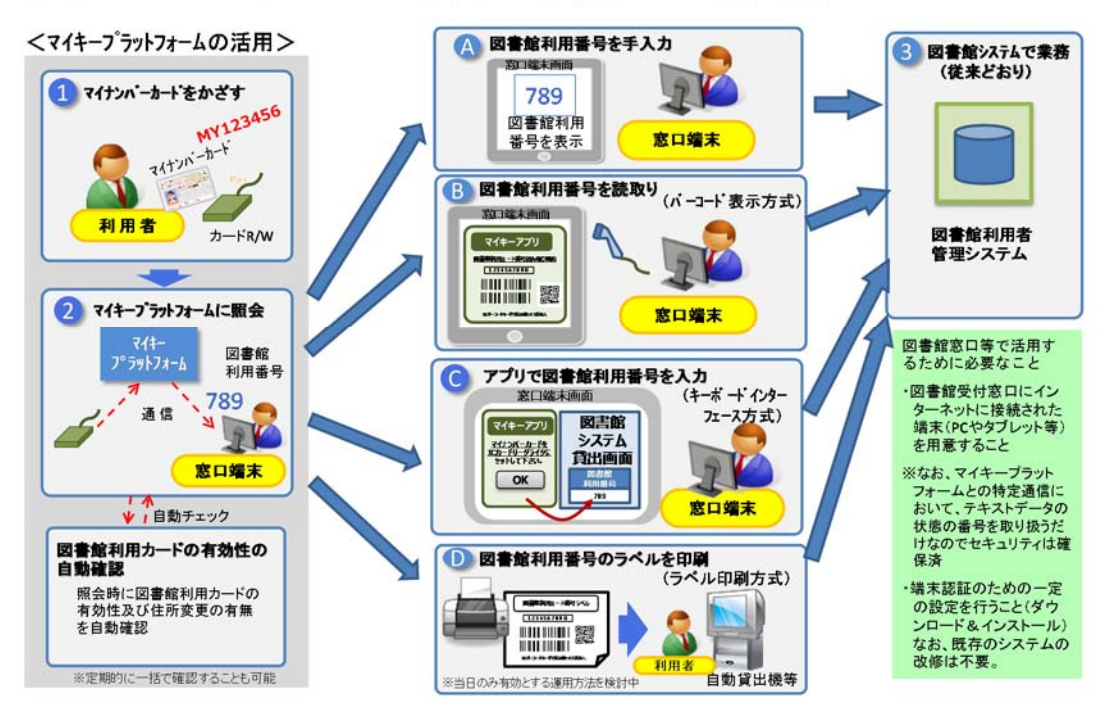

参考27:マイキープラットフォームを活用した図書館の窓口端末業務イメージ

### 画面28:ポイントメニュー

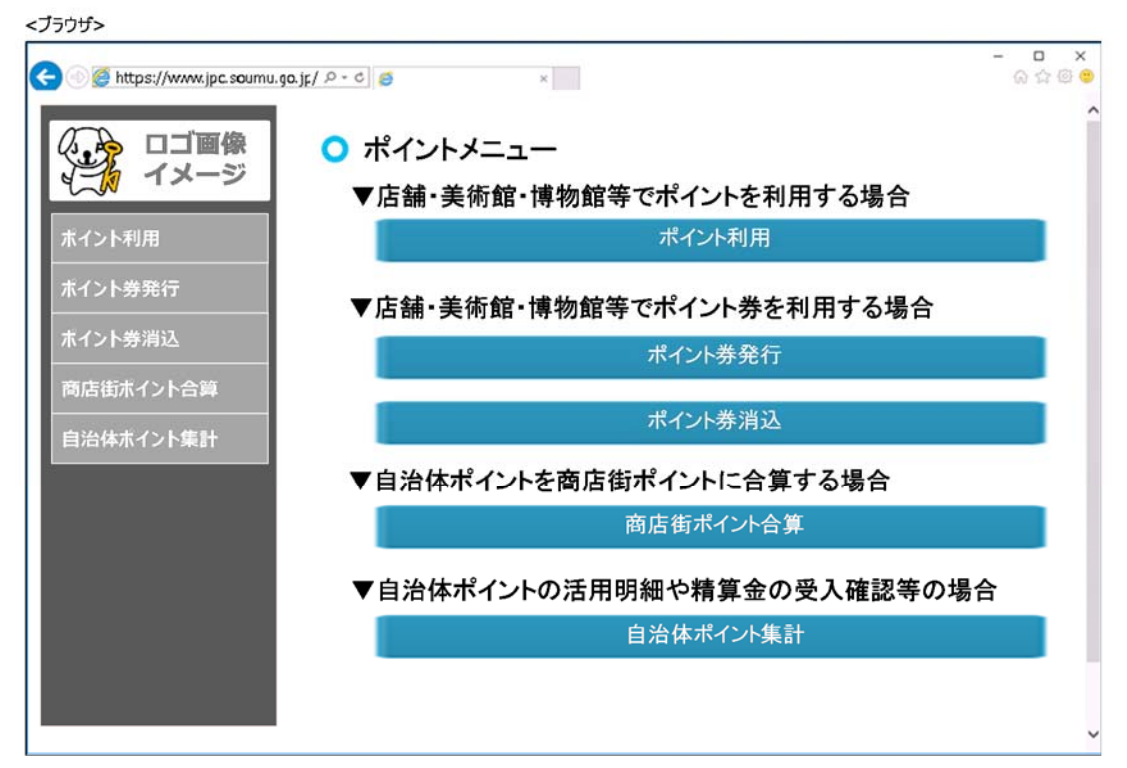

### Ⅱ-2. 自治体ポイントを公共施設の入場料の支払や商店街での買物などに活用する 場合

### 11. マイナンバーカードで自治体ポイントを活用する

- ① ポイントを利用する
  - ・ 店舗等の担当者は、端末の画面上に表示されている「マイキープラットフォーム等活用ソフト」のアイコンをクリックし(画面 8, P12 参照)、表示されたメニュー画面(画面 22, P13 参照)から「自治体ポイント管理クラウドへ」ボタンをクリックする。(→画面 2 へ, P2 参照)
  - ・ 店舗等の担当者は、自治体ポイント管理クラウドのログイン画面(画面 2, P2 参照)で、予め自治体より配布され端末登録に活用した端末 ID と端末パスワー ドを入力し、ポイントメニュー画面(画面 28, P35 参照)を表示する。
  - ・ 店舗等の担当者は、ポイントメニュー画面(画面 28, P35 参照)の「ポイント
     利用」を選択する。(→画面 29 へ)
  - 利用者は、端末に接続された IC カードリーダライタにマイナンバーカードをセットする。
  - ・店舗等の担当者が、画面(画面 29)の「カード読取」ボタンをクリックすると、
     当該端末で利用可能な当該利用者のポイント残高が表示されるので、表示内容
     を確認のうえ、利用するポイントを選択した後に利用ポイント数を入力し、「確認」ボタンをクリックする。(→画面 30 へ)
  - ・店舗等の担当者は、画面(画面 30)に表示されたポイント利用内容を確認し、「利用」ボタンをクリックする。(→画面 31 へ)
     ※利用ポイント数が減算される。(プリンターに接続されている場合は、画面(画面 31)の「レシート印字」ボタンをクリックし、レシート出力が可能)
  - 店舗等の担当者は、レジ端末等の「値引き」等の機能を活用して、商品購入金額 または施設利用料金等から利用ポイント数を精算する。

# 画面29:ポイント利用 カード読取・ポイント数入力

| S unbedd unulbereesing 30.3b) | o-c 🧧             | ×              |                   |                                                                                                    | ି ର <u>ଜ</u> ି ଭ |
|-------------------------------|-------------------|----------------|-------------------|----------------------------------------------------------------------------------------------------|------------------|
|                               |                   | ント利田           |                   |                                                                                                    |                  |
|                               | אין<br>די         | ード読取・          | ポイント数入力           |                                                                                                    |                  |
| 二人 イメージ                       |                   |                |                   |                                                                                                    |                  |
|                               | カード読取ボタ           | タンを押し、IDカ      | ードリーダライタでマイナンバーカー | -ドのマイキーIDを読み取ってくだる                                                                                              | ±υ\.             |
| イント利用                         | -                 |                |                   |                                                                                                    |                  |
| ペイント券発行                       | 1                 |                | カード説              | The second second second second second second second second second second second second second second second se |                  |
|                               | 利用するポイン           | ント数を入力し、       | 確認ボタンを押してください。    |                                                                                                    |                  |
| (イント券消込                       |                   | 140            |                   |                                                                                                    |                  |
| 商店街ポイント合算                     | 利用有限              | ) PR           | 123456            |                                                                                                    |                  |
|                               | 111 10            |                | 125450            |                                                                                                    |                  |
| 目治体ホイント集計                     | ポイント道             | 選択             |                   |                                                                                                    |                  |
|                               | 利用可能な             | ホイントー動         | 1010              | # 6.1 MM                                                                                                    |                  |
|                               |                   | 送加まれた          | ホイント名             | ポイント9%高<br>1,730pt                                                                                              |                  |
|                               | 0 45.9            | ちほくのいい         | 本市復興ノベント          | 980pt                                                                                                    |                  |
|                               | ポイントオ             | 利用数入力          |                   |                                                                                                    |                  |
|                               | *:必須項目            | 1              |                   |                                                                                                    |                  |
|                               | *: 必須項目<br>ポイント利用 | 1数 -           | 500 pt            |                                                                                                    |                  |
|                               | *: 必須項目<br>ポイント利用 | 1数 -           | 500 pt            |                                                                                                    |                  |
|                               | *: 必須項目<br>ポイント利用 | [数 *           | 500 pt<br>確認      |                                                                                                    |                  |
|                               | *: 必須項目<br>ポイント利用 | 1数 *<br>戻る     | 500 pt<br>種證      |                                                                                                    |                  |
|                               | *: 必須項目<br>ポイント利用 | ₽<br>戻 3       | 500 pt ·          |                                                                                                    |                  |
|                               | *: 必須項目<br>ポイント利用 | j数<br>戻5       | 500 pt<br>種證      |                                                                                                    |                  |
|                               | *: 必須項目<br>ポイント利用 | ■<br>該数 *      | 500 pt<br>確認      |                                                                                                    |                  |
|                               | *: 必須項目<br>ポイント利用 | <b>□</b><br>戻る | 500 pt            |                                                                                                    |                  |
|                               | *: 必須項目<br>ポイント利用 | R3             | 500 pt<br>確認      |                                                                                                    |                  |
|                               | *: 必須項目<br>ポイント利用 | <b>□</b><br>戻る | 500 pt            |                                                                                                    |                  |
|                               | *: 必須項目<br>ポイント利用 | R3<br>₹3       | 500 pt            |                                                                                                    |                  |
|                               | *: 必須項目<br>ポイント利用 | <b>展</b> る     | 500 pt<br>補證      |                                                                                                    |                  |

## 画面30:ポイント利用 確認

| 🕜 🧭 https://www.jpc.soumu | .go.jr/ 🔎 - c) 🧔 | ×                     | – |
|---------------------------|------------------|-----------------------|---|
| ロゴ画像                      | ● ポイント利<br>確認    | 用                     | ^ |
| ポイント利用                    | 内容をご確認のうえ        | 、よろしければ利用ボタンを押してください。 |   |
| <br>ボイント券発行               | 利用者情報            |                       |   |
| ホイント券消込                   | ₹1‡-ID           | MY123456              |   |
| 商店街ボイント合算                 | ポイント情報           |                       |   |
| 治体ボイント集計                  | ポイント名            | A市ポイント                |   |
|                           | ポイント残高           | 1,730pt               |   |
|                           | ポイント利用情報         | R                     |   |
|                           | ポイント利用数          | 500pt                 |   |
|                           | ポイント利用後残高        | 1.230pt               |   |

## 画面31:ポイント利用 完了

| 🗧 💿 🍯 https://www.jpc.soun               | nu.go.jf/ 🔎 - 🖒 🍯 🛛 🛛                                  | ×<br>@ \$ @ \$ |
|------------------------------------------|--------------------------------------------------------|----------------|
| 日本 日本 日本 日本 日本 日本 日本 日本 日本 日本 日本 日本 日本 日 | ○ ポイント利用<br>完了                                         |                |
| ホイント利用<br>ボイント券発行                        | ポイント利用が完了しました。<br>レシートを印字する場合は、レシート印字ボタンを押してください。      |                |
| ホイント券消込                                  | A市ポイント<br>★ ★ ★ レシート★ ★ ★                              |                |
| 商店街ボイント合算                                | [今回の利用ボイント数]<br>500ボイント<br>[ボイント始章]                    |                |
|                                          | 1,230#イント                                              |                |
|                                          | ご利用いただき<br>ありがとうございました。                                |                |
|                                          | 取引济香号:<br>2017123100001<br>発行日時:<br>2017年4月2日 18:02:37 |                |
|                                          | ע≫− <b>1</b> א <b>ד</b>                                |                |
|                                          |                                                        |                |

② ポイント券を利用する

(ア)ポイント券を発行する

- ・ 店舗等の担当者は、ポイントメニュー画面(画面 28, P35 参照)の「ポイント 券発行」を選択する。(→画面 32 へ)
- 利用者は、端末に接続された IC カードリーダライタにマイナンバーカードをセットする。
- ・店舗等の担当者が、画面(画面 32)の「カード読取」ボタンをクリックすると、
   当該端末で利用可能な当該利用者のポイント残高が表示される。ポイント券に
   設定する有効期限を入力し、ポイント券に利用するポイントを選択した後に、
   ポイント数を入力し、「確認」ボタンをクリックする。(→画面 33 へ)
   ※自治体ポイントの有効期限とは関係無く、新たにポイント券の有効期限が新たに付される(30 日以内)。
   消し込み処理が行われたものだけに清算金が支払われ、消し込み処理無く、ポ
- 店舗等の担当者は、画面(画面 33)に表示されたポイント券発行内容を確認し、
   「発行」ボタンをクリックして、ポイント券を発行する。(→画面 34 へ)
   (端末に接続されたプリンターからポイント券が出力される)
   (ポイント券を発行した後、画面(画面 34)の「再発行」ボタンをクリックすると、ポイント券が再発行される)

イント券有効期限を迎えたものは、失効する。

店舗等の担当者は、偽造防止のためポイント券の発行認印欄に認印を押す(もしくはサインする)。

(イ) ポイント券を利用する

- 店舗等の担当者は、ポイント券に発行認印等が押されていることを確認し、レジ端末等の「値引き」等の機能を活用して、商品購入金額または施設利用料金
   等からポイント券の発行ポイント数を精算する。
- 店舗等の担当者は、二重利用防止のためポイント券の利用店舗印欄に利用店舗
   印を押し(もしくはサインし)、保管する。(発行ポイント数の一部利用は不可)

# 画面32:ポイント券発行 カード読取・ポイント数入力

| 🕘 🧭 https://www.jpc.soumu.go.jp/ 🔎 | - 0 🥵                     |                              | ×                     |                         | _ 0<br> |
|------------------------------------|---------------------------|------------------------------|-----------------------|-------------------------|---------|
| ロゴ画像<br>イメージ                       | •                         | ポイント券<br>カード読E               | 発行<br>取・ポイント数入力       |                         |         |
| ポイント利用<br>ポイント券発行                  |                           | 24271/97/214011              | b-Fi                  | - NOV1+- IDを読み取りい<br>売取 | JCCV16  |
| ポイント券消込                            | 利用す                       | るポイント数を入力                    | りし、確認ボタンを押してください。     |                         |         |
| 商店街ポイント合算                          | <b>利用</b><br>マイキ          | 月者情報<br>ID                   | MY123456              |                         |         |
| 自治体ポイント集計                          | ポイ                        | <mark>ント券情</mark> 報          |                       |                         |         |
|                                    | ポイン                       | ト券有効期限                       | 30日                   | 御恩が付きれます (30日以内)        | ſ       |
|                                    | <b>木イ</b><br>利用する         | ント選択<br>ボイントを選択して<br>区分      | <ださい。<br><b>ポイント名</b> | ポイント残高<br>1.730nt       |         |
|                                    | •                         | 自治体ポイン特定支援イベン                | ト A市ボイント<br>A市復興イベント  | 1,730pt<br>980pt        |         |
|                                    | <b>ポイ</b><br>* : 必<br>ポイン | ント利用数入<br>須頃目<br>ト利用数*<br>戻る | לג<br>500 pt          |                         |         |
|                                    |                           |                              |                       |                         |         |
|                                    |                           |                              |                       |                         |         |
|                                    |                           |                              |                       |                         |         |

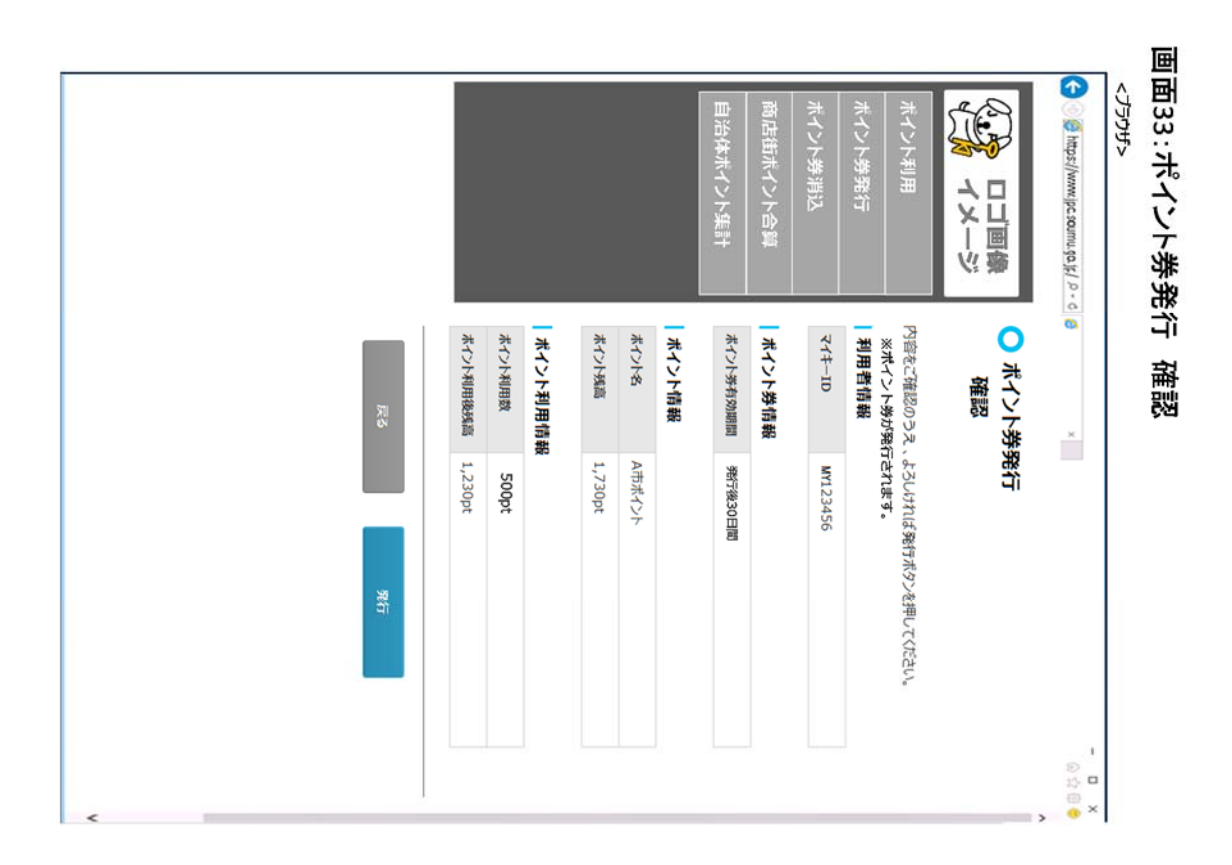

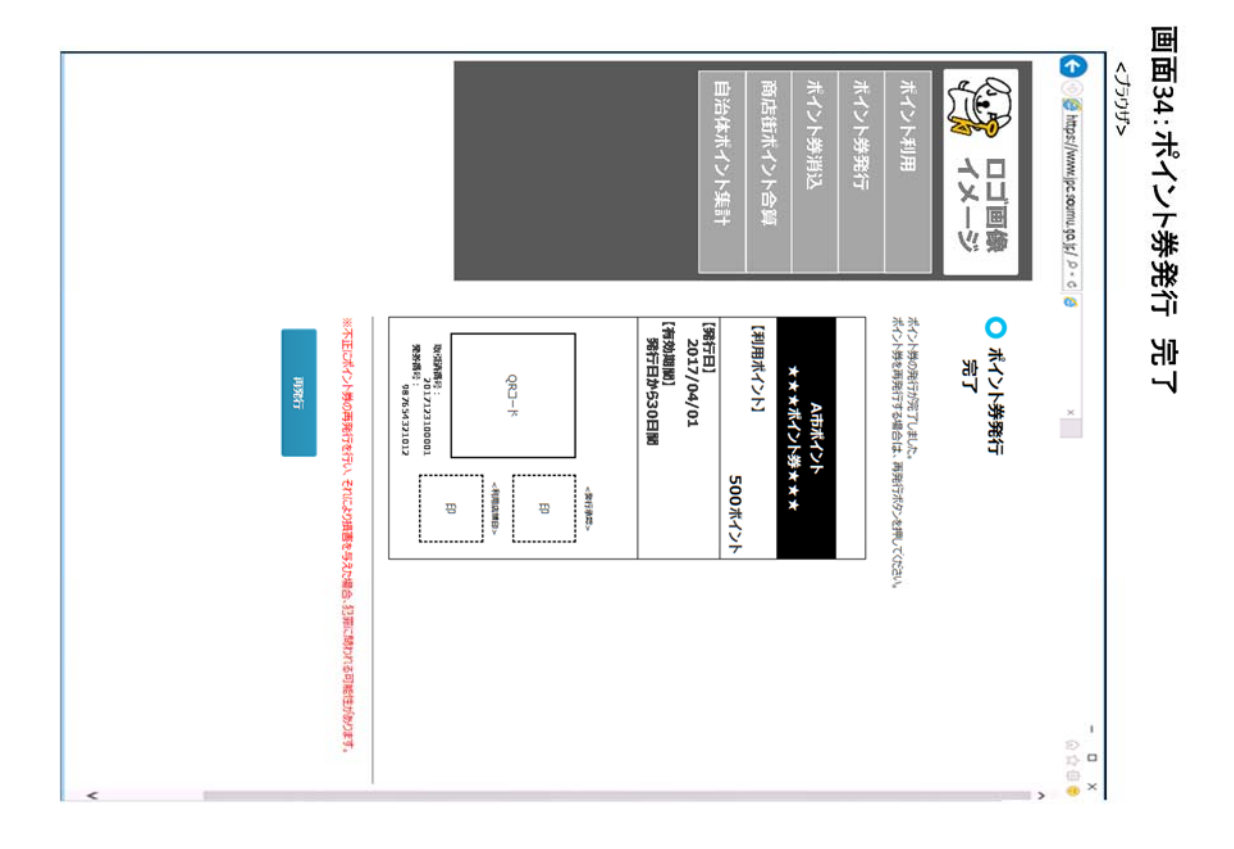

(ウ) ポイント券を消し込む

A) 店舗等にポイント券の読取端末が設置されていない場合

- 店舗等の担当者は、保管した利用済みポイント券をポイント券の消込場所(商 工会等)に提出する。
- ・ポイント券の消込場所の担当者は、ポイントメニュー画面(画面 28, P35 参照)
   の「ポイント券消込」を選択する。(→画面 35 へ)
- ・ポイント券の消込場所の担当者は、ポイント券に利用店舗印等が押されていることを確認し、ポイント券のQRコードをQRコードリーダにかざしてポイント券のポイント券情報を読み取る。または、ポイント券の発券番号を画面(画面35)に入力し「ポイント券情報読取」ボタンをクリックする。ポイント券の読取情報が表示されるので、表示内容を確認のうえ、「消込処理」ボタンをクリックする。(→画面36 へ)

(発券番号は推測されないよう、一意の12桁の乱数とする。例:987654321012) (プリンターに接続されている場合は、画面(画面36)の「レシート印字」ボ タンをクリックし、レシート出力が可能)

B) 店舗等にポイント券の読取端末が設置されている場合

- ・ 店舗等の担当者は、ポイントメニュー画面(画面 28, P35 参照)の「ポイント 券消込」を選択する。(→画面 35 へ)
- ・店舗等の担当者は、ポイント券に利用店舗印等が押されていることを確認し、
   ポイント券の QR コードを QR コードリーダ等の端末にかざしてポイント券の
   ポイント券情報を読み取る、またはポイント券の発券番号を画面(画面 35)に
   入力して「ポイント券情報読取」ボタンをクリックする。ポイント券の読取情報が表示されるので、表示内容を確認のうえ、「消込処理」ボタンをクリックする。(→画面 36 へ)

(発券番号は推測されないよう、一意の12桁の乱数とする。例:987654321012) (プリンターに接続されている場合は、画面(画面36)の「レシート印字」ボ タンをクリックすると、レシート出力が可能)

# 画面36:ポイント券消込 完了

| https://www.jpc.soum | go.jɛ/ ┍ - c) @ ×                                       | × 日 -<br>9 回 合 问 |
|----------------------|---------------------------------------------------------|------------------|
| ロゴ画像<br>イメージ         | <ul> <li>ポイント券消込</li> <li>完了</li> </ul>                 |                  |
| ホイント利用<br>ホイント券発行    | ポイント券利用が完了しました。<br>レシートを印字する場合、レシート印字ボタンを押してください。       |                  |
| ホイント券消込<br>商店街ボイント合算 | A市ポイント<br>★★★レジート★★★<br>[発券番号]                          |                  |
| 自治体ボイント集計            | 987654321012<br>ご利用いただき<br>ありがとうございました。                 |                  |
|                      | 利用ポイント数<br>500ポイント<br>利用場所<br>利用日時<br>2017年4月2日18:02:37 |                  |
|                      |                                                         |                  |

### Ⅲ. 自治体ポイントと商店街ポイントの合算

### 12. ポイント券を用いた合算

※マイキープラットフォーム・自治体ポイント管理クラウドは使用しない。

- 店舗等の担当者は、ポイント券に発行認印等が押されていることを確認し、既
   存商店街ポイントシステム側で、発行ポイント数を既存商店街ポイントに加算
   する。
- 店舗等の担当者は、二重利用防止のためポイント券の利用店舗印欄に利用店舗
   印を押し(もしくはサインし)、保管する。

#### 13. 商店街ポイント ID をサービス ID としてマイキープラットフォームに登録

(参考:マイキープラットフォームと商店街ポイントシステムの事前準備)

- (ア)各商店の端末登録
  - <マイキープラットフォームへの登録>
  - 店舗等の担当者は、インターネット(Web)でマイキープラットフォームのポータ ルサイトを開く(画面1, P1参照)。
  - 店舗等の担当者は、「マイキープラットフォーム等活用ソフトのダウンロード」 ボタンをクリックし(→画面 6 へ, P11 参照)、ダウンロード完了後「実行」 ボタンをクリックし(画面 6, P11 参照)、画面の指示に従い(画面 7, P11 参 照)、「マイキープラットフォーム等活用ソフト」をインストールする。インス トールが完了すると、端末の画面に「マイキープラットフォーム等活用ソフト」 のアイコンが表示されていることを確認する(画面 8, P12 参照)。
  - ・ 店舗等の担当者は、「マイキープラットフォーム等活用ソフト」のアイコンを クリックし(→画面 9 へ, P12 参照)、同ソフトを開く(画面 9, P12 参照)。
  - ・ 店舗等の担当者は、予め配布された端末 ID と端末パスワードを入力し、「登録」 ボタンをクリックする。 (→画面 10 へ, P13 参照)
  - ・ 店舗等の担当者は、様式に従い連絡先を入力する(画面 10, P13 参照)。なお、 「(ア)サービス ID の確認を行う端末」の店舗等の担当者は、プルダウンメニ ューから ID 付与事業者名を選んで入力する。
  - ・ 入力終了後、「登録」ボタンをクリックする。(登録完了後、→画面 22 へ, P13 参照)

※次の端末識別情報もマイキープラットフォームに登録される。

(Windows)

CPU の製造番号、マザーボードの製造番号、マシンのハード構成・ソフト構成 に基づき Windows が自動生成する値、Windows インストールの都度 Windows が自動生成する値の 4 つの情報を結合し、SHA256 でハッシュ化した 32 バイト の値。

<商店街ポイントシステムへの登録>

- ・ 店舗等の担当者は、インターネット(Web)で商店街ポイントサイトを開く。
- 店舗等の担当者は、「商店街ポイント活用ソフト」の「ダウンロード」ボタンを クリックし(ダウンロード後、完了ボタンをクリック)、画面の指示に従い、 「商店街ポイント活用ソフト」をインストールする。インストールが完了する と、端末の画面に「商店街ポイント活用ソフト」のアイコンが表示される。
- 店舗等の担当者は、商店街ポイントサイトを表示していたブラウザを閉じ、端
   末の画面上に表示された「商店街ポイント活用ソフト」を開く
- ・ 店舗等の担当者は、商店街ポイントサービスの端末 ID と端末パスワードを入 力し、サービス ID (商店街識別)を登録する。
- ・ 商店街ポイント活用端末について、店舗等の担当者は、連絡先を入力する。
   -担当者名、店舗名、郵便番号、住所、電話番号、メールアドレス
- 店舗等の担当者は、確認ボタンをクリックし、表示された内容(入力した内容)
   を確認のうえ、登録ボタンをクリックする。
   ※商店街ポイントカードに格納された商店街ポイントカード番号をマイキープ
   ラットフォーム側に引き渡すドライバーを提供

(イ) サービス ID 登録

利用者は、商店街ポイントカードを導入している商店街の店舗等に行き、店舗の 担当者にサービス ID の登録を以下の手順で依頼する。(利用開始時、初回に限 る。)

- ・ 店舗の担当者は、端末の画面上に表示された「マイキープラットフォーム等活用ソフト」のアイコンをクリックし(画面 8, P12 参照)、表示されたメニュー 画面(画面 22, P13 参照)から「サービス ID の登録」ボタンを選択する。(→ 画面 23 へ, P32 参照)
  - ※「マイキープラットフォーム等活用ソフト」は、マイキープラットフォームとの通信の際、端末認証を行う。
- ・ 店舗の担当者は、利用者の持参した商店街ポイントカードを用いて利用者照会 を行い本人確認したうえで、IC カードリーダライタに商店街ポイントカードを

セットし、「読取」ボタンをクリックし、表示されるサービス ID と商店街ポイ ントカード番号が同じであることを確認する。(画面 23, P32 参照) 現住所変更の自動通知を希望する場合は、画面(画面 23, P32 参照)で住所変

(現住所の変更を通知するために、署名用電子証明書の発行番号を取得し利用 することについて説明を表示する。)

 ・利用者は、当該端末に接続された IC カードリーダライタにマイナンバーカード をセットし、店舗の担当者は、サービス ID の登録画面の「登録」ボタンをクリ ックする。(→画面 24 へ, P32 参照)

※マイキープラットフォームは、当該利用者のマイキーID ごとにサービス ID を登録する。

#### 14. マイナンバーカードを用いた合算

更の自動通知を設定する。

- ・ 店舗等の担当者は、端末の画面上に表示されている「マイキープラットフォーム等活用ソフト」のアイコンをクリックし(画面 8, P12 参照)、表示されたメニュー画面(画面 22, P13 参照)から「自治体ポイント管理クラウドへ」ボタンをクリックする。(→画面 2 へ, P2 参照)
- 店舗等の担当者は、自治体ポイント管理クラウドのログイン画面(画面 2, P2 参照)で、予め自治体より配布され端末登録に活用した端末 ID と端末パスワー ドを入力し、ポイントメニュー画面(画面 28, P35 参照)を表示する。
- ・ 店舗等の担当者は、ポイントメニュー画面(画面 28, P35 参照)の「商店街ポ イント合算」を選択する。(→画面 37 へ)
- 利用者は、端末に接続された IC カードリーダライタにマイナンバーカードをセットする。
- ・店舗等の担当者が、画面(画面 37)の「カード読取」ボタンをクリックすると、
   当該端末で利用可能な当該利用者のポイント残高が表示されるので、合算に利用するポイント数を入力し、「確認」ボタンをクリックする。(→画面 38 へ)
   ※「カード読取」ボタンをクリックすると、マイキープラットフォームから当該サービス ID を取り寄せる。サービス ID には ID 付与事業者 ID と商店街ポイント ID が含まれる。
- ・ 店舗等の担当者は、画面(画面 38)に表示されたポイント合算内容を確認し、
   「合算」ボタンをクリックする。(→画面 39 へ)
  - ※自治体ポイント管理クラウドから暗号化された合算ポイントファイルが端末 に送付され、下記仕様で商店街ポイントシステムに連携する。

<商店街ポイントシステムとの連携仕様>

① 自治体ポイント管理クラウドで連携情報をファイルに出力し、ファイルの 暗号化(AES128:共通鍵暗号化方式)を行う。

【連携情報】

1.商店街ポイント ID 2.合算ポイント数 3.取引済番号(取引日時+連番) 4.改ざん検知用ハッシュ値

- ※ハッシュ値は、上記 1~3 と特定の文字列を結合し、ハッシュ化ア ルゴリズム(MD5)で生成。
- ② 自治体ポイント管理クラウドから端末内の特定の場所に①で暗号化した ファイルを送付する。
- ③ 店舗等の担当者は、端末の画面上に表示された「商店街ポイント活用ソフト」のアイコンをクリックし、当該商店街ポイントシステムのメニュー画面から「合算ポイント受取」ボタンを選択する。
- ④「商店街ポイント活用ソフト」が暗号化したファイルを取り込み、ファイルの復号化を行う。
- ⑤ 「商店街ポイント活用ソフト」が復号化したファイルを用いて、改ざん検知、取引済番号での重複チェックを行う。
- ⑥ 改ざん検知、重複チェックが完了したファイルを用いて、「商店街ポイント活用ソフト」がポイント合算を行う。

## 画面37:商店街ポイント合算 カード読取・ポイント数入力

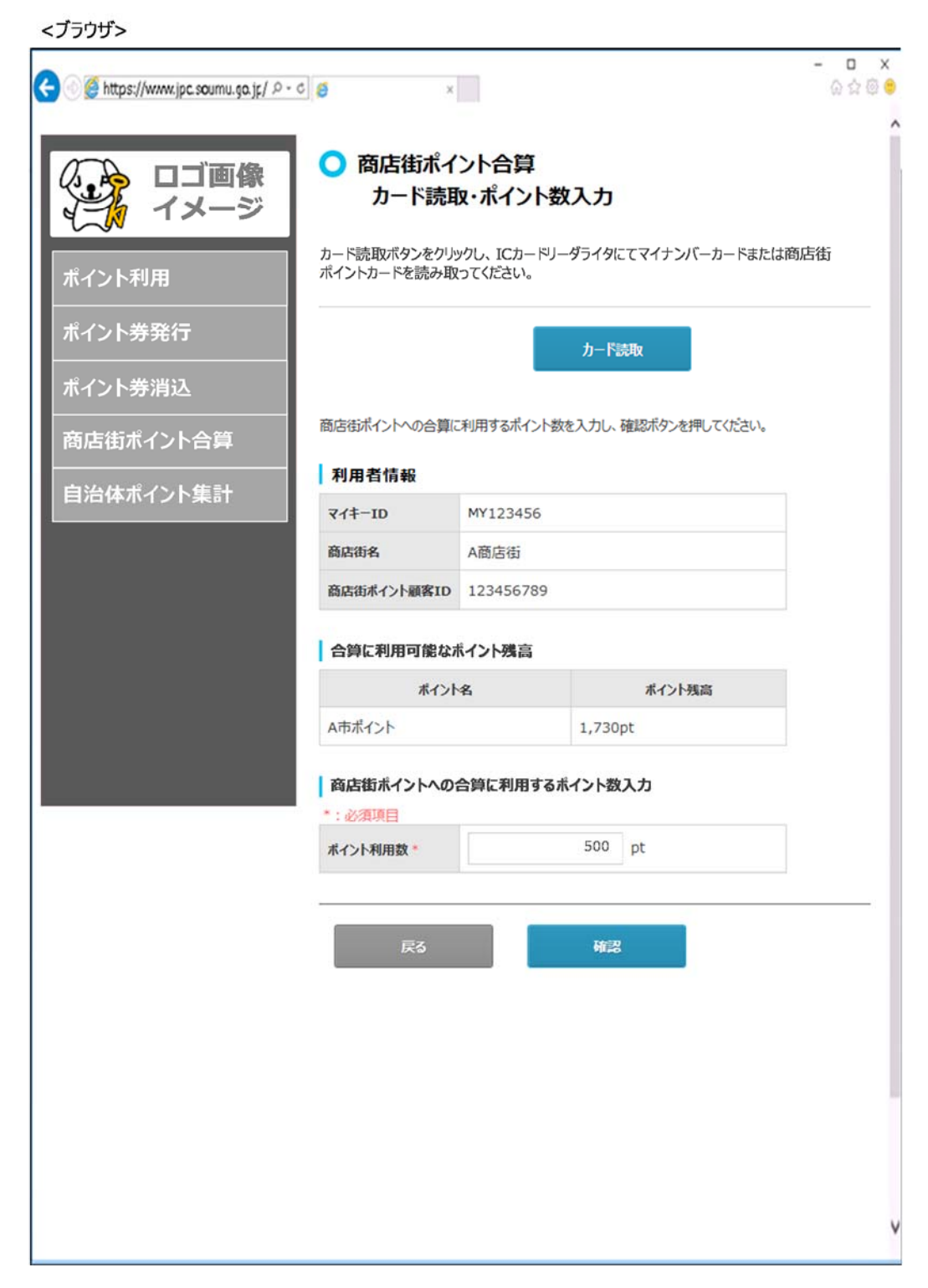

| <フラウザン<br>全) ② https://www.ipc.soumu.go.js/ ዾ | <u>a</u>                 |                      |
|-----------------------------------------------|--------------------------|----------------------|
|                                               | ● 商店街ポイ<br>確認            | ント合算                 |
| ボイント利用                                        | 内容をご確認のうえ、<br>※合算が行われます。 | よろっけたば合領派タンを押ってください。 |
| ボイント券発行                                       | 利用者情報                    |                      |
| ポイント券消込                                       | マイキーID                   | MY123456             |
| 路中街まんご下心館                                     | 商店街名                     | A商店街                 |
|                                               | 商店街ポイント顧客ID              | 123456789            |
| 自治体ホイント集計                                     | 合算に利用可能な水と               | シア湖南                 |
|                                               | ポイント名                    | A市ポイント               |
|                                               | ポイント残高                   | 1,730pt              |
|                                               | 商店街ポイントへの合               | 単に利用するポイソト数          |
|                                               | ポイント利用数                  | 500pt                |
|                                               | ポイント利用後残高                | 1,230pt              |
|                                               | 5                        | 마                    |
|                                               |                          |                      |
|                                               |                          |                      |
|                                               |                          |                      |
|                                               |                          |                      |

## 画面39:商店街ポイント合算 完了

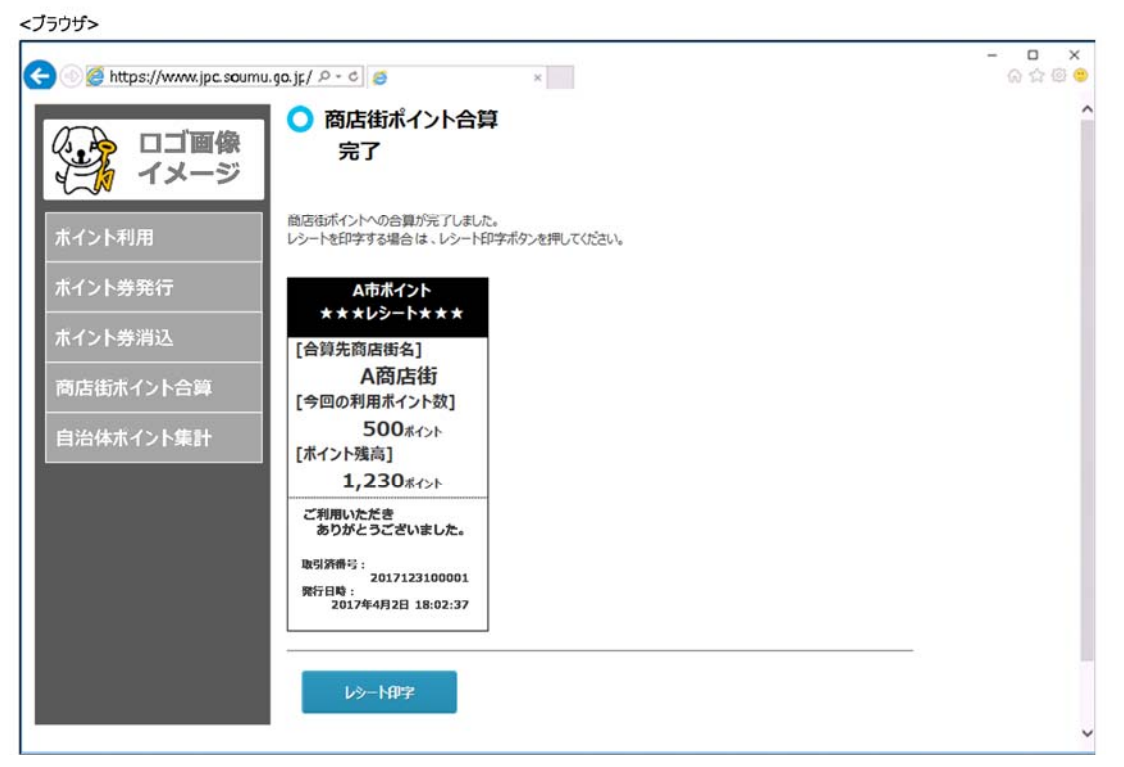

#### 15. 商店街ポイントカードを用いた合算

- ・ 店舗等の担当者は、端末の画面上に表示されている「マイキープラットフォーム等活用ソフト」のアイコンをクリックし(画面 8, P12 参照)、表示されたメニュー画面(画面 22, P13 参照)から「自治体ポイント管理クラウドへ」ボタンをクリックする。(→画面 2 へ, P2 参照)
- 店舗等の担当者は、自治体ポイント管理クラウドのログイン画面(画面 2, P2 参照)で、予め自治体より配布され端末登録に活用した端末 ID と端末パスワー ドを入力し、ポイントメニュー画面(画面 28, P35 参照)を表示する。
- ・ 店舗等の担当者は、ポイントメニュー画面(画面 28, P35 参照)の「商店街ポ イント合算」を選択する。(→画面 37 へ, P48 参照)
- 利用者は、端末に接続された IC カードリーダライタに商店街ポイントカードを セットする。
- ・店舗等の担当者が、画面(画面 37, P48 参照)の「カード読取」ボタンをクリックし、マイキープラットフォームから商店街ポイント ID を用いてマイキー ID を取り寄せ、当該端末で利用可能な当該利用者のポイント残高が表示されるので、合算ポイント数を入力して「確認」ボタンをクリックする。(→画面 38 へ)
  - ※商店街ポイントカードの読み取りは、キーボードインターフェースで処理を 行う。読取りに必要なドライバー等は商店街ポイントシステム側で用意頂く。
- ・ 画面(画面 38)に表示されたポイント合算内容を確認し、「合算」ボタンをクリックする。(→画面 39 へ)
  - ※自治体ポイント管理クラウドから暗号化された合算ポイントファイルが端末 に送付され、下記仕様で商店街ポイントシステムに連携する。

<商店街ポイントシステムとの連携仕様>

① 自治体ポイント管理クラウドで連携情報をファイルに出力し、ファイルの 暗号化(AES128:共通鍵暗号化方式)を行う。

【連携情報】

1.商店街ポイント ID 2.合算ポイント数 3.取引済番号(取引日時+連番) 4.改ざん検知用ハッシュ値

- ※ハッシュ値は、上記 1~3 と特定の文字列を結合し、ハッシュ化ア ルゴリズム(MD5)で生成。
- ② 自治体ポイント管理クラウドから端末内の特定の場所に①で暗号化した ファイルを送付する。
- ③ 店舗等の担当者は、端末の画面上に表示された「商店街ポイント活用ソフ

ト」のアイコンをクリックし、当該商店街ポイントシステムのメニュー画 面から「合算ポイント受取」ボタンを選択する。

- ④「商店街ポイント活用ソフト」が暗号化したファイルを取り込み、ファイルの復号化を行う。
- ⑤ 「商店街ポイント活用ソフト」が復号化したファイルを用いて、改ざん検知、取引済番号での重複チェックを行う。
- ⑥ 改ざん検知、重複チェックが完了したファイルを用いて、「商店街ポイント活用ソフト」がポイント合算を行う。

#### 16. マイナンバーカードで商店街ポイントシステムを活用

- ・ 店舗等の担当者は、端末の画面上に表示されている「商店街ポイント活用ソフ ト」のアイコンをクリックし、ログイン ID とパスワードを入力してログイン し、メニュー画面を表示する。
- ・ 店舗等の担当者は、メニュー画面の「ポイント利用」を選択する。
- 利用者は、端末に接続された IC カードリーダライタにマイナンバーカードをセットする。
- 店舗等の担当者が、画面の「カード読取」ボタンをクリックし、マイキープラットフォームからマイキーIDを用いて商店街ポイント IDを取り寄せ、画面に表示された当該端末で利用可能な当該利用者のポイント残高を確認のうえ、利用ポイント数を入力して「確認」ボタンをクリックする。
  - ※マイナンバーカードの読取りは、商店街ポイント活用ソフトからマイキープ ラットフォーム等活用ソフトを呼び出し、処理を行う。
    - なお、マイナンバーカードを読取る仕組みおよびマイキープラットフォーム からマイキーID を用いて商店街ポイント ID を取り寄せる仕組みは、マイキ ープラットフォームが提供する「マイキープラットフォーム等活用ソフト」の 機能を活用する。(同ソフトがインストールされていれば、店舗等の担当者は ソフトを立ち上げる必要はない。)

店舗等の担当者は、画面に表示されたポイント利用内容を確認し、処理を実行 する。

- ※利用ポイント数が減算される。(プリンターに接続されている場合は、画面の 「レシート印字」ボタンをクリックし、レシートの出力も可能)
- 店舗等の担当者は、レジ端末等の「値引き」等の機能を活用して、商品購入金額 または施設利用料金等から利用ポイント数を精算する。
   ※ポイント合算後は、商店街ポイントカードを通常の買い物等に利用できる。
   ※商店街ポイントカード内にポイント残高をチャージするポイントサービスに ついても、同様に自治体ポイント管理クラウドの連携仕様で対応が可能。

### 17. 商店街ポイントシステムにマイキーID が格納されている場合の活用法

① マイナンバーカードを用いて合算する

- ・ 店舗等の担当者は、端末の画面上に表示された「マイキープラットフォーム等 活用ソフト」のアイコンをクリックし(画面 8, P12 参照)、表示されたメニュ ー画面(画面 22, P13 参照)から「自治体ポイント管理クラウドへ」ボタンを クリックする。(→画面 2 へ, P2 参照)
- ・ 店舗等の担当者は、自治体ポイント管理クラウドのログイン画面(画面 2, P2 参照)で、予め自治体より配布され端末登録に活用した端末 ID と端末パスワー ドを入力し、ポイントメニュー画面(画面 28, P35 参照)を表示する。
- ・ 店舗等の担当者は、ポイントメニュー画面(画面 28, P35 参照)の「商店街ポ イント合算」を選択する。(→画面 37 へ, P48 参照)
- 利用者は、端末に接続された IC カードリーダライタにマイナンバーカードをセットする。
- ・店舗等の担当者が、画面(画面 37, P48 参照)の「カード読取」ボタンをクリックし、表示された当該端末で利用可能な当該利用者のポイント残高を確認のうえ、合算ポイント数を入力し、「確認」ボタンをクリックする。(→画面 38 へ, P49 参照)
- ・店舗等の担当者は、画面(画面 38, P48 参照)に表示されたポイント合算内容 を確認し、「合算」ボタンをクリックする。(→画面 39 へ, P49 参照)
   ※自治体ポイント管理クラウドから暗号化された合算ポイントファイルが端末 に送付され、下記仕様で商店街ポイントシステムに連携する。

<商店街ポイントシステムとの連携仕様>

 自治体ポイント管理クラウドで連携情報をファイルに出力し、ファイルの暗号化(AES128:共通鍵暗号化方式)を行う。
 【連携情報】
 1.マイキーID 2.合算ポイント数 3.取引済番号(取引日時+連番)
 4.改ざん検知用ハッシュ値
 ※ハッシュ値は、上記 1~3と特定の文字列を結合し、ハッシュ化アルゴリズム(MD5)で生成。
 自治体ポイント管理クラウドから端末内の特定の場所に①で暗号化したファイルを送付する。
 店舗等の担当者は、端末の画面上に表示された「商店街ポイント活用ソフ

ト」のアイコンをクリックし、当該商店街ポイントシステムのメニュー画

面から「合算ポイント受取」ボタンを選択する。

- ④「商店街ポイント活用ソフト」が暗号化したファイルを取り込み、ファイルの復号化を行う。
- ⑤ 「商店街ポイント活用ソフト」が復号化したファイルを用いて、改ざん検知、取引済番号での重複チェックを行う。
- ⑥ 改ざん検知、重複チェックが完了したファイルを用いて、「商店街ポイント活用ソフト」がポイント合算を行う。

② マイナンバーカードで商店街ポイントシステムを活用する

- ・ 店舗等の担当者は、インターネット(Web)で商店街ポイントシステムのログ イン画面を呼び出し、ログイン ID とパスワードを入力してログインする。
- ・ 店舗等の担当者は、メニュー画面の「ポイント利用」を選択する。
- 利用者は、端末に接続された IC カードリーダライタにマイナンバーカードをセットする。
- 店舗等の担当者が、画面の「カード読取」ボタンをクリックし、表示された当該
   端末で利用可能な当該利用者のポイント残高を確認のうえ、利用ポイント数を
   入力し、「確認」ボタンをクリックする。
  - ※マイナンバーカードの読取りは、商店街ポイントシステムから「マイキープラ ットフォーム等活用ソフト」を呼び出し、処理を行う。
  - (同ソフトがインストールされていれば、店舗等の担当者はソフトを立ち上 げる必要はない。)
- ・ 店舗等の担当者は、画面に表示されたポイント利用内容を確認し、「利用」ボタ ンをクリックする。
  - ※利用ポイント数が減算される。(プリンターに接続されている場合は、画面の 「レシート印字」ボタンをクリックし、レシート出力が可能)
- 店舗等の担当者は、レジ端末等の「値引き」等の機能を活用して、商品購入金額
   または施設利用料金等から利用ポイント数を精算する。

### Ⅳ. 利用者マイページでできること

利用者は、マイページでポイント残高・利用履歴の確認、ポイント移行、各種設定情報の 登録・確認・変更等を操作する。

#### (1) マイページのアイコン作成

- スマートフォン(Android)から、インターネット(Web)でマイキープ ラットフォームのポータルサイト(スマートフォン版)を呼び出し、「利 用者マイページアプリのダウンロード」ボタンをクリックし、GooglePlay から「利用者マイページアプリ」をダウンロード・インストールする。イ ンストール完了後、スマートフォンの画面に、「利用者マイページアプリ」 のアイコンが表示される(参考 1-2, P56 参照)。
- パソコン(Windows)の場合は、インターネット(Web)でマイキープラットフォームのポータルサイト(画面 1, P1 参照)を呼び出し、「利用者マイページへ」ボタンをクリックする。(→画面 18 へ) 表示された利用者ログイン画面(画面 18)を、ブラウザのお気に入りに登録する。または、デスクトップに利用者ログイン画面(画面 18)のショートカットアイコンを作成する。

### (2) マイページにログインする

- ・ スマートフォンの画面の「利用者マイページアプリ」のアイコンをクリックする。(→画面 18 へ)
- ・パソコンの場合は、ブラウザのお気に入りから利用者ログイン画面を呼び出すか、デスクトップの利用者ログイン画面のショートカットアイコンをクリックする。(→画面 18 へ)
- <マイキーID とパスワードでログインする場合>
- ・利用者ログイン画面(画面 18) でマイキーID とパスワードを入力して 「ログイン」ボタンをクリックする。(→画面 19 へ)
- <マイナンバーカードでログインする場合>
- ・利用者ログイン画面(画面18)でICカードリーダライタにマイナンバーカードをセットし、「ログイン」ボタンをクリックすると、画面15(P17参照)が現れるので、利用者証明用電子証明書のパスワード(4桁)を入力し、「OK」ボタンをクリックする。(→画面19へ)

## 画面18:利用者ログイン

| 日石(1八          | -24912                              |                             |           |
|----------------|-------------------------------------|-----------------------------|-----------|
| マイキーIDと        | パスワードまたはマイナンバーカードでログインして            | (ださい。                       |           |
| <u> IDパスワー</u> | <u>ドでログイン</u>                       |                             |           |
|                | マイキーIDとバスワードを入力してくだ                 | άt,                         |           |
|                | マイキーロ                               |                             |           |
|                | パスワード                               |                             |           |
|                |                                     | ログイン                        |           |
|                | ·                                   |                             |           |
| マイナンバー         | ーカードでログイン                           |                             |           |
|                | ①マイナンバーカードをICカー<br>の「ログイン」ボタンをクリック」 | ドリーダライタにセットしてください。<br>てください |           |
|                | ログインボタンを押すと、「                       | 利用者証明用電子証明書パスワードの入力画面」      | が表示されるので、 |
|                | 利用有証明用電子証明                          | 音のハスワート(4桁)を入力し、「UK」ボタンをク   | JY97      |
|                | 1                                   | ログイン                        |           |

### 画面19:利用者メニュー

| https://www.mkpf.soumu.go.jp           | / P - C 6                                  |             | <br>ດ ລ                    |
|----------------------------------------|--------------------------------------------|-------------|----------------------------|
| 利用者マイページ                               |                                            |             | ログアウト<br>マイキーID : MY123456 |
| 自治体ポイントナビへ ≫                           | ◆ポイント残高を確認する                               |             |                            |
| オイント移行                                 | ・留保ポイント残高照会                                | : 123,000pt | 履歷照会                       |
| 留保ポイントを自治体ポイントに移行                      | ・自治体ポイント残高照会                               |             |                            |
| 留保ポイントを特定支援イベントに移行                     | 立川市ポイント(基本自治体)                             | : 50.000pt  | 履歷昭会                       |
| ポイント残高・履歴照会                            | 小国町北里柴三郎ポイント                               | : 150.000pt | 履歴昭会                       |
| 留保ポイントの履歴照会                            | 王名市ポイント                                    | : 32.000pt  | 落麻昭会                       |
| 自治体ポイントの履歴照会                           | 自作野吉ポイント                                   | : 32,000pt  | REFER                      |
| 特定支援イベントポイントの履歴照会                      | 泉佐野巾小イント                                   | : 20,000pt  | 腹症照云                       |
| 応援ボイント移行用等のサービスID設定等<br>・サービスIDの登録状況照会 | 豊島区ボイント                                    | : 5,000pt   | 履歴照会 ~                     |
| 地域経済応援ポイント<br>移行用等のサービスID設定等           | ・特定支援イベント残高照会                              |             |                            |
| サービスIDの登録状況照会                          | 京都市二条城再生プロジェクト                             | : 25,000pt  | 履歷照会 🔺                     |
| 利用者情報等の変更等                             | 熊本城復興プロジェクト                                | : 15.000pt  | 履歷昭会                       |
| 利用者情報の変更                               | (加) (1) (1) (1) (1) (1) (1) (1) (1) (1) (1 | : 12.000pt  |                            |
| マイキーDの変更                               | は島栗阿波踊りにされてリロシェクト                          | . 12,000pt  | <u>HERER Z</u>             |
| マイキーIDの失効                              | ▲留保ポイントを移行する                               |             |                            |
| 地域経済応援ポイント協力会社                         | ▼田レバトントではアリアの                              | 林宇士博ノベ      | >、ト 本 移仁                   |
| 地域経済応援ポイント協力会社一覧                       | 日泊14小イントへ移行                                | 将正文援イハ      | シア/1秒1丁                    |

#### (3) ポイントを移行する

(i) 地域経済応援ポイントを留保ポイント等に移行する マイページ(画面 19)の左側のメニュー画面の「地域経済応援ポイント協力 会社一覧」をクリックし(→画面 40 へ)、ポイントを移行する会社のロゴを クリックする。

<参考>

地域経済応援ポイントの移行は、地域経済応援ポイント協力会社のサイトで行う。(I.6.⑧を参照)

地域経済応援ポイントの移行は以下の3種類がある。

- 地域経済応援ポイントを留保ポイントに移行する
- 地域経済応援ポイントから直接、自治体ポイントに移行する
- 地域経済応援ポイントから直接、特定支援イベントに移行する
- (ii) 留保ポイントを自治体ポイントに移行する
  - 利用者は、利用者マイページ(画面 19)で留保ポイント残高を確認のうえ、同ページの左側メニュー画面の「留保ポイントを自治体ポイントに移行」を選択する。(→画面 41 へ)
  - ・利用者は、留保ポイントを移行する自治体の都道府県を選択し、画面(画面 41)の「表示」ボタンをクリックする。(→画面 42 へ)
  - ・利用者は、画面(画面 42)に表示された自治体ポイントの一覧から、移 行する自治体ポイントを選択する。(→画面 43 へ)
  - ・利用者は、移行ポイント数を画面(画面 43)に入力し「確認」ボタンを クリックする。(→画面 44 へ)
  - ・利用者は、画面(画面 44)に表示されたポイント移行の内容(移行する 自治体ポイント、移行ポイント数)を確認し、「実行」ボタンをクリッ クする。(→画面 45 へ)(移行完了)

#### 参考1-2:利用者マイページアプリのインストール手順概要

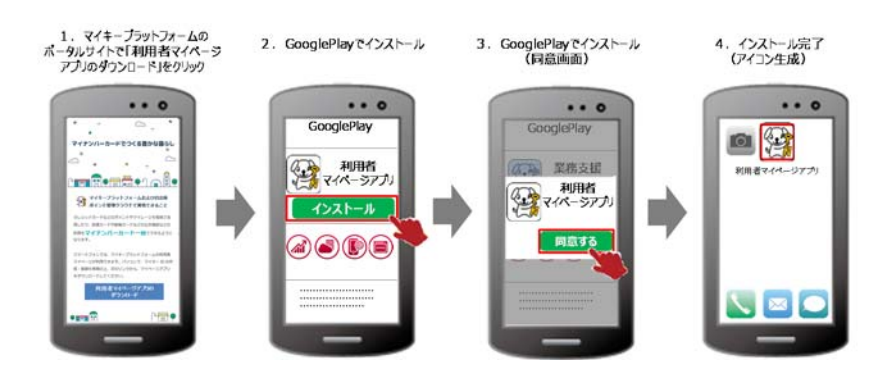

### 画面40:地域経済応援ポイント協力会社一覧

<ブラウザ>

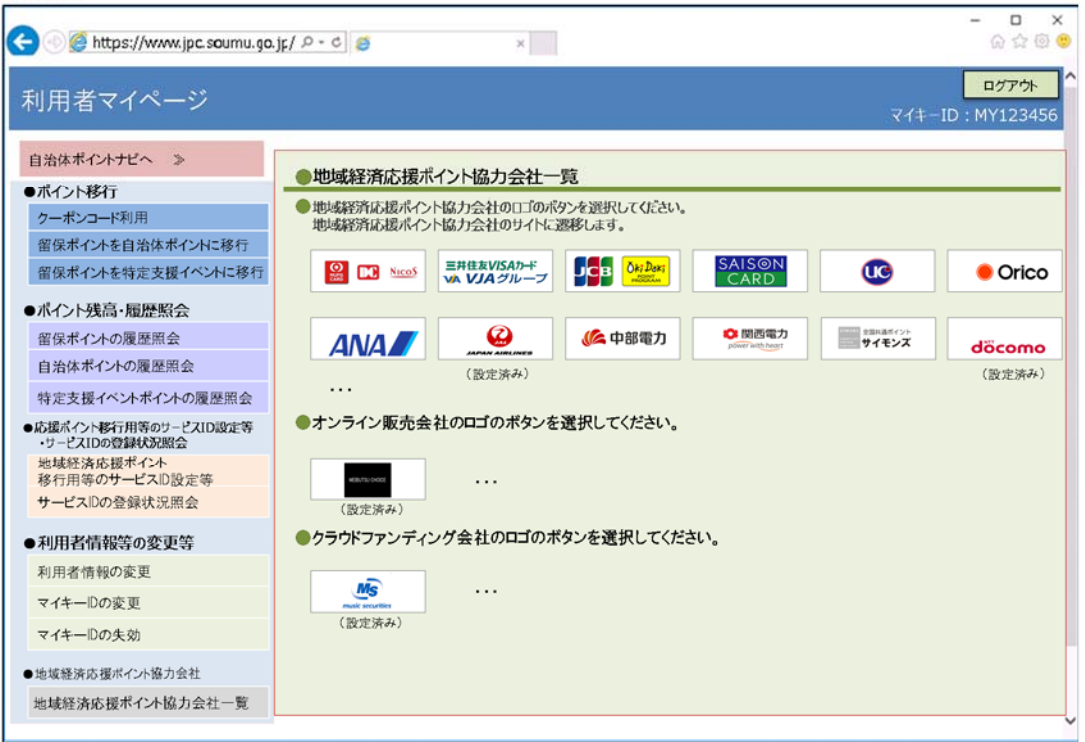

### 画面41:留保ポイントの移行(自治体ポイント)都道府県指定

<ブラウザ>

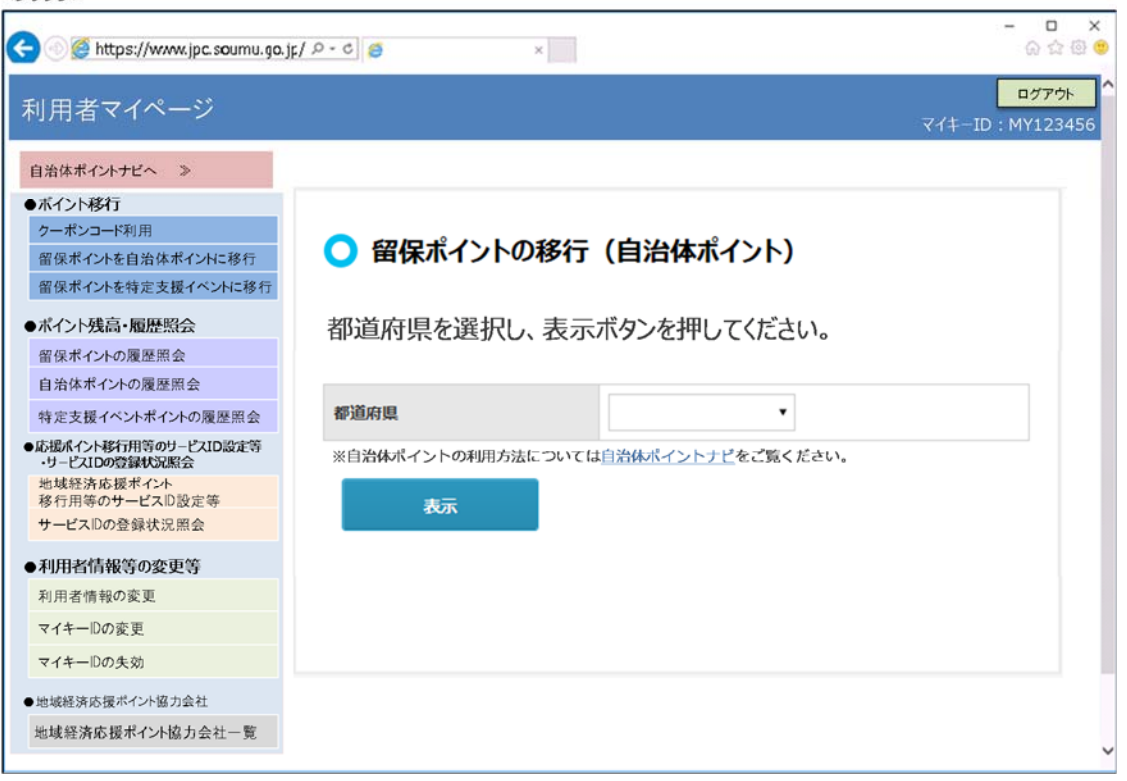

### 画面42:留保ポイントの移行(自治体ポイント) 自治体ポイント指定

<ブラウザ>

| https://www.jpc.soumu.go.j             | F\ ⊅ - ¢ 🧕 | ×        |            |                                     |
|----------------------------------------|------------|----------|------------|-------------------------------------|
| 利用者マイページ                               |            |          |            | <mark>ログアウト</mark><br>マイキーID:MY1234 |
| 自治体ポイントナビへ ≫                           | ○ 留保ポ      | イントの移行(  | (自治体ポイント)  |                                     |
| ●ボイント移行                                |            |          |            |                                     |
| クーポンコード利用                              |            |          |            |                                     |
| 留保ポイントを自治体ポイントに移行                      |            |          |            |                                     |
| 留保ポイントを特定支援イベントに移行                     | 都道府県       | 熊本県      | •          |                                     |
| ポイント残高・履歴照会                            |            |          |            |                                     |
| 留保ポイントの履歴照会                            |            |          |            |                                     |
| 自治体ポイントの履歴照会                           | 表          | 示        |            |                                     |
| 特定支援イベントポイントの履歴照会                      |            |          |            |                                     |
| 応援ポイント移行用等のサービスID設定等<br>・サービスIDの登録状況照会 | 留保ポイン      | トを移行する自治 | 合体ポイントを選択し | てください。                              |
| 地域経済応援ポイント 移行用等のサービュト部定等               |            |          |            |                                     |
| サービスIDの登録状況照会                          | 対象:20件     |          |            | « < 1 2 3 4 5 > »                   |
| 利用者情報等の変更等                             | No         | 自治体名     | i          | ポイント名                               |
| 利用者情報の変更                               | 1          | A市       | A市ポイント     |                                     |
| マイキーIDの変更                              | 2          | В市       | 日市ポイント     |                                     |
| マイキーIDの失効                              | 3          | C市       | C市ポイント     |                                     |
| 地域経済応援ポイント協力会社                         | 4          | 小国町      | 小国町北里駅     | ミニョジパイント                            |
| 地域経済広場ポイル協力会社一覧                        |            |          |            |                                     |

## 画面43:留保ポイントの移行(自治体ポイント)移行ポイント数入力

| 1       |  |
|---------|--|
| < ノブリリ> |  |

| 🗲 💿 🎯 https://www.jpc.soumu.go.         | j;/ 0 - 0 🍯                       | ×                     | – – ×<br>ଜୁନ୍ତୁ ତ                       |
|-----------------------------------------|-----------------------------------|-----------------------|-----------------------------------------|
| 利用者マイページ                                |                                   |                       | <mark>ログアウト</mark><br>マイキーID : MY123456 |
| 自治体ポイントナビへ ≫                            | ○ 匆児ポイントの                         | 我に (白海仕ポイント)          |                                         |
| ●ボイント移行                                 |                                   | 修行(自治14小1ノト)          |                                         |
| クーポンコード利用                               | 移行ポイント数                           | ለ ከ                   |                                         |
| 留保ポイントを自治体ポイントに移行                       |                                   |                       |                                         |
| 留保ポイントを特定支援イベントに移行                      | 目治体ボイントに移行する留保<br>入力後、確認ポタンを押してくだ | ボイント数を入力してください。<br>さい |                                         |
| ●ポイント残高・履歴照会                            |                                   | v .e                  |                                         |
| 留保ポイントの履歴照会                             |                                   |                       |                                         |
| 自治体ポイントの履歴照会                            | 移行先自治体名                           | 熊本県小国町                |                                         |
| 特定支援イベントポイントの履歴照会                       | 後行生白沙はポノントタ                       |                       |                                         |
| ●応援ポイント移行用等のサービスID設定等<br>・サービスIDの登録状況昭会 | 1911 JULIA 1944 1 J 1 4           | 小国町北里架三間ボイント          |                                         |
| 地域経済応援ポイント                              | 留保ボイント残高                          | 123,000pt             |                                         |
| 移行用等のサービスD設定等                           | 5夕/二                              | 12000                 |                                         |
| 7                                       | 1913117 2150                      | 12000 pt              |                                         |
| <ul> <li>利用者情報等の変更等</li> </ul>          |                                   |                       |                                         |
| 利用者情報の変更                                | ĒA                                | ntr≋n                 |                                         |
| マイキーIDの変更                               | be a                              | VILac                 |                                         |
| マイキーIDの失効                               |                                   |                       |                                         |
| ●地域経済応援ポイント協力会社                         |                                   |                       |                                         |
| 地域経済応援ポイント協力会社一覧                        |                                   |                       |                                         |

## 画面44:留保ポイントの移行(自治体ポイント)移行ポイント数確認

<ブラウザ>

| 🍥 🍯 https://www.jpc.soumu.go.j         | it/ ๖ - ၄ 🤤     | ×                       | - <b>-</b><br>ଜ ବ୍ଳ ଡ                |
|----------------------------------------|-----------------|-------------------------|--------------------------------------|
| 川用者マイページ                               |                 |                         | <mark>ログアウト</mark><br>マイキーID:MY12345 |
| 自治体ポイントナビへ ≫                           |                 |                         |                                      |
| ボイント移行                                 | 🔾 留保ボイントの       | 移行(自治体ボイント)             |                                      |
| クーポンコード利用                              | 移行ポイント業         | 女確認                     |                                      |
| 留保ポイントを自治体ポイントに移行                      |                 |                         |                                      |
| 留保ポイントを特定支援イベントに移行                     | 以下の内容で留保ポイントを自  | 治体ポイントに移行しますがよろしいでしょうか? |                                      |
| ポイント残高・履歴照会                            | よろしけれは実行ホタンを押して | ください。                   |                                      |
| 留保ポイントの履歴照会                            |                 |                         |                                      |
| 自治体ポイントの履歴照会                           | 移行先自治体务         | 熊本県小国町                  |                                      |
| 特定支援イベントポイントの履歴照会                      | 1777 HART       |                         |                                      |
| 応援ポイント移行用等のサービスID設定等<br>・サービスIDの登録状況照会 | 移行先自治体ボイント名     | 小国町北里柴三郎ポイント            |                                      |
| 地域経済応援ポイント<br>移行用等のサービスID設定等           | 留保ボイント残高        | 123,000pt               |                                      |
| サービスIDの登録状況照会                          | 移行ポイント数         | 12,000pt                |                                      |
| 利用者情報等の変更等                             |                 |                         |                                      |
| 利用者情報の変更                               | 屋る              | 実行                      |                                      |
| マイキーIDの変更                              |                 |                         |                                      |
| マイキーIDの失効                              |                 |                         |                                      |
| 地域経済応援ポイント協力会社                         |                 |                         |                                      |
| 副は経済広場ポイル協力会社一覧                        |                 |                         |                                      |

## 画面45:留保ポイントの移行(自治体ポイント)移行完了

| 🗧 🕥 🍯 https://www.jpc.soumu.go                                                       | - □ ><br>                                   |
|--------------------------------------------------------------------------------------|---------------------------------------------|
| 利用者マイページ                                                                             | <mark>ログアウト</mark><br>マイキーID:MY123456       |
| 自治体ポイントナビへ ≫ ●ボイント移行  クーポンコード利用  留保ポイントを自治体ポイントに移行                                   |                                             |
| 留保ポイントを特定支援イベントに移行<br>●ポイント残高・履歴照会                                                   | 留保ホイントから12,000ptを1小国町北里架三郎ホイント」へ<br>移行しました。 |
| 留保ポイントの履歴照会<br>自治体ポイントの履歴照会                                                          | 留保ポイント残高:111,000pt                          |
| 特定支援イベントポイントの履歴照会<br>●広掲載イント総行用等のサービスID股定等                                           |                                             |
| ・サービスIDの登録状況照会           地域経済応援ポイント           移行用等のサービスDD設定等           サービスDDの登録状況照会 |                                             |
| ●利用者情報等の変更等                                                                          |                                             |
| 利用者情報の変更<br>マイキーIDの変更                                                                |                                             |
| マイキーIDの失効                                                                            |                                             |
| ●地域経済応援ポイント協力会社                                                                      |                                             |
| 地域経済応援ポイント協力会社一覧                                                                     |                                             |

(iii) 留保ポイントを特定支援イベントに移行する

- ・利用者は、利用者マイページ(画面 19, P55 参照)で留保ポイント残高 を確認のうえ、同ページの左側メニュー画面(画面 19, P55 参照)の「留 保ポイントを特定支援イベントに移行」を選択する。(→画面 46 へ)
- ・利用者は、留保ポイントを移行する自治体の都道府県をプルダウンで選択し、画面(画面 46)の「表示」ボタンをクリックする。(→画面 47 へ)
- ・利用者は、一覧表示された都道府県の特定支援イベントを選択(→画面 49
   へ)または市区町村名を選択する。(→画面 48 へ)
   (市区町村名を選択した場合は画面(画面 48)に表示された市区町村の特定支援イベントから移行対象の特定支援イベントを選択する)(画面 49 へ)
- ・利用者は、移行ポイント数を画面(画面 49)に入力し「確認」ボタンを クリックする。(→画面 50 へ)
- 利用者は、画面(画面 50)に表示されたポイント移行の内容(移行する 特定支援イベント、移行ポイント数)を確認し、「実行」ボタンをクリッ クする。(移行完了)

### 画面46:留保ポイントの移行(特定支援イベント)検索条件指定

| 🗲 🛯 🍯 https://www.jpc.soumu.go                       | jг/ ዾ - с) 🧃 ×          | –       ×<br>ଜୁ ହୁ 🙂                  |
|------------------------------------------------------|-------------------------|---------------------------------------|
| 利用者マイページ                                             |                         | <mark>ログアウト</mark><br>マイキーID:MY123456 |
| 自治体ポイントナビへ ≫                                         |                         |                                       |
| ●ボイント移行                                              | ○ 留保ホイントの移行(特定支援イベント)   |                                       |
| クーポンコード利用<br>留保ポイントを自治体ポイントに移行<br>留保ポイントを特定支援イベントに移行 | 都道府県を選択し、表示ボタンを押してください。 |                                       |
| ●ポイント残高・履歴照会                                         |                         |                                       |
| 留保ポイントの履歴照会                                          | 都道府県                    | V                                     |
| 自治体ポイントの履歴照会                                         |                         |                                       |
| 特定支援イベントポイントの履歴照会                                    |                         |                                       |
| ●応援ポイント移行用等のサービスID設定等<br>・サービスIDの登録状況脳会              | 表示                      |                                       |
| 地域経済応援ポイント<br>移行用等のサービスD設定等                          |                         |                                       |
| サービスIDの登録状況照会                                        |                         |                                       |
| ●利用者情報等の変更等                                          |                         |                                       |
| 利用者情報の変更                                             |                         |                                       |
| マイキーIDの変更                                            |                         |                                       |
| マイキーIDの失効                                            |                         |                                       |
| ●地域経済応援ポイント協力会社                                      |                         |                                       |
| 地域経済応援ポイント協力会社一覧                                     |                         |                                       |

## 画面47:留保ポイントの移行(特定支援イベント)検索条件指定

<ブラウザ>

| 🗲 🛯 🍯 https://www.jpc.soumu.go          | jr/ ♀ - ¢ ] 🧃 × | – – ×<br>ស្រួល្អាត                        |
|-----------------------------------------|-----------------|-------------------------------------------|
| 利用者マイページ                                |                 | <mark>ログアウト</mark><br>マイキーID:MY123456     |
| 自治体ポイントナビへ ≫                            |                 |                                           |
| ●ボイント移行                                 | ● 留保ホイントの移行     | (特定支援イベント)                                |
| クーポンコード利用                               | 留保ポイントを移行す      | る特定支援イベントを選択してください。                       |
| 留保ポイントを自治体ポイントに移行                       |                 |                                           |
| 留保ポイントを特定支援イベントに移行                      | 都道府県            | 「京都府」──────────────────────────────────── |
| ●ポイント残高・履歴照会                            |                 |                                           |
| 留保ポイントの履歴照会                             | 表示              |                                           |
| 自治体ポイントの履歴照会                            |                 |                                           |
| 特定支援イベントポイントの履歴照会                       | ◆県主催の特定支援イベン    | < < 1 2 3 4 5 > »                         |
| ●応援ポイント移行用等のサービスID設定等<br>・サービスIDの登録状況照会 | No              | 特定支援イベント名                                 |
| 地域経済応援ポイント                              | 1               | 京都府 海のプロジェクト                              |
| サービスIDの登録状況照会                           | 2               | <u>京都府 お茶のプロジェクト</u>                      |
| ●利用者情報等の変更等                             | ◆自治体主催の特定支援イ    | ベント 《 < 1 2 3 4 5 > >                     |
| 利用者情報の変更                                | No              | 自治体名                                      |
| マイキーIDの変更                               |                 |                                           |
| マイキーIDの失効                               | 1               | <u> </u>                                  |
| ●地域経済応援ポイント協力会社                         | 2               | <u>宇治市</u>                                |
| 地域経済応援ポイント協力会社一覧                        | 3               | 舞鶴市                                       |

## 画面48:留保ポイントの移行(特定支援イベント)検索条件指定

<ブラウザ>

| 🗲 💿 🍯 https://www.jpc.soumu.go.         | jr/         | – –<br>ଜୁନ୍ତ କ                                   |
|-----------------------------------------|-------------|--------------------------------------------------|
| 利用者マイページ                                |             | <mark>ログアウト</mark><br>マイキーID:MY123456            |
| 自治体ポイントナビへ ≫                            | ○ 留保ポイントの移行 | (特定支援イベント)                                       |
| ●ボイント移行                                 | の促ポイントを移行する | K 特定支援ノベントを選択してください                              |
| クーポンコード利用                               | 自体パイントでが打りる | の存在又版イバンドを選択してくたさい。                              |
| 留保ポイントを自治体ポイントに移行                       |             |                                                  |
| 留保ポイントを特定支援イベントに移行                      | 目治体名        | 京都市                                              |
| ●ポイント残高・履歴照会                            |             |                                                  |
| 留保ポイントの履歴照会                             |             |                                                  |
| 自治体ポイントの履歴照会                            |             | < < 1 2 3 4 5 > >                                |
| 特定支援イベントポイントの履歴照会                       | No          | 特定支援イベント名                                        |
| ●応援ポイント移行用等のサービスID設定等<br>・サービスIDの登録状況照会 | 1           | 京都市二条城再生プロジェクト                                   |
| 地域経済応援ポイント<br>移行用等のサービスD設定等             | 2           | 京都市・・・プロジェクト                                     |
| サービスIDの登録状況照会                           | 3           | <u>京都市・・・プロジェクト</u>                              |
| ●利用者情報等の変更等                             | 4           | 京都市・・・プロジェクト                                     |
| 利用者情報の変更                                | 5           |                                                  |
| マイキーIDの変更                               |             | NUTLATION AND AND AND AND AND AND AND AND AND AN |
| マイキーIDの失効                               |             |                                                  |
| ●地域経済応援ポイント協力会社                         |             |                                                  |
| 地域経済応援ポイント協力会社一覧                        |             |                                                  |
|                                         |             |                                                  |

## 画面49:留保ポイントの移行(特定支援イベント)移行ポイント数入力

| < j | フワワ> |  |
|-----|------|--|

| 🗲 🛯 🍯 https://www.jpc.soumu.go          | .jr/ ₽ - C 🧉        | ×                | ×<br>@ @ @ @                            |
|-----------------------------------------|---------------------|------------------|-----------------------------------------|
| 利用者マイページ                                |                     |                  | <mark>ログアウト</mark><br>マイキーID : MY123456 |
| 自治体ポイントナビへ ≫                            | ○ 留保ポイントの移          | 3行 (特定支援イベント)    |                                         |
| ●ボイント移行                                 | 移行ポイント数フ            | 5                |                                         |
| クーポンコード利用                               | 191370191307        |                  |                                         |
| 留保ボイントを自治体ボイントに移行                       | 特定支援イベントに移行する留      | 保ボイント数を入力してください。 |                                         |
| 留保ホイントを特定支援イベントに移行                      | 人刀後、唯認ホタンを押してくな     | :ZU)             |                                         |
| ●ポイント残高・履歴照会                            |                     |                  |                                         |
| 留保ポイントの履歴照会                             | 結定支援イベントタ           | 京都市□冬城雨生プロジェクト   |                                         |
| 自治体ポイントの履歴照会                            | 13.2.2.12 1. 121 14 |                  |                                         |
| 特定支援イベントポイントの履歴照会                       | 留保ボイント残高            | 123,000pt        |                                         |
| ●応援ポイント移行用等のサービスID設定等<br>・サービスIDの登録状況照会 | 移行ポイント数             | 12000 pt         |                                         |
| 地域経済応援ポイント 移行用等のサービス 即設定等               |                     |                  |                                         |
| サービスIDの登録状況照会                           |                     |                  |                                         |
| ●利用者情報等の変更等                             | 戻る                  | 確認               |                                         |
| 利用者情報の変更                                |                     |                  |                                         |
| マイキーIDの変更                               |                     |                  |                                         |
| マイキーIDの失効                               |                     |                  |                                         |
| ●地域経済応援ポイント協力会社                         |                     |                  |                                         |
| 地域経済応援ポイント協力会社一覧                        |                     |                  |                                         |
|                                         |                     |                  |                                         |

## 画面50:留保ポイントの移行(特定支援イベント)移行ポイント数確認

| ノゴニウギシ |
|--------|
| くノブリリン |

| 🗧 💿 🍯 https://www.jpc.soumu.go          | a.jp/ ₽ - C 🧃                        | x              | <br>6 \$\$                            |  |  |
|-----------------------------------------|--------------------------------------|----------------|---------------------------------------|--|--|
| 利用者マイページ                                |                                      |                | <mark>ログアウト</mark><br>マイキーID:MY123456 |  |  |
| 自治体ポイントナビへ ≫                            | ○ 留保ポイントの利                           | 修行(特定支援イベント)   |                                       |  |  |
| ●ボイント移行                                 | 投伝ポハト数                               |                |                                       |  |  |
| クーポンコード利用                               | 1911パイ ノト女人                          | 唯意の            |                                       |  |  |
| 留保ポイントを自治体ポイントに移行                       |                                      |                |                                       |  |  |
| 留保ポイントを特定支援イベントに移行                      | 以下の内容で留保ボイントを特定支援イベントに移行しますがよろしいですか? |                |                                       |  |  |
| ●ポイント残高・履歴照会                            | ようしければ実行ホタンを押して                      | VCCV.          |                                       |  |  |
| 留保ポイントの履歴照会                             |                                      |                |                                       |  |  |
| 自治体ポイントの履歴照会                            | 特定支援イベント名                            | 京都市二条城再生プロジェクト |                                       |  |  |
| 特定支援イベントポイントの履歴照会                       |                                      | 122.000-6      |                                       |  |  |
| ●応援ポイント移行用等のサービスID設定等<br>・サービスIDの登録状況脳会 | 留保ホイント残高                             | 123,000pt      |                                       |  |  |
| 地域経済応援ポイント                              | 移行ボイント数                              | 100,000pt      |                                       |  |  |
| 移行用等のサービスID設定等<br>サービスIDの登録状況 図合        |                                      |                |                                       |  |  |
| リービスのの意味状の思索                            |                                      | d2/=           |                                       |  |  |
| ●利用者情報等の変更等                             | <b>天</b> つ                           | ×11            |                                       |  |  |
| 利用者情報の変更                                |                                      |                |                                       |  |  |
| マイキーIDの変更                               |                                      |                |                                       |  |  |
| マイキーIDの失効                               |                                      |                |                                       |  |  |
| ●地域経済応援ポイント協力会社                         |                                      |                |                                       |  |  |
| ※は奴汝広博ポントわもん社 一覧                        |                                      |                |                                       |  |  |

#### (4) ポイント残高・利用履歴を確認する

- (i) 留保ポイント
  - ・メニュー画面(画面 19)で留保ポイントの残高と受取履歴を一覧で確認 する。
     ※応援ポイント会社から留保ポイントへの移行履歴を確認したい場合は、
     「・留保ポイント残高」の右側にある「履歴照会」をクリックするか、
     画面左側のメニューバーから「留保ポイントの履歴照会」をクリックす
  - る。 (→画面 51 へ) 画西 (画西 51) に書云された印保ポイントの移行 (严重) 層圏
  - ・ 画面(画面 51)に表示された留保ポイントの移行(受取)履歴を確認する。
- (ii) 自治体ポイント
  - ・ メニュー画面(画面 19)で自治体ポイント残高または、取引履歴を確認 する。
    - ※詳細なポイント残高を確認したい場合、メニュー画面(画面 19) 左側の メニューバーから「自治体ポイントの履歴照会」を選択する。(→画面 52 へ)
  - ・ 画面(画面 52)に表示された各自治体ポイントの残高を確認し、「履歴照会」ボタンをクリックする。(→画面 53 へ)
     ※基本自治体のポイント残高が先頭に表示され、以下、ポイント残高が多い順に表示される。
  - ・ 画面 (画面 53) に表示された自治体ポイントの取引履歴を確認する。

(iii) 特定支援イベント

- ・メニュー画面(画面19)で特定支援イベントの取引履歴を確認する。
   ※メニュー画面(画面19)左側のメニューバーから「特定支援イベントの履歴照会」を選択する。(→画面54 へ)
- ・ 画面(画面 54)に表示された各特定支援イベントの残高を確認し、「履歴 照会」ボタンをクリックする。(→画面 55 へ)
- ・ 画面(画面 55)に表示された特定支援イベントの利用履歴を確認する。
   ※ポイント残高が多い順に表示される。

### 画面19:利用者メニュー

| 🗇 🧭 https://www.mkpf.soumu.go.jp       | / D-C 🧕 ×         |             | <br>ଜନ                     |
|----------------------------------------|-------------------|-------------|----------------------------|
| 利用者マイページ                               |                   |             | ログアウト<br>マイキーID : MY123456 |
| 自治体ポイントナビへ ≫                           | ◆ポイント残高を確認する      |             |                            |
| ポイント移行                                 | ・留保ポイント産高昭会       | · 123 000nt | 履展的合                       |
| クーポンコード利用                              |                   | . 125,000pt | <u>HELLERICZ</u>           |
| 留保ポイントを自治体ポイントに移行                      | ・自治体ポイント残高照会      |             |                            |
| 留保ポイントを特定支援イベントに移行                     | 立川市ポイント(基本自治体)    | : 50,000pt  | 履歴照会へ                      |
| ポイント残高・履歴照会                            | 小国町北里柴三郎ポイント      | : 150.000pt | 履歷昭会                       |
| 留保ポイントの履歴照会                            | 王名市ポイント           | : 32 000pt  | <b>展開設会</b>                |
| 自治体ポイントの履歴照会                           |                   | . 52,000pt  | 限证积云                       |
| 特定支援イベントポイントの履歴照会                      | 泉佐野巾ボイント          | : 20,000pt  | <u>腹腔照云</u>                |
| 応援ポイント移行用等のサービスID設定等<br>・サービスIDの登録状況照会 | 豊島区ポイント           | : 5,000pt   | 履歴照会 ~                     |
| 地域経済応援ポイント<br>移行用等のサービスID設定等           | ・特定支援イベント残高照会     |             |                            |
| サービスIDの登録状況照会                          | 京都市二条城再生プロジェクト    | : 25.000pt  | 履歴照会。                      |
| 利用者情報等の変更等                             | 能木は復興プロジェクト       | : 15.000pt  |                            |
| 利用者情報の変更                               |                   | . 15,000pt  |                            |
| マイキーDの変更                               | 低島県阿波踊りにさわいノロシェクト | : 12,000pt  | 腹腔照云                       |
| マイキーIDの失効                              | ▲四保ポイントを発行する      |             |                            |
| 地域経済応援ポイント協力会社                         |                   |             |                            |
| 地域経済広援ポイント協力会社一覧                       | 自治体ホイントへ移行        | 特定支援イベ      | ントへ移行                      |

| 🕘 🍯 https://www.jpc.soumu.go. | jr/ .0 - c     | ð                               | ×                                    |            | -                                       |
|-------------------------------|----------------|---------------------------------|--------------------------------------|------------|-----------------------------------------|
| 川用者マイページ                      |                |                                 |                                      |            | <mark>ログアウト</mark><br>マイキーID : MY123450 |
| 目治体ポイントナビへ ≫                  | 〇留             | <b>呆ポイント履歴照会</b>                |                                      |            |                                         |
| ボイント移行                        | 現在保有し<br>表示件数を | ている留保ポイント残高と留存<br>違択して表示ボタンを押すと | ポイントへの移行履歴を確認できま<br>選択された件教分の履歴を表示し。 | <b>उ</b> . |                                         |
| クーポンコード利用                     | 20041800       |                                 | NUMBER OF STREET                     |            |                                         |
| 留保ポイントを自治体ポイントに移行             | 留保ポイン          | 福高 12                           | 3 000pt                              |            |                                         |
| 留保ポイントを特定支援イベントに移行            |                | 12.                             | 3,000 pc                             |            |                                         |
| ポイント残高・履歴照会                   | 表示件数           |                                 | 新30件 •                               |            |                                         |
| 留保ポイントの履歴照会                   |                |                                 |                                      |            |                                         |
| 自治体ポイントの履歴照会                  |                |                                 |                                      |            |                                         |
| 特定支援イベントポイントの履歴照会             |                |                                 |                                      | « < 1      | 2 3 4 5 > »                             |
| 応援ポイント移行用等のサービスID設定等          | No.            | 受取日時                            | 移行元                                  | 受取ポイント数    | 移行期限                                    |
| 地域経済応援ポイント                    | 1              | 2017/05/10 03:43                | JCB                                  | 5,000pt    | 2017/05/31                              |
| 移行用等のサービスD設定等                 | 2              | 2017/05/09 05:02                | JAL                                  | 35,000pt   | 2017/05/30                              |
| サービスIDの登録状況思会                 | 3              | 2017/05/08 05:44                | ANA                                  | 35,000pt   | 2017/05/29                              |
| 利用者情報等の変更等                    | 4              | 2017/05/07 10:31                | docomo                               | 23,000pt   | 2017/05/28                              |
| 利用者情報の変更                      | 5              | 2017/05/06 18:03                | オリコ                                  | 5,000pt    | 2017/05/27                              |
| マイキーIDの変更                     | 6              | 2017/05/05 19:13                | UCカード                                | 5,000pt    | 2017/05/26                              |
| マイキーIDの失効                     | 7              | 2017/05/04 16:24                | セゾンカード                               | 5,000pt    | 2017/05/25                              |
| 地域経済広援ポイント協力会社                | 8              | 2017/05/03 03:35                | 三井住友カード                              | 5,000pt    | 2017/05/24                              |
| 地域経済応援ポイント協力会社一覧              | 9              | 2017/05/02 02:43                | 三菱UFJニコス                             | 5,000pt    | 2017/05/23                              |

## 画面52:自治体ポイント履歴照会

| Me https://www.jpc.soumu.g | 0.jp/ .0 - C | ø         | ×                    |           | 6 合 (                                 |
|----------------------------|--------------|-----------|----------------------|-----------|---------------------------------------|
| 用者マイページ                    |              |           |                      |           | <mark>ログアウト</mark><br>マイキーID:MY1234   |
| 治体ポイントナビへ ≫                | OF           | 当治体ポイ     | イント履歴昭会              |           |                                       |
| イント移行                      |              |           |                      |           |                                       |
| ーポンコード利用                   |              |           |                      |           |                                       |
| 保ポイントを自治体ポイントに移行           |              |           |                      |           |                                       |
| 保ポイントを特定支援イベントに移行          | 現在保          | 有している自治体  | ポイントの残高を確認できます。      |           |                                       |
| イント残高・履歴照会                 |              |           |                      |           |                                       |
| 了保ポイントの履歴照会                |              |           |                      |           |                                       |
| 治体ポイントの履歴照会                | 対象:          | 125 件     |                      | 4         | <pre>&lt; &lt; 1 2 3 4 5 &gt; »</pre> |
| 非定支援イベントポイントの履歴照会          | No           | 自治体名      | 自治体ボイント名             | ボイント残高    |                                       |
| 援ポイント移行用等のサービスID設定等        |              |           |                      |           |                                       |
| 国家を設定する                    | 1            | 立川市       | 立川市ポイント(基本自治体)       | 50,000pt  | 履歷照会                                  |
| ら行用等のサービスD設定等              |              |           |                      |           |                                       |
| ービスIDの登録状況照会               | 2            | 小国町       | 小国町北里柴三郎ボイント         | 150.000pt | 履歷照会                                  |
| 川用者情報等の変更等                 |              |           |                      |           |                                       |
| 」用者情報の変更                   | 2            |           |                      |           |                                       |
| イキーIDの変更                   | 3            | 玉名市       | 玉名市バイント              | 32,000pt  | 腹腔照云                                  |
| イキーIDの失効                   |              | 息//:略本    | 白作取まざへよ              | 20.000at  | <b>BHHP</b>                           |
| 域経済応援ポイント協力会社              | 4            | 3KYTLY(I) | <b>沢竹江町</b> 町/1/1 ノト | 20,000pt  | 腹腔照云                                  |

## 画面53:自治体ポイント履歴照会

| 🕘 🥌 https://www.jpc.soumu.go.j                                                                                                    | ir/ .0 - c              | ø                                                                                                    | ×                                                                                                    |                               |                                                                                                    |
|----------------------------------------------------------------------------------------------------|-------------------------|----------------------------------------------------------------------------------------------------|----------------------------------------------------------------------------------------------------|-------------------------------|----------------------------------------------------------------------------------------------------|
| 川用者マイページ                                                                                                    |                         |                                                                                                    |                                                                                                    |                               | <mark>ログアウト</mark><br>マイキーID:MY1234                                                                                            |
| 目治体ポイントナビへ ≫                                                                                                    | 〇自                      | 治体ポイン                                                                                                    | <b>卜履歷照会</b>                                                                                                    |                               |                                                                                                    |
| ポイント移行                                                                                                    | mand ou                 |                                                                                                    |                                                                                                    |                               |                                                                                                    |
| クーポンコード利用                                                                                                    | 目2614小121<br>表示件数を道     | *のホイント取り国産産を確認できま<br>択して表示ボタンを押すと、選択さ                                                                                        | 9。<br>れた件数分の履歴を表示します。                                                                                                 |                               |                                                                                                    |
| 留保ポイントを自治体ポイントに移行                                                                                                    |                         |                                                                                                    |                                                                                                    |                               |                                                                                                    |
| 留保ポイントを特定支援イベントに移行                                                                                                    |                         |                                                                                                    |                                                                                                    |                               |                                                                                                    |
| ポイント建高・履歴昭会                                                                                                    | 自治体ポイン                  | 18                                                                                                    | 小国町北里柴三郎ホイント                                                                                                    |                               |                                                                                                    |
|                                                                                                    | 表示件数                    |                                                                                                    | 最新30件 •                                                                                                    |                               |                                                                                                    |
| 密保ポイントの腹陸闘会                                                                                                    |                         |                                                                                                    |                                                                                                    |                               |                                                                                                    |
| 留保ボイントの腹壁照会<br>自治体ポイントの履歴照会                                                                                                    | _                       |                                                                                                    |                                                                                                    |                               |                                                                                                    |
| 留保ボイントの履歴照会<br>自治体ポイントの履歴照会<br>特定支援イベントポイントの履歴照会                                                                                                    |                         | 表示                                                                                                    |                                                                                                    |                               |                                                                                                    |
| 留保ホイントの履歴照会<br>自治体ポイントの履歴照会<br>特定支援イベントポイントの履歴照会<br>な掲点シント終行用等のサード21080余等                                                                                                    |                         | ŧ⊼                                                                                                    |                                                                                                    |                               |                                                                                                    |
| 留保ホイントの履歴照会<br>自治体ポイントの履歴照会<br>特定支援イベントポイントの履歴照会<br>な援バイント都行用等のリービスIDI設定等<br>・リービスIDIの登録状況照会                                                                                        |                         | ξī                                                                                                    |                                                                                                    |                               | < <u>1</u> 2345>>                                                                                                    |
| 当保ホイントの履歴照会<br>自治体ポイントの履歴照会<br>持定支援イベントボイントの履歴照会<br>ち返パイント移行用等のサービスID設定等<br>・サービスIDの登録状況照合<br>地域経済応援ポイント<br>移行用等のサービスD設定等                                                           | No.                     | 萩                                                                                                    | 取引種別                                                                                                    | 取引場所                          | < <li>&lt;&lt;32345&gt;&gt;&gt;<br/>ポイント数</li>                                                                                 |
| 当保ホイントの履歴照会<br>自治体ポイントの履歴照会<br>特定支援イベントボイントの履歴照会<br>ちばポイントを行用等のサーゼスID設定等<br>サービスIDの登録状況照会<br>地域経済応援ポイント<br>移行用等のサービスD設定等<br>サービスDの登録状況照会                                            | No.                     | 表示<br>取引日時<br>2017/05/10 03:4                                                                                                | 取引種別<br>3 ポイント移行(留保)                                                                                                  | 取引場所<br>-                     | <li>&lt; 12345&gt;<br/>ポイント数<br/>12,000pt</li>                                                                                 |
| 留保ホイントの履歴県会   自治体ポイントの履歴県会   特定支援イベントポイントの履歴県会   なばポイント都行用等のサービスID設定等   ・サービスIDの登録状況開会   サービスDの登録状況照会   利用者情報等の変更等                                                                  | No.<br>1<br>2           | 取引日時<br>2017/05/10 03:4<br>2017/05/09 05:0                                                                                   | 取引種別<br>33 ポイント移行(留保)<br>12 付与                                                                                        | 取引場所<br>-<br>-                | <li>&lt; 12345&gt;&gt;<br/>ポイント数<br/>12,000pt<br/>500pt</li>                                                                   |
| 当保ホイントの履歴照会<br>自治体ボイントの履歴照会<br>特定支援イベントボイントの履歴照会<br>は減イント総行用等のサービスDD設定等<br>地域経済応援ボイント<br>修行用等のサービスDD設定等<br>サービスDの登録状況照会<br>利用者情報等の変更                                                | No.<br>1<br>2<br>3      | 取引日時<br>2017/05/10 03:4<br>2017/05/09 05:0<br>2017/05/08 05:4                                                                | 取引種別<br>i3 ポイント移行(留保)<br>i2 付与<br>i4 ポイント移行(JAL)                                                                      | 取引場所<br>-<br>-                | <<12345>>><br>ポイント数<br>12,000pt<br>500pt<br>10,000pt                                                                           |
| 当保ホイントの履歴照会   自治体ポイントの履歴照会   持定支援イベントボイントの履歴照会   お述パイント移行用等のサービスID設定等   いサービスIDの登録状況照会   わ用者情報等の変更等   利用者情報の変更   マイキーDの変更                                                           | No.<br>1<br>2<br>3<br>4 | 表示<br>取引日時<br>2017/05/10 03:4<br>2017/05/09 05:0<br>2017/05/08 05:4<br>2017/05/07 10:3                                       | 取引種別<br>は3 ポイント移行(留保)<br>12 付与<br>14 ポイント移行(DAL)<br>11 利用                                                             | 取引場所<br>-<br>-<br>-<br>名物チョイス | <ul> <li>&lt;<li>2345&gt;</li> <li>ポイント数</li> <li>12,000pt</li> <li>500pt</li> <li>10,000pt</li> <li>-3,000pt</li> </li></ul>  |
| 当保ホイントの履歴照会   自治体ポイントの履歴照会   自治体ポイントの履歴照会   時定支援イベントボイントの履歴照会   ちばパイント移行用等のサービスID設定等   じサービスIDの登録状況照会   地域経済応援ポイント   移行用等のサービスD設定等   サービスDの登録状況照会   利用者情報の変更   マイキーDの変更    マイキーDの失効 | No.<br>1<br>2<br>3<br>4 | あ あ あ も 、 あ あ も 、 、 、 、 、 、 、 、 、 、 、 、                                                                                      | 取引種別<br>33 ポイント移行(留保)<br>32 付与<br>44 ポイント移行(JAL)<br>31 利用                                                             | 取引場所<br>-<br>-<br>-<br>名物チョイス | <ul> <li>&lt; 12345&gt;&gt;&gt;</li> <li>ポイント数</li> <li>12,000pt</li> <li>500pt</li> <li>10,000pt</li> <li>-3,000pt</li> </ul> |
| 当保ホイントの履歴照会   自治体ポイントの履歴照会   自治体ポイントの履歴照会   特定支援イベントボイントの履歴照会   均定式1000登録状況照会   地域経済成振ポイント   移行用等のサービスDD設定等   サービスDDの登録状況照会   利用者情報の変更   マイキーDの変更    マイキーDの失効   地域経済成環ボイント協力会社      | No.<br>1<br>2<br>3<br>4 | <ul> <li>取引日時</li> <li>2017/05/10 03:4</li> <li>2017/05/09 05:4</li> <li>2017/05/08 05:4</li> <li>2017/05/07 10:3</li> </ul> | 取引種別           33         ポイント移行(留保)           42         付与           44         ポイント移行(JAL)           81         利用 | 取引場所<br>-<br>-<br>-<br>名物チョイス | <ul> <li>&lt; 12345&gt;</li> <li>ポイント数</li> <li>12,000pt</li> <li>500pt</li> <li>10,000pt</li> <li>-3,000pt</li> </ul>         |

## 画面54:特定支援イベント履歴照会

|                              |             |              |                      |          | ログアウ          |
|------------------------------|-------------|--------------|----------------------|----------|---------------|
| 利用者 マイヘーン                    |             |              |                      |          | マイキーID: MY123 |
| 自治体ポイントナビへ ≫                 | 〇特          | 定支援イ         | ベント履歴昭会              |          |               |
| ポイント移行                       |             |              |                      |          |               |
| クーポンコード利用                    |             |              |                      |          |               |
| 留保ポイントを自治体ポイントに移行            | 現在保有        | している特定支援イ    | ペントのポイント残高を確認できます。   |          |               |
| 留保ポイントを特定支援イベントに移行           | -7914 111 1 |              |                      |          |               |
| ■ポイント残高・履歴照会                 |             |              |                      |          |               |
| 留保ポイントの履歴照会                  | 対象:1        | 35 件         |                      | « < 1    | 2 3 4 5 >     |
| 自治体ポイントの履歴照会                 |             |              |                      |          |               |
| 特定支援イベントポイントの履歴照会            | No.         | 目治体名         | 特定支援イベント名            | ボイント数    |               |
| 応援ポイント移行用等のサービスID設定等         | 1           | 京都府京都市       | 京都市二条城東生プロジェクト       | 25.000nt | 履歴昭会          |
| ・ワーヒ人IDの登録状況照会<br>地域経済応援ポイント | · ·         | ALEPATING IN |                      | 25,000pc | /BEILE MALLA  |
| 移行用等のサービスID設定等               | 2           | 熊本県熊本市       | 熊本城復興プロジェクト          | 15,000pt | 履歷照会          |
| サービスIDの登録状況照会                |             |              |                      |          |               |
| 利用者情報等の変更等                   | 3           | 徳島県          | 徳島県阿波踊りにぎわいプロジェクト    | 12,000pt | 履歴照会          |
| 利用者情報の変更                     |             |              |                      |          |               |
| マイキーIDの変更                    | 4           | 福岡県宗像市       | 玄界灘に浮かぶ自然と歴史の島プロジェクト | 10,000pt | 履歷照会          |
| マイキーIDの失効                    |             |              |                      |          |               |
| 地域経済応援ポイント協力会社               |             |              |                      |          |               |
| 山は彼汝古坂ようよめも会社一覧              |             |              |                      |          |               |

## 画面55:特定支援イベント履歴照会

| 💿 🥌 https://www.jpc.soumu.go                                                                                                    | jr/ .0 - c              | ø                                                                                                    | ×                                                                                                    |                               | <br>© ☆                                                                                                    |                                           |
|----------------------------------------------------------------------------------------------------|-------------------------|----------------------------------------------------------------------------------------------------|----------------------------------------------------------------------------------------------------|-------------------------------|----------------------------------------------------------------------------------------------------|-------------------------------------------|
| 川用者マイページ                                                                                                    |                         |                                                                                                    |                                                                                                    |                               | <u>ログアウト</u><br>マイキーID : MY1234                                                                                        |                                           |
| ∃治体ポイントナビへ ≫                                                                                                    | O #=                    | ちちょう ちょうしょう ちょうしょう ちょうしょう ちょうしん ちょうしん ちょうしん ちょうしん ちょうしん しゅうしん しゅうしょう しゅうしょう しょうしょう しょう | 心上层度四合                                                                                                    |                               |                                                                                                    |                                           |
| ポイント移行                                                                                                    | 1                       | 计正义版11                                                                                                    | いて履歴思士                                                                                                    |                               |                                                                                                    |                                           |
| クーポンコード利用                                                                                                    | 特定支援                    | イベントのボイント取引原                                                                                                    | る歴を確認できます。                                                                                                    |                               |                                                                                                    |                                           |
| 留保ポイントを自治体ポイントに移行                                                                                                    | 表示件数                    | を選択して表示ボタンを                                                                                                    | 押すと、選択された件数分の履歴を表示し                                                                                                    | します。                          |                                                                                                    |                                           |
| 留保ポイントを特定支援イベントに移行                                                                                                    |                         |                                                                                                    |                                                                                                    |                               |                                                                                                    |                                           |
| ポイント残高・履歴昭会                                                                                                    | 特定支援イベント名               |                                                                                                    | 京都市二条城再生プロジェクト                                                                                                    |                               |                                                                                                    |                                           |
| 留保ポイントの履歴照会                                                                                                    | 表示件数                    |                                                                                                    | 最新30件 •                                                                                                    |                               |                                                                                                    |                                           |
|                                                                                                    |                         |                                                                                                    |                                                                                                    |                               |                                                                                                    |                                           |
| 自治体ポイントの履歴照会                                                                                                    | -                       | -                                                                                                    |                                                                                                    |                               |                                                                                                    |                                           |
| 自治体ポイントの履歴照会<br>特定支援イベントポイントの履歴照会                                                                                                    | ₹                       | ₹ <b>⊼</b>                                                                                                    |                                                                                                    |                               |                                                                                                    |                                           |
| 自治体ポイントの履歴照会<br>特定支援イベントポイントの履歴照会<br>応援ポイント移行用等のサービスDI設定等                                                                                                    | *                       | ₹⊼                                                                                                    |                                                                                                    |                               |                                                                                                    |                                           |
| 自治体ポイントの履歴照会<br>特定支援イベントポイントの履歴照会<br>応援ポイント移行用等のリービスID設定等<br>・リービスIDの登録状況服会                                                                                                    | *                       | ₹ <b>⊼</b>                                                                                                    |                                                                                                    |                               | < < <u>1</u> 2 3 4 5 p s                                                                                               |                                           |
| 自治体ポイントの履歴照会<br>特定支援イベントポイントの履歴照会<br>応援ポイント移行用等のリービスID設定等<br>・リービスIDの登録状況照会<br>地域経済応援ポイント<br>移行用等のサービスD設定等                                                                                               | No.                     | <b>表示</b><br>取引日時                                                                                                    | 取引種別                                                                                                    | 取引場所                          | <<br>ペ<<br>12345><<br>ポイント数                                                                                            |                                           |
| 自治体ポイントの履歴照会<br>特定支援イベントポイントの履歴照会<br>応援ポイント移行用等のリービスID設定等<br>・リービスIDの登録状況照会<br>地域経済応援ポイント<br>移行用等のサービスID設定等<br>サービスIDの登録状況照会                                                                             | No.                     | 表示<br>取引日時<br>2017/05/20 03:                                                                                                    | 取引種別<br>43 ポイント移行 (docomo)                                                                                                    | 取引場所                          | <<br><<br>ポイント数<br>1,000pt                                                                                             |                                           |
| 自治体ポイントの履歴照会<br>特定支援イベントポイントの履歴照会<br>応援ポイント移行用等のサービスID設定等<br>・サービスIDの登録状況照会<br>サービスIDの登録状況照会<br>サービスIDの登録状況照会                                                                                            | No.                     | 表示<br>取引日時<br>2017/05/20 03:<br>2017/05/19 05:                                                                                                    | 取引種別<br>43 ポイント移行 (docomo)<br>02 ポイント移行 (中部電力)                                                                                        | 取引場所<br>-<br>-                | <<<12345><br>ポイント数<br>1,000pt<br>1,000pt                                                                               |                                           |
| 自治体ポイントの履歴照会<br>特定支援イベントポイントの履歴照会<br>応援ポイント移行用等のサービスD10歳定等<br>・サービスDの登録状況照会<br>地域経済応援ポイント<br>移行用等のサービスD1数定等<br>サービスDの登録状況照会<br>・<br>利用者情報等の変更等<br>利用者情報の変更                                               | No.<br>1<br>2<br>3      | 表示<br>取引日時<br>2017/05/20 03:<br>2017/05/19 05:<br>2017/05/08 05:                                                                                                    | 取引種別<br>43 ポイント移行 (docomo)<br>02 ポイント移行 (中部電力)<br>44 ポイント移行 (留保)                                                                      | 取引場所<br>-<br>-                | <<12345>*<br>ポイント数<br>1,000pt<br>1,000pt<br>1,000pt                                                                    |                                           |
| 自治体ポイントの履歴照会<br>特定支援イベントボイトへの履歴照会<br>応援パイント部行用等のサービスID設定等<br>・サービスIDの登録状況照会<br>地域経済応援ポイント<br>移行用等のサービスD設定等<br>サービスIDの登録状況照会<br>利用者情報等の変更等<br>利用者情報の変更<br>マイキーIDの変更                                       | No.<br>1<br>2<br>3<br>4 | 表示<br>取引日時<br>2017/05/20 03:<br>2017/05/19 05:<br>2017/05/08 05:<br>2017/05/07 10:                                                                                                    | 取引種別           43         ポイント移行 (docomo)           02         ポイント移行 (中部電力)           44         ポイント移行 (留保)           31         利用 | 取引場所<br>-<br>-<br>-<br>名物チョイス | <ul> <li>&lt; 12345&gt;</li> <li>ポイント数</li> <li>1,000pt</li> <li>1,000pt</li> <li>1,000pt</li> <li>-4,000pt</li> </ul> |                                           |
| 自治体ポイントの履歴照会<br>特定支援イベントボイントの履歴照会<br>応援ポイント移行用等のサービスID設定等<br>・サービスIDの登録状況照会<br>地域胚済応援ポイント<br>移行用等のサービスID設定等<br>サービスIDの登録状況照会<br><b>利用者情報等の変更等</b><br>利用者情報の変更<br>マイキーIDの変更<br>マイキーIDの実効                  | No.<br>1<br>2<br>3<br>4 | 取引日時<br>2017/05/20 03:<br>2017/05/19 05:<br>2017/05/08 05:<br>2017/05/07 10:                                                                                                    | 取引種別           43         ポイント移行 (docomo)           02         ポイント移行 (中部電力)           44         ポイント移行 (留保)           31<           | 取引場所<br>-<br>-<br>-<br>名物チョイス | <ul> <li>&lt; 12345&gt;</li> <li>ポイント数</li> <li>1,000pt</li> <li>1,000pt</li> <li>-4,000pt</li> </ul>                  |                                           |
| 自治体ポイントの履歴照会<br>特定支援イベントポイントの履歴照会<br>応援ポイント移行用等のリービスIDI設定等<br>・リービスIDの登録状況服会<br>地域経済応援ポイント<br>移行用等のサービスDI設定等<br>サービスIDの登録状況照会<br><b>利用者情報等の変更等</b><br>利用者情報の変更<br>マイキーDの変更<br>マイキーDの失効<br>地域経済応獲ポイント協力会社 | No.<br>1<br>2<br>3<br>4 | 取引日時<br>2017/05/20 03:<br>2017/05/19 05:<br>2017/05/08 05:<br>2017/05/07 10:                                                                                                    | 取引種別           43         ポイント移行 (docomo)           02         ポイント移行 (中部電力)           44         ポイント移行 (留保)           31         利用 | 取引場所<br>-<br>-<br>-<br>名物チョイス | < <tbody>&lt;<td>12345&gt;*ポイント数1,000pt1,000pt1,000pt-4,000pt</td></tbody>                                             | 12345>*ポイント数1,000pt1,000pt1,000pt-4,000pt |

#### (5)地域経済応援ポイント移行用等のサービス ID を設定する

・メニュー画面(画面 19, P64 参照)から「地域経済応援ポイント移行用
 等のサービス ID 設定等」を選択し、地域経済応援ポイント移行用等のサービス ID 設定等画面(画面 56, P19 参照)を表示する。以下は、「I.6.
 ⑧」と同じ。

#### (6) サービス ID の登録状況を確認する

- ・メニュー画面(画面 19, P64 参照)から「サービス ID の登録状況照会」
   を選択し、現在登録しているサービス ID をサービス ID の登録状況照会 画面(画面 57)で確認する。
  - ※サービス ID の登録状況は、一覧で表示する。
  - (参考) サービス ID の登録状況のイメージ

| ID 付与事業者名 | 顧客 ID       |
|-----------|-------------|
| 川崎市立図書館   | 18000000011 |
| ブレーメン商店街  | 520625      |

#### (7)利用者情報を照会・変更する

- ・ 利用者は、メニュー画面(画面 19, P64 参照)の「利用者情報の変更」 を選択する。(→画面 58 へ)
- 利用者は、画面(画面 58)に表示されている利用者情報を確認し、変更 が必要な場合は内容を修正し、「変更」ボタンをクリックする。(→画面 59 へ)
- ・ <照会・変更可能な利用者情報>
  - メールアドレス
  - パスワード
  - 基本自治体(都道府県、市区町村)
  - メール配信設定(各自治体ポイント・特定支援イベント・留保ポイントが付与された場合/各自治体ポイントが失効した場合/パスワードを変更した場合/マイキーIDを登録、変更、失効した場合)
- 利用者は、画面(画面 59)に変更したい利用者情報を入力または選択し、「確認」ボタンをクリックする。(→画面 60 へ)
   利用者は、画面(画面 60)に表示された利用者情報に変更内容が反映されていることを確認のうえ、「変更」ボタンをクリックして、変更を確定させる。
### 画面57:サービスIDの登録状況照会

<ブラウザ>

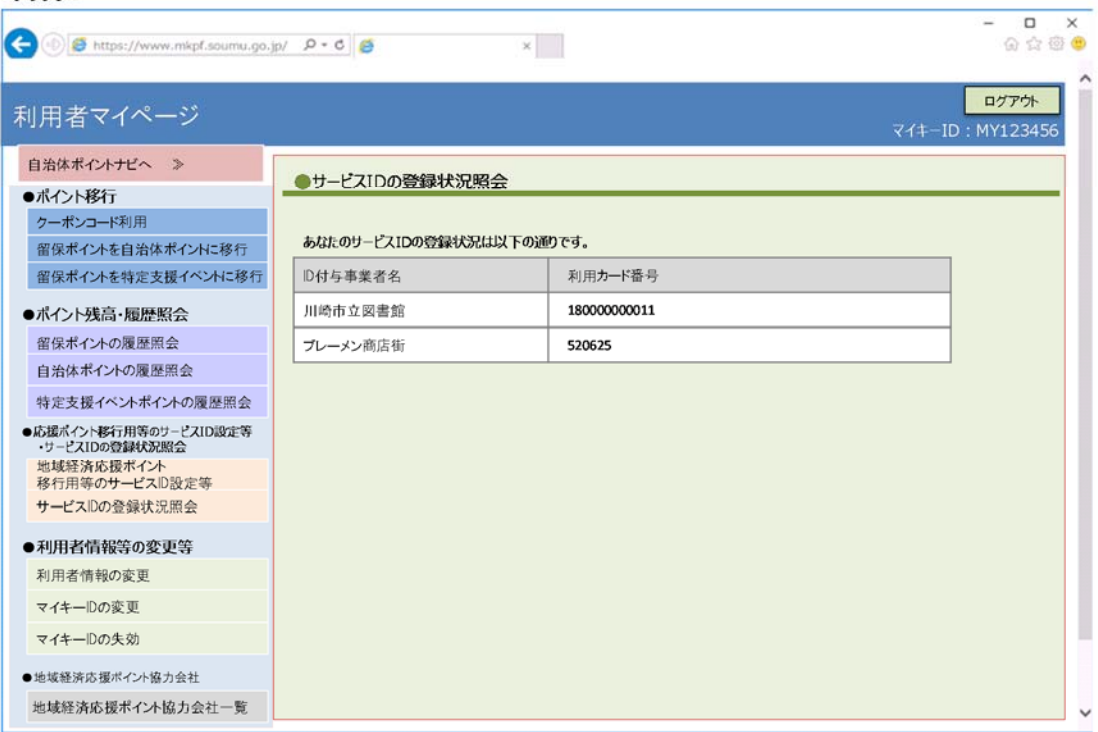

## 画面58:利用者情報の変更 確認

|                              |       |                                    |                      |                         | ログアウト     |
|------------------------------|-------|------------------------------------|----------------------|-------------------------|-----------|
| 川用者マイページ                     |       |                                    |                      | マイキーID                  | : MY12345 |
| 自治体ポイントナビへ ≫                 |       |                                    |                      |                         |           |
| ポイント移行                       | 0     | 利用者情報の変更 確認                        |                      |                         |           |
| クーポンコード利用                    | 5     | 利用者情報として設定されている                    | 内容を表示し               | します。                    |           |
| 留保ポイントを自治体ポイントに移行            | 5     | 利用者情報を変更する場合は、「                    | 変更」ボタン               | をクリックしてください。            |           |
| 留保ポイントを特定支援イベントに移行           | _     |                                    |                      |                         |           |
| ●ポイント残高・履歴照会                 |       | 利用者マイページログイン用パスワー                  | -K                   | ***                     | <b>-</b>  |
| 留保ポイントの履歴照会                  | - I I |                                    |                      | ※セキュリティ保護のため表示していません。   |           |
| 自治体ポイントの履歴照会                 |       | メールアドレス                            |                      | taro@example.com        | 7         |
| 特定支援イベントポイントの履歴照会            | '     | メール通知の設定                           |                      |                         | -         |
| 応援ポイント移行用等のサービスID設定等         |       | 2 各自治体ポイント・特定支援<br>(いわゆる行政ポイントおよび) | イベントポイント・<br>、地域経済広援 | 留保ポイントが付与された場合<br>ポイント) |           |
| ・ワーヒスIDの登録状況照会<br>地域経済応援ポイント |       | □ 各自治体ポイントが失効した                    | 場合                   |                         |           |
| 移行用等のサービスID設定等               |       | レ バスワードを変更した場合 レ マイキーDを登録、変更、失う    | めした場合                |                         |           |
| サービスDの登録状況照会                 |       |                                    |                      |                         |           |
| ●利用者情報等の変更等                  |       | 基本自治体ポイントロ座                        | 東京都A市                |                         |           |
| 利用者情報の変更                     |       |                                    |                      |                         |           |
| マイキーIDの変更                    |       |                                    |                      |                         |           |
| マイキーIDの失効                    |       |                                    | 3                    | 変更                      |           |
| 地域経済応援ポイント協力会社               |       |                                    |                      |                         |           |
| 地域経済広援ポイル協力会社一覧              |       |                                    |                      |                         |           |

### 画面59:利用者情報の変更 入力

<ブラウザ>

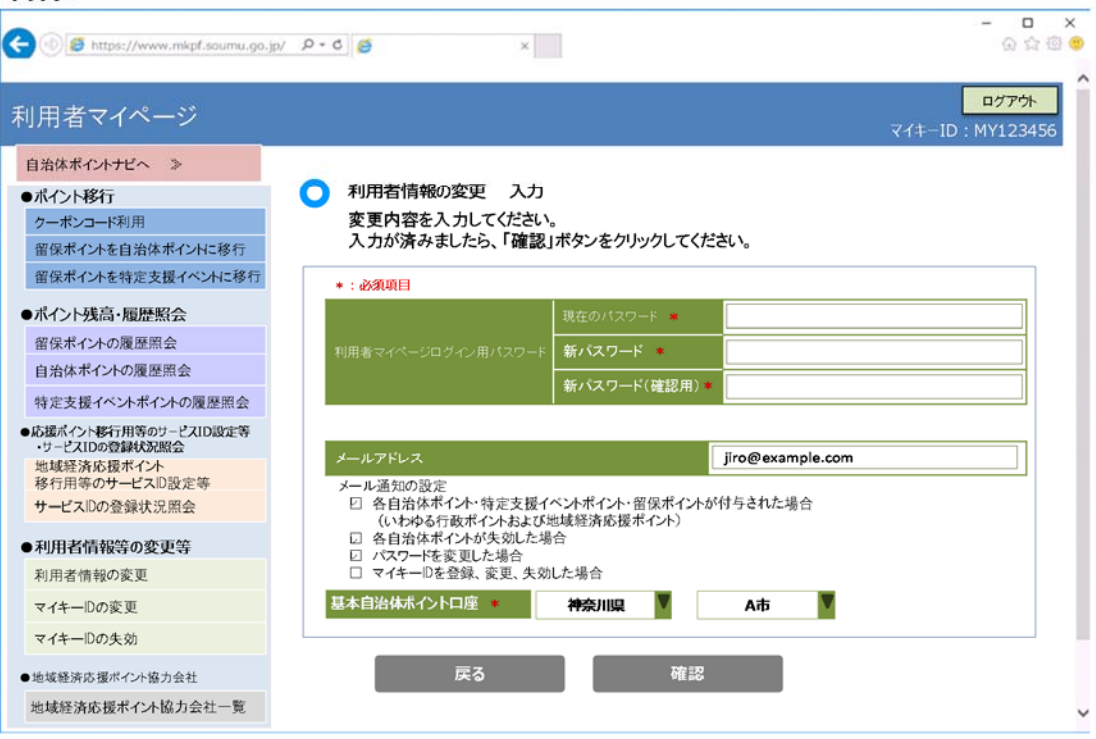

## 画面60:利用者情報の変更 変更

| () () () () () () () () () () () () () (                                                                                   | p/ P•C 6                                                             | - □ ×<br>公众创 @                                      |
|----------------------------------------------------------------------------------------------------|----------------------------------------------------------------------|-----------------------------------------------------|
| 利用者マイページ                                                                                                    |                                                                      | ログアウト<br>マイキーID:MY123456                            |
| <ul> <li>自治体ポイントナビへ ≫</li> <li>ポイント移行</li> <li>クーポンコード利用</li> <li>留保ポイントを自治体ポイントに移行</li> <li>留保ポイントを特定支援イベントに移行</li> </ul> | 利用者情報の変更 図<br>以下の内容で、利用者<br>よろしければ、変更」ボタ                             | で更<br>青報を変更しますがよろしいでしょうか?<br>ンをグリックしてください。          |
| ●ポイント残高・履歴照会<br>留保ポイントの履歴照会<br>自治体ポイントの履歴照会                                                                                | 利用者マイページログイン<br>メールアドレス                                              | 用パスワード * * * * * * * * * ※<br>※セキュリティ保護のため表示していません。 |
| 特定支援イベントポイントの履歴照会<br>●応援ポイント移行用等のサービスDI設定等<br>・サービスDの登録状況照会<br>地域経済応援ポイント<br>移行用等のサービスD設定等<br>サービスDの登録状況照会                 | メール通知の設定 ○ 各自治体ポイント・ (いわゆる行政ポイントの ○ スワードを変更し、 ○ マイキー形を登録、 耳太白治体ポイントの | ⇒====================================               |
| <ul> <li>●利用者情報等の変更等</li> <li>利用者情報の変更</li> <li>マイキーDの変更</li> </ul>                                                        |                                                                      | TTAUINAUD                                           |
| <ul> <li>マイキーIDの失効</li> <li>●地域経済応援ポイント協力会社</li> <li>地域経済応援ポイント協力会社一覧</li> </ul>                                           | K0                                                                   | <u>47</u>                                           |

- (8) マイキーID を変更する
  - ・メニュー画面(画面 19, P64 参照)から「マイキーIDの変更」を選択し、 マイキーIDの変更画面(画面 61)の指示に従い、ICカードリーダライタに マイナンバーカードをセットし、「変更」ボタンをクリックすると、画面 15 (P17 参照)が現れるので、利用者証明用電子証明書のパスワード(4 桁) を入力する。
  - 利用者は、以下(i)または(ii)の方法で、マイキーIDを作成・登録する。
     ※マイキーIDは、8桁(半角大文字英数字)とする。
  - (i)マイキーIDを自動生成し、変更する場合
  - ・利用者は、「自動生成」ボタンをクリックし、マイキーID 候補として表示された自動生成値(重複チェック済み)を確認し、この値をマイキーID とする場合には、「変更」ボタンをクリックし、マイキープラットフォームに登録する。自動生成されたマイキーID 候補を登録したい場合は、再度、「自動生成」ボタンをクリックする。ただし、自動生成は3回までとする。(3回目に自動生成された値は、マイキーID として登録される。)

(ii)利用者が任意にマイキーIDを作成し、変更する場合

 利用者は、任意の8桁の文字列をマイキーID 候補として画面に入力し、「重 複チェック」ボタンをクリックし、この値をマイキーID とする場合には、 「変更」ボタンをクリックし、マイキープラットフォームにマイキーID と して登録する。

なお、重複チェックで3回エラーとなった場合は、(i)の自動生成による。 ※当該利用者の利用者証明用電子証明書の発行番号と有効期限もマイキーID とあわせて登録される。

- (9) マイキーID を失効させる
  - メニュー画面(画面 19, P64 参照)から「マイキーID の失効」を選択し、 マイキーID の失効画面(画面 62)の指示に従い、「マイキーID の失効」ボ タンをクリックすると、マイキーID が失効し、「マイキーID を失効させま した。」というメッセージが表示される。なお、失効させたマイキーID は、 有効には戻せない。

### 画面61:マイキーIDの変更

#### <ブラウザ>

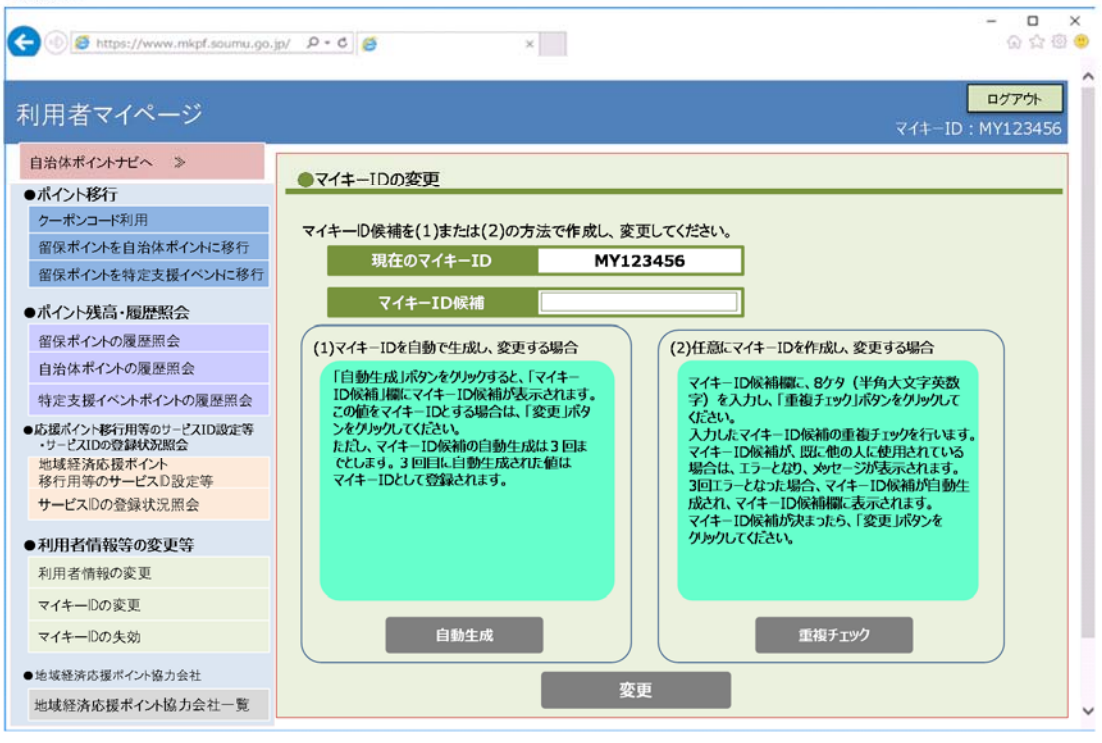

# 画面62:マイキーIDの失効

| 🗲 🕑 🥌 https://www.mkpf.soumu                        | go.jp/ P・C 🧉 ×                                                                            |
|-----------------------------------------------------|-------------------------------------------------------------------------------------------|
| 利用者マイページ                                            | <mark>ログアウト</mark><br>マイキーID:MY123456                                                     |
| 自治体ポイントナビへ ≫ ●ポイント移行                                | ●マイキーIDの失効                                                                                |
| クーポンコード利用<br>留保ポイントを自治体ポイントに移行<br>留保ポイントを特定支援イベントに移 | マイキーDを失効させます。<br>マイキーDを失効させると、マイキーブラットフォーム等を活用するサービスは使用できなくなります。<br>失効させたマイキーDは、有効に戻せません。 |
| ●ポイント残高・履歴照会                                        |                                                                                           |
| 留保ポイントの履歴照会                                         |                                                                                           |
| 目治体ホイントの腹違点会特定支援イベントポイントの履歴開会                       |                                                                                           |
| ●応援ボイント移行用等のサービスID設定等<br>・サービスIDの登録状況照会             |                                                                                           |
| 地域経済応援ポイント<br>移行用等のサービスD設定等                         |                                                                                           |
| サービスIDの登録状況照会                                       | マイキーIDの失効                                                                                 |
| ●利用者情報等の変更等                                         |                                                                                           |
| 利用者情報の変更                                            |                                                                                           |
| マイキーIDの変更                                           |                                                                                           |
| マイキーIDの失効                                           |                                                                                           |
| ●地域経済応援ポイント協力会社                                     |                                                                                           |
| 地域経済応援ポイント協力会社一覧                                    |                                                                                           |

### V. いわゆる行政ポイントとして自治体ポイントを付与する業務の支援

各自治体でポイント付与業務用のパソコンを必要台数用意し、自治体ポイント管理ク ラウドで配布する「業務支援システムソフトウェア」をインストールすることで、ポ イント付与事業対象者名簿の登録等の業務支援機能を利用可能とする。

また、各自治体でマイナンバーカードの読取に対応したスマートフォン等を用意す る場合、自治体ポイント管理クラウドで配布する「持ち歩き用ポイント付与アプリ」 をインストールすることで、持ち歩き用ポイント付与機として利用可能とする。

### (1) 事前準備(自治体ポイント管理クラウドヘポイント付与事業登録) ※事業の数 だけ登録する

- ・ 自治体職員は、インターネット(Web)でマイキープラットフォームのポータルサイト(画面1, P1参照)を呼び出し、「自治体ポイント管理クラウドへ」ボタンをクリックする。(→画面2~, P2参照)
- ・ 自治体職員は、自治体ポイント管理クラウドのログイン画面(画面 2, P2 参照)で、予め総務省より配布され端末登録に活用した端末 ID と端末パスワードを入力してログインする。(→画面 3 へ, P2 参照)
   ※端末登録に活用した端末 ID と端末パスワードは端末毎に割り当てており、 権限のある職員で共用する。
- ・ 自治体職員は、メニュー画面(画面 3, P2 参照)の「ポイント付与事業登録」 を選択する。(→画面 63 へ)
- ・ 自治体職員は、「ポイント名」、「ポイント付与事業名」、「担当部署」、「1回の 付与ポイント数」、「備考」を画面(画面 63)に入力する。(「全国地方公共団 体コード」、「自治体名」、「ポイント有効期限」は事前登録された内容が表示 されるため、確認のみ行う。)
- ・ 自治体職員は、「確認」ボタンをクリックし、画面(画面 64) に表示された 登録内容を確認し「登録」ボタンを押す。(→画面 65 へ)
- ・ ポイント付与事業管理 完了画面(画面 65) で登録処理完了のメッセージを 確認し、「戻る」ボタンをクリックする。(→画面 3 へ, P2 参照)

(参考:事前準備(ポイント付与事業登録)のデータ登録イメージ)

# 画面63:ポイント付与事業管理 登録

| C 🖉 🎯 http: | s://www.jpc.so                                    | oumu.go.jr/ २ - ८) 🧉         |                  | ×                    |                     |                      |                      |
|-------------|---------------------------------------------------|------------------------------|------------------|----------------------|---------------------|----------------------|----------------------|
| <b>P</b>    | ロゴ画像<br>イメージ                                      | ○ ポイント付与事業管<br>登録            | 行理               |                      |                     |                      |                      |
| 自治体ボイント。    | 設定                                                | 登録内容を入力し、確認ポタンを押して<br>*・みつ適用 | Kriew.           |                      |                     |                      |                      |
|             | 10000                                             | 全国地方公共回                      | K#⊐-F 131164     |                      |                     |                      |                      |
| 特定支援イベン     | 卜設定                                               |                              | 自治体名 豊島区         |                      |                     |                      | -                    |
| 連絡先情報確認     | 80                                                |                              | (イント名 豊島区ボイン     | ト                    | •                   |                      |                      |
| ボイント付与事う    | 彩虹印                                               | ポイント付与り                      | <b>線名</b> 認知症サポー | ター養成講座               | (50文字以内)            |                      |                      |
| 応援ポイント移行    | 行集計                                               | 10.1                         | · 福祉課            |                      | (50文字以内)            |                      |                      |
| 自治なポイント     | #1+                                               | 1日の付与ホイ                      | ント数*             | 100 pt (10/6509)     |                     |                      | -                    |
|             | 501<br>7                                          | *1>11                        | 7効期限 発行日を起点に     | 60日間 =ポイントの考え来来は、「日本 | 建成合同能度 重建自然运行转差交通不不 | 小設定 童想订辞定清           |                      |
|             |                                                   |                              | 偏考               |                      |                     |                      |                      |
|             |                                                   |                              |                  |                      | (200文)              | 字以内)                 |                      |
|             | 治体ポイ                                              | ***<br>登<br>ント管理クラウ          | <b>禄</b><br>ド    |                      |                     |                      |                      |
| 全国地方公       | 大刀<br>共   (十二十二十二十二十二十二十二十二十二十二十二十二十二十二十二十二十二十二十二 |                              | ポイント             | +口 34 前 99           | けにざくいいか             | 2043 CT LE           | また C C C             |
| 団体コード       |                                                   |                              | 付与事業名            | 担当即者                 |                     | 五球口时                 | 史制日时                 |
| 131164      | 0001                                              | 0000001                      | 認知症ワホー<br>ター養成講座 | 福祉課                  | 100                 | 10:30:00             | 11:00:00             |
| 131164      | 0002                                              | 0000001                      | 子育て支援事<br>業      | 子育て支援課               | 500                 | 2017/8/2<br>17:30:00 | 2017/8/7<br>9:00:00  |
| 131164      | 0003                                              | 0000002                      | 健康促進事業           | 福祉課                  | 100                 | 2017/8/5<br>11:30:00 | 2017/8/8<br>10:00:00 |

# 画面64:ポイント付与事業管理 確認

| ロコ画像 イメージ  | 確認                |                      |   |
|------------|-------------------|----------------------|---|
| 自治体ボイント設定  | この内容で登録してよろしいですか? | よろしければ登録ボタンを押してください。 |   |
| 特定支援イベント設定 | 全国地方公共団体コード       | 131164               |   |
| 連絡先情報確認    | 自治体名              | 因息慶                  |   |
| ポイント付与事業登録 | ポイント名             | 豊島区ポイント              |   |
| 応援ポイント移行集計 | ポイント付与事業名         | 認知症サポーター養成講座         |   |
| 自治体ポイント集計  | 担当部署              | 福祉課                  | _ |
|            | 1回の付与ポイント数        | 100Pt                |   |
|            | ポイント有効期限          | 発行日を起点に60日間          |   |
|            | 偏考                |                      |   |

# 画面65:ポイント付与事業管理 完了

| https://www.jpc.so     | umu.go.jr/                                | – – ×<br>ଜୁନ୍ତି ( |
|------------------------|-------------------------------------------|-------------------|
| 日ゴ画像<br>イメージ 自治体ポイント設定 | <ul><li>○ ポイント付与事業管理</li><li>完了</li></ul> |                   |
| 特定支援イベント設定 連絡先情報確認     | 登録処理が完了しました。                              |                   |
| ホイント付与事業登録             | 戻る                                        |                   |
| 自治体ホイント集計              |                                           |                   |
|                        |                                           |                   |
|                        |                                           |                   |

#### (2) 事前準備(業務支援システム(パソコン)のソフトウェアインストール)

業務支援システムの アイコン

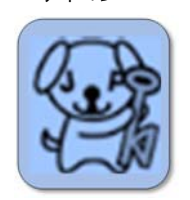

・ 自治体職員は、メニュー画面(画面 3, P2 参照)の「業務支援システムのソフトウェアダウンロード」ボタンをクリックする。(→画面 66 へ)

- ・ 自治体職員は、ダウンロード完了後、「実行」ボタンをクリックし(→画面 67 へ)、画面(画面 67)の指示に従い、業務支援システムをインストールする。
- ・ 自治体職員は、インストールが完了後、端末の画面に業務支援システムの アイコンが表示されていることを確認する。(インストール完了)

<業務支援システムアドオンモジュールを活用する場合>

- ・ 自治体職員は、メニュー画面(画面 3, P2 参照)の「業務支援システム アドオンモジュールのダウンロード」ボタンをクリックする。(→画面 3-2 へ)
- 自治体職員は、業務支援システムアドオンモジュールのダウンロード画
   面(画面 3-2)から必要なアドオンモジュールの「ダウンロード」ボタン
   をクリックする。
- 自治体職員は、ダウンロード完了後、「実行」ボタンをクリックし、画面の指示に従い、業務支援システムアドオンモジュールをインストールする。(インストール完了)

※別の IC カードへのチャージ等の必要性から業務支援システムに特定の機能を追加する認定された「業務支援システムアドオンモジュール」が存在する場合は、追加ダウンロード・インストールで活用することができる。

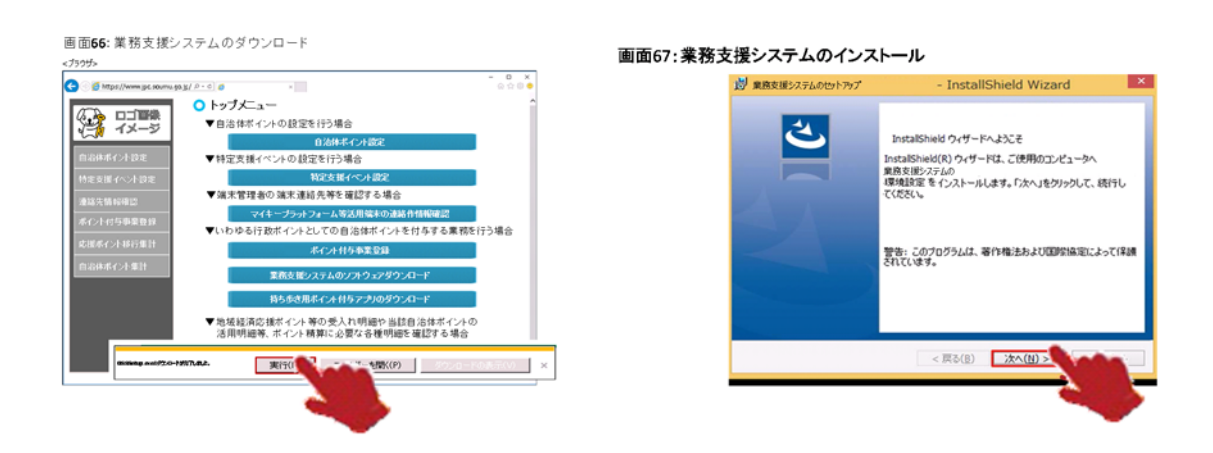

#### 画面3-2:業務支援システムアドオンモジュールのダウンロード

<ブラウザ>

| C Soumu.g    | o.jç/ ₽ - ¢ ) 🥶 ×                                        | × □ -<br>@@☆@             |
|--------------|----------------------------------------------------------|---------------------------|
| ロゴ画像<br>イメージ | 業務支援システムアドオンモジュールのダウンロード     め要な業務支援システムアドオンモジュールをダウンロード | <b>ウンロード ^</b><br>してください。 |
| 自治体ポイント設定    | 津市高齢者外出支援事業アドオンモジュール                                     | ダウンロード                    |
| 特定支援イベント設定   |                                                          | ダウンロード                    |
| 連絡先情報確認      | •••                                                      | ダウンロード                    |
| ポイント付与事業登録   |                                                          | ダウンロード                    |
| 応援ポイント移行集計   |                                                          |                           |
| 自治体ボイント集計    |                                                          |                           |
|              |                                                          |                           |
|              |                                                          |                           |
|              |                                                          |                           |
|              |                                                          |                           |
|              |                                                          | ~                         |

#### (3) 事前準備(初期設定) ※業務支援システム(パソコン)のみ必要

- ・ 自治体職員は、業務支援システム (パソコン)のアイコンをクリックし、同ソ フトを開く。(→画面 68 へ)
- ・ 自治体職員は、ログイン画面(画面 68)で、予め総務省より配布された端末 IDと端末パスワードを入力し、「ログイン」ボタンをクリックする。(→画面 69 へ)
- ・ 自治体職員は、初期設定画面(画面 69)で、対象者の個人特定に利用する任 意の対象者確認項目(「名前」「生年月日」「住所」「性別」「電話番号」「メール アドレス」「備考」)を選択し、「設定」ボタンをクリックする。(→画面 70 へ)

(参考:事前準備(初期設定)業務支援システム(パソコン)のデータ同期イメージ)

|    | 画面68:業務支援シス    | マテム ログイン                                       | + | 0 | × |
|----|----------------|------------------------------------------------|---|---|---|
|    | 自治体ポイント管理クラウ   | ッド 業務支援システム ログイン                               |   |   |   |
|    |                |                                                |   |   |   |
|    | 端末ID           | 00020001                                       |   |   |   |
|    | 端末パスワード        | ••••                                           |   |   |   |
| ログ | イン及び端末認証       | ログイン                                           |   |   |   |
|    |                | ※ログイン時はインターネット投続環境が必要です。<br>ログインと同時に端末認証を行います。 |   |   |   |
|    |                |                                                |   |   |   |
|    |                |                                                |   |   |   |
|    | 業務支援システム(パソコン) |                                                |   |   |   |
|    |                |                                                |   |   |   |

自治体ポイント管理クラウド

| 【端末ログイン情報】 |         |              |                      |                   |
|------------|---------|--------------|----------------------|-------------------|
| 端末ID       | 端末パスワード | 全国地方公共 団体コード | 登録日時                 | 更新日時              |
| 00020001   | *****   | 131164       | 2017/7/1 14:30:00    | 2017/7/2 11:00:00 |
| 67891234   | *****   | 131164       | 2017/8/5<br>16:30:00 | 2017/8/7 9:00:00  |

| 「リナヂ末、ハ         | 21     |          |                  | _      |         |                      |                      |
|-----------------|--------|----------|------------------|--------|---------|----------------------|----------------------|
| 全国地方公共<br>団体コード | 付与事業ID | ボイントID   | ボイント<br>  付与事業名  | 担当部署   | 付与ボイント数 | 登録日時                 | 更新日時                 |
| 131164          | 0001   | 00000001 | 認知症サポーター<br>養成講座 | 福祉課    | 100     | 2017/7/1<br>10:30:00 | 2017/7/2<br>11:00:00 |
| 131164          | 0002   | 00000001 | 子育て支援事業          | 子育て支援課 | 500     | 2017/8/2<br>17:30:00 | 2017/8/7<br>9:00:00  |
| 131164          | 0003   | 0000002  | 健康促進事業           | 福祉課    | 100     | 2017/8/5             | 2017/8/8 10:00:00    |

ログイン時に都度同期

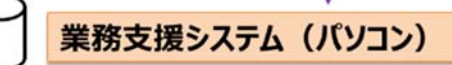

| 【付与事業マス         | 9]     |          |                  |        |         |                      |                      |
|-----------------|--------|----------|------------------|--------|---------|----------------------|----------------------|
| 全国地方公共<br>団体コード | 付与事業ID | ポイントID   | ポイント<br>付与事業名    | 担当部署   | 付与ポイント数 | 登録日時                 | 更新日時                 |
| 131164          | 0001   | 00000001 | 認知症サポーター<br>養成講座 | 福祉課    | 100     | 2017/7/1<br>10:30:00 | 2017/7/2<br>11:00:00 |
| 131164          | 0002   | 00000001 | 子育て支援事業          | 子育て支援課 | 500     | 2017/8/2 17:30:00    | 2017/8/7<br>9:00:00  |
| 131164          | 0003   | 0000002  | 健康促進事業           | 福祉課    | 100     | 2017/8/5<br>11:30:00 | 2017/8/8<br>10:00:00 |

(参考:業務支援システム(パソコン)の対象者リストのレコード(イメージ))

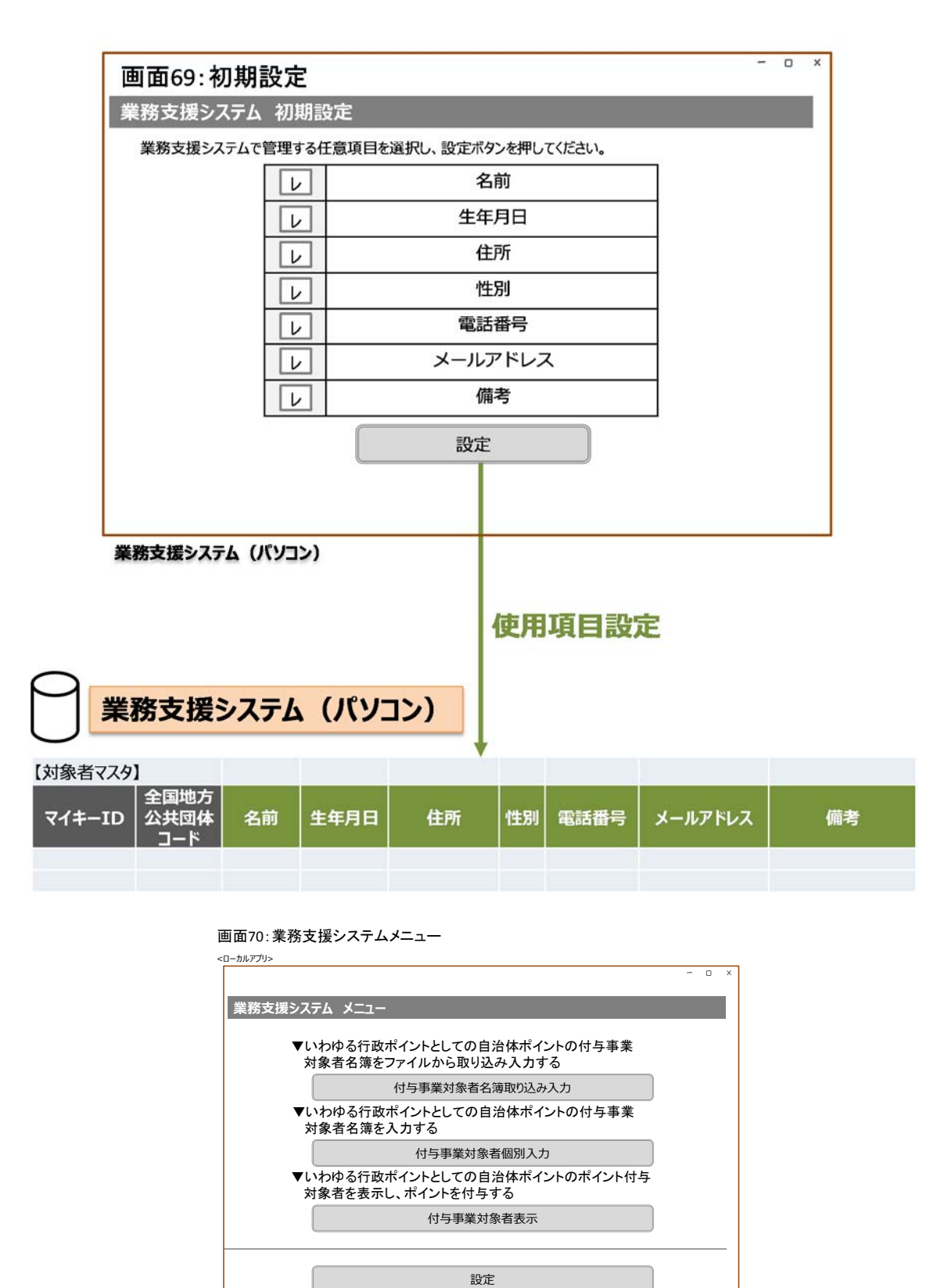

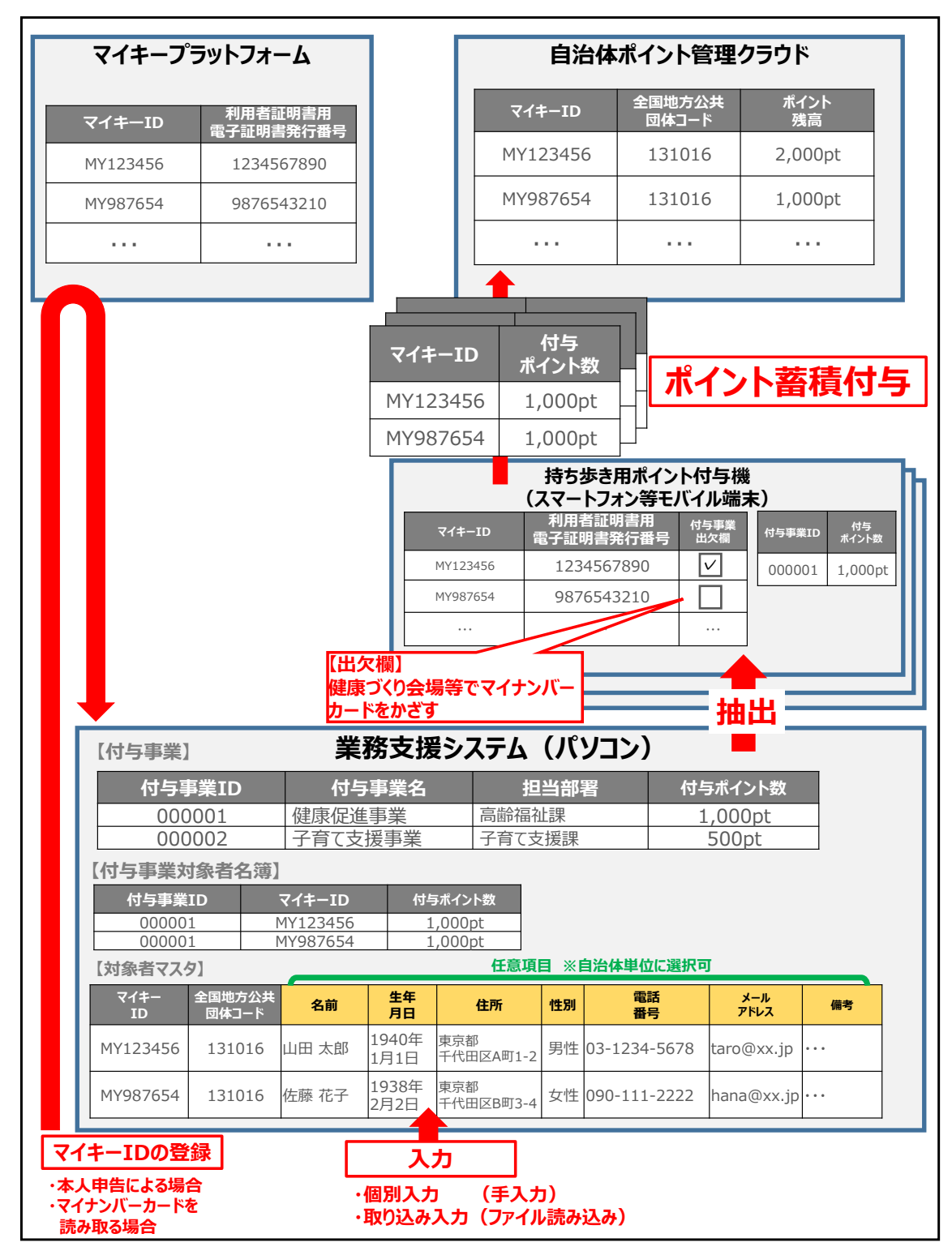

(参考:各システムで管理するデータ項目例)

### (4) 自治体ポイントの付与事業対象者名簿の登録 ※業務支援システムのみ登録 可能

- ・ 付与事業対象者名簿登録は、付与事業対象者個別入力画面(画面 72) で行う。
  - ① 自治体職員は、メニュー画面(画面 70, P78 参照)から「付与事業対象 者個別入力」ボタンをクリックする。(→画面 72 へ)
  - ② 自治体職員は、付与事業対象者個別入力画面(画面 72)のポイント付与 事業名をプルダウンリストから選択する。
- 対象者は、マイナンバーカードを持参し、当該付与事業の担当窓口に来訪する。
- 対象者は、当該付与事業の参加申請書を記入する。(名前、連絡先等)
- 自治体職員は、当該付与事業の参加申請書を受領する。
   ※対象者がマイキーID 未取得の場合は、マイキーID の登録を支援する。
   (「I.6.マイキーID の作成・登録」参照)
- ・ 対象者は、マイナンバーカードを IC カードリーダライタにセットする。
- ・ 自治体職員は、マイナンバーカードが IC カードリーダライタにセットさ れた状態のまま、付与事業対象者個別入力画面(画面 72)で、以下の操作 を行う。
  - 自治体職員は、マイナンバーカードの表面を見て、照合番号14桁(生年月日6桁+有効期限西暦部分4桁+セキュリティコード4桁)を入力する。
  - ② 自治体職員は、「券面読取」ボタンをクリックし、表示された内容(名前、生年月日、住所、性別)と券面情報を確認する。
     ※手入力で名前、生年月日、住所、性別の入力も可能。
  - ③ 自治体職員は、「券面読取」ボタンで自動登録されない連絡先情報(電話番号、メールアドレス)を入力する。(必要に応じて備考も活用できる。)
  - ④ 自治体職員は、「マイキーID 読取」ボタンをクリックし、表示されたマ イキーID を確認し、提出されている当該付与事業の参加申請書にも記 入しておく。
- 自治体職員は、「登録」ボタンをクリックし、登録完了のメッセージを確認する。(登録完了)
   ※業務支援システムアドオンモジュールに係る作業がある自治体は、それに付随する作業を行う。

(参考:付与事業対象者の個別入力時におけるレコードイメージ)

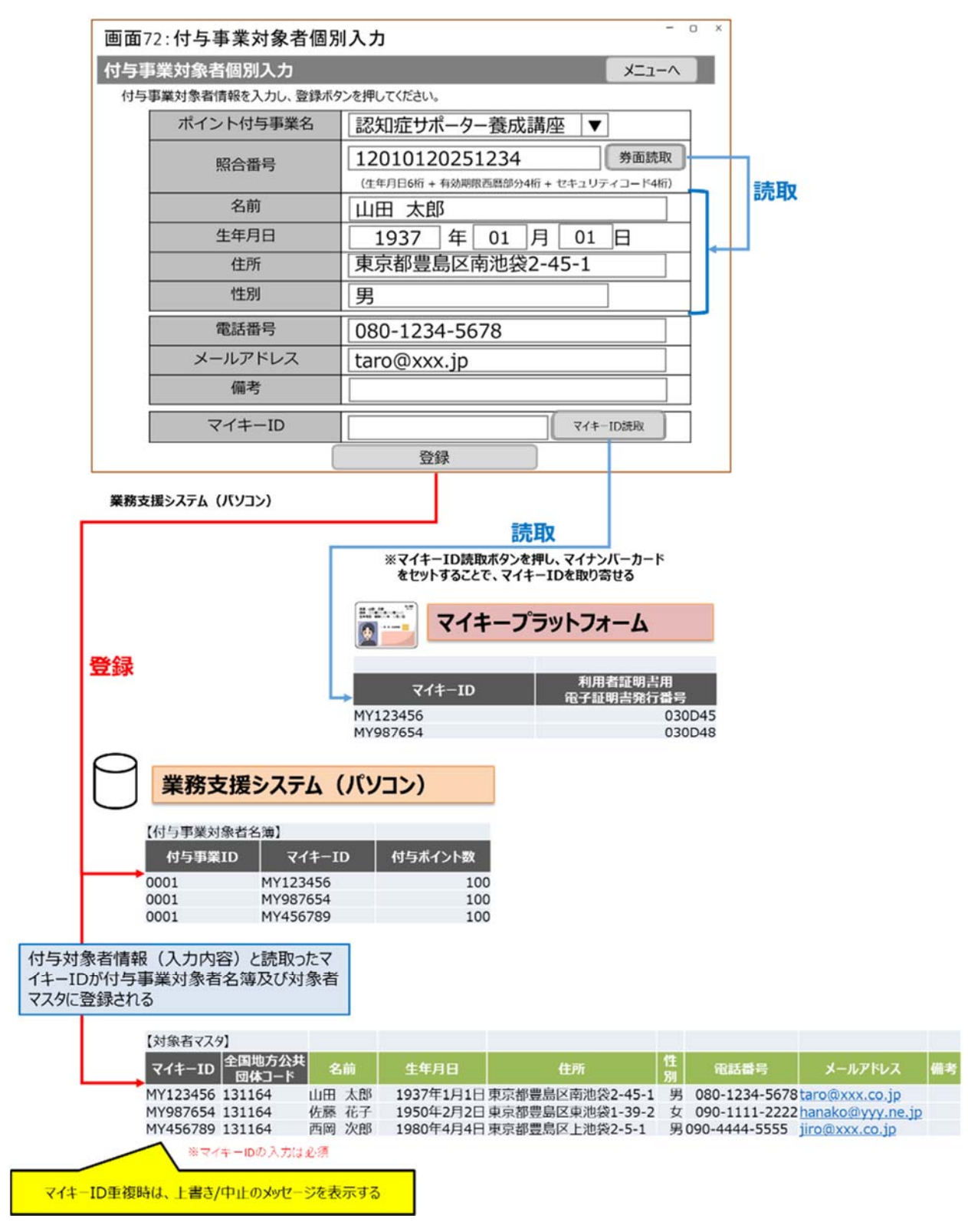

(5) 複数業務支援システムの対象者名簿の集約

本庁・支所など、複数の端末で付与事業対象者名簿を作成した場合、支所の 業務支援システム(パソコン)から Excel ファイルとして出力し、本庁の業務 支援システム(パソコン)にアップロードすることで、付与事業対象者名簿の 集約が可能となる。

- ・ 自治体職員は、メニュー画面 (画面 70, P78 参照) から「付与事業対象者表示」 ボタンをクリックする。(→画面 73 へ)
- 支所の自治体職員は、付与事業対象者表示画面(画面 73)で、「名簿ダウンロード」ボタンをクリックし、端末内の任意の場所に分かりやすいファイル名で ダウンロードした Excel ファイルを保存する。
- ・ 支所の自治体職員は、Excel ファイルをメール添付(もしくは庁内で許可され たセキュアなファイルの受け渡し方法)により、本庁に送付する。
- 本庁の自治体職員は、支所から受領した Excel ファイルを、以下の手順で本庁の業務支援システム(パソコン)に集約する。
  - 本庁の自治体職員は、支所から受領した Excel ファイルを、本庁の業務支援 システム(パソコン)の端末内に分かりやすいファイル名をつけて保存する。
  - ②本庁の自治体職員は、メニュー画面(画面 70, P78 参照)から「付与事業対象者名簿取り込み入力」ボタンをクリックする。(→画面 71 へ)
  - ③本庁の自治体職員は、付与事業対象者名簿取り込み入力画面(画面 71)の 「ファイル選択」ボタンをクリックすると、当該端末のファイル選択画面が 表示される。
  - ④本庁の自治体職員は、支所から受け取ったファイルを選択し、「登録」ボタンをクリックする。

※複数の支所がある場合は、①~④を繰り返す。

- ・ 自治体職員は、メニュー画面 (画面 70, P78 参照) から「付与事業対象者表示」 ボタンをクリックする。(→画面 73 へ)
- ・本庁の自治体職員は、付与事業対象者表示画面(画面 73)で、「表示」ボタンを クリックし、支所から受領した Excel ファイルの内容が追加されたことを確認 する。

※追加した内容は、適切な項目でソートすることによって特定する。

- (付与事業対象者名簿の集約完了)
- ※検索ボタンをクリックして対象者の検索を行うことができる。(検索条件:名 前、マイキーID、生年月日)

| ポイント付     | 対象者表示                                                                                             |                                                                                          |                                                                   |                                         | יב=א                                                                                                    | -^                      |                           |                           |                                                                                                    |                         |
|-----------|---------------------------------------------------------------------------------------------------|------------------------------------------------------------------------------------------|-------------------------------------------------------------------|-----------------------------------------|----------------------------------------------------------------------------------------------------|-------------------------|---------------------------|---------------------------|----------------------------------------------------------------------------------------------------|-------------------------|
|           | 与事業をブルダウンで選                                                                                       | Rし、表示ボタンを押して                                                                             | てください。                                                            |                                         |                                                                                                    |                         |                           |                           |                                                                                                    |                         |
|           | ポイント付与事業名                                                                                         | 認知症サオ                                                                                    | ペーター養成講座                                                          | •                                       |                                                                                                    |                         |                           |                           |                                                                                                    |                         |
|           | 一人当たりの<br>付与ポイント数                                                                                 | 10                                                                                       | 00 pt                                                             |                                         |                                                                                                    |                         |                           |                           |                                                                                                    |                         |
|           |                                                                                                   | 表示                                                                                       | 名簿ダウンロー                                                           | -F                                      |                                                                                                    |                         |                           |                           |                                                                                                    |                         |
| 対象者数::    | B2/# 183                                                                                          |                                                                                          |                                                                   |                                         |                                                                                                    | —                       |                           |                           |                                                                                                    |                         |
|           | 名前 (1)                                                                                            |                                                                                          | 市区町村                                                              | 件別                                      | マイキーID                                                                                                    |                         | クリックする                    | と反転                       |                                                                                                    |                         |
| V         | 山田太郎                                                                                              | 1937年1月1日                                                                                | 東京都豊島区南池袋2-45-:                                                   | 1 男                                     | MY123456                                                                                                    |                         |                           |                           |                                                                                                    |                         |
| Ŀ         | 佐藤 花子                                                                                             | 1950年2月2日                                                                                | 東京都豊島区東池袋1-39-2                                                   | 2 女                                     | MY987654                                                                                                    |                         |                           |                           |                                                                                                    |                         |
|           |                                                                                                   |                                                                                          |                                                                   |                                         |                                                                                                    |                         |                           |                           |                                                                                                    |                         |
| e         |                                                                                                   |                                                                                          |                                                                   |                                         | 43                                                                                                    | * •                     |                           |                           |                                                                                                    |                         |
| -FIY      | のした対象者に対する操f                                                                                      | ¥                                                                                        | いたなち                                                              |                                         |                                                                                                    | 7 I                     |                           |                           |                                                                                                    |                         |
|           | した対象者に対する操作                                                                                       |                                                                                          |                                                                   |                                         |                                                                                                    | -                       |                           |                           |                                                                                                    |                         |
| - ALL V   |                                                                                                   | 削除                                                                                       | 再                                                                 | 編集                                      |                                                                                                    |                         |                           |                           |                                                                                                    |                         |
|           |                                                                                                   |                                                                                          |                                                                   |                                         |                                                                                                    | -                       |                           |                           |                                                                                                    |                         |
| 美務支援シ     | ステム(パソコン)                                                                                         |                                                                                          |                                                                   |                                         |                                                                                                    |                         | _                         |                           |                                                                                                    |                         |
|           |                                                                                                   |                                                                                          |                                                                   |                                         |                                                                                                    | 2443                    |                           |                           |                                                                                                    |                         |
|           | (as .es .es                                                                                       | formers contain and                                                                      |                                                                   | 1                                       |                                                                                                    | 豆虾                      |                           |                           |                                                                                                    |                         |
|           | AN AN AN AN ANALY                                                                                 | 7/+                                                                                      | プニットフォーノ                                                          |                                         |                                                                                                    |                         |                           |                           |                                                                                                    |                         |
|           | ·····                                                                                             | V17-                                                                                     | ノフツトノオーム                                                          | 4                                       |                                                                                                    |                         |                           |                           |                                                                                                    |                         |
|           | ( <del>)</del>                                                                                    |                                                                                          |                                                                   |                                         |                                                                                                    |                         |                           |                           |                                                                                                    |                         |
|           |                                                                                                   |                                                                                          |                                                                   |                                         |                                                                                                    |                         |                           |                           |                                                                                                    |                         |
|           |                                                                                                   |                                                                                          |                                                                   |                                         |                                                                                                    |                         |                           |                           |                                                                                                    |                         |
|           |                                                                                                   |                                                                                          | 利田老師日                                                             | 日主田                                     |                                                                                                    |                         |                           |                           |                                                                                                    |                         |
|           | र<br>र                                                                                            | イキーID                                                                                    | イリカモルタ                                                            |                                         |                                                                                                    |                         |                           |                           |                                                                                                    |                         |
|           |                                                                                                   |                                                                                          | 電子証明香?                                                            | 印册写                                     |                                                                                                    |                         |                           |                           |                                                                                                    |                         |
|           | MY123456                                                                                          |                                                                                          |                                                                   | 030D                                    | 45                                                                                                    |                         |                           |                           |                                                                                                    |                         |
|           | MY987654                                                                                          |                                                                                          |                                                                   | 0300                                    | 48                                                                                                    |                         |                           |                           |                                                                                                    |                         |
|           | 111007001                                                                                         |                                                                                          |                                                                   | 0000                                    | 10                                                                                                    |                         |                           |                           |                                                                                                    |                         |
|           |                                                                                                   |                                                                                          |                                                                   |                                         |                                                                                                    |                         |                           |                           |                                                                                                    |                         |
|           |                                                                                                   |                                                                                          |                                                                   |                                         | _                                                                                                    |                         |                           |                           |                                                                                                    |                         |
|           | 5                                                                                                 | 白头休士                                                                                     | ピイント管理ク                                                           | フラウド                                    | 22                                                                                                    |                         |                           |                           |                                                                                                    |                         |
|           | (                                                                                                 |                                                                                          | パンド自生ノ                                                            | 2.21                                    |                                                                                                    |                         |                           |                           |                                                                                                    |                         |
|           |                                                                                                   |                                                                                          |                                                                   |                                         | _                                                                                                    |                         |                           |                           |                                                                                                    |                         |
|           | 「ポイント母」                                                                                           | 高1                                                                                       |                                                                   |                                         |                                                                                                    |                         |                           |                           |                                                                                                    |                         |
|           | DIVERSITION                                                                                       |                                                                                          |                                                                   |                                         |                                                                                                    |                         |                           |                           |                                                                                                    |                         |
|           |                                                                                                   | 全国地方公共                                                                                   |                                                                   |                                         |                                                                                                    |                         |                           |                           |                                                                                                    |                         |
|           | ×1+-1L                                                                                            | 同体コード                                                                                    | ホイント残局                                                            |                                         |                                                                                                    |                         |                           |                           |                                                                                                    |                         |
|           |                                                                                                   |                                                                                          |                                                                   |                                         |                                                                                                    |                         |                           |                           |                                                                                                    |                         |
|           | MY12345                                                                                           | 5 131164                                                                                 | 1,500                                                             |                                         |                                                                                                    |                         |                           |                           |                                                                                                    |                         |
|           | MY98765                                                                                           | 4 131164                                                                                 | 1.000                                                             |                                         |                                                                                                    |                         |                           |                           |                                                                                                    |                         |
|           |                                                                                                   |                                                                                          | 2,000                                                             |                                         |                                                                                                    |                         |                           |                           |                                                                                                    |                         |
|           | 【ポイント付与                                                                                           | 履歴】                                                                                      |                                                                   |                                         |                                                                                                    |                         |                           |                           |                                                                                                    |                         |
|           | - /+                                                                                              | 全国地方公共                                                                                   |                                                                   | 1 / L #L                                | 付与事業                                                                                                    | 参加日時                    |                           |                           |                                                                                                    |                         |
|           | 417-ID                                                                                            | 団体コード                                                                                    | 刊与事業ID  付与7                                                       | 「イント数                                   | (付与                                                                                                    | 日時)                     |                           |                           |                                                                                                    |                         |
|           |                                                                                                   | 131164                                                                                   | 0001                                                              | 100                                     | 2017/07/1                                                                                                    | 3 1.00.1                | 5                         |                           |                                                                                                    |                         |
|           | MV123456                                                                                          | 131104                                                                                   | 0001                                                              | 100.                                    | 2017/07/1                                                                                                    | 4 5.00.0                | 0                         |                           |                                                                                                    |                         |
|           | MY123456                                                                                          | 121164                                                                                   | 0007                                                              | E00 5                                   | 1017/0C/0                                                                                                    | 4 5 00 0                |                           |                           |                                                                                                    |                         |
|           | MY123456<br>MY123456                                                                              | 131164                                                                                   | 0002                                                              | 500                                     | 2017/06/0                                                                                                    |                         |                           |                           |                                                                                                    |                         |
|           | MY123456<br>MY123456<br>MY987654                                                                  | 131164<br>131164                                                                         | 0002<br>0001                                                      | 500<br>100                              | 2017/06/0<br>2017/07/2                                                                                                 | 1 9:40:0                | 0                         |                           |                                                                                                    |                         |
|           | MY123456<br>MY123456<br>MY987654                                                                  | 131164<br>131164                                                                         | 0002<br>0001                                                      | 500<br>100                              | 2017/06/0<br>2017/07/2                                                                                                 | 1 9:40:0                | 0                         |                           |                                                                                                    |                         |
|           | MY123456<br>MY123456<br>MY987654                                                                  | 131164<br>131164                                                                         | 0002<br>0001                                                      | 500<br>100                              | 2017/06/0<br>2017/07/2                                                                                                 | 1 9:40:0                | 0                         |                           |                                                                                                    |                         |
|           | MY123456<br>MY123456<br>MY987654<br>【付与事業家                                                        | 131164<br>131164<br>[象者名簿]                                                               | 0002<br>0001                                                      | 500<br>100                              | 2017/06/0<br>2017/07/2                                                                                                 | 1 9:40:0                | 0                         |                           |                                                                                                    |                         |
|           | MY123456<br>MY123456<br>MY987654<br>【付与事業文                                                        | 131164<br>131164<br>「象者名簿】                                                               | 0002                                                              | 5003<br>1003                            | 2017/06/04                                                                                                    | 1 9:40:0                | 0                         |                           |                                                                                                    |                         |
|           | MY123456<br>MY123456<br>MY987654<br>【付与事業文<br>付与事業                                                | 131164<br>131164<br>対象者名簿】<br>【ID マイ                                                     | 0002<br>0001<br>キーID 付与#                                          | 500<br>100<br>イント数                      | 2017/06/0                                                                                                    | 1 9:40:0                | 0                         |                           |                                                                                                    |                         |
|           | MY123456<br>MY123456<br>MY987654<br>【付与事業文<br>付与事業                                                | 131164<br>131164<br>対象者名簿】<br>UD マイ                                                      | 0002<br>0001<br>キーID 付与#                                          | 500<br>100<br>イント数                      |                                                                                                    | 1 9:40:0                |                           | 7=1                       | (18)1->                                                                                                    | .)                      |
|           | MY123456<br>MY123456<br>MY987654<br>【付与事業<br>付与事業<br>0001                                         | 131164<br>131164<br>対象者名簿】<br>ミID マイ<br>MY123                                            | 0002<br>0001<br>キーID 付与#<br>456                                   | 5001<br>1001<br>イント数<br>100             |                                                                                                    | 1 9:40:0<br><b>業務</b> : | 。<br>支援シ                  | マンテム                      | (אטב)                                                                                                    | 2)                      |
| 参昭        | MY123456<br>MY123456<br>MY987654<br>【付与事業文<br>位与事業<br>0001<br>0001                                | 131164<br>131164<br>対象者名海】<br>ミロ マイ<br>MY123<br>MY987                                    | 0002<br>0001<br>年-ID 付与ポ<br>456<br>654                            | 500<br>100<br>イント数<br>100<br>100        |                                                                                                    | 1 9:40:0<br><b>業務</b> : | 。<br>支援シ                  | · <b>ステム</b>              | (ארש:                                                                                                    | 2)                      |
| 参照        | MY123456<br>MY123456<br>MY987654<br>【付与事業文<br>位与事業<br>0001<br>0001<br>0001                        | 131164<br>131164<br>対象者名法簿】<br>美田 マイ<br>MY1234<br>MY9876<br>MY456                        | 0002<br>0001<br>キーID 付与#<br>456<br>654<br>789                     | 500<br>100<br>パント数<br>100<br>100<br>100 |                                                                                                    | 1 9:40:0<br><b>業務</b> : | 。<br>支援シ                  | マンテム                      | (ארא)                                                                                                    | <b>)</b>                |
| 参照        | MY123456<br>MY123456<br>MY987654<br>【付与事業文<br>付与事業<br>0001<br>0001                                | 131164<br>131164<br>対象者名簿】                                                               | 0002<br>0001<br>キーID 付与#<br>456<br>654<br>789                     | 500<br>100<br>パント数<br>100<br>100        |                                                                                                    | 1 9:40:0<br><b>業務</b> : | 。<br>支援シ                  | · <b>ステム</b>              | (אט) ( <u>וו</u>                                                                                                    | <b>)</b>                |
| 参照        | MY123456<br>MY123456<br>MY987654<br>【付与事業文<br>付与事業<br>0001<br>0001<br>0001<br>し対象者マス              | 131164<br>131164<br>対象者名第】<br>UD マイ<br>MY1234<br>MY9874<br>MY456                         | 0002<br>0001<br><b>羊</b> ーID 付与ポ<br>456<br>654<br>789             | 500<br>100<br>パント数<br>100<br>100<br>100 |                                                                                                    | <sup>1</sup> 9:40:0     | 。<br>支援シ                  | , <del>,,,,,,</del>       | <u>(איר) (וויר) (ווי</u> | <b>)</b>                |
| 参照        | MY123456<br>MY123456<br>MY987654<br>【付与事業文<br>付与事業<br>0001<br>0001<br>0001<br>【対象者マスク             | 131164<br>131164<br>対象者名簿】<br>美田 マイ<br>MY123:<br>MY987(<br>MY456)<br>)]<br>全国地方          | 0002<br>0001<br>キーID 付与#<br>456<br>654<br>789                     | 500<br>100<br>イント数<br>100<br>100        |                                                                                                    | <sup>1</sup> 9:40:0     | 。<br><b>支援シ</b>           | · <b>ステム</b>              | (אט))<br>(אט)                                                                                                    | 2)                      |
| <b>参照</b> | MY123456<br>MY123456<br>MY987654<br>(付与事業)<br>0001<br>0001<br>0001<br>(対象者マス)<br>マイキー10           | 131164<br>131164<br>対象者名簿】<br>美田 マイ<br>MY1233<br>MY987<br>MY456<br>7】<br>全国地方<br>公共回体 名  | 0002<br>0001                                                      | 500<br>100<br>3イント数<br>100<br>100       |                                                                                                    | <sup>1</sup> 9:40:0     | o<br>支援シ<br><sup>性別</sup> | <b>ステム</b><br>電話番話        | (אט).<br>גבעאו)                                                                                                    | <b>&gt;)</b><br>-1.7542 |
| 参照        | MY123456<br>MY123456<br>MY987654<br>(付与事業)<br>(付与事業)<br>0001<br>0001<br>0001<br>(対象者マス?<br>マイキーID | 131164<br>131164<br>対象者名第〕<br>UD マイ<br>MY1234<br>MY9874<br>MY456<br>7]<br>全国地方<br>公共団体 名 | 0002<br>0001<br><b>キーID</b> 付与ポ<br>456<br>654<br>789<br>前<br>生年月日 | 500<br>100<br>パント数<br>100<br>100        | 2017/06/0·<br>2017/07/2<br>0<br>0<br>0<br>0<br>0<br>0<br>0<br>0<br>0<br>0<br>0<br>0<br>0<br>0<br>0<br>0<br>0<br>0<br>0 | 1 9:40:0<br><b>業務</b>   | 0<br>支援シ<br><sup>性別</sup> | <mark>,ステム</mark><br>電話番号 | נבע <i>זו</i> )<br>א                                                                                                    | <b>ン)</b><br>ールアドレス     |

(参考:付与事業対象者表示時のレコードイメージ)

(参考:付与事業対象者名簿の取り込みにおける、レコードイメージ)

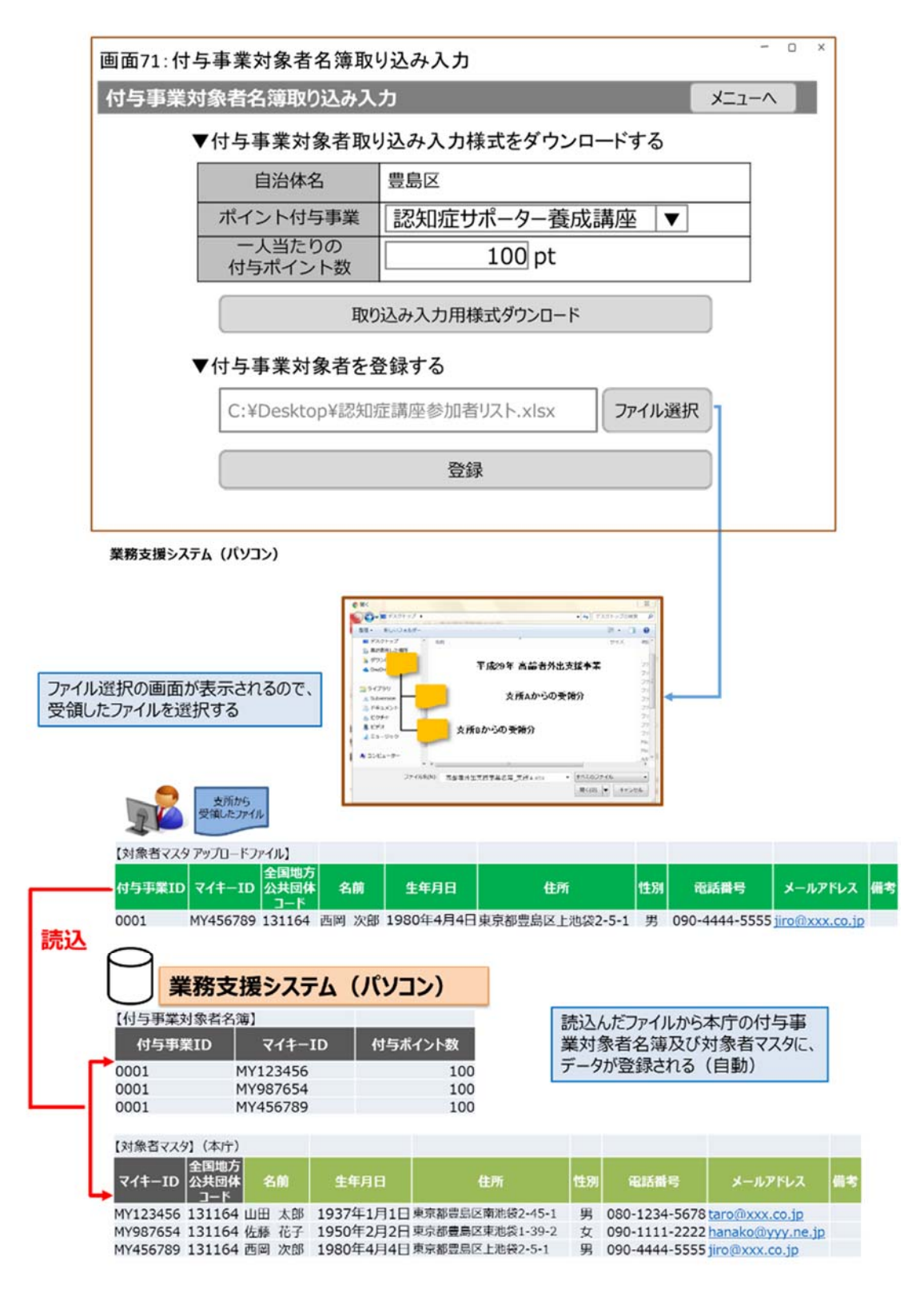

- (6) 事前準備(持ち歩き用ポイント付与アプリのインストール(スマートフォン等))
  - 自治体職員は、メニュー画面(画面 3, P2 参照)の「持ち歩き用ポイント付 与アプリのダウンロード」ボタンをクリックする。
     ※「持ち歩き用ポイント付与アプリのダウンロード」ボタンをクリックすることで、システムが「GooglePlay」を自動的に呼び出し、画面の指示に従い、 GooglePlayから「持ち歩き用ポイント付与アプリ」をダウンロード・インストールする。インストール完了後、スマートフォンの画面に、「持ち歩き用ポ イント付与アプリ」のアイコンが表示される。

#### (7) 持ち歩き用ポイント付与アプリへ対象者名簿を取り込む

- ・ 自治体職員は、持ち歩き用ポイント付与機(スマートフォン等モバイル端末)
   画面から「持ち歩き用ポイント付与アプリ」アイコンを選択し、「持ち歩き用
   ポイント付与アプリ メニュー」を立ち上げる。(→画面 74 へ)
- ・ 自治体職員は、「持ち歩き用ポイント付与アプリ メニュー」から「ポイント 付与事業対象者取り込み」ボタンを押す。(→画面 75 へ)
- ・ 自治体職員は、ログイン画面(画面 75)で、予め配布された端末 ID と端末パ スワードを入力し、「ログイン」ボタンを押す。(→画面 76 へ)
- 自治体職員は、ポイント付与事業対象者取り込み画面(画面 76)のポイント 付与事業名を選択し、「付与事業対象者名簿を同期(取得)」ボタンをクリック し、業務支援システム(パソコン)から付与事業対象者名簿を「持ち歩き用ポ イント付与アプリ」に取り込む。

画面74:持ち歩き用ポイント付与アプリ メニュー

| 、イルアプリ><br> |                 |     |
|-------------|-----------------|-----|
|             |                 | - 0 |
|             | ·····           |     |
| 持ち歩き用ホイ     | 「ント付与アフリメニュー    |     |
|             |                 |     |
|             |                 |     |
|             |                 |     |
|             | ポイント付与事業対象者取り込み |     |
|             |                 |     |
|             |                 |     |
|             | ポイント付与          |     |
|             |                 |     |
|             |                 |     |

|                                               |                                | - 15 /2               |           | - 0 ×             |
|-----------------------------------------------|--------------------------------|-----------------------|-----------|-------------------|
| 画面75: 持ち歩き用木・                                 | 「ント付与アフリー                      | コクイン                  |           |                   |
| 自治体ポイント管理クラ                                   | ラウド 持ち歩き用ポ                     | イント付与アプリ              |           |                   |
|                                               |                                |                       |           |                   |
|                                               |                                |                       |           |                   |
| (#=10                                         | 00020001                       | 0                     |           |                   |
| Sm木IL                                         | 00020001                       | •                     |           |                   |
| 端末パスワード                                       |                                | •                     |           |                   |
|                                               |                                | ガイン                   |           |                   |
|                                               |                                |                       |           |                   |
|                                               | ※ログイン時はインターネット<br>ログインと同時に端末認証 | 接続環境が必要です。<br>Eを行います。 |           |                   |
|                                               |                                |                       |           |                   |
|                                               |                                |                       |           |                   |
|                                               |                                |                       |           |                   |
| 持ち歩き田ポイントは与う                                  | ורדק                           |                       |           |                   |
| 109-20-10-10-10-10-10-10-10-10-10-10-10-10-10 |                                |                       |           |                   |
| ログイン及び端え                                      | <b>末認証</b>                     |                       |           |                   |
|                                               |                                |                       |           |                   |
|                                               | 体ボイント管理                        | ミクラワド                 |           |                   |
| 【端末ロガイン/情報】                                   |                                |                       |           |                   |
| 端末ID                                          | 端末パスワード                        | 全国地方公共                | 登録日時      | 更新日時              |
|                                               |                                | 団体コード                 | 2017/7/11 | 2017/7/2 11.00 00 |
| 00020001                                      |                                | 131164                | 14:30:00  | 201///2 11:00:00  |
| 67891234                                      | *****                          | 131164                | 16:30:00  | 2017/8/7 9:00:00  |

(参考:持ち歩き用ポイント付与アプリのレコードの同期イメージ)

| 【付与事業マスク        | 9]     |          |                  |        |         |                      |                      |
|-----------------|--------|----------|------------------|--------|---------|----------------------|----------------------|
| 全国地方公共<br>団体コード | 付与事業ID | ポイントID   | ポイント<br>付与事業名    | 担当部署   | 付与ボイント数 | 登録日時                 | 更新日時                 |
| 131164          | 0001   | 00000001 | 認知症サポーター<br>養成講座 | 福祉課    | 100     | 2017/7/1<br>10:30:00 | 2017/7/2<br>11:00:00 |
| 131164          | 0002   | 0000001  | 子育て支援事業          | 子育て支援課 | 500     | 2017/8/2<br>17:30:00 | 2017/8/7<br>9:00:00  |
| 131164          | 0003   | 0000002  | 健康促進事業           | 福祉課    | 100     | 2017/8/5<br>11:30:00 | 2017/8/8 10:00:00    |

↓ ログイン時に都度同期

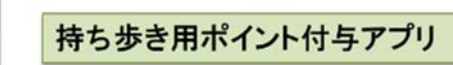

| 13 3 3 3 3 4 171 |        | -        |                  |        |         |                      |                      |
|------------------|--------|----------|------------------|--------|---------|----------------------|----------------------|
| 全国地方公共<br>団体コード  | 付与事業ID | ポイントID   | ボイント<br>  付与事業名  | 担当部署   | 付与ポイント数 | 登録日時                 | 更新日時                 |
| 131164           | 0001   | 00000001 | 認知症サポーター<br>養成講座 | 福祉課    | 100     | 2017/7/1<br>10:30:00 | 2017/7/2<br>11:00:00 |
| 131164           | 0002   | 0000001  | 子育て支援事業          | 子育て支援課 | 500     | 2017/8/2<br>17:30:00 | 2017/8/7<br>9:00:00  |
| 131164           | 0003   | 0000002  | 健康促進事業           | 福祉課    | 100     | 2017/8/5 11:30:00    | 2017/8/8 10:00:00    |

(参考:持ち歩き用ポイント付与アプリでのポイント付与対象者取り込みイメージ)

| 画面7  | 6 :ポイント付与事業   | 対象者取り込み        | - | 0 | × |
|------|---------------|----------------|---|---|---|
| ポイント | 付与事業対象者取り     | ፚみ             |   |   |   |
| ポイン  | ト付与事業を選択し、設定ボ | タンを押してください。    |   |   |   |
|      |               |                |   |   |   |
| [    | ポイント付与事業名     | 認知症サポーター養成講座 ▼ |   |   |   |
|      |               |                |   |   |   |
|      | C             |                |   |   |   |
|      | 付与事業          | 「対象者名薄を同期(取得)  |   |   |   |
|      |               |                |   |   |   |
|      |               |                |   |   |   |
|      |               |                |   |   |   |
|      |               |                |   |   |   |
|      |               |                |   |   |   |

持ち歩き用ポイント付与アプリ

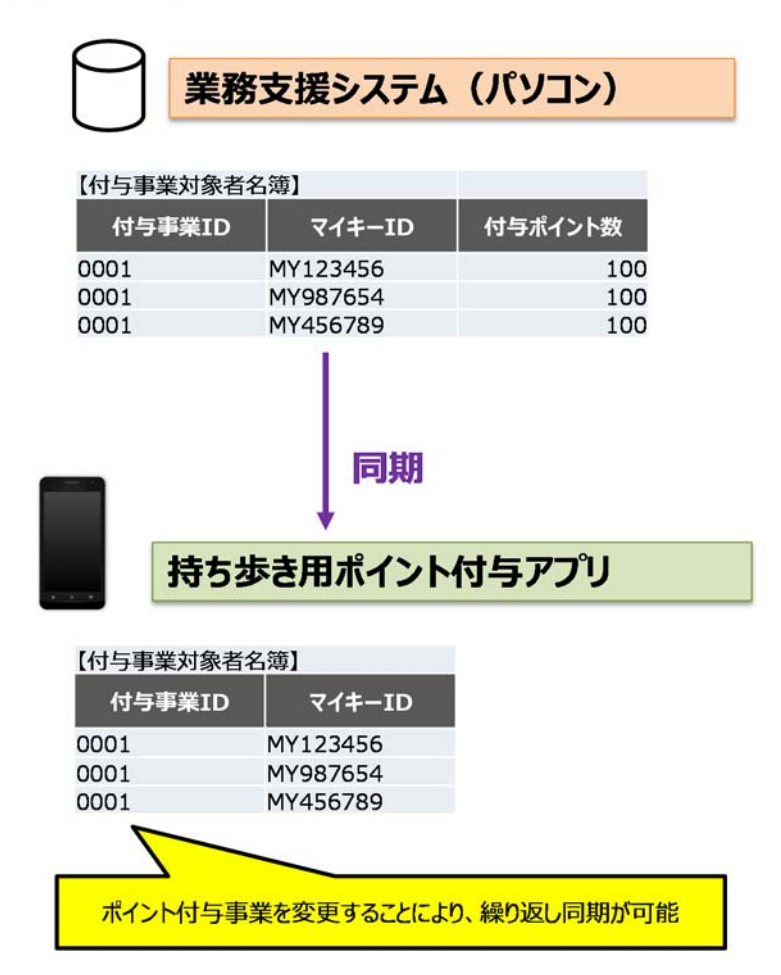

<マイナンバーカード持参の場合>

マイナンバーカードの読取によるポイント付与は、持ち歩き用ポイント付与ア プリで実施する。

- ポイント付与対象者が、マイナンバーカードを持参して、ポイント付与事業 に参加する。
- ・ 自治体職員は、持ち歩き用ポイント付与機(スマートフォン等モバイル端末)
   画面から「持ち歩き用ポイント付与アプリ」アイコンを選択し、「持ち歩き
   用ポイント付与アプリ メニュー」を立ち上げる。(→画面 74 へ)
- ・ 自治体職員は、「持ち歩き用ポイント付与アプリ メニュー」から「ポイン
   ト付与」ボタンを押す。(→画面 77 へ)
- 自治体職員は、ポイント付与事業選択・付与画面(画面 77)で当該対象の「ポイント付与事業」と「一人当たりの付与ポイント数」を選択・確認し、「カード読取・ポイント付与開始」ボタンをクリックし、カード読取 待機状態にする。
- ポイント付与対象者は、持ち歩き用ポイント付与機(スマートフォン等モバイル端末)にマイナンバーカードをセットする。
   ※連続してカード読取・ポイント付与が可能。
   ※ポイント付与操作を行ったポイント付与のデータが「持ち歩き用ポイント付与アプリ」に蓄積される。
- 自治体職員は、ポイント付与事業選択・付与画面(画面 77)の「カード読 取・ポイント付与 終了」ボタンをクリックし、カード読取待機状態を解除 する。
- ・ 自治体職員は、ポイント付与事業選択・付与画面(画面 77)の「自治体ポ イント管理クラウドへ登録」ボタンを押す。(→画面 75, P86 参照)
- ・ 自治体職員は、ログイン画面(画面 75, P86 参照)で、予め配布された端
   末 ID と端末パスワードを入力し、「ログイン」ボタンを押す。(→画面 78
   へ)
- ・ポイント付与対象者確認画面(画面 78) にマイキーID が登録されていない 対象者の一覧が表示される。
  - ※「持ち歩き用ポイント付与アプリ」に蓄積されたポイント付与データが自 治体ポイント管理クラウドへ送信され、送信されたデータからマイキーID の有無を照合のうえ、マイキーID を持つ対象者はポイントが付与され、 マイキーID を持たない対象者が一覧表示される。
    - (マイキーID 登録済みの対象者はポイント付与完了)

自治体職員は、ポイント付与対象者確認画面(画面 78)に表示された付与
 事業対象者名簿未登録者一覧(マイキーID)で、ポイント付与対象者を選択し、「追加登録」ボタンをクリックすると、付与事業対象者追加登録画面(画面 79)が表示されるので、当該対象者の情報を入力または「対象者マスタから情報取得」ボタンから情報取得し、「登録」ボタンをクリックすることで、当該対象者が付与事業対象者名簿に登録される。

<参加者がマイナンバーカードを忘れた場合>

- ・ 自治体職員は、業務支援システム(パソコン)のアイコンをクリックし、同 ソフトを開く。(→画面 68 へ, P77 参照)
- ・ 自治体職員は、ログイン画面(画面 68, P77 参照)で、予め配布された端末
   ID と端末パスワードを入力し、「ログイン」ボタンをクリックする。(→画面 70 へ, P78 参照)
- ・ ポイント付与対象者は、参加する事業名を窓口で申告する。
- ・ 自治体職員は、業務支援システムのメニュー画面(画面 70, P78 参照)で、
   「付与事業対象者表示」をクリックし(→画面 73 へ, P83 参照)、画面(画 面 73, P83 参照)でポイント付与事業名をプルダウンで選択し、「表示」ボ
   タンをクリックする。
- ・自治体職員は、表示された付与事業対象者一覧から当該ポイント付与対象者
   を選択し、「ポイント付与」ボタンをクリックする。
   (ポイント付与完了)
  - ※付与事業対象者表示画面で当該対象者を検索し、本人確認情報と申告内容 が照合できた場合、マイナンバーカードが無くてもポイント付与は可能。

#### (9) ポイント付与完了をメール通知する

※ポイント付与完了後、メール配信の希望者を対象にポイント付与した旨 をメールで通知する。

(参考:持ち歩き用ポイント付与アプリでのポイント付与とレコードイメージ)

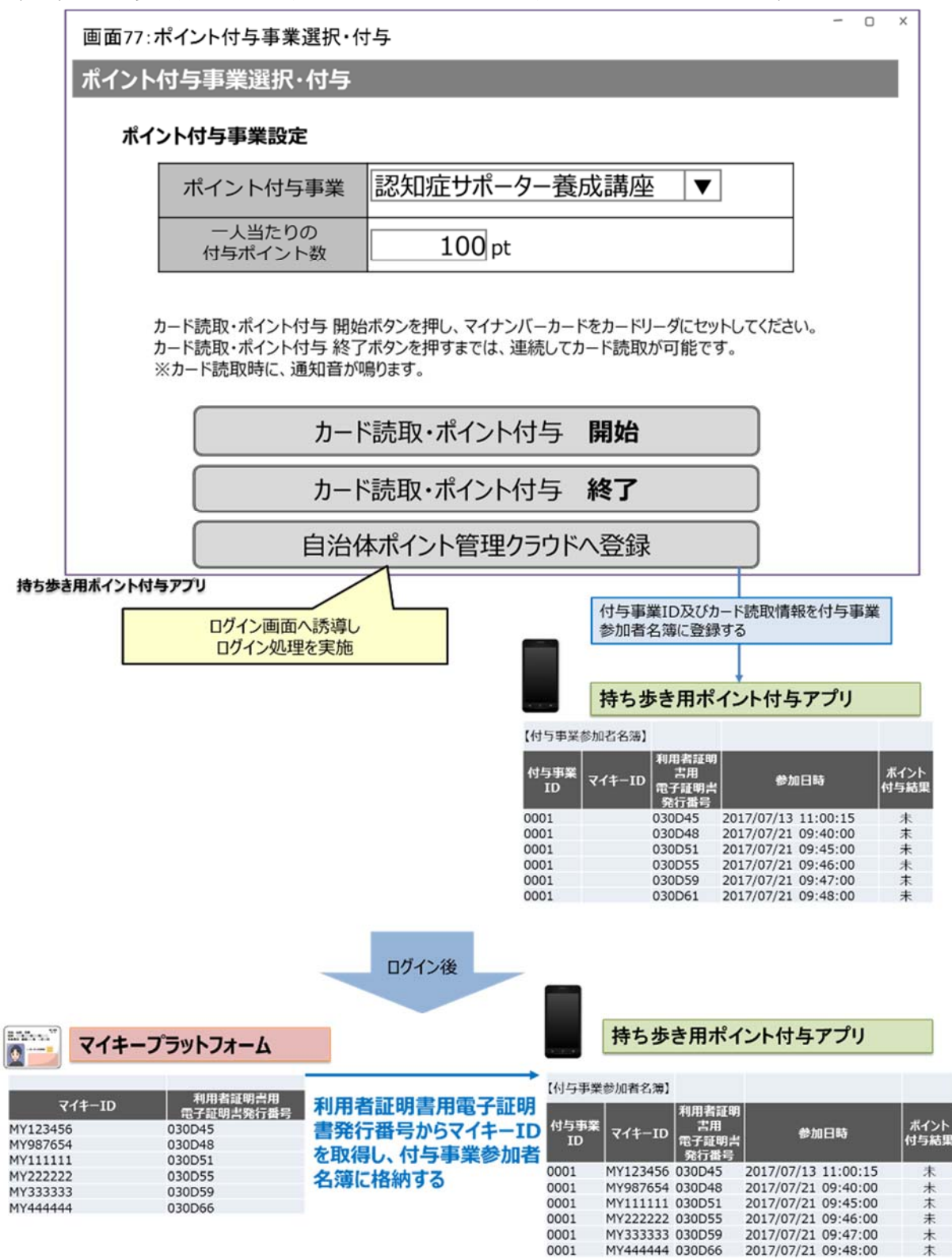

# 画面78:ポイント付与対象者確認

<ローカルアプリ>

| ポイント付与対象者確認                                                               |          |
|---------------------------------------------------------------------------|----------|
| 以下の対象者は付与事業対象者名簿に登録されていません。<br>付与事業対象者名簿に追加登録する対象者を選択し、追加登録を<br>行なってください。 |          |
| 付与事業対象者名簿未登録者一覧(マイキーID)                                                   | リックすると反転 |
| MY11111                                                                   |          |
| MY222222                                                                  |          |
| MY333333                                                                  |          |
| MY444444                                                                  |          |
| MY111111                                                                  |          |
| 追加登録                                                                      |          |
|                                                                           |          |
|                                                                           |          |
|                                                                           |          |
|                                                                           |          |

### 画面79:付与事業対象者追加登録

| 付与事業対象者追加登録        | - 0 >                                                 |
|--------------------|-------------------------------------------------------|
| 付与事業対象者情報を入力し、登録・オ | パイント付与ボタンを押してください。                                    |
| ポイント付与事業名          | 認知症サポーター養成講座                                          |
| 照合番号               | 35050520251236<br>(生年月日6桁 + 有効期限西暦部分4桁 + セキュリティコード4桁) |
| 名前                 | 鈴木 隆                                                  |
| 生年月日               | 1960年05月05日                                           |
| 住所                 | 東京都豊島区東池袋1-20-15                                      |
| 性別                 | 男                                                     |
| 電話番号               | 090-1234-5679                                         |
| メールアドレス            | takashi@xxx.jp                                        |
| 備考                 |                                                       |
| マイキーID             | MY1111111 对象者マスタから情報取得                                |
| ポイント付与対象者確認画       | 面に戻る 登録・ポイント付与                                        |

### VI. 精算金等のチェック

- ① 地域経済応援ポイント協力会社から自治体への精算
  - (1) 地域経済応援ポイント協力会社での精算金等の確認
    - ・地域経済応援ポイント協力会社の担当者は、インターネット(Web)でマイキ
       ープラットフォームのポータルサイト(画面 1, P1 参照)を呼出し、「自治体
       ポイント管理クラウドへ」ボタンをクリックする。(→画面 2 へ, P2 参照)
    - ・地域経済応援ポイント協力会社の担当者は、自治体ポイント管理クラウドの ログイン画面(画面 2, P2 参照)で総務省より予め発行した端末 ID と端末パ スワードを入力してログインする。(→画面 80 へ)
    - ・ 地域経済応援ポイント協力会社の担当者は、メニュー画面(画面 80)の「応援ポイント移行集計」を選択する。(→画面 81 へ)
    - ・地域経済応援ポイント協力会社の担当者は、画面(画面 81)の集計対象期間 を入力し、「集計」ボタンをクリックすると移行件数と移行ポイント数合計が 表示される。「明細ダウンロード」ボタンをクリックすると、精算金等の確認 に必要な集計表・明細表(参考 82)がダウンロードされるので、精算金等の 確認を行う。

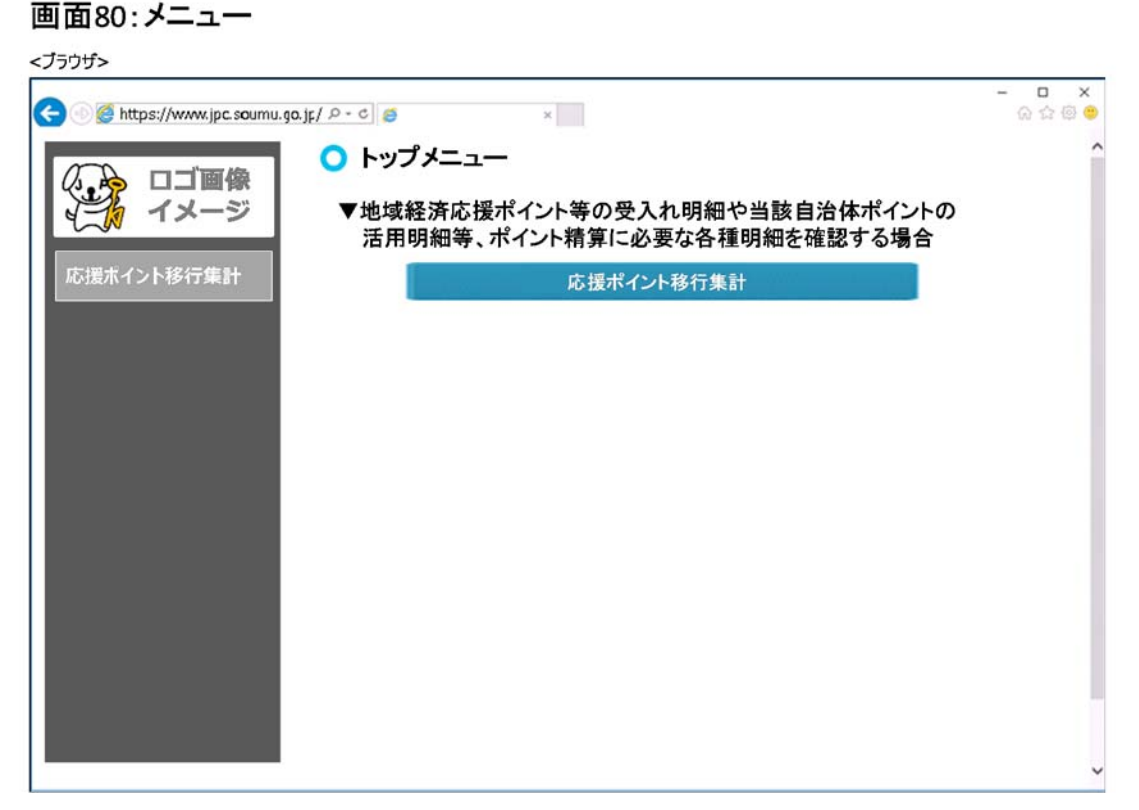

92

# 画面81:応援ポイント移行集計

| ロゴ画像<br>イメージ | <ul> <li>応援ホイント性</li> <li>集計条件</li> <li>集計条件を入力し、集計ボタンを</li> </ul> | タイプ 果 計         |               |
|--------------|--------------------------------------------------------------------|-----------------|---------------|
| 5援ボイント移行集計   | *:必須項目                                                             | 1               |               |
|              | 集計対象期間                                                             | 2017/08/01 ~ 20 | 17/08/31      |
|              | 応援ポイント会社名                                                          | JAL             |               |
|              | 移行                                                                 | 件数              | 移行ポイント数合計     |
|              |                                                                    | 571,481         | 5,814,815,200 |
|              |                                                                    |                 |               |

参考82:地域経済応援ポイント協力会社から自治体への精算(地域経済応援ポイント会社向け集計表・明細表)

#### ▼集計表

| 応援ポイント会社:JAL |             |                    |  |  |
|--------------|-------------|--------------------|--|--|
| 集計期間         | : 2017/08/0 | $1\sim 2017/08/31$ |  |  |
| 移行           | 件数          | 移行ポイント数合計          |  |  |
|              | 571,481     | 5,814,815,200      |  |  |

応援ポイント会社毎に自治体ポイント管理クラウドから 取得可能

#### ▼明細表

| 応援ポイント会社:JAL        |                                  |         |                   |  |  |  |
|---------------------|----------------------------------|---------|-------------------|--|--|--|
| ポイント移行期間:2017/08/03 | ポイント移行期間:2017/08/01 ~ 2017/08/31 |         |                   |  |  |  |
| 移行日時                | マイキーID                           | 移行ポイント数 | 移行先               |  |  |  |
| 2017/08/01 10:30:31 | MY123456                         | 5,000   | 留保ポイント            |  |  |  |
| 2017/08/01 21:05:55 | MY987654                         | 15,000  | 川崎市ポイント           |  |  |  |
| 2017/08/02 11:55:23 | TARO0101                         | 3,000   | 留保ポイント            |  |  |  |
| 2017/08/02 16:11:00 | QDM84XID                         | 4,000   | 留保ポイント            |  |  |  |
| 2017/08/03 20:09:35 | FJU7KERZ                         | 7,000   | 立川市ポイント           |  |  |  |
| 2017/08/03 22:08:36 | TARO0101                         | 20,000  | 徳島県阿波踊りにぎわいプロジェクト |  |  |  |
| 2017/08/04 10:10:15 | FJU7KERZ                         | 11,000  | 留保ポイント            |  |  |  |
| 2017/08/04 13:30:38 | X65XVU2H                         | 2,000   | 京都市二条城再生プロジェクト    |  |  |  |
|                     | •••                              | •••     | •••               |  |  |  |
|                     | •••                              | •••     | •••               |  |  |  |
|                     | •••                              | •••     | •••               |  |  |  |
|                     | •••                              | •••     | •••               |  |  |  |
| •••                 | •••                              | •••     | •••               |  |  |  |
| •••                 | •••                              | •••     | • • •             |  |  |  |

- (2) 自治体での精算金等の確認
  - ・ 自治体職員は、インターネット(Web)でマイキープラットフォームのポー タルサイト(画面 1, P1参照)を呼出し、「自治体ポイント管理クラウドへ」 ボタンをクリックする。(→画面 2 へ, P2参照)
     自治体職員は、自治体ポイント管理クラウドのログイン画面(画面 2, P2参照)
     で、予め総務省より配布され端末登録に活用した端末 ID と端末パスワ ードを入力してログインする。(→画面 3 へ, P2参照)
     ※端末登録に活用した端末 ID と端末パスワードは端末毎に割り当てており、 権限のある職員で共用する。
  - ・ 自治体職員は、メニュー画面(画面 3, P2 参照)の「応援ポイント移行集計」 を選択する。(→画面 83 へ)
  - 自治体職員は、画面(画面 83)の集計対象期間を入力し、「集計」ボタンを クリックすると移行件数と移行ポイント数合計が表示される。「明細ダウン ロード」ボタンをクリックすると、精算金等の確認に必要な集計表・明細表 (参考 84)がダウンロードされるので、精算金等の確認を行う。

### 画面83:応援ポイント移行集計

| イメージ       | 集計条件                     | a ini manifia a |            |
|------------|--------------------------|-----------------|------------|
| 治体ホイント設定   | 集計条件を入力し、集計ホタン<br>*:必須項目 | を押してくたさい。       |            |
| 特定支援イベント設定 | 集計対象期間                   | 2017/08/01 ~ 20 | 17/08/31   |
|            | 自治体名                     | 小团剧             |            |
| 的尤有教性認     | 自治体ポイント名                 | 小国町北里柴三郎ポイント    |            |
| る援ホイント移行集計 | 集計                       | 明細ダウンロード        |            |
| 1治体ホイント集計  | 移行                       | <b>亍件数</b>      | 移行ポイント数合計  |
|            |                          | 27,700          | 83,124,500 |
|            |                          | 27,700          | 83,124,500 |

#### 参考84:地域経済応援ポイント協力会社から自治体への精算(自治体向け集計表・明細表)

#### ▼集計表

| ~        |            |                     |
|----------|------------|---------------------|
| 自治体名     | : 小国町      |                     |
| 自治体ポイント名 | : 小国町北里    | 柴三郎ポイント             |
| 集計期間     | : 2017/08/ | $01\sim 2017/08/31$ |
| 移行件      | 拗          | 移行ポイント数合計           |
|          | 27,700     | 83,124,500          |
|          |            |                     |

自治体毎に自治体ポイント管理クラウドから取得可能

▼明細表

| 自治体名 :小国町<br>自治体ポイント名:小国町北里柴三郎ポイント<br>ポント移行期間 + 2017/09/01 ->> 2017/09/21 |          |         |        |  |  |
|---------------------------------------------------------------------------|----------|---------|--------|--|--|
| 旅行日時                                                                      | マイキーID   | 移行ポイント数 | 移行元    |  |  |
| 2017/08/01 10:30:31                                                       | MY123456 | 5,000   | 留保ポイント |  |  |
| 2017/08/01 21:05:55                                                       | MY987654 | 2,000   | JAL    |  |  |
| 2017/08/02 11:55:23                                                       | TARO0101 | 4,000   | 留保ポイント |  |  |
| 2017/08/02 16:11:00                                                       | QDM84XID | 4,000   | docomo |  |  |
| 2017/08/03 20:09:35                                                       | FJU7KERZ | 7,000   | 留保ポイント |  |  |
| 2017/08/03 22:08:36                                                       | TARO0101 | 500     | 留保ポイント |  |  |
| 2017/08/04 10:10:15                                                       | FJU7KERZ | 10,000  | 留保ポイント |  |  |
| 2017/08/04 13:30:38                                                       | X65XVU2H | 6,000   | JCB    |  |  |
| •••                                                                       | •••      | •••     | •••    |  |  |
| •••                                                                       | •••      | •••     |        |  |  |

#### 自治体から店舗・美術館等への精算

- (1) 自治体での精算金等の確認
  - ・ 自治体職員は、インターネット(Web)でマイキープラットフォームのポー タルサイト(画面1, P1参照)を呼び出し、「自治体ポイント管理クラウド へ」ボタンをクリックする。(→画面2へ, P2参照)
     自治体職員は、自治体ポイント管理クラウドのログイン画面(画面2, P2参照)で、予め総務省より配布され端末登録に活用した端末 ID と端末パスワードを入力してログインする。(→画面3へ, P2参照)
     ※端末登録に活用した端末 ID と端末パスワードは端末毎に割り当てており、 権限のある職員で共用する。
  - ・ 自治体職員は、メニュー画面(画面 3, P2 参照)の「自治体ポイント集計」 を選択する。(→画面 85 へ)
  - 自治体職員は、画面(画面 85)の集計対象期間を入力、端末設置場所を選択し、「集計」ボタンをクリックすると端末設置場所、取引回数合計と利用ポイント数合計が表示される。「明細ダウンロード」ボタンをクリックすると、精算金等の確認に必要な集計表・明細表(参考 86)がダウンロードされるので、精算金等の確認を行う。

# 画面85:自治体ポイント集計

| <ul> <li></li></ul> | u.go.jp/ ター c) き<br>○ 自治体ポイン<br>集計条件<br>各組織階層及び、特定支援-<br>集計条件を入力し、集計ボタ | ×<br>ント集計<br>イベント単位のポイント助<br>ンを押してください。 | 弓」の集計を行います。  | G ☆ G      |
|---------------------|------------------------------------------------------------------------|-----------------------------------------|--------------|------------|
|                     | 集計対象期間                                                                 | 2017/08/01                              | ~ 2017/08/31 |            |
| 特定支援イベント設定          | 自治体名                                                                   | 川崎市                                     |              |            |
| 重絡先情報確認             | ポイント名                                                                  | 川崎市ポイン                                  | ント           | ▼          |
| ポイント付与事業登録          | 端末設置場所                                                                 | すべて                                     | •            |            |
| <b>応援ボイント移行集計</b>   | 集計                                                                     | 明                                       | 細ダウンロード      |            |
| 自治体ボイント集計           | 端末調                                                                    | 设置場所                                    | 取引回数合計       | 利用ポイント数合計  |
|                     | 川崎市藤子·F·不二雄                                                            | ミュージアム                                  | 1,220        | 610,000    |
|                     | 岡本太郎美術館                                                                |                                         | 2,401        | 1,200,500  |
|                     | かわさき宙と緑の科学館                                                            | (川崎市青少年館)                               | 1,051        | 525,500    |
|                     | 日本民家園                                                                  |                                         | 1,450        | 725,000    |
|                     | 川崎市市民ミュージアム                                                            |                                         | 1,501        | 750,500    |
|                     | 佐藤クリーニング店                                                              |                                         | 130          | 78,000     |
|                     | やまだ八百屋                                                                 |                                         | 80           | 40,960     |
|                     |                                                                        |                                         |              |            |
|                     | ••••                                                                   |                                         |              |            |
|                     | 合計                                                                     |                                         | 64.010       | 39,304,600 |

## 参考86:自治体から店舗・美術館等への精算(自治体向け集計表・明細表)

#### <u>▼集計表</u>\_\_\_\_

| 集計期間:2017/08/01 ~ 2017/08/31 |        |            |  |  |
|------------------------------|--------|------------|--|--|
| 自治体名:川崎市                     |        |            |  |  |
| 自治体ポイント名 : 川崎市ポイント           |        |            |  |  |
| 端末設置場所                       | 取引回数合計 | 利用ポイント数合計  |  |  |
| 川崎市藤子・F・不二雄ミュージアム            | 1,220  | 610,000    |  |  |
| 岡本太郎美術館                      | 2,401  | 1,200,500  |  |  |
| かわさき宙と緑の科学館(川崎市青少年館)         | 1,051  | 525,500    |  |  |
| 日本民家園                        | 1,450  | 725,000    |  |  |
| 川崎市市民ミュージアム                  | 1,501  | 750,500    |  |  |
| 佐藤クリーニング店                    | 130    | 78,000     |  |  |
| やまだ八百屋                       | 80     | 40,960     |  |  |
|                              |        |            |  |  |
|                              |        |            |  |  |
| 合計                           | 64,010 | 39,304,600 |  |  |

自治体毎に自治体ポイント 管理クラウドから取得可能

#### ▼明細表

| ポイント取引期間:2017/08/01 ~ 2017/08/31 |                      |          |         |  |  |
|----------------------------------|----------------------|----------|---------|--|--|
| 自治体名    :川崎市                     |                      |          |         |  |  |
| 自治体ポイント名:川崎市ポイント                 |                      |          |         |  |  |
| 取引日時                             | 端末設置場所               | マイキーID   | 利用ポイント数 |  |  |
| 2017/08/01 10:30:31              | 川崎市市民ミュージアム          | MY123456 | 1,500   |  |  |
| 2017/08/01 16:20:50              | 川崎市藤子・F・不二雄ミュージアム    | MY987654 | 1,000   |  |  |
| 2017/08/01 17:01:29              | 川崎市市民ミュージアム          | TARO0101 | 1,500   |  |  |
| 2017/08/02 13:55:32              | 日本民家園                | S428DSFE | 1,000   |  |  |
| 2017/08/02 15:11:01              | 佐藤クリーニング店            | HANAKO12 | 1,200   |  |  |
| 2017/08/03 14:40:43              | かわさき宙と緑の科学館(川崎市青少年館) | NBMQ2IKH | 1,000   |  |  |
| 2017/08/03 14:56:20              | かわさき宙と緑の科学館(川崎市青少年館) | XW7LPA66 | 1,000   |  |  |
| 2017/08/03 18:11:23              | 川崎市市民ミュージアム          | FJU7KERZ | 1,500   |  |  |
|                                  | •••                  | •••      |         |  |  |
|                                  |                      | •••      |         |  |  |
|                                  | •••                  | •••      |         |  |  |
|                                  |                      | •••      |         |  |  |
|                                  | •••                  |          |         |  |  |
|                                  | •••                  |          |         |  |  |

- (2) 店舗・美術館等での精算金等への確認
  - ・ 店舗・美術館等の担当者は、インターネット(Web)でマイキープラット フォームのポータルサイト(画面 1, P1 参照)を呼出し、「自治体ポイン ト管理クラウドへ」ボタンをクリックする。(→画面 2 へ, P2 参照)
  - ・ 店舗・美術館等の担当者は、自治体ポイント管理クラウドのログイン画面 (画面 2, P2 参照)で、予め自治体より発行され端末登録に活用した端末 ID と端末パスワードを入力してログインする。(→画面 28 へ, P35 参照)
  - ・ 店舗・美術館等の担当者は、メニュー画面(画面 28, P35 参照)の「自治 体ポイント集計」を選択する。(→画面 87 へ)
  - 店舗・美術館等の担当者は、画面(画面 87)の集計対象期間を入力し、「集計」ボタンをクリックすると端末設置場所、取引回数合計と利用ポイント数合計が表示される。「明細ダウンロード」ボタンをクリックすると、精算金等の確認に必要な集計表・明細表(参考 88)がダウンロードされるので、精算金等の確認を行う。

#### 画面87:自治体ポイント集計

| ロゴ画像<br>イメージ | 【集計条件                  |              |             |           |
|--------------|------------------------|--------------|-------------|-----------|
| イント利用        | 集計条件を入力し、集計が<br>*:必須項目 | タンを押してください。  |             |           |
| イント業発行       | 集計対象期間                 | 2017/08/01 ~ | 2017/08/31  |           |
| 121337613    | 自治体名                   | 川崎市          |             |           |
| イント券消込       | ポイント名                  | 川崎市ポイント      |             |           |
| 店街ボイント合算     | 端末設置場所                 | 川崎市藤子・F・     | 不二雄ミュージアム   |           |
|              | 集計                     | 明細ダウ         | シロード 取引回数合計 | 利用ポイント数合計 |
|              | 川崎市藤子·F·不二加            | 推ミュージアム      | 1,220       | 610,000   |
|              |                        |              |             |           |

### 参考88:自治体から店舗・美術館等への精算(店舗・美術館等向け集計表・明細表)

#### ▼集計表

| ~                            |        |           |  |  |
|------------------------------|--------|-----------|--|--|
| 集計期間:2017/08/01 ~ 2017/08/31 |        |           |  |  |
| 自治体名:川崎市                     |        |           |  |  |
| 自治体ポイント名 : 川崎市ポイント           |        |           |  |  |
| 端末設置場所 :川崎市藤子・F・不二雄ミュージアム    |        |           |  |  |
| 端末設置場所                       | 取引回数合計 | 利用ポイント数合計 |  |  |
| 川崎市藤子・F・不二雄ミュージアム            | 1,220  | 610,000   |  |  |

#### ▼明細表

| ポイント取引期間:2017/08/0  | 01 ~ 2017/08/31   |          |         |
|---------------------|-------------------|----------|---------|
| 自治体名 : 川崎市          |                   |          |         |
| 自治体ポイント名:川崎市ポイン     | ٢                 |          |         |
| 端末設置場所 :川崎市藤子       | ・F・不二雄ミュージアム      |          |         |
| 取引日時                | 端末設置場所            | マイキーID   | 利用ポイント数 |
| 2017/08/01 16:20:50 | 川崎市藤子・F・不二雄ミュージアム | MY987654 | 1,000   |
| 2017/08/04 10:08:01 | 川崎市藤子・F・不二雄ミュージアム | NBMQ2IKH | 700     |
| 2017/08/04 15:20:58 | 川崎市藤子・F・不二雄ミュージアム | YL6DZT6Y | 1,000   |
| 2017/08/06 12:55:51 | 川崎市藤子・F・不二雄ミュージアム | TARO0123 | 1,000   |
| 2017/08/06 14:11:54 | 川崎市藤子・F・不二雄ミュージアム | HANAKO12 | 1,000   |
| 2017/08/07 13:40:55 | 川崎市藤子・F・不二雄ミュージアム | 5789ABCD | 1,000   |
| 2017/08/09 16:33:56 | 川崎市藤子・F・不二雄ミュージアム | YL6DZT6Y | 700     |
|                     | •••               | •••      | •••     |
|                     | •••               | •••      | •••     |
|                     | •••               | •••      | •••     |
|                     | •••               | •••      | •••     |
|                     | •••               | •••      | •••     |
|                     | •••               | •••      | •••     |
|                     | •••               | •••      | •••     |
|                     | •••               | •••      | •••     |
|                     | •••               | •••      | •••     |
|                     | •••               | •••      | •••     |
|                     |                   |          | •••     |

以 上

<u>端末設置場所毎に</u>自治体ポイント 管理クラウドから取得可能

# クーポン連携(URL):三井住友カード様 協議中(案)

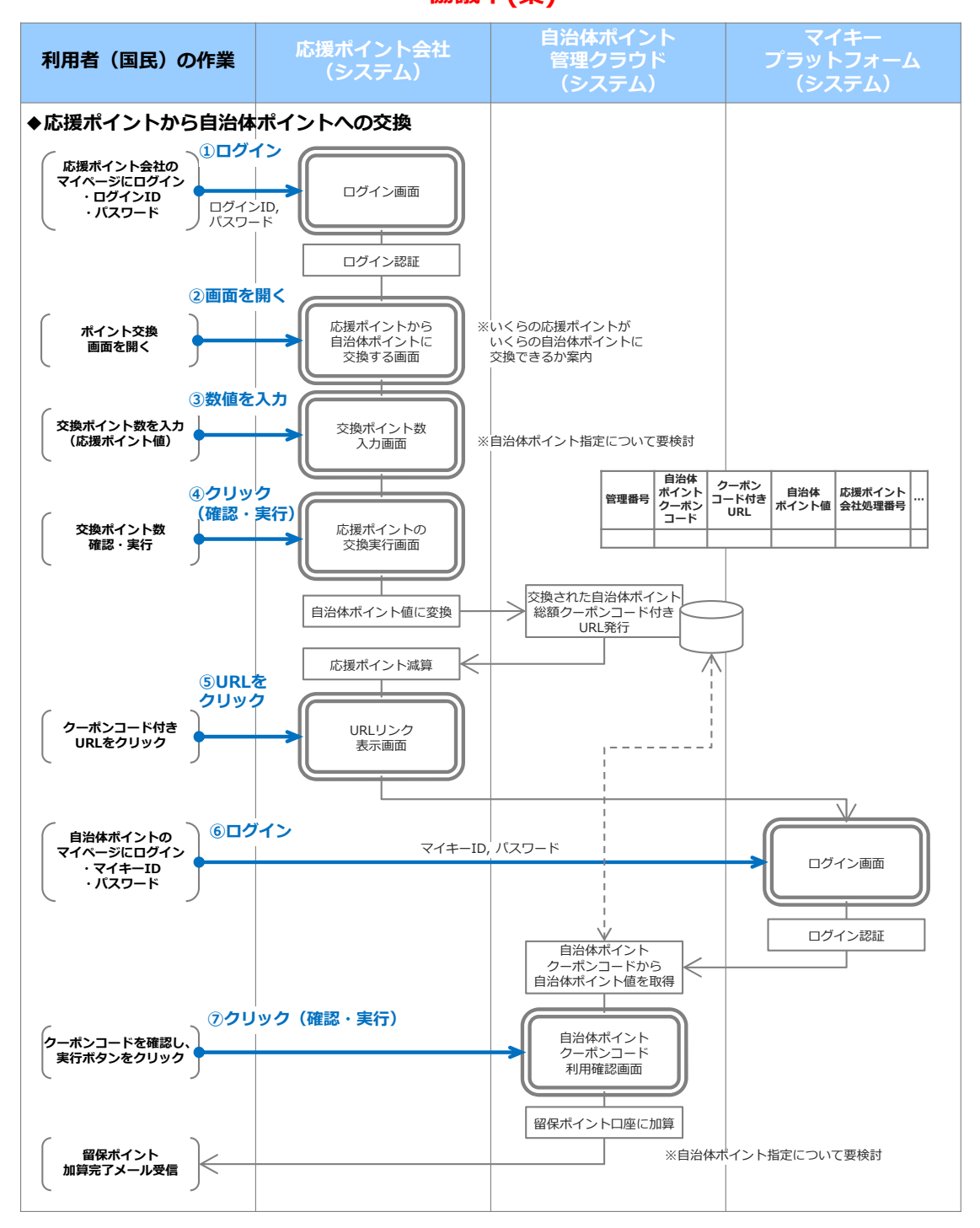

# セゾン連携方式: クレディセゾン様 協議中(案)

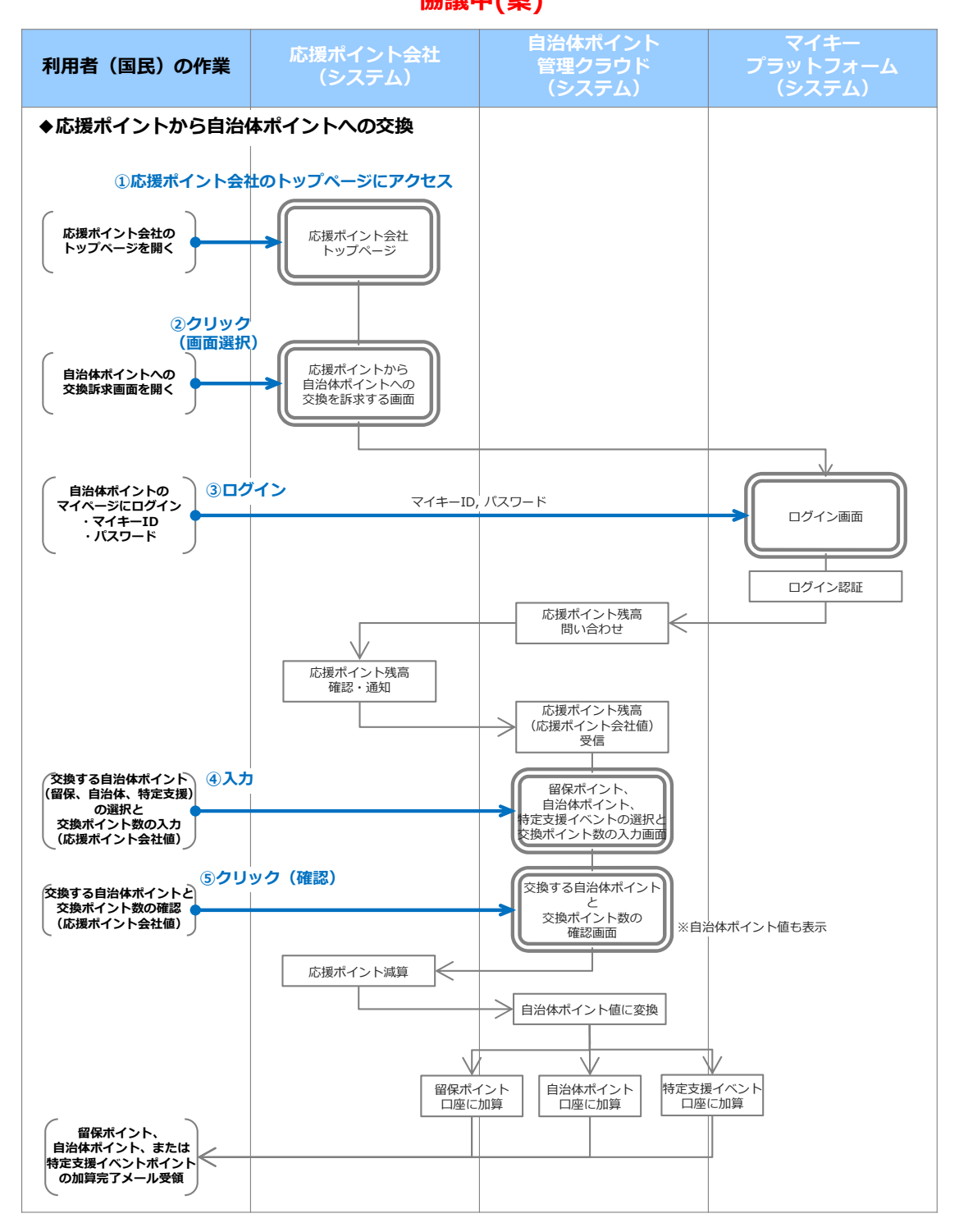

# クーポン連携 (コピペ):オリエントコーポレーション様 <sup>協議中(案)</sup> (1/2)

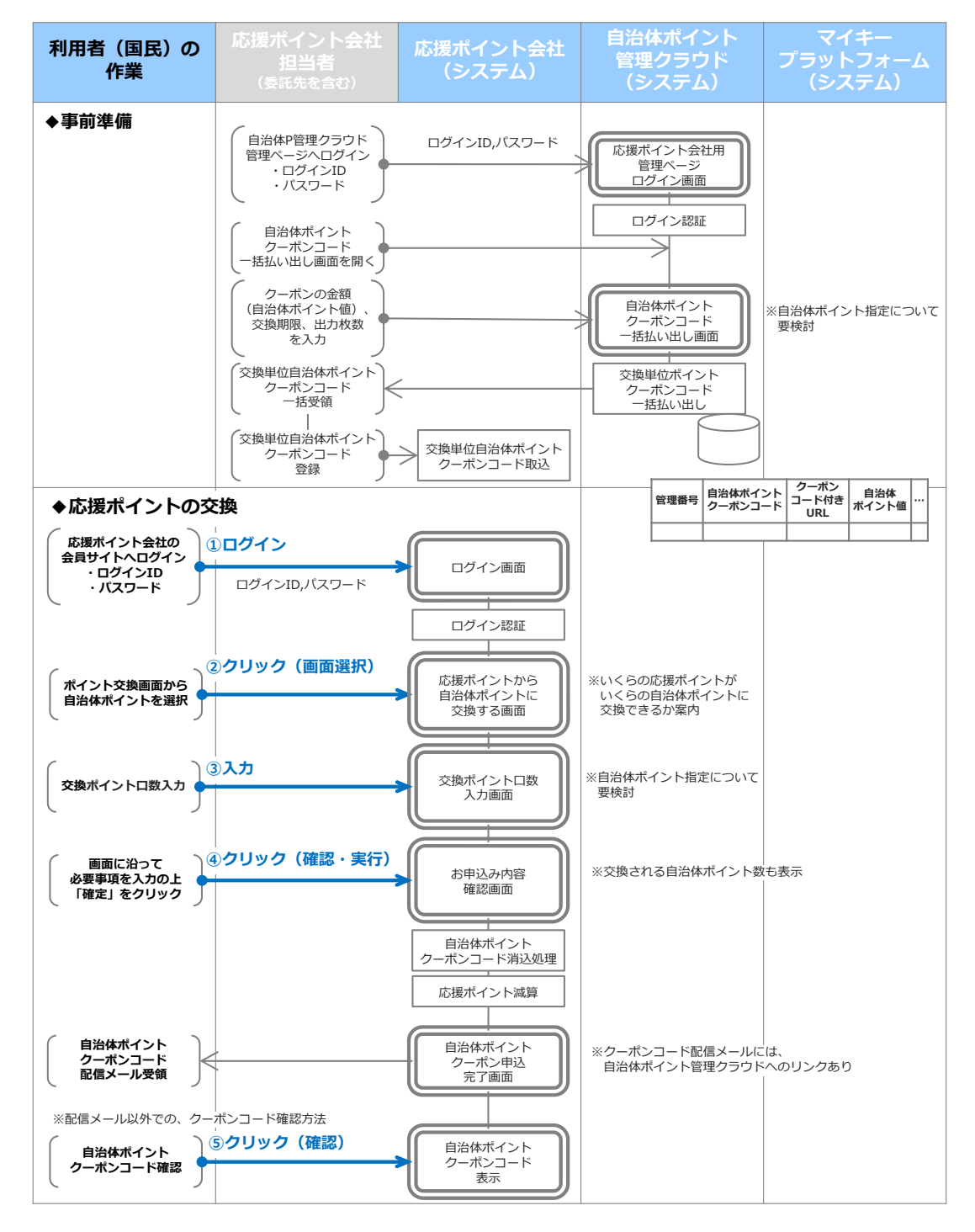

# クーポン連携 (コピペ):オリエントコーポレーション様 <sub>協議中(案)</sub> (2/2)

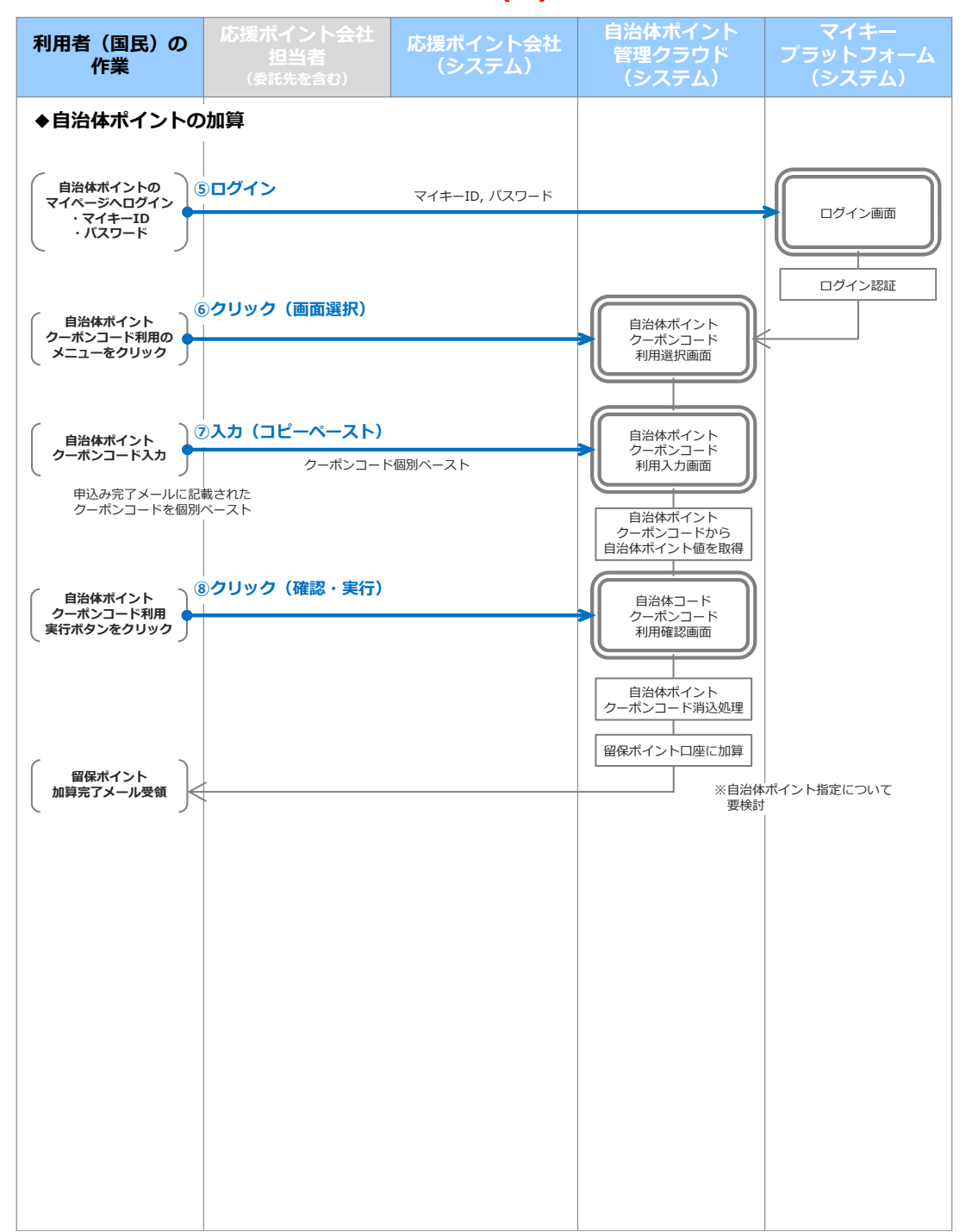

# クーポン連携 (電子ギフト): JCB様 協議中(案)

# (1/2)

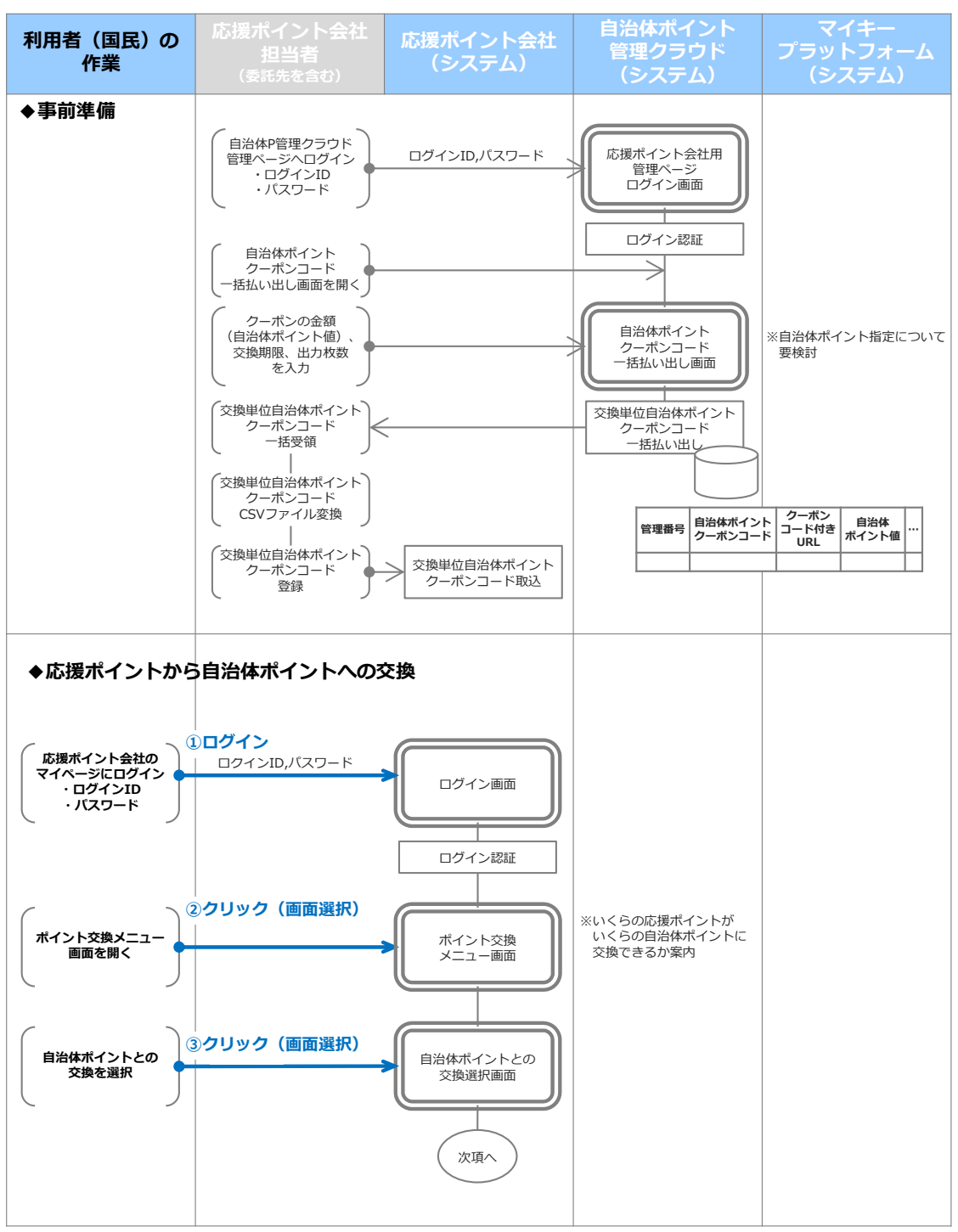
# クーポン連携 (電子ギフト): JCB様 協議中(案)

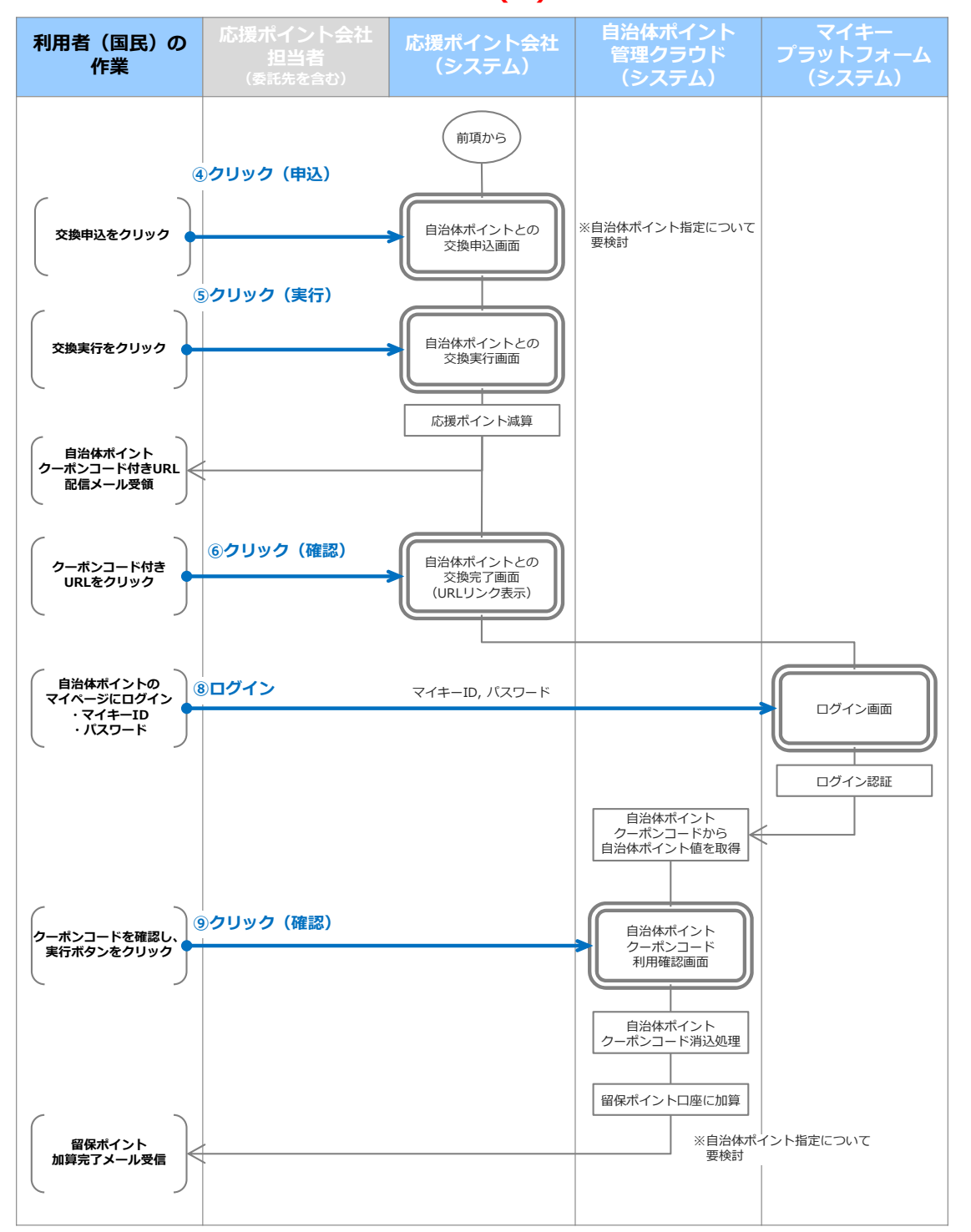

(2/2)

### クーポン連携 (郵送): 三菱UFJニコス様 (1/2) <sup>協議中(案)</sup>

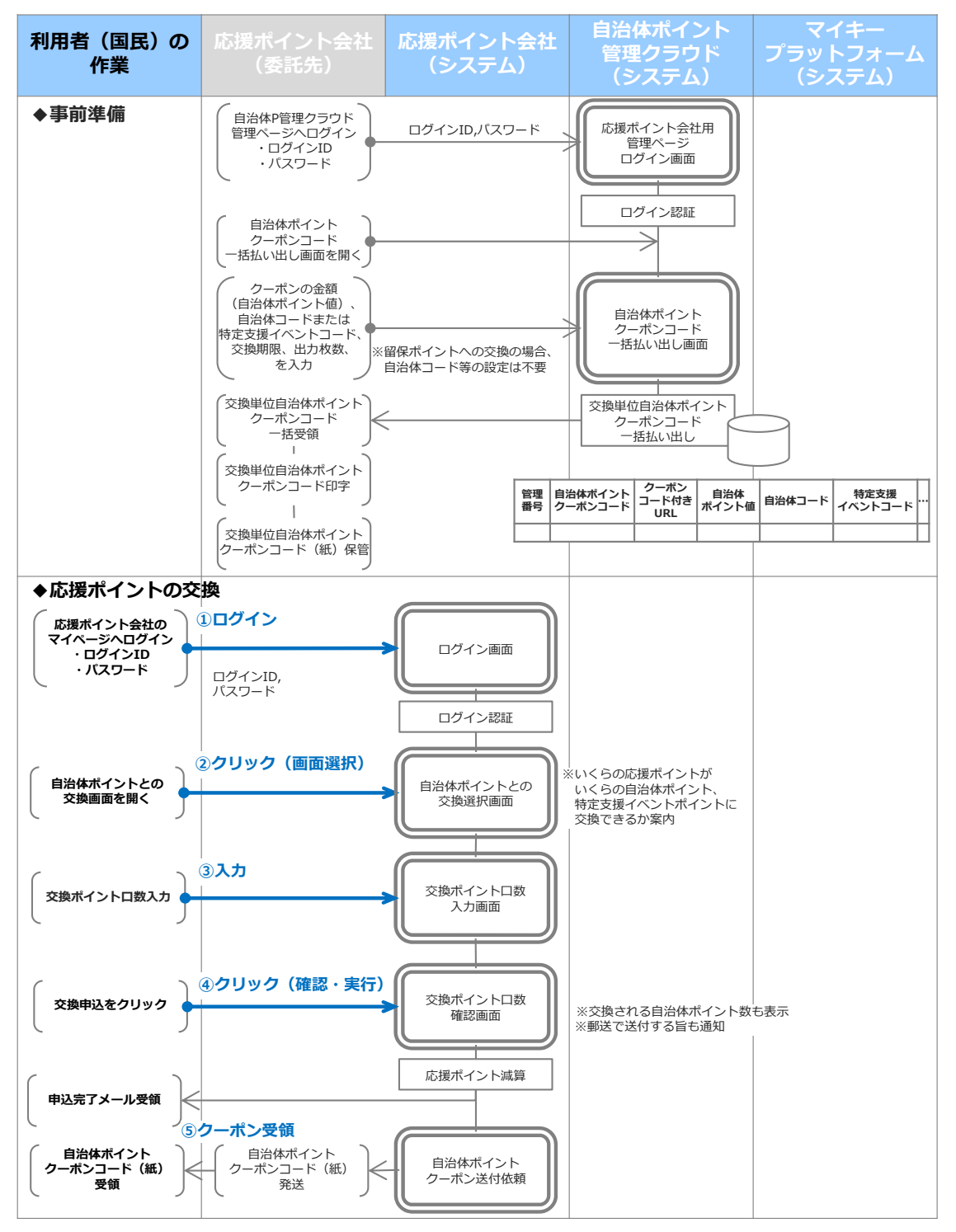

# クーポン連携 (郵送):三菱UFJニコス様 (2/2) <sup>協議中(案)</sup>

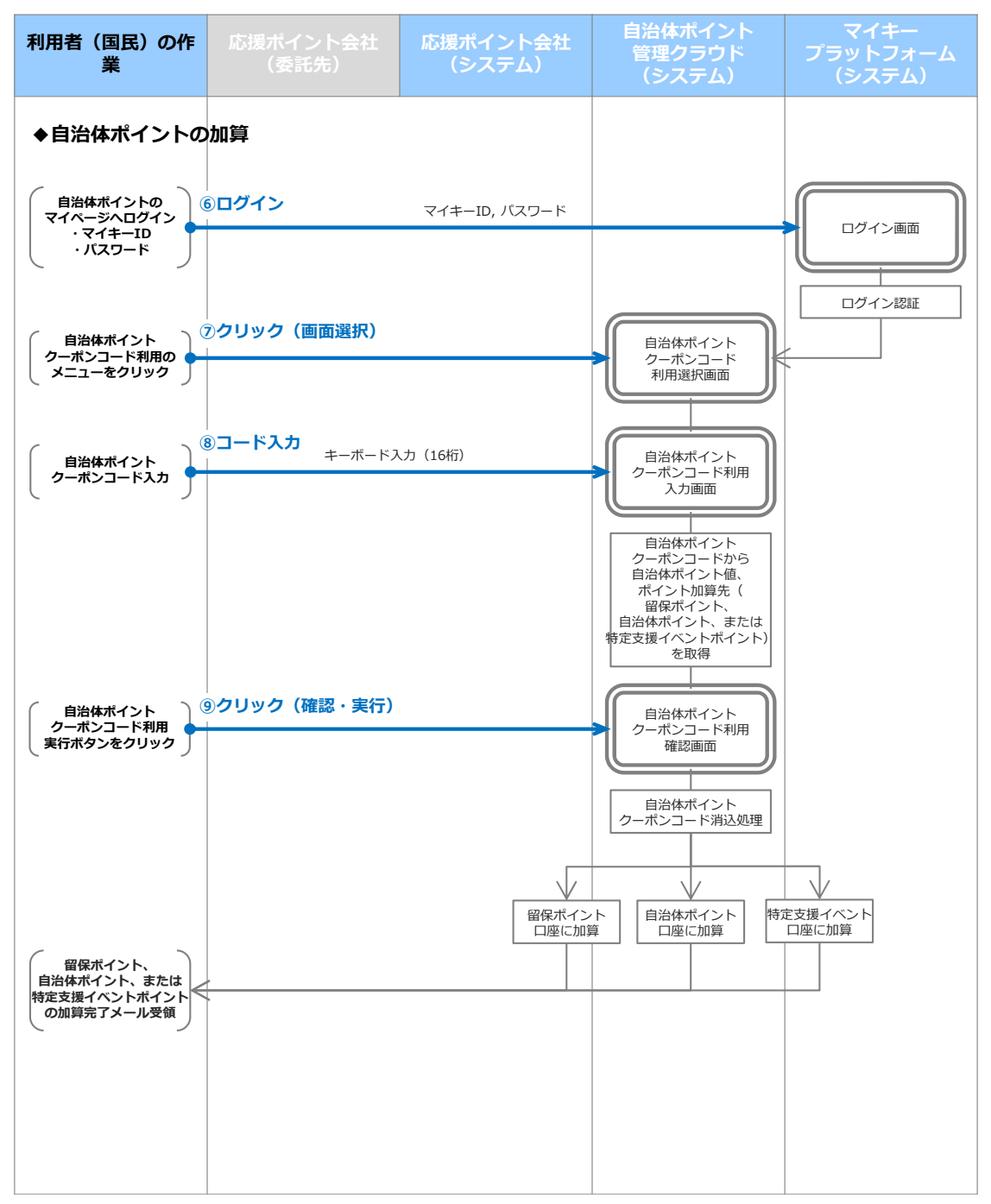

### クーポン連携 (郵送) : UCカード様 <sup>協議中(案)</sup>

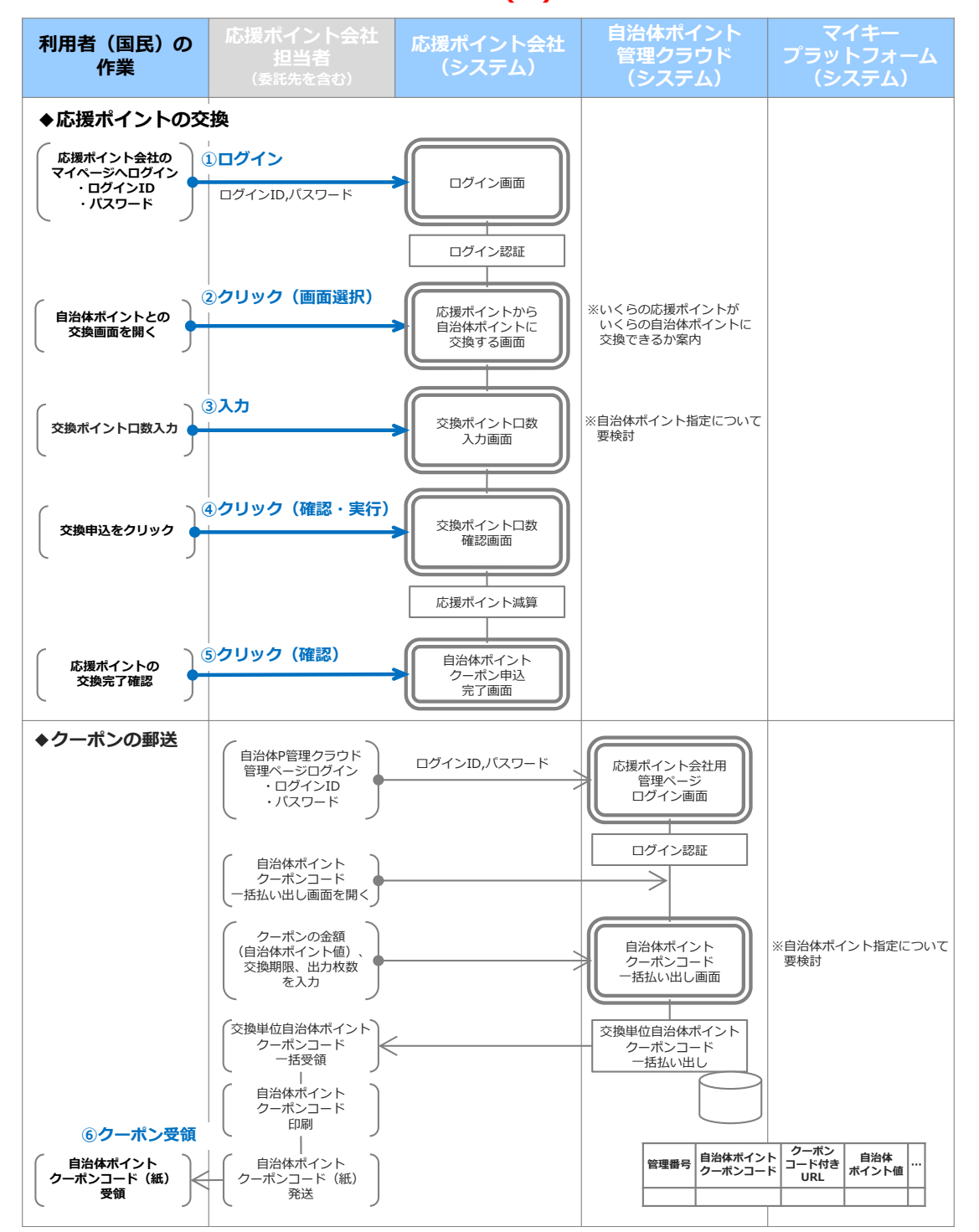

(1/2)

# クーポン連携 (郵送): UCカード様 (2/2) <sup>協議中(案)</sup>

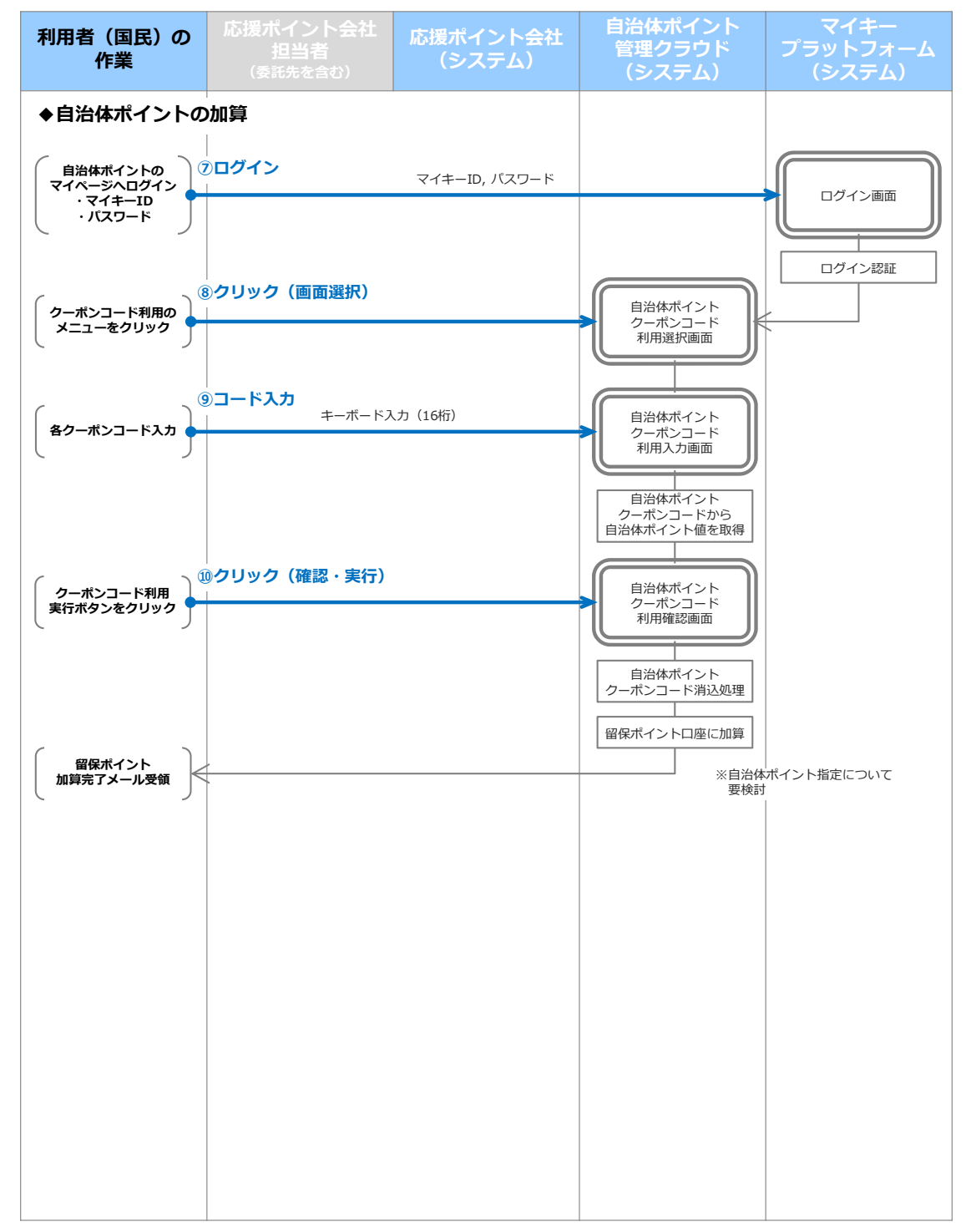

# ID連携:日本航空様

# (1/2)

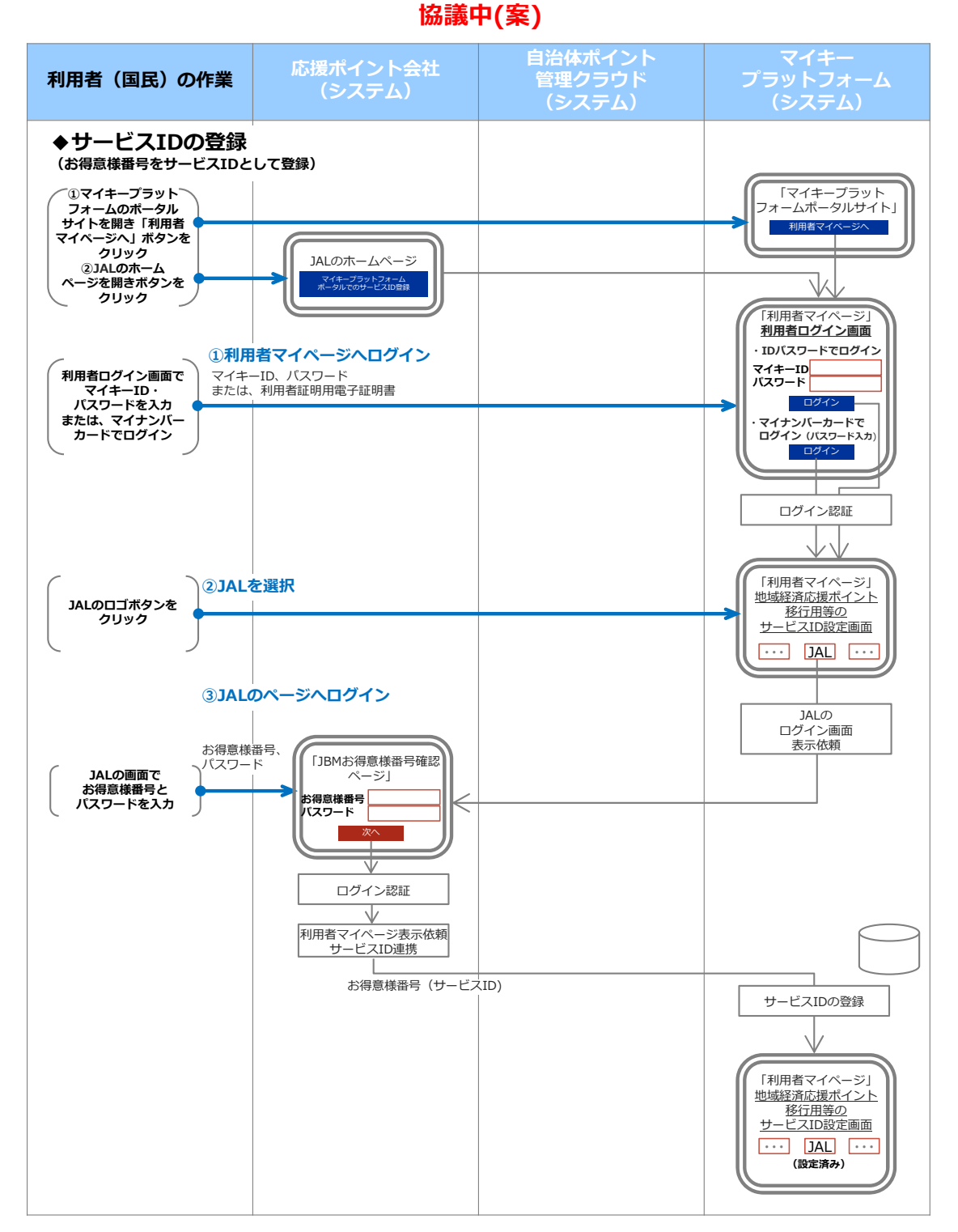

# ID連携:日本航空様

# (2/2)

### 協議中(案)

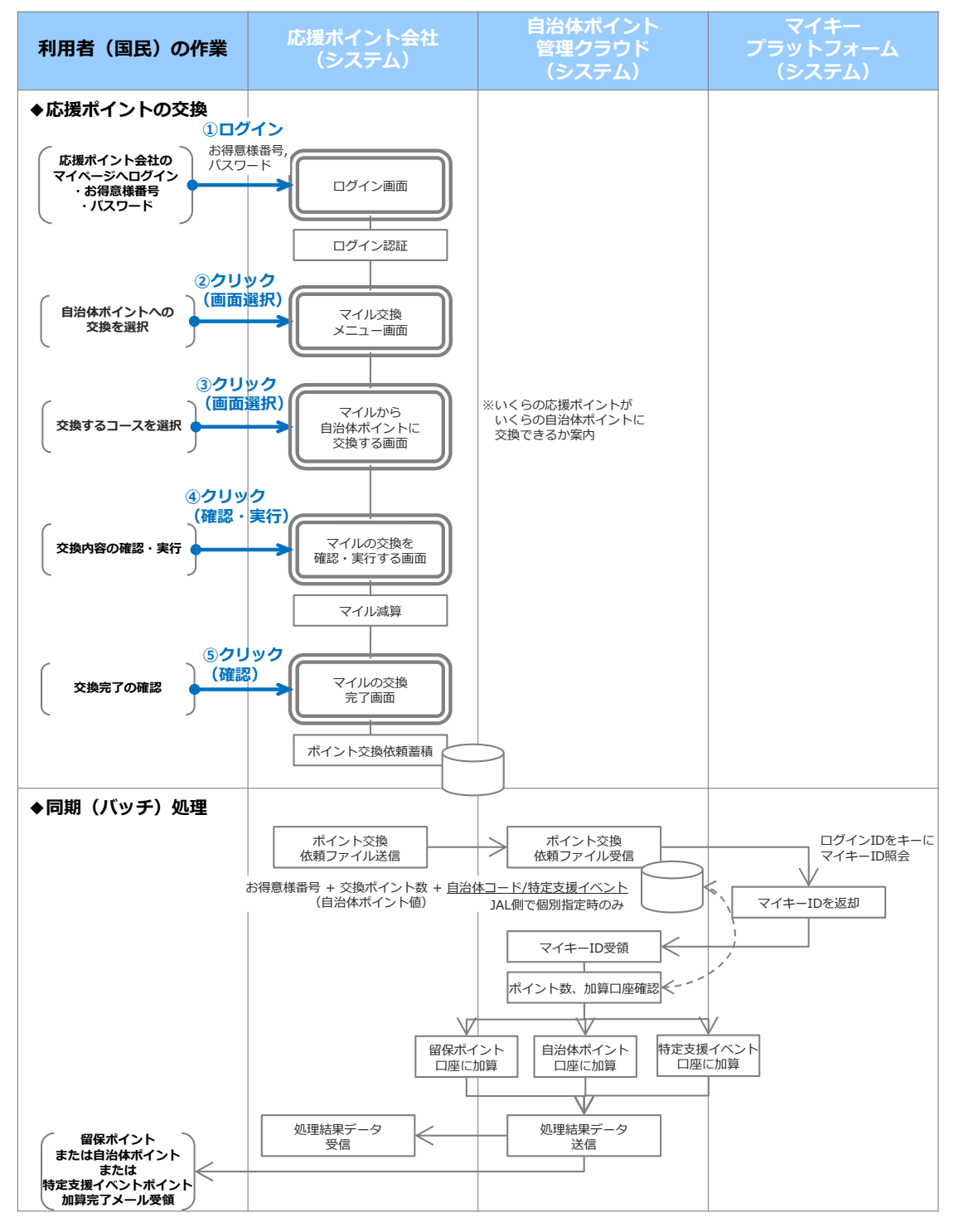

# クーポン連携 (コピペ) : 全日本空輸様 <sup>協議中(案)</sup>

# (1/2)

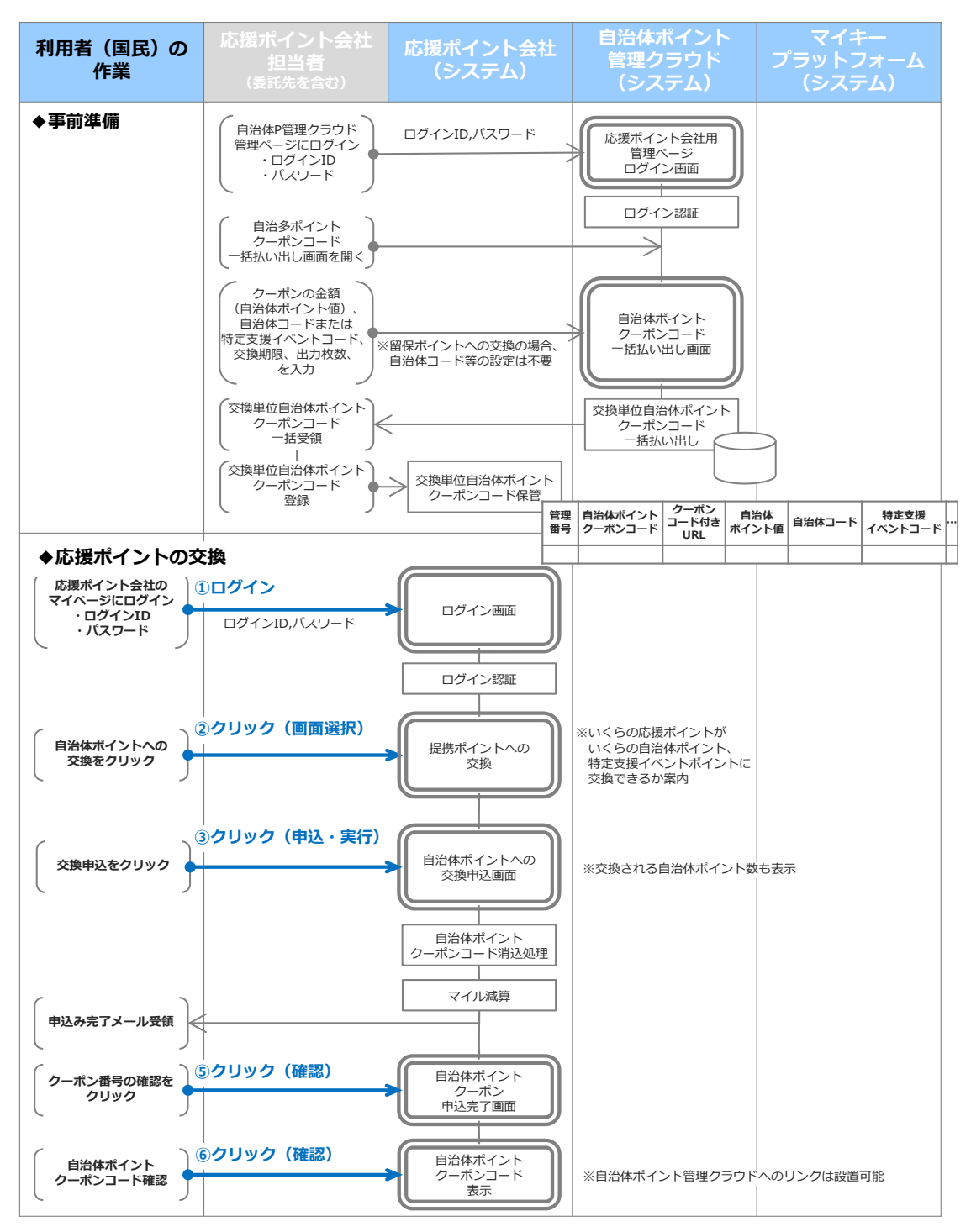

# クーポン連携 (コピペ): 全日本空輸様 協議中(案)

# (2/2)

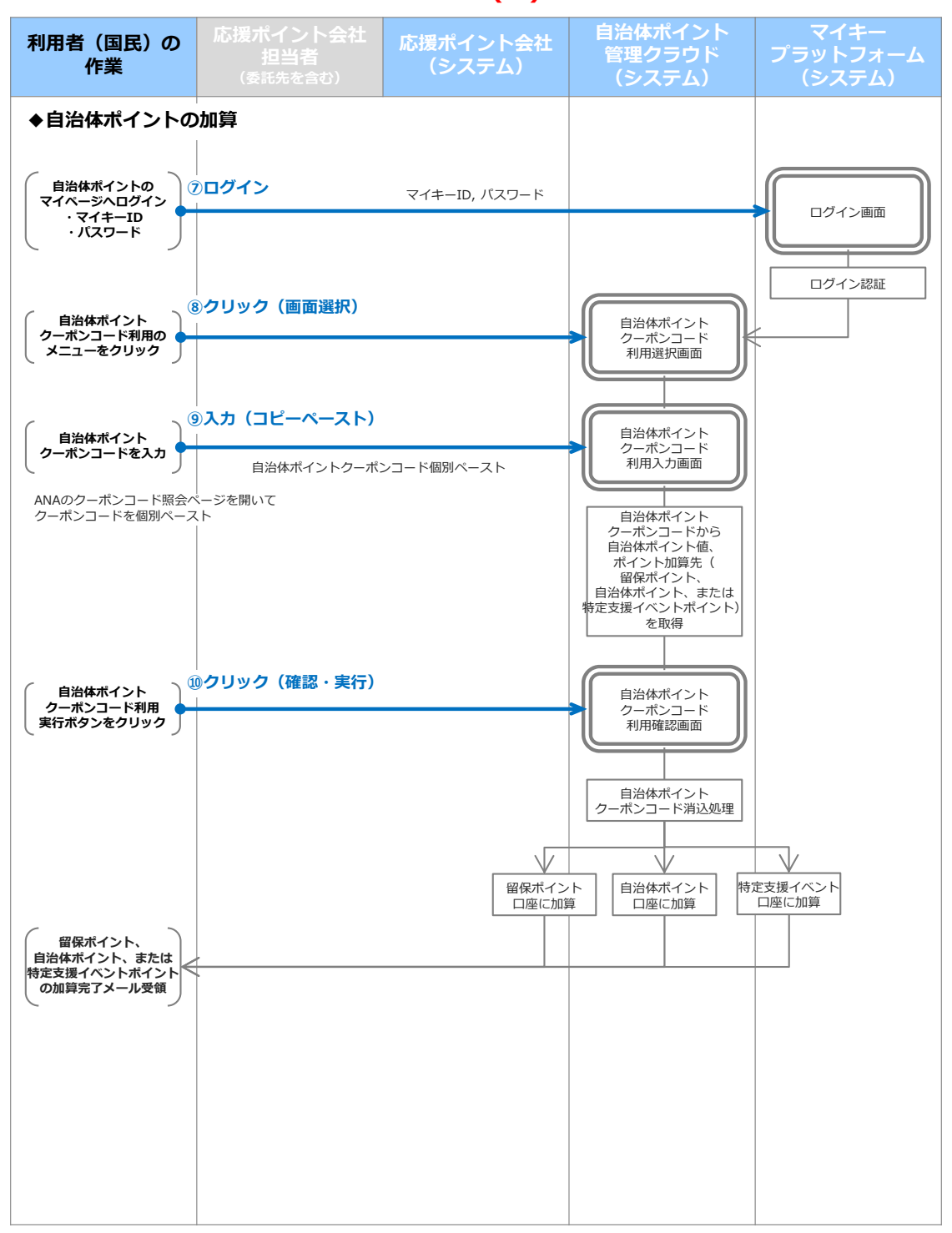

# ID連携:中部電力

# (1/3)

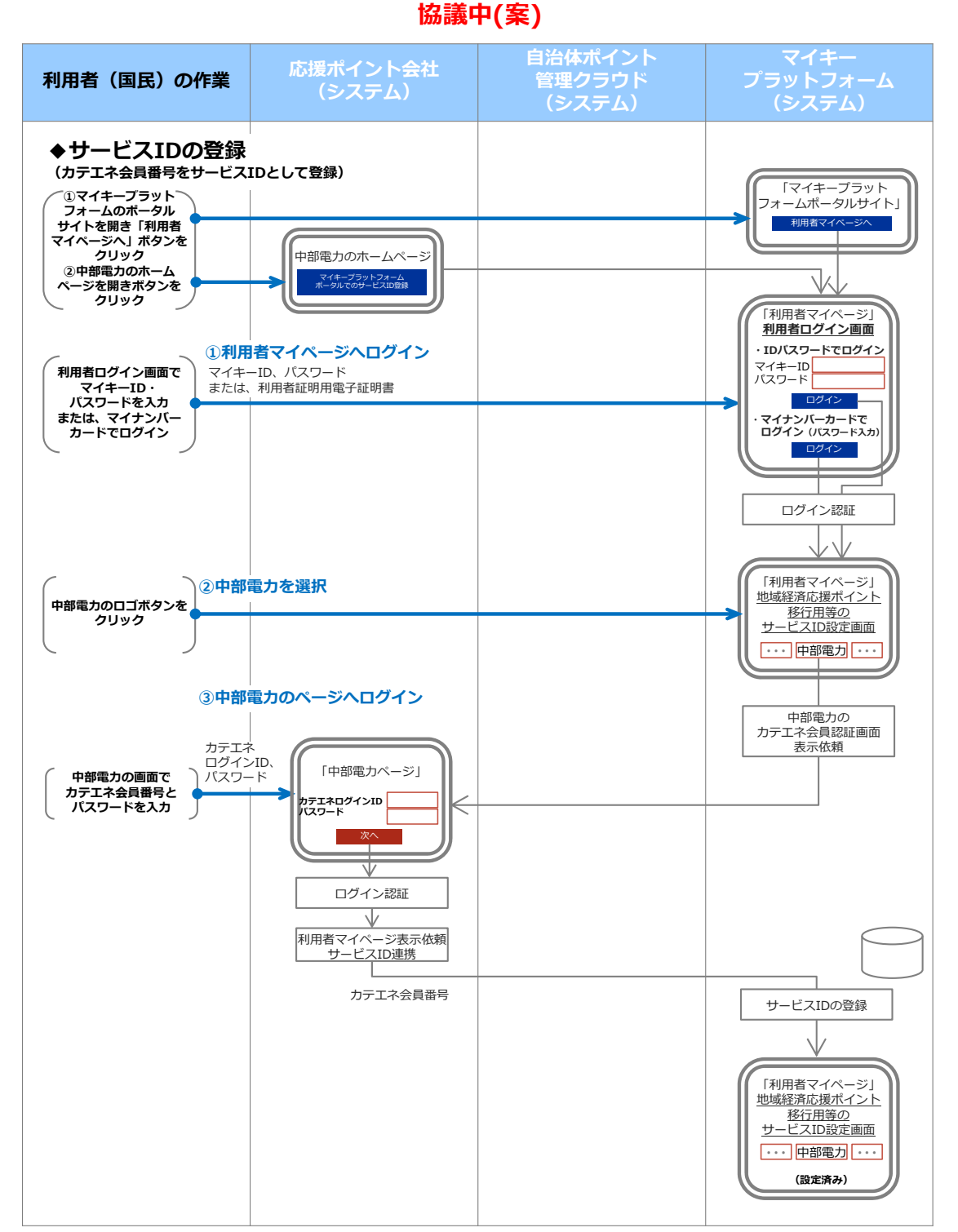

# ID連携:中部電力様

# (2/3)

### 協議中(案)

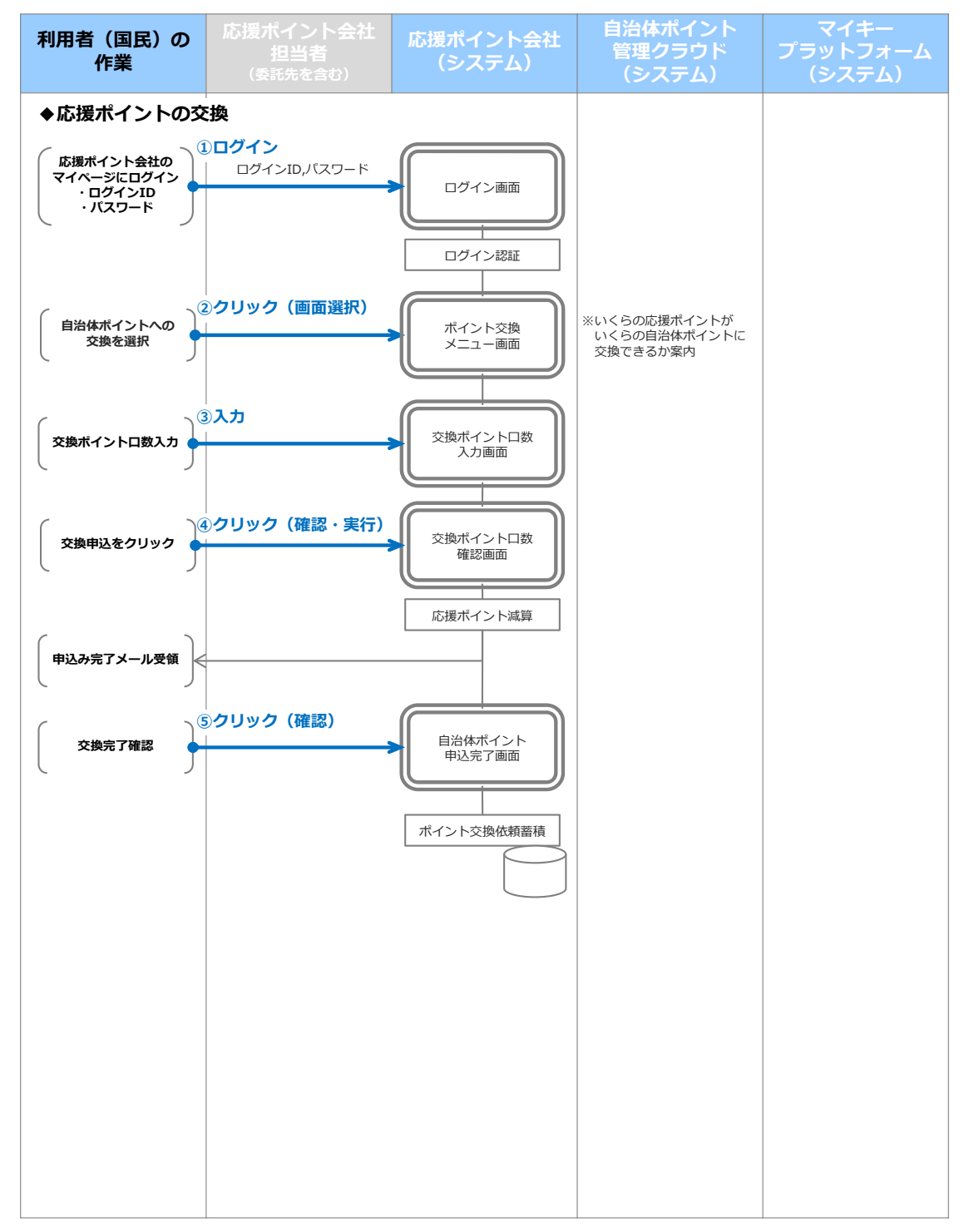

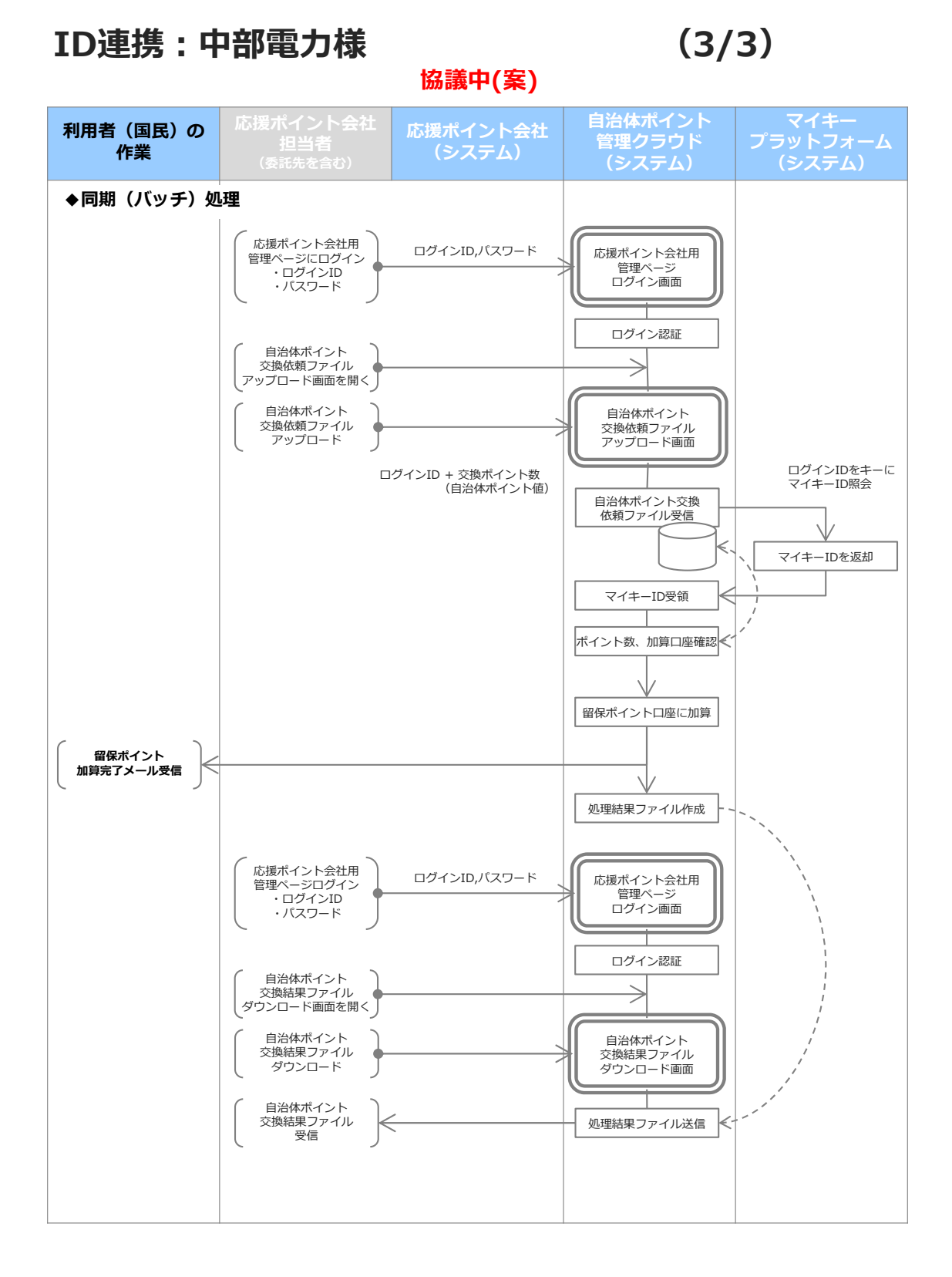

### クーポン連携(URL): 関西電力様 協議中(案)

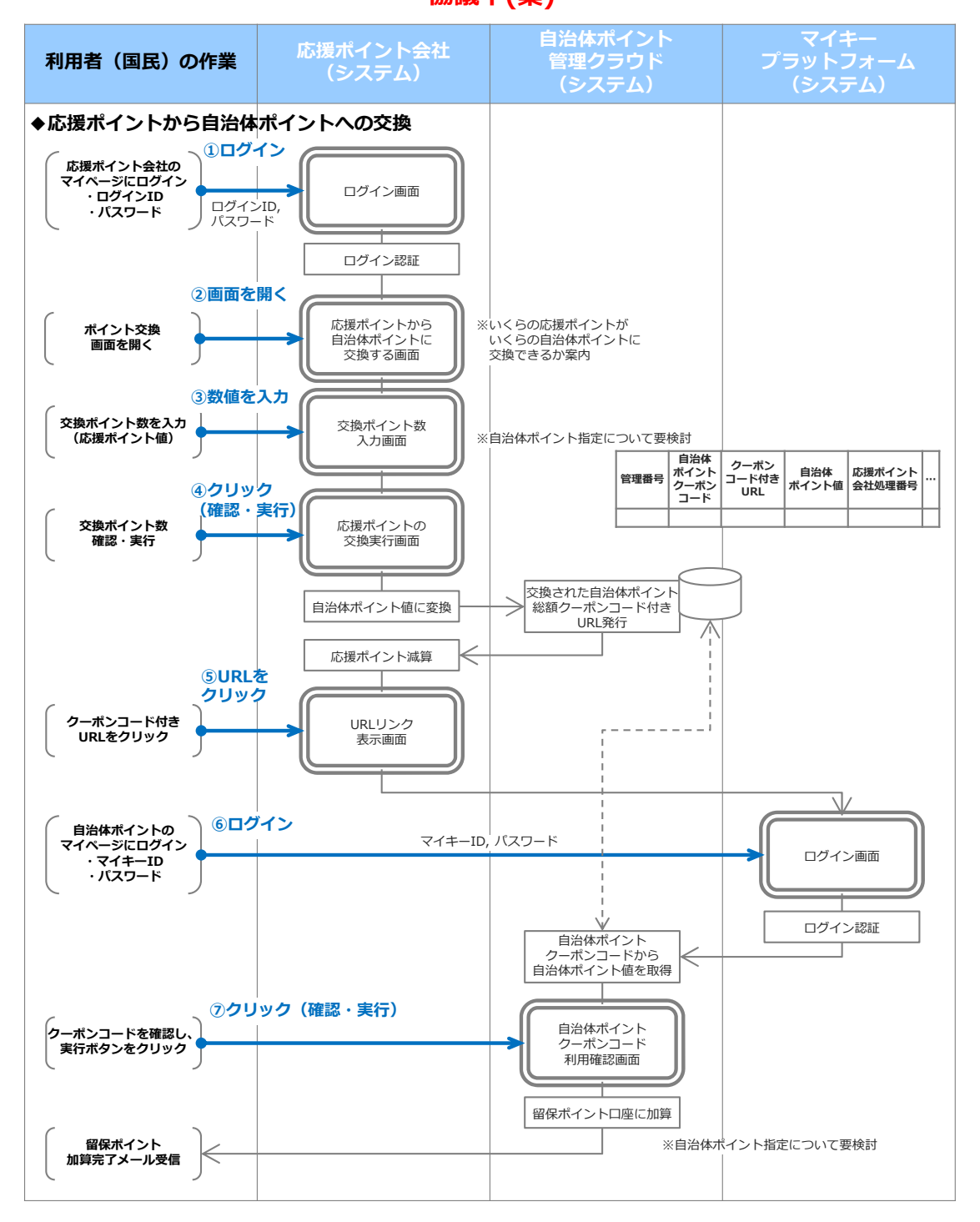

# ID連携:NTTドコモ様

(1/3)

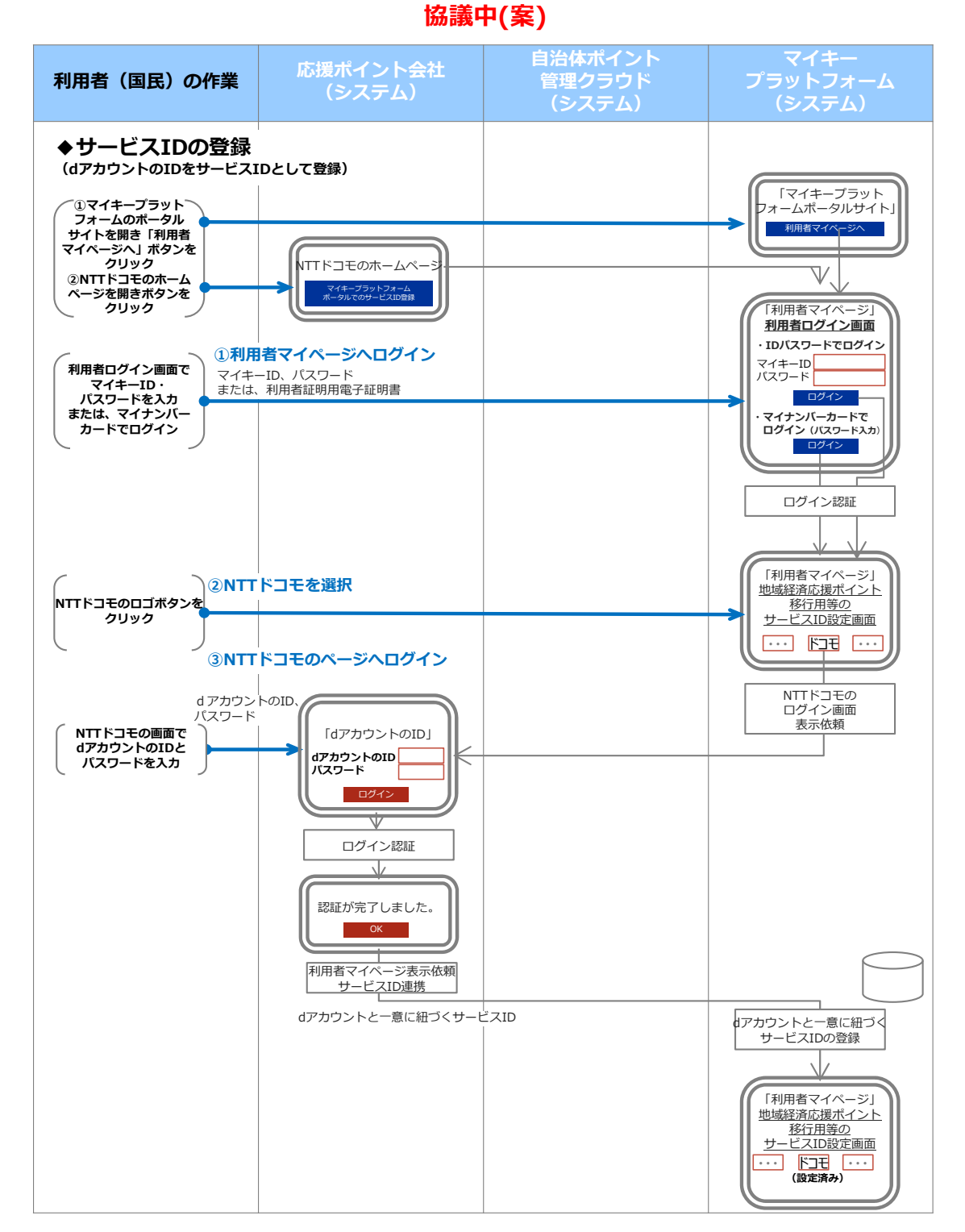

# ID連携:NTTドコモ様 協議中(案)

(2/3)

### 自治体ポイント 管理クラウド (システム) マイキー プラットフォーム (システム) 利用者(国民)の 作業 ◆応援ポイントの交換 ①ログイン 応援ポイント会社の マイページにログイン ・ログインID ・パスワード ログインID,パスワード ログイン画面 t ログイン認証 ②**クリック(画面選択)** 応援ポイントから ※いくらの応援ポイントが いくらの自治体ポイントに 交換できるか案内 ポイント交換画面を開く 自治体ポイントへ 交換する画面 **③入力** 交換ポイント数 交換ポイント数入力 入力画面 ④クリック(確認・実行) 交換ポイント数 交換申込をクリック 確認画面 応援ポイント減算 。 ⑤クリック(確認) 応援ポイントの 自治体ポイント 申込完了画面 交換完了確認 Ť ポイント交換依頼蓄積

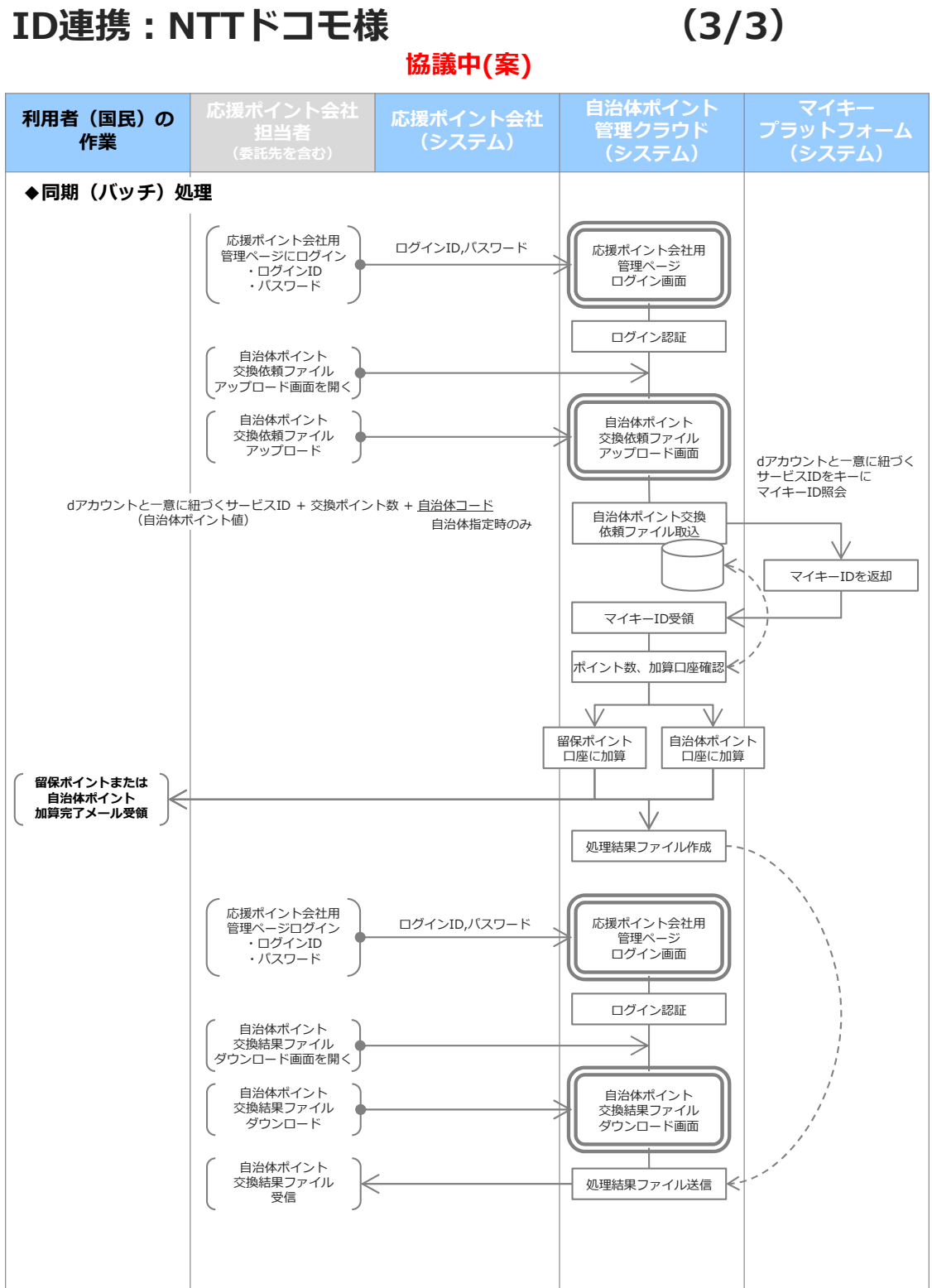

### クーポン連携(URL): サイモンズ様 <sup>協議中(案)</sup>

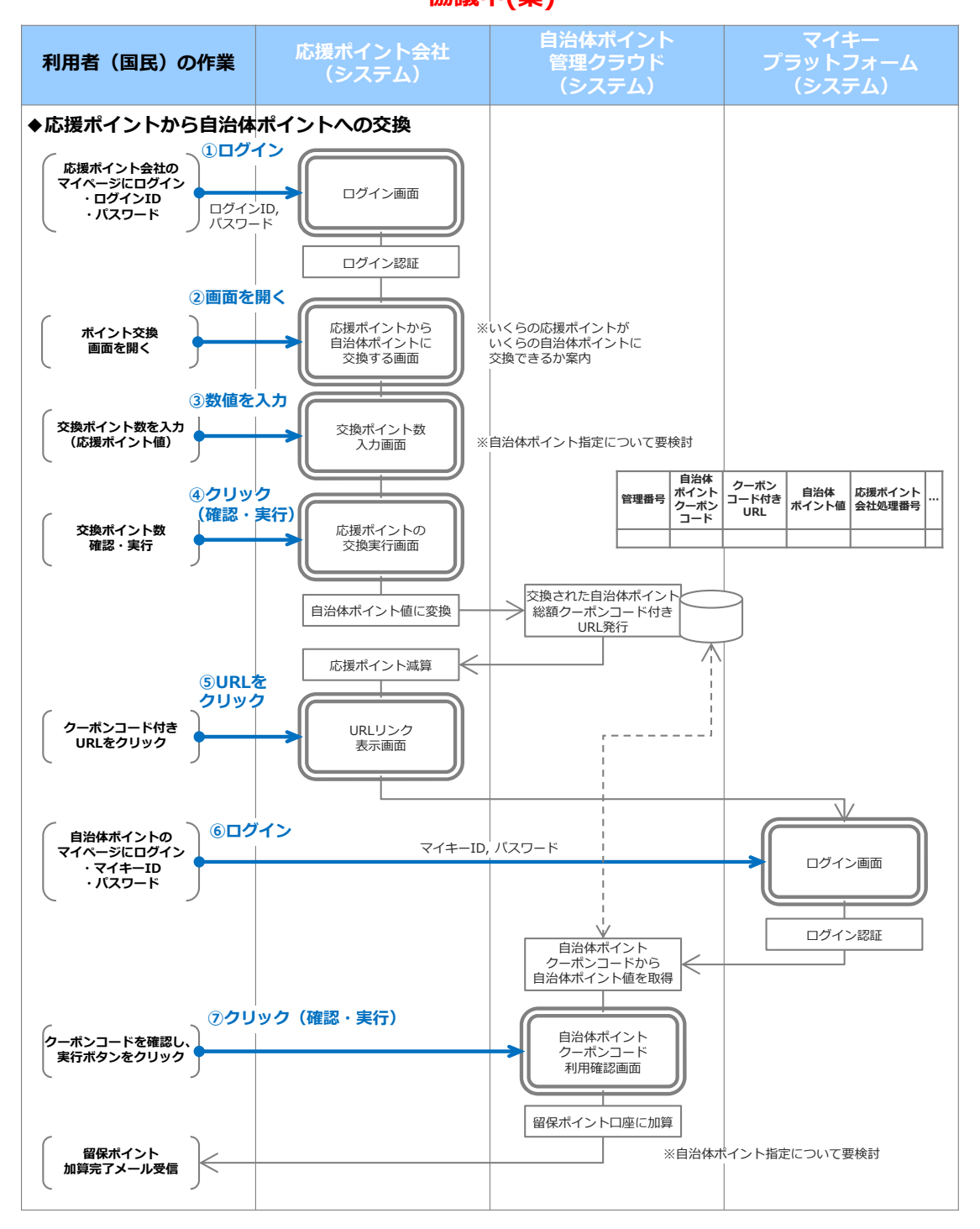

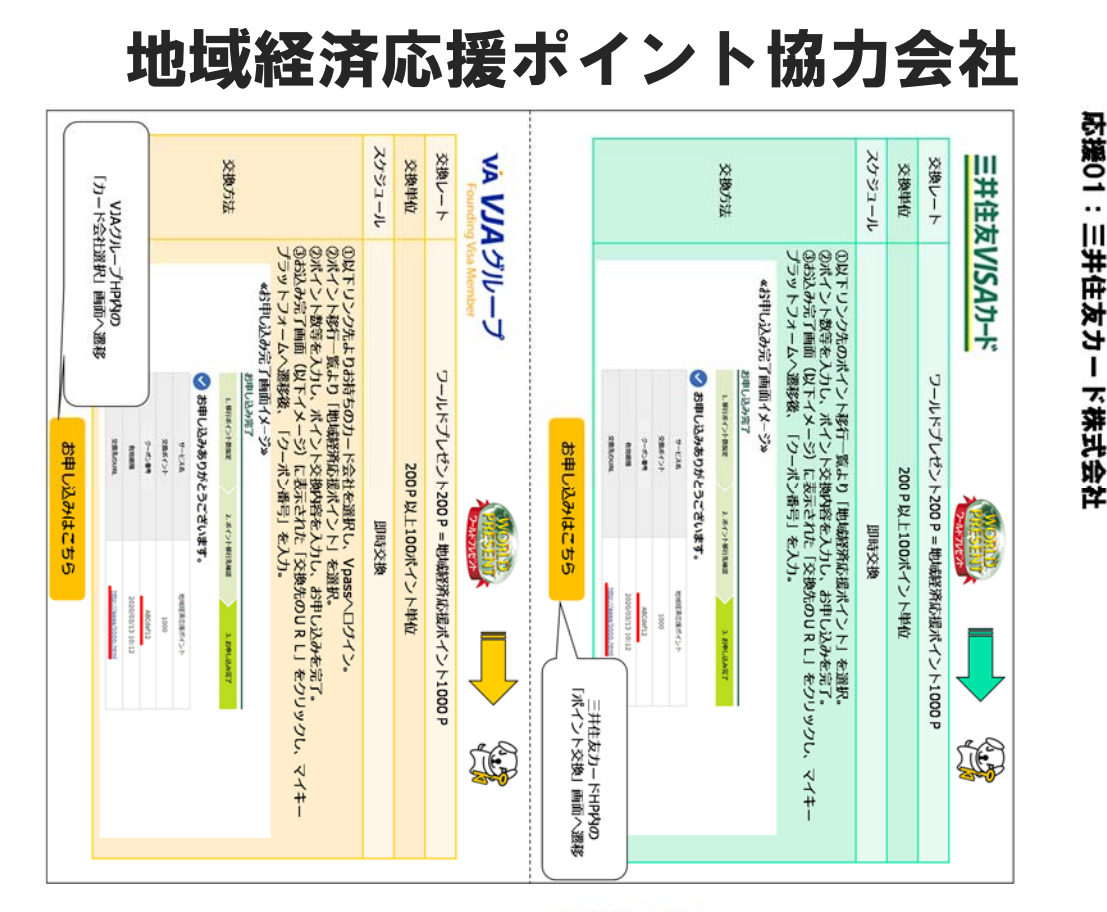

### 応援02 :株式会社クレディセゾン

サービス選択

AISON セゾンカード Netアンサー

◎ID/パスワードを忘れた場合は?

#Refe クレディセンン

●その他よくあるお問い合わせ

クラブ・オン/ミレニアムカード セゾン Netアンサー

◎IDをまだお持ちでない、新規登録をしたい場合は7

SAIS@N CARD Netアンサー

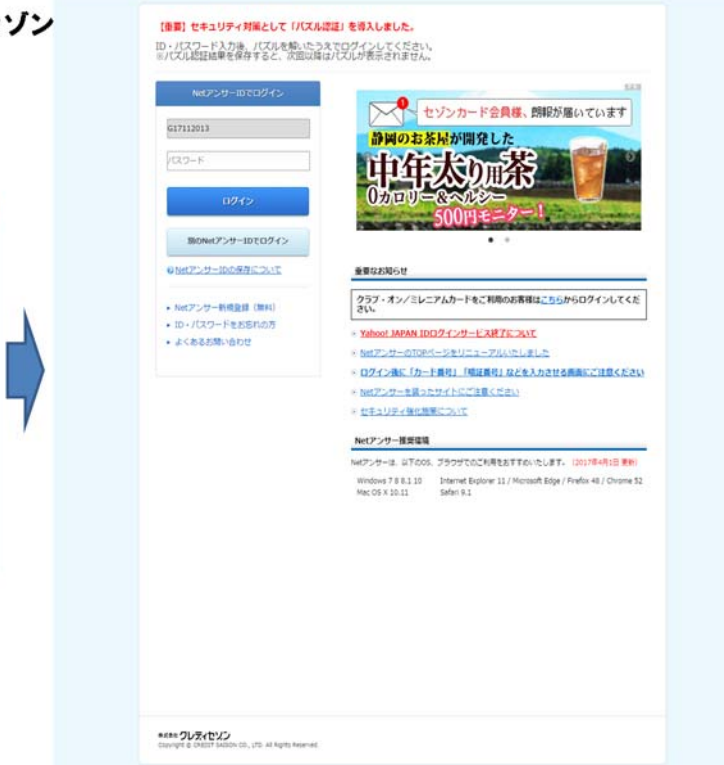

121

応援03:オリエントコーポレーション株式会社

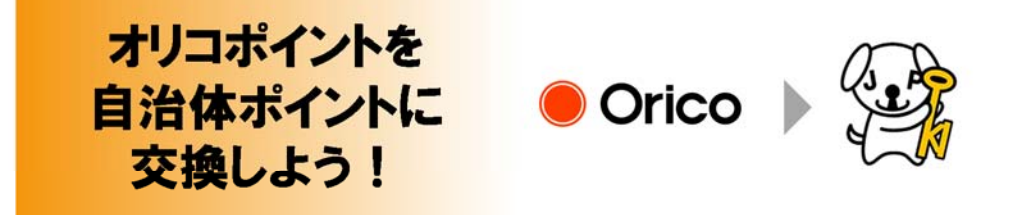

### 1,000オリコポイントを1,000円相当の自治体ポイントに交換できます。 \*\*支験の単位は1,000オリコポイントのみとなります。 \*\*支険の日間に上開せてるいません。

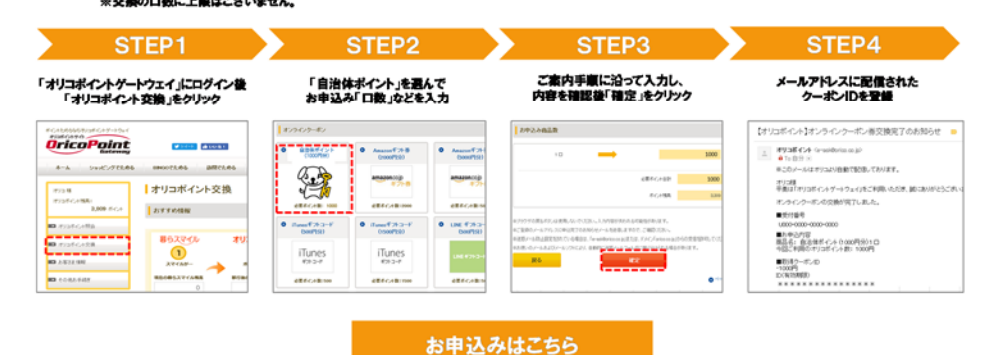

### 応援04 :株式会社ジェーシービー

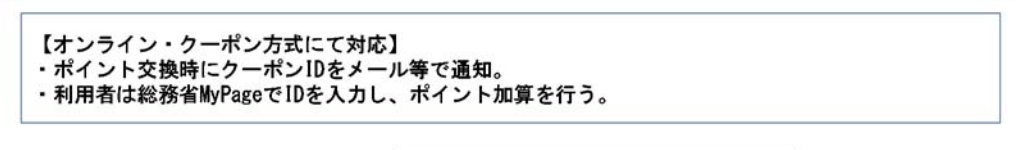

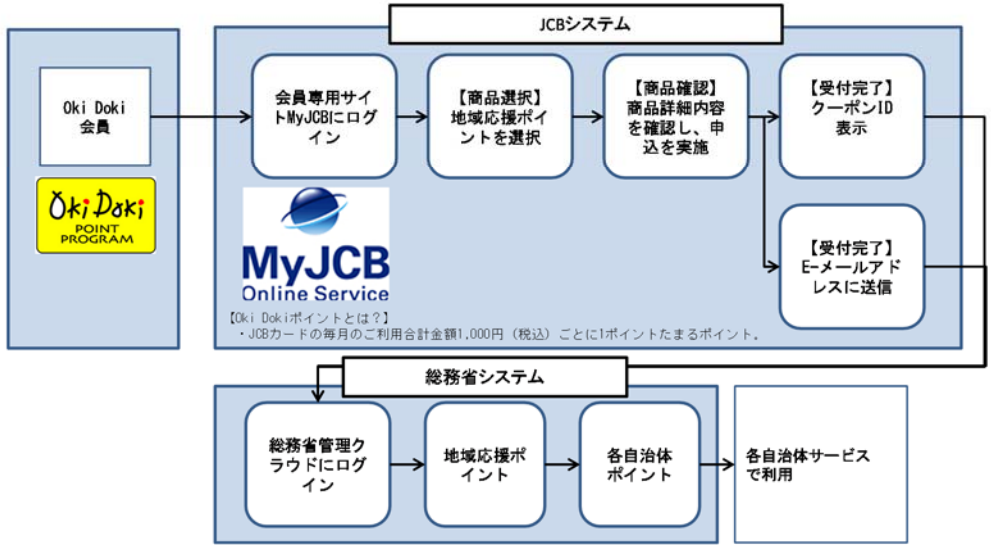

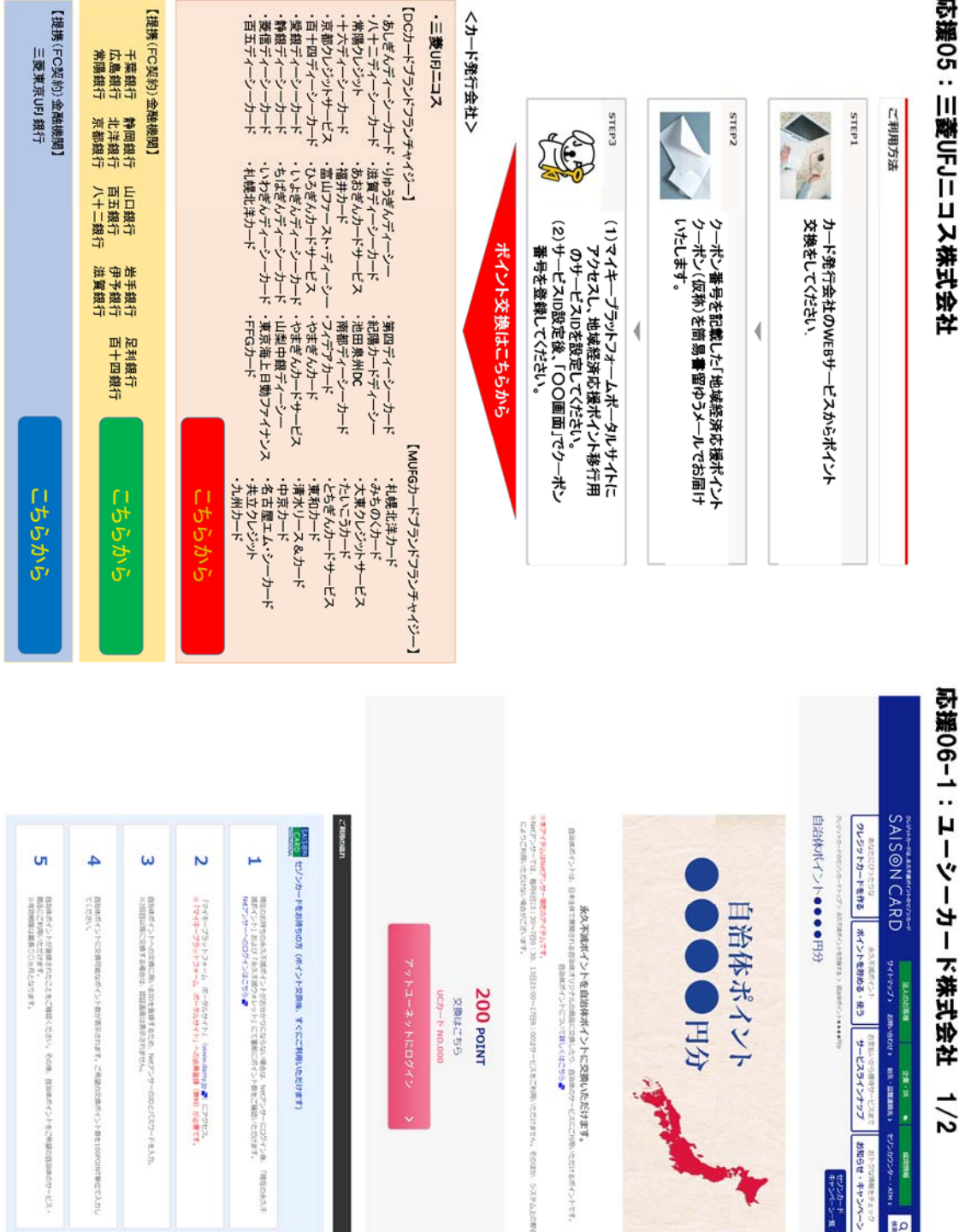

# 応援05:三菱UFJニコス株式会社

サリンカード

**1**0

マステムとの者の

| Crawne             | セジンカードTOPM<br>セジンカードのサー       | 「永久不遠ポイン<br>ボイントを確認・ヌ<br>いにはんカード・いこ<br>カードをおけちの方 |   | 12-17 X Martin | e ooe<br>a ooe | 100<br>Marchart<br>Arcana<br>Arcana<br>Aro | 2074    | ひましゅ 1回島保存   | 4                                       | ω                                            | 2                  | 4                          | Co uch-   |
|--------------------|-------------------------------|--------------------------------------------------|---|----------------|----------------|----------------------------------------------------------------------------------------------------|---------|--------------|-----------------------------------------|----------------------------------------------|--------------------|----------------------------|-----------|
|                    | -5 5015<br>-5 5015            | いた」のご利用につ<br>地下る方法<br>コーポレート                     |   |                | DALA           |                                                                                                    | テムを見ている | 00018/00X-10 | 121 イ油加した<br>2010年イントをつ                 | 174+-75s<br>= 174+-75                        | ポイント交換用T<br>群へださい。 | プリトユーネット<br>と年間で交換する       | 「をお持ちの方(水 |
|                    | ジョトカード <b>モルる・</b> 1<br>バンプリポ | 21/10<br>01/12 (<br>21/10                        |   |                |                | Anna anna anna anna anna anna anna anna                                                                                                    | ち方におすすめ |              | クーボンコードを入れ<br>こ年間の自治体のサート<br>につか月となります。 | トフォーム ボータ                                    | 「佛」約1ヵ月に創始の        | - にログイン後、ボイ<br>1488の時、約わせ光 | イント交換権、クー |
| Council and the    | se-625 c 18<br>Second c       | THEORY                                           |   |                | 00 MINI        |                                                                                                    |         |              | い、 算道時ポイント<br>ビス・重要にご利用い                | 5741-13 (mmm.da<br>570-941-1-1-00-00         | ボイントウーボンゼ          | こういた時間面より23                | ポンお届けまで約  |
| INTER CANCER OF 18 | -1-EX                         | *                                                |   |                |                |                                                                                                    |         |              | と思想されたことをひ                              | 11 (111) から着<br>11 (111) から着<br>11 (111) から着 | 単作ます。記載されて         | S.                         | 1カ月かかります) |
|                    | ・ 長久不知所行ント<br>・ キャンペーン        | イテムのお場けにつ                                        | ; |                |                | 500-<br>1000 1000                                                                                                    |         |              | 通知ください その                               | 14.<br>14.                                   | いようーポンコード          |                            |           |
| )                  | Elina - #3                    | 8                                                |   |                |                |                                                                                                    |         |              | 9                                       |                                              | 10.73              |                            |           |

応援07:日本航空株式会社

| ← → C 合 ● 保護された通信   https://www121.jal.co.jp/JmbWeb/JR/ExtEMilePartner_ja.do?back_url=https%3A%2F%                                                | 2Fwv |
|----------------------------------------------------------------------------------------------------|------|
| 🤪 JAPAN AIRLINES                                                                                                    |      |
| JMED 得意様番号確認ページ 本ページは、JALが提供する機能です。                                                                                                    |      |
| 本サービスでは、確実なマイル積貨を行う為に、お客様のJMBb得意様番号を自動的にマイル提携社の各サイトに運動させる処理を行います。<br>この情報の使用は、本サービスの遂行に限定され、それ以外の目的に使用されることはございません。<br>上記内容をご了承のうえ、本サービスをご利用ください。 |      |
| 指定のご入力欄にJMBお得意補番号とパスワードを入力し、「したへ」ボタンをクリックしてください。<br>お得意補番号、パスワードはセキュリティシステム(  SSL)を使用して送信されます。<br>「個人情報の保護について                                    |      |
| お得意様番号(9桁または7桁) パスワード(半角数字) 。パスワードをお忘れの方 次へ ト                                                                                                    |      |
| ご注意・ご案内                                                                                                    |      |
| ◆ご案内<br>・お得意様番号は、お手持ちのJALカードもしくは JALマイレージバンクカードに数字9桁もしくは7桁で表記されています。<br>・パスワードは、カードお申し込み時にお客様にご記入いただいた任意の数字6桁で、ご本人確認のために必要となる大切な暗証番号です。           |      |
| copyright € Japan Airlines. All rights reserved.                                                                                                  |      |

### 応援08:株式会社全日本空輸

→カテ日本について詳しくは こちらから

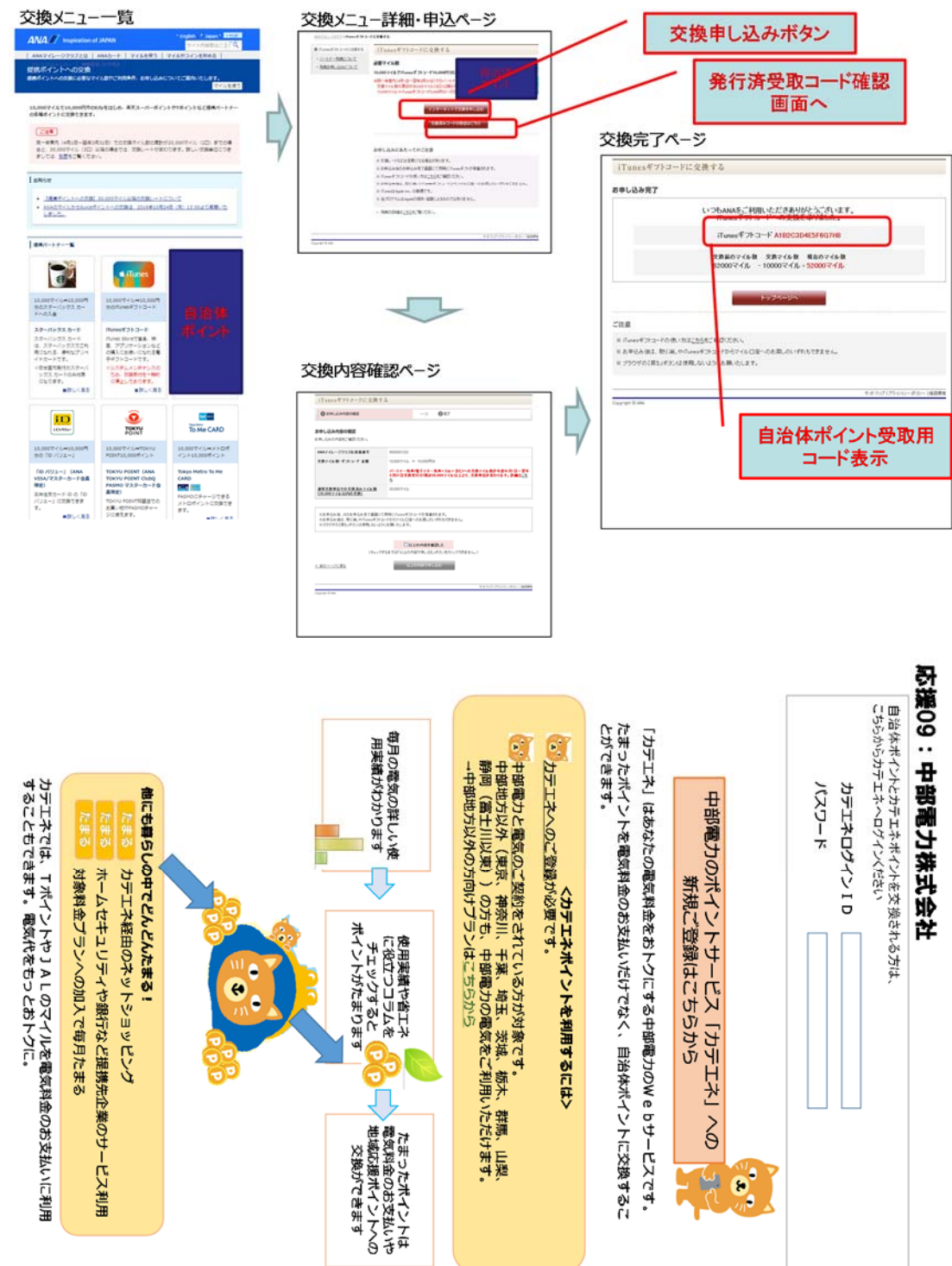

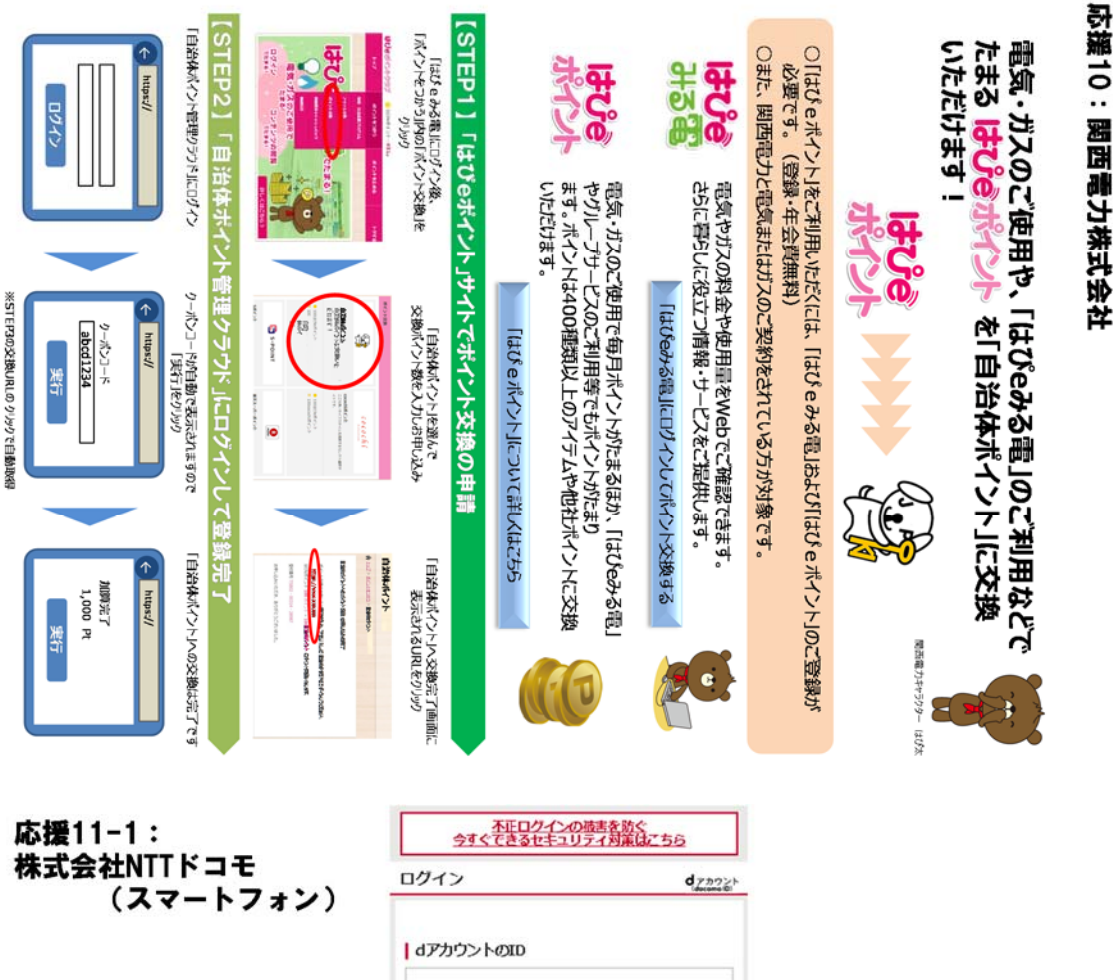

| コグイ:                  | >                                                               | d <u>7222</u>                          |
|-----------------------|-----------------------------------------------------------------|----------------------------------------|
| dアカ                   | ウントのID                                                          |                                        |
| אא                    | フード(半角英数記号8~20                                                  | HG)                                    |
| □ 次回                  | ログインからIDの入力を省略                                                  | 8                                      |
|                       | ログイン                                                            |                                        |
|                       | ID/パスワードをお忘                                                     | れの方                                    |
| $\subset$             | dアカウントを発行                                                       | テする                                    |
|                       | dアカウントとは                                                        | ?                                      |
|                       | ご利用上の注意                                                         | I                                      |
| (注意<br>一度口:<br># # ## | <b>グインを行うと次回以降、ニック</b><br>1月880年 - relater + One Baser - 第三 + + | ネーム。dポイント情<br>1997 第二年40月77<br>+ 説明を見る |

プライバシーポリシー ご利用規約/ご注意原稿 ご利用にあたって © 2017 NTT DOCOMO, INC. All Rights Reserved.

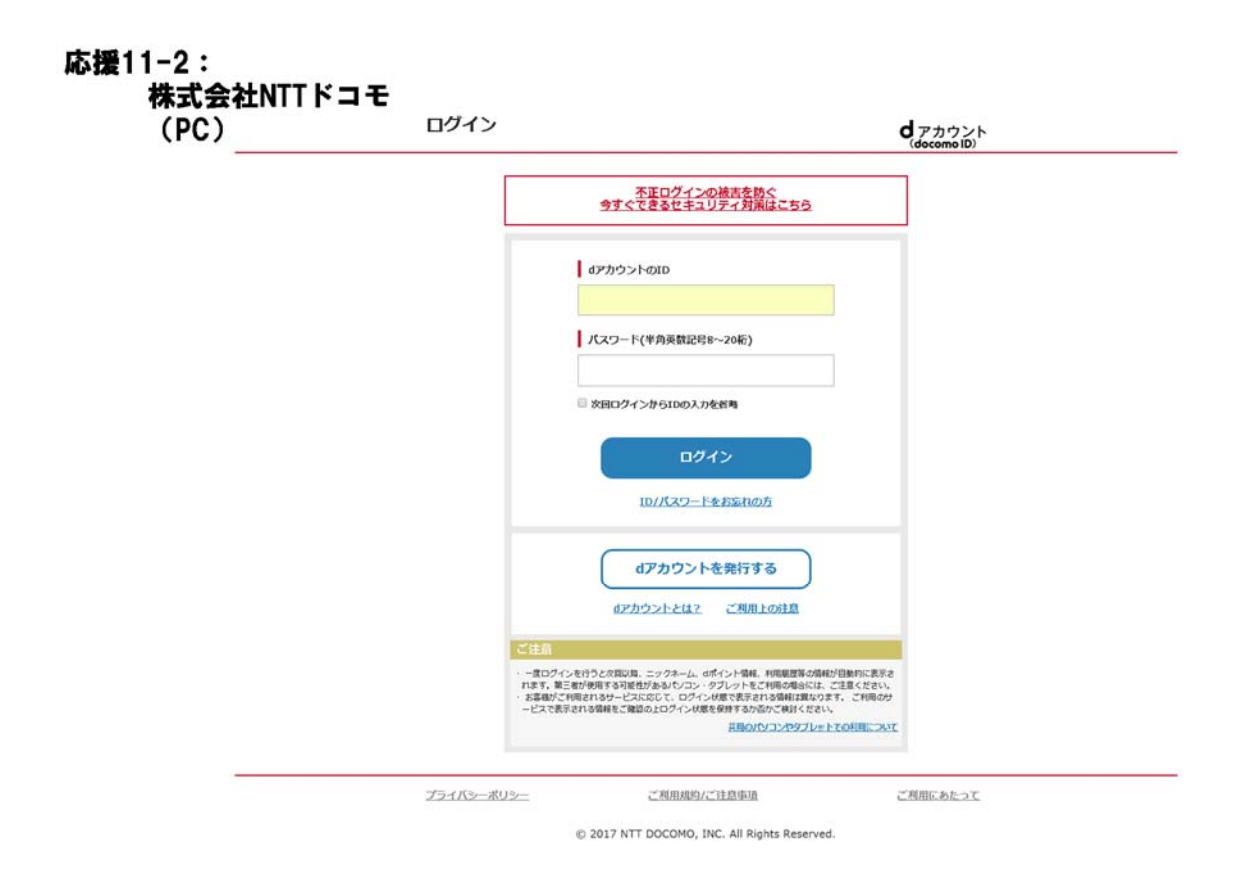

### 応援12:株式会社サイモンズ

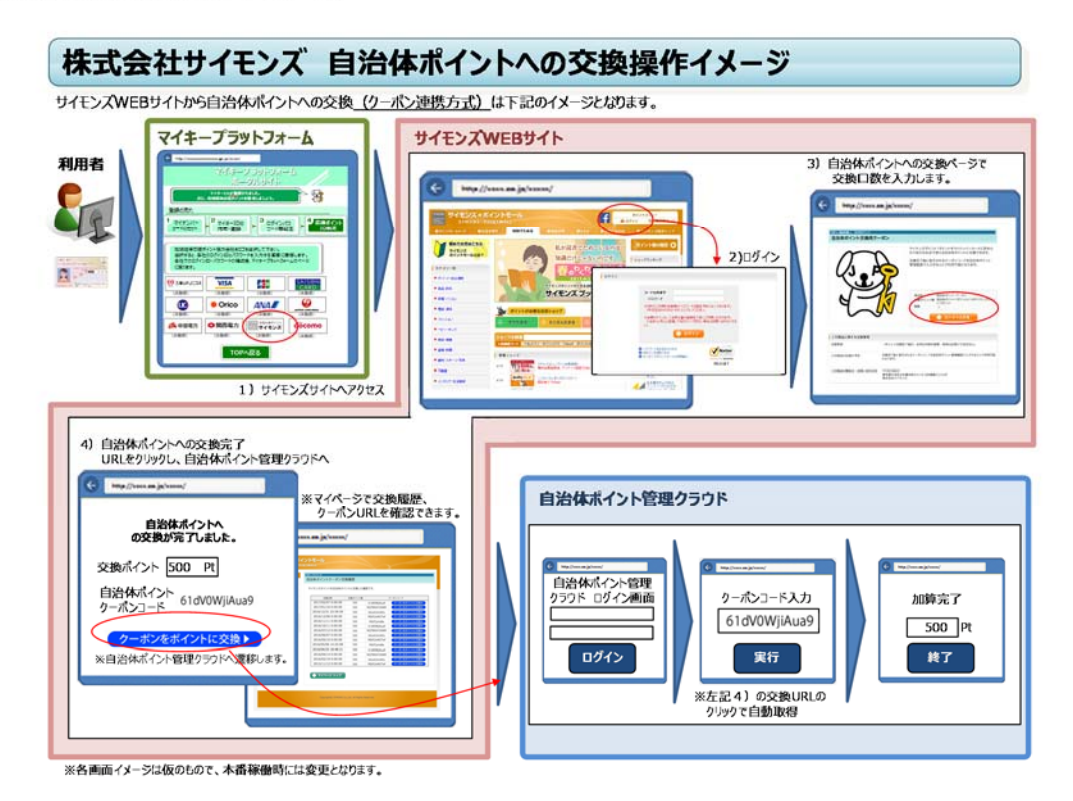